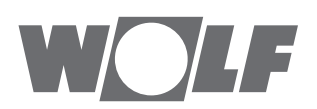

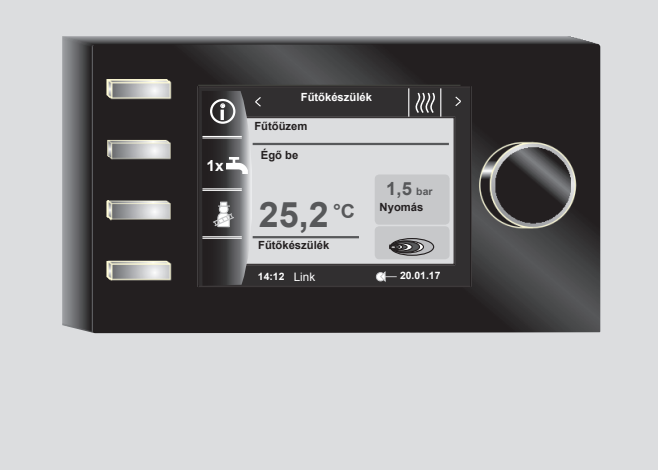

# Szerelési útmutató szakembereknek HU BM-2 FW 2.80-S SZOFTVERVÁLTOZATTÓL

Magyar | A változtatások joga fenntartva!

WOLF

| 1  | A szállítási terjedelem ellenőrzése |                                                                       |      |
|----|-------------------------------------|-----------------------------------------------------------------------|------|
| 2  | A bei                               | rendezés leírása                                                      | 8    |
| 3  | Bizto                               | onsági és egyéb előírások                                             | 9    |
|    | 3.1                                 | Általános biztonsági utasítások                                       | 9    |
|    | 3.2                                 | Szabványok/irányelvek                                                 | 9    |
|    | 3.3                                 | Telepítés/üzembe helyezés                                             | 9    |
|    | 3.4                                 | A CE-megjelölés                                                       | 9    |
|    | 3.5                                 | Alkalmazott jelölések és figyelmeztető utasítások                     | 10   |
|    | 3.5.1                               | A figyelmeztetések felépítése                                         | 10   |
| 4  | Szere                               | elés                                                                  | 11   |
|    | 4.1                                 | A szerelési hellyel szemben támasztott követelmények                  | 11   |
|    | 4.2                                 | A BM-2 kezelőmodul elhelyezése/eltávolítása<br>a fűtőkészülékben/-ből | 11   |
|    | 4.2.1                               | BM-2 kezelőmodul a CGB-2, BWL-1-S, CHA-ben                            | 11   |
|    | 4.2.2                               | BM-2 kezelőmodul a TOB, COB-2 modulban                                | 12   |
|    | 4.2.3                               | BM-2 kezelőmodul az MGK-2 modulban                                    | 12   |
|    | 4.2.4                               | BM-2 kezelőmodul az MM-2, KM-2, SM1-2 és SM2-2 modulba                | n 12 |
|    | 4.3                                 | A BM2 kezelőmodul fali aljzattal történő felszerelése                 | 13   |
|    | 4.4                                 | A BM-2 kezelőmodul fali aljzatának elektromos bekötése                | 14   |
|    | 4.5                                 | Külső hőérzékelő szerelése                                            | 15   |
| 5  | ABN                                 | I-2 kezelőmodul általános áttekintése                                 | 16   |
| 6  | A gy                                | orsindító és a forgató-nyomógomb leírása                              | 17   |
| 7  | Egys                                | zerűsített üzemmód                                                    | 18   |
| 8  | Bővít                               | tett üzemmód - Az állapotoldalak áttekintése                          | 20   |
| 9  | Fűtő                                | berendezés                                                            | 21   |
|    | 9.1                                 | A nyomógomb megnyomása Információk                                    | 21   |
|    | 9.2                                 | Nyomógomb megnyomása 1 x HMV-üzemmód                                  | 21   |
|    | 9.3                                 | Nyomógomb megnyomása Kéményseprő üzemmód                              | 22   |
| 10 | HMV                                 | -készítés                                                             | 23   |
|    | 10.1                                | A HMV előírt hőmérsékletének módosítása                               | 23   |
|    | 10.2                                | A HMV-készítés üzemmódjának a módosítása                              | 23   |
| 11 | Fűtő                                | kör                                                                   | 24   |
|    | 11.1                                | A fűtőkör előírt hőmérsékletének a módosítása                         | 24   |
|    | 11.2                                | A fűtőkör üzemmód módosítása                                          | 24   |
| 12 | Keve                                | rőkör                                                                 | 25   |
|    | 12.1                                | A keverőkör előírt hőmérsékletének módosítása                         | 25   |
|    | 12.2                                | A keverőkör üzemmód módosítása                                        | 25   |

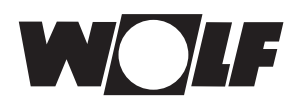

| 13 | A napkollektoros rendszer státuszoldala – Bővített üzemmód                                                                                                    | 26                                                                                                    |
|----|----------------------------------------------------------------------------------------------------|----------------------------------------------------------------------------------------------------|
|    | 13.1 Kijelző Hőmérsékletek                                                                                                    | 26                                                                                                    |
|    | 13.2 Kijelző Hozamok                                                                                                    | 27                                                                                                    |
|    | 13.2.1 A napkollektor éves hozama [kWh]                                                                                                    | 27                                                                                                    |
|    | 13.2.2 A napkollektor havi hozama [kWh]                                                                                                    | 27                                                                                                    |
| 14 | Szellőzőberendezés                                                                                                    | 28                                                                                                    |
|    | 14.1 Üzemmód módosítása/Start–Vége/BE–KI                                                                                                    | 28                                                                                                    |
| 15 | Jelentések                                                                                                    | 29                                                                                                    |
|    | 15.1 Mi a teendő hibák esetén?                                                                                                    | 29                                                                                                    |
|    | 15.2 Mi a teendő figyelmeztetések esetén?                                                                                                    | 29                                                                                                    |
|    | 15.3 Hiba nyugtázása a felhasználó részéről                                                                                                    | 29                                                                                                    |
|    | 15.4 Hiba nyugtázása a szakember részéről                                                                                                    | 30                                                                                                    |
| 16 | A főmenü áttekintése                                                                                                    | 31                                                                                                    |
|    | 16.1 Az előírt – valós hőmérséklet-kijelző (17. fejezet)                                                                                                    | 31                                                                                                    |
|    | 16.2 Alapbeállítások (18. fejezet)                                                                                                    | 31                                                                                                    |
|    | 16.3 Időprogramok (19. fejezet)                                                                                                    | 31                                                                                                    |
|    | 16.4 Szakember szint (20. fejezet)                                                                                                    | 31                                                                                                    |
| 17 | Kijelző Előírt Tényleges hőmérsékletek                                                                                                    | 32                                                                                                    |
|    |                                                                                                    |                                                                                                    |
| 18 | Az alapbeállítások áttekintése                                                                                                    | 33                                                                                                    |
| 18 | <b>Az alapbeállítások áttekintése</b><br>18.1 Fűtőkészülék                                                                                                    | <b>33</b><br>33                                                                                                    |
| 18 | <b>Az alapbeállítások áttekintése</b><br>18.1 Fűtőkészülék<br>18.1.1 A HMV-készítés üzemmódja                                                                                                    | <b>33</b><br>33<br>33                                                                                                    |
| 18 | Az alapbeállítások áttekintése<br>18.1 Fűtőkészülék<br>18.1.1 A HMV-készítés üzemmódja<br>18.1.2 Üzemmód Kompresszor                                                                                                    | <b>33</b><br>33<br>33<br>33                                                                                                    |
| 18 | Az alapbeállítások áttekintése<br>18.1 Fűtőkészülék<br>18.1.1 A HMV-készítés üzemmódja<br>18.1.2 Üzemmód Kompresszor<br>18.2 Fűtőkör/Keverőkörök 1–7                                                                                                    | <b>33</b><br>33<br>33<br>33<br>33                                                                                                    |
| 18 | Az alapbeállítások áttekintése<br>18.1 Fűtőkészülék<br>18.1.1 A HMV-készítés üzemmódja<br>18.1.2 Üzemmód Kompresszor<br>18.2 Fűtőkör/Keverőkörök 1–7<br>18.2.1 Takarékfaktor beállítása a csökkentett fűtési üzemhez                                                                                                    | <b>33</b><br>33<br>33<br>33<br>34<br>34                                                                                                    |
| 18 | Az alapbeállítások áttekintése<br>18.1 Fűtőkészülék<br>18.1.1 A HMV-készítés üzemmódja<br>18.1.2 Üzemmód Kompresszor<br>18.2 Fűtőkör/Keverőkörök 1–7<br>18.2.1 Takarékfaktor beállítása a csökkentett fűtési üzemhez<br>18.2.2 Téli/nyári átállás beállítása                                                                                                    | <ul> <li>33</li> <li>33</li> <li>33</li> <li>34</li> <li>34</li> <li>35</li> </ul>                                                                                                    |
| 18 | Az alapbeállítások áttekintése<br>18.1 Fűtőkészülék<br>18.1.1 A HMV-készítés üzemmódja<br>18.1.2 Üzemmód Kompresszor<br>18.2 Fűtőkör/Keverőkörök 1–7<br>18.2.1 Takarékfaktor beállítása a csökkentett fűtési üzemhez<br>18.2.2 Téli/nyári átállás beállítása<br>18.2.3 ECO/ABS beállítása                                                                                                    | <ul> <li>33</li> <li>33</li> <li>33</li> <li>34</li> <li>34</li> <li>35</li> <li>35</li> </ul>                                                                                                    |
| 18 | Az alapbeállítások áttekintése<br>18.1 Fűtőkészülék<br>18.1.1 A HMV-készítés üzemmódja<br>18.1.2 Üzemmód Kompresszor<br>18.2 Fűtőkör/Keverőkörök 1–7<br>18.2.1 Takarékfaktor beállítása a csökkentett fűtési üzemhez<br>18.2.2 Téli/nyári átállás beállítása<br>18.2.3 ECO/ABS beállítása                                                                                                    | <ul> <li>33</li> <li>33</li> <li>33</li> <li>34</li> <li>34</li> <li>35</li> <li>35</li> <li>35</li> </ul>                                                                                                    |
| 18 | Az alapbeállítások áttekintése<br>18.1 Fűtőkészülék<br>18.1.1 A HMV-készítés üzemmódja<br>18.1.2 Üzemmód Kompresszor<br>18.2 Fűtőkör/Keverőkörök 1–7<br>18.2.1 Takarékfaktor beállítása a csökkentett fűtési üzemhez<br>18.2.2 Téli/nyári átállás beállítása<br>18.2.3 ECO/ABS beállítása<br>18.2.4 A nappali hőmérséklet (a helyiség-hőmérséklet) beállítása<br>18.2.5 Helyiséghatás fűtés                                                                                                    | <ul> <li>33</li> <li>33</li> <li>33</li> <li>34</li> <li>34</li> <li>35</li> <li>35</li> <li>35</li> <li>35</li> </ul>                                                                                                    |
| 18 | <ul> <li>Az alapbeállítások áttekintése</li> <li>18.1 Fűtőkészülék</li> <li>18.1.1 A HMV-készítés üzemmódja</li> <li>18.1.2 Üzemmód Kompresszor</li> <li>18.2 Fűtőkör/Keverőkörök 1–7</li> <li>18.2.1 Takarékfaktor beállítása a csökkentett fűtési üzemhez</li> <li>18.2.2 Téli/nyári átállás beállítása</li> <li>18.2.3 ECO/ABS beállítása</li> <li>18.2.4 A nappali hőmérséklet (a helyiség-hőmérséklet) beállítása</li> <li>18.2.5 Helyiséghatás fűtés</li> <li>18.2.6 Helyiséghatás hűtés</li> </ul>                                                                                                    | <ul> <li>33</li> <li>33</li> <li>33</li> <li>34</li> <li>34</li> <li>35</li> <li>35</li> <li>35</li> <li>36</li> </ul>                                                                                                    |
| 18 | <ul> <li>Az alapbeállítások áttekintése</li> <li>18.1 Fűtőkészülék</li> <li>18.1.1 A HMV-készítés üzemmódja</li> <li>18.1.2 Üzemmód Kompresszor</li> <li>18.2 Fűtőkör/Keverőkörök 1–7</li> <li>18.2.1 Takarékfaktor beállítása a csökkentett fűtési üzemhez</li> <li>18.2.2 Téli/nyári átállás beállítása</li> <li>18.2.3 ECO/ABS beállítása</li> <li>18.2.4 A nappali hőmérséklet (a helyiség-hőmérséklet) beállítása</li> <li>18.2.5 Helyiséghatás fűtés</li> <li>18.2.6 Helyiséghatás hűtés</li> <li>18.2.7 Nappali hőmérséklet hűtési üzemben</li> </ul>                                                                  | <ul> <li>33</li> <li>33</li> <li>33</li> <li>34</li> <li>34</li> <li>35</li> <li>35</li> <li>35</li> <li>36</li> <li>36</li> </ul>                                                                                                    |
| 18 | <ul> <li>Az alapbeállítások áttekintése</li> <li>18.1 Fűtőkészülék</li> <li>18.1.1 A HMV-készítés üzemmódja</li> <li>18.1.2 Üzemmód Kompresszor</li> <li>18.2 Fűtőkör/Keverőkörök 1–7</li> <li>18.2.1 Takarékfaktor beállítása a csökkentett fűtési üzemhez</li> <li>18.2.2 Téli/nyári átállás beállítása</li> <li>18.2.3 ECO/ABS beállítása</li> <li>18.2.4 A nappali hőmérséklet (a helyiség-hőmérséklet) beállítása</li> <li>18.2.5 Helyiséghatás fűtés</li> <li>18.2.6 Helyiséghatás hűtés</li> <li>18.2.7 Nappali hőmérséklet hűtési üzemben</li> <li>18.3 Nyelv</li> </ul>                                              | <ul> <li>33</li> <li>33</li> <li>33</li> <li>34</li> <li>34</li> <li>35</li> <li>35</li> <li>35</li> <li>36</li> <li>37</li> </ul>                                                                                                    |
| 18 | <ul> <li>Az alapbeállítások áttekintése</li> <li>18.1 Fűtőkészülék</li> <li>18.1.1 A HMV-készítés üzemmódja</li> <li>18.1.2 Üzemmód Kompresszor</li> <li>18.2 Fűtőkör/Keverőkörök 1–7</li> <li>18.2.1 Takarékfaktor beállítása a csökkentett fűtési üzemhez</li> <li>18.2.2 Téli/nyári átállás beállítása</li> <li>18.2.3 ECO/ABS beállítása</li> <li>18.2.4 A nappali hőmérséklet (a helyiség-hőmérséklet) beállítása</li> <li>18.2.5 Helyiséghatás fűtés</li> <li>18.2.6 Helyiséghatás hűtés</li> <li>18.2.7 Nappali hőmérséklet hűtési üzemben</li> <li>18.3 Nyelv</li> <li>18.4 Pontos idő</li> </ul>                     | <ul> <li>33</li> <li>33</li> <li>33</li> <li>34</li> <li>34</li> <li>35</li> <li>35</li> <li>35</li> <li>36</li> <li>36</li> <li>37</li> <li>37</li> </ul>                                                                                                 |
| 18 | <ul> <li>Az alapbeállítások áttekintése</li> <li>18.1 Fűtőkészülék</li> <li>18.1.1 A HMV-készítés üzemmódja</li> <li>18.1.2 Üzemmód Kompresszor</li> <li>18.2 Fűtőkör/Keverőkörök 1–7</li> <li>18.2.1 Takarékfaktor beállítása a csökkentett fűtési üzemhez</li> <li>18.2.2 Téli/nyári átállás beállítása</li> <li>18.2.3 ECO/ABS beállítása</li> <li>18.2.4 A nappali hőmérséklet (a helyiség-hőmérséklet) beállítása</li> <li>18.2.5 Helyiséghatás fűtés</li> <li>18.2.6 Helyiséghatás hűtés</li> <li>18.2.7 Nappali hőmérséklet hűtési üzemben</li> <li>18.3 Nyelv</li> <li>18.4 Pontos idő</li> <li>18.5 Dátum</li> </ul> | <ul> <li>33</li> <li>33</li> <li>33</li> <li>34</li> <li>34</li> <li>35</li> <li>35</li> <li>35</li> <li>36</li> <li>36</li> <li>37</li> <li>37</li> <li>37</li> </ul>                                                                                     |
| 18 | Az alapbeállítások áttekintése18.1Fütőkészülék18.1.1A HMV-készítés üzemmódja18.1.2Üzemmód Kompresszor18.2Fűtőkör/Keverőkörök 1–718.2.1Takarékfaktor beállítása a csökkentett fűtési üzemhez18.2.2Téli/nyári átállás beállítása18.2.3ECO/ABS beállítása18.2.4A nappali hőmérséklet (a helyiség-hőmérséklet) beállítása18.2.5Helyiséghatás fűtés18.2.6Helyiséghatás hűtés18.2.7Nappali hőmérséklet hűtési üzemben18.3Nyelv18.4Pontos idő18.5Dátum18.6Téli/nyári átállás                                                                                                    | <ul> <li>33</li> <li>33</li> <li>33</li> <li>34</li> <li>34</li> <li>35</li> <li>35</li> <li>35</li> <li>36</li> <li>36</li> <li>37</li> <li>37</li> <li>38</li> </ul>                                                                                     |
| 18 | Az alapbeállítások áttekintése18.1Fűtőkészülék18.1.1A HMV-készítés üzemmódja18.1.2Üzemmód Kompresszor18.2Fűtőkör/Keverőkörök 1–718.2.1Takarékfaktor beállítása a csökkentett fűtési üzemhez18.2.2Téli/nyári átállás beállítása18.2.3ECO/ABS beállítása18.2.4A nappali hőmérséklet (a helyiség-hőmérséklet) beállítása18.2.5Helyiséghatás fűtés18.2.6Helyiséghatás hűtés18.2.7Nappali hőmérséklet hűtési üzemben18.3Nyelv18.4Pontos idő18.5Dátum18.6Téli/nyári átállás18.7Minimális háttérvilágítás                                                                                                    | <ul> <li>33</li> <li>33</li> <li>33</li> <li>34</li> <li>34</li> <li>35</li> <li>35</li> <li>35</li> <li>36</li> <li>36</li> <li>37</li> <li>37</li> <li>38</li> <li>38</li> </ul>                                                                         |
| 18 | Az alapbeállítások áttekintése18.1Fűtőkészülék18.1.1A HMV-készítés üzemmódja18.1.2Üzemmód Kompresszor18.2Fűtőkör/Keverőkörök 1–718.2.1Takarékfaktor beállítása a csökkentett fűtési üzemhez18.2.2Téli/nyári átállás beállítása18.2.3ECO/ABS beállítása18.2.4A nappali hőmérséklet (a helyiség-hőmérséklet) beállítása18.2.5Helyiséghatás fűtés18.2.6Helyiséghatás hűtés18.2.7Nappali hőmérséklet hűtési üzemben18.3Nyelv18.4Pontos idő18.5Dátum18.6Téli/nyári átállás18.7Minimális háttérvilágítás18.8Képernyőkímélő                                                                                                    | <ul> <li>33</li> <li>33</li> <li>33</li> <li>34</li> <li>34</li> <li>35</li> <li>35</li> <li>35</li> <li>35</li> <li>36</li> <li>36</li> <li>37</li> <li>37</li> <li>37</li> <li>38</li> <li>38</li> <li>38</li> </ul>                                     |
| 18 | Az alapbeállítások áttekintése18.1Fűtőkészülék18.1.1A HMV-készítés üzemmódja18.1.2Üzemmód Kompresszor18.2Fűtőkör/Keverőkörök 1–718.2.1Takarékfaktor beállítása a csökkentett fűtési üzemhez18.2.2Téli/nyári átállás beállítása18.2.3ECO/ABS beállítása18.2.4A nappali hőmérséklet (a helyiség-hőmérséklet) beállítása18.2.5Helyiséghatás fűtés18.2.6Helyiséghatás hűtés18.2.7Nappali hőmérséklet hűtési üzemben18.3Nyelv18.4Pontos idő18.5Dátum18.6Téli/nyári átállás18.7Minimális háttérvilágítás18.8Képernyőkímélő18.9Billentyűzár                                                                                          | <ul> <li>33</li> <li>33</li> <li>33</li> <li>34</li> <li>34</li> <li>35</li> <li>35</li> <li>35</li> <li>35</li> <li>36</li> <li>36</li> <li>37</li> <li>37</li> <li>38</li> <li>38</li> <li>38</li> <li>38</li> <li>38</li> <li>38</li> <li>38</li> </ul> |

# Tartalomjegyzék

WOLF

| 19 | ldőprogramok                                                           | 39 |
|----|------------------------------------------------------------------------|----|
|    | 19.1 Előre programozott kapcsolási idők                                | 39 |
|    | 19.2 Időprogram kiválasztása                                           | 40 |
|    | 19.3 A kapcsolási idők kijelzése/kiválasztása                          | 41 |
|    | 19.4 A kapcsolási idők módosítása                                      | 42 |
|    | 19.5 A kapcsolási idők hozzáadása                                      | 42 |
|    | 19.6 A kapcsolási idő törlése                                          | 42 |
|    | 19.7 A kapcsolási idő másolása                                         | 43 |
| 20 | Jelszó a szakember szinthez                                            | 44 |
| 21 | Menüstruktúra – a szakember szint                                      | 45 |
| 22 | A szakember szint – berendezés                                         | 46 |
|    | 22.1 Példa a berendezés paraméterének a beállítására                   | 46 |
|    | 22.2 A berendezés paramétereinek teljes jegyzéke                       | 47 |
|    | 22.2.1 A BM-2 funkciója (e-busz cím)                                   | 47 |
|    | 22.3 A berendezés paramétereinek a leírása                             | 48 |
|    | 22.3.1 A helyiséghatás tényező beállítása (A00)                        | 48 |
|    | 22.3.2 A külső hőérzékelő átlagszámítási idejének a beállítása (A04)   | 48 |
|    | 22.3.3 Szoba-hőérzékelő (RF) hozzáigazítása (A05)                      | 48 |
|    | 22.3.4 A legionella baktérium elleni funkció beállítása (A07) – ALF    | 49 |
|    | 22.3.5 Karbantartásra figyelmeztetés (A08)                             | 49 |
|    | 22.3.6 A fagyvédelemhatár beállítása (A09)                             | 50 |
|    | 22.3.7 A párhuzamos üzemű HMV-készítés beállítása (A10)                | 50 |
|    | 22.3.8 A helyiséghőmérséklet-hatás lekapcsolása (A11)                  | 51 |
|    | 22.3.9 A fűtéscsökkentés-stop beállítása (A12)                         | 51 |
|    | 22.3.10 A HMV minimális hőmérsékletének a beállítása (A13)             | 51 |
|    | 22.3.11 HMV maximális hőmérséklete (A14)                               | 52 |
|    | 22.3.12 Külső hőmérséklet korrekciójának beállítása (A15)              | 52 |
|    | 22.3.13 Csak helyiséghőmérséklet-szabályozó (A16)                      | 52 |
|    | 22.3.14 P összetevő (A17) csak helyiséghőmérséklet-szabályozóhoz       | 53 |
|    | 22.3.15 l összetevő (A18) csak helyiséghőmérséklet-szabályozóhoz       | 53 |
|    | 22.3.16 A legionella bakterium elleni funkcio bekapcsolasi ideje (A23) | 53 |
|    | 22.3.17 Programválasztó kapcsoló hozzárendelése (A24)                  | 53 |
|    | 22.3.18 Karbant. figy. datuma (A25)                                    | 54 |
|    | 22.3.19 SmartHome engedélyezés (A26)                                   | 54 |
| 23 | A szakember szint – fűtőberendezés                                     | 55 |
|    | 23.1 A fütöberendezes beallitasa                                       | 55 |
|    | 23.1.1 A tütöberendezesek paramétereinek teljes jegyzéke               | 56 |
|    | 23.1.2 Reléteszt a CGB-2 fűtőberendezésnél                             | 57 |
|    | 23.1.3 A tűtőkészülék paraméter-resetje                                | 58 |

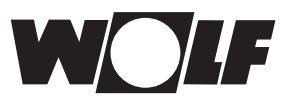

# Tartalomjegyzék

| 24 | A ozokombor ozint fűtőkör                                 | 50       |
|----|-----------------------------------------------------------|----------|
| 24 | A szakelildel szíllt – lutokol                            | 59       |
|    | 24.1 Futesi kol tipus                                     | 59       |
|    | 24.2 A lutesi jelleggörbe bealitasa                       | 60<br>60 |
|    | 24.3 A futesi jellegyörbe mukouesenek a leirasa           | 61       |
|    | 24.4 Az esztrichfűtés kikancsolása                        | 61       |
|    | 24.4.2 Az esztrichfűtés automatikus üzeme                 | 61       |
|    | 24.4.2 Az éllendé előremenő hőmérséklet                   | 62       |
|    | 24.4.5 Az allando eloremeno nomersekiet                   | 62       |
|    | 24.4.4 A muveleti lutes luotai tama (hap)                 | 63       |
|    | 24.4.5 Eszínci száriás idoprogramja – idlokol             | 64       |
|    | 24.4.0 Addiogzies eszinenszantasi tunkeloban              | 04       |
| 25 | A szakember szint – kaszkádmodul                          | 65       |
|    | 25.1 A kaszkádmodul paramétereinek teljes jegyzéke        | 66       |
|    | 25.2 Reléteszt – kaszkádmodul                             | 66       |
| 26 | A szakember szint – keverőkör                             | 67       |
|    | 26.1 A keverőkör fűtési jelleggörbéje                     | 68       |
|    | 26.2 A keverőköri modul paramétereinek teljes jegyzéke    | 68       |
|    | 26.3 Keverőköri reléteszt                                 | 68       |
|    | 26.4 Az esztrichfűtés keverőköri beállítása               | 69       |
|    | 26.4.1 Az esztrichfűtés kikapcsolása                      | 69       |
|    | 26.4.2 Esztrichfűtés – automatikus üzem                   | 69       |
|    | 26.4.3 Az állandó előremenő hőmérséklet                   | 70       |
|    | 26.4.4 A műveleti fűtés időtartama (nap)                  | 70       |
|    | 26.4.5 Esztrichszárítás időprogramja – keverőkör          | 71       |
|    | 26.4.6 Adatrögzítés esztrichszárítási funkcióban          | 72       |
| 27 | A szakember szint – nankollektoros rendszer               | 73       |
|    | 27.1 Reléteszt napkollektoros kör                         | 73       |
|    | 27.2 A napkollektoros modul paramétereinek telies listája | 76       |
|    |                                                           |          |
| 28 | A szakember szint – szellőzés                             | 75       |
| 29 | A hűtési jelleggörbe szervizszintje                       | 78       |
| 30 | A szakember szint – hibatörténet                          | 79       |
| 31 | Fűtési jelleggörbe/csökkentett fűtés faktor               | 80       |
|    | 31.1 A fűtési jelleggörbék áttekintése                    | 80       |
|    | 31.2 A fűtőköri hőmérséklet kiválasztása -4 +4            | 82       |
|    | 31.3 Fűtőköri csökkentett fűtés faktor 0–10               | 83       |
|    | 31.4 A keverőköri hőmérséklet kiválasztása -4+4           | 84       |
|    | 31.5 A keverőköri csökkentett fűtés faktor 0–10           | 84       |

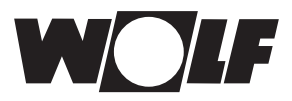

| 32 | Beál                                                                      | lítható, helyiség-hőmérséklet szabályozás                            | 85  |
|----|---------------------------------------------------------------------------|----------------------------------------------------------------------|-----|
|    | 32.1                                                                      | Helyiséghatás                                                        | 85  |
|    | 32.2                                                                      | Helyiség hőmérséklet szabályozó                                      | 85  |
|    | 32.3                                                                      | Helyiségtermosztát-funkció                                           | 85  |
| 33 | Hűté                                                                      | s, keverőkörönként                                                   | 86  |
| 34 | Szim                                                                      | bólumok áttekintése                                                  | 87  |
|    | 34.1                                                                      | Szimbólumok a gyorsindító gomboknál                                  | 87  |
|    | 34.2                                                                      | A forgató-nyomógomb segítségével elérhető<br>módosítások szimbólumai | 89  |
|    | 34.3                                                                      | A működések szimbólumai                                              | 91  |
|    | 34.4                                                                      | Az időprogramok szimbólumai                                          | 92  |
| 35 | Üzen                                                                      | nen kívül helyezés és ártalmatlanítás                                | 93  |
|    | 35.1                                                                      | Üzemen kívül helyezés                                                | 93  |
|    | 35.2                                                                      | Újrahasznosítás és ártalmatlanítás                                   | 93  |
|    | 35.3                                                                      | Karbantartás/tisztítás                                               | 93  |
| 36 | Megj                                                                      | egyzések a dokumentációhoz                                           | 94  |
|    | 36.1                                                                      | A készülékkel együtt szállított dokumentáció                         | 94  |
|    | 36.2                                                                      | A szerelési utasítás tárolása                                        | 94  |
|    | 36.3                                                                      | A szerelési utasítás érvényessége                                    | 94  |
|    | 36.4                                                                      | A felhasználó részére történő átadás                                 | 94  |
| 37 | Műsz                                                                      | zaki adatok                                                          | 95  |
| 38 | Üzen                                                                      | nzavarok                                                             | 96  |
| 39 | Figy                                                                      | elmeztetések                                                         | 99  |
| 40 | Beüzemelési segédlet 10                                                   |                                                                      |     |
| 41 | BM-2 szoftverfrissítés 10                                                 |                                                                      | 102 |
| 42 | Kompozit berendezés-adatlap az (EU) 811/2013 sz.<br>rendelete szerint 103 |                                                                      |     |
| 43 | Szójegyzék 10                                                             |                                                                      |     |

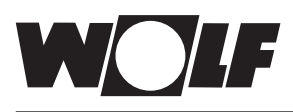

# 1 A szállítási terjedelem ellenőrzése

| Sz. | Megjelölés                                      | BM-2 külső<br>hőérzékelő nélkül,<br>cikkszám 2745306 | BM-2 külső<br>hőérzékelővel,<br>cikkszám 2745304 |
|-----|-------------------------------------------------|------------------------------------------------------|--------------------------------------------------|
| 1   | Szerelési útmutató<br>szakembernek              | 1                                                    | 1                                                |
| 2   | Kezelési útmutató a<br>felhasználónak           | 1                                                    | 1                                                |
| 3   | Külső hőérzékelő<br>csavarokkal és<br>tiplikkel |                                                      | 1                                                |
| 4   | BM-2 kezelőmodul                                | 1                                                    | 1                                                |

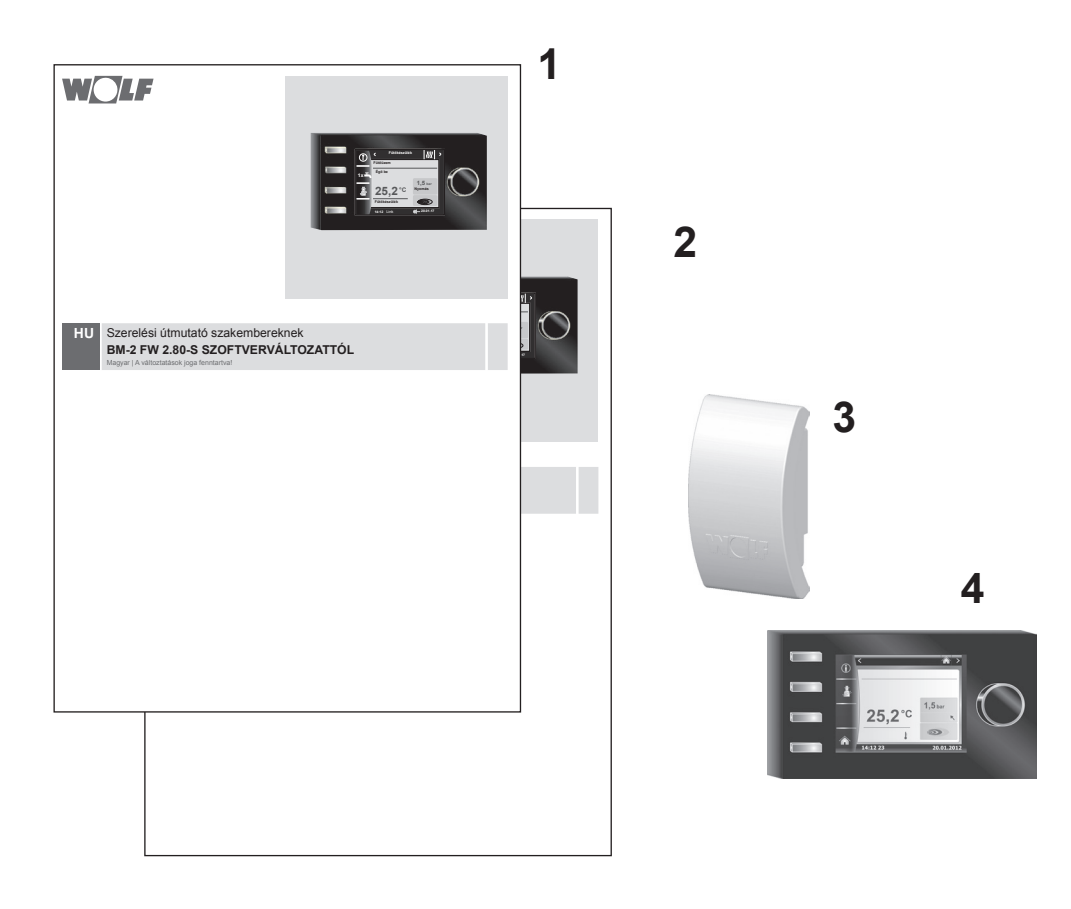

# 2 A berendezés leírása

#### Rendeltetésszerű használat

A Wolf BM-2 kezelőmodul kizárólag a Wolf fűtőkészülékkel és Wolf kiegészítőkkel kapcsolatban kerülhet alkalmazásra.

A Wolf BM-2 kezelőmodul a komplett fűtőberendezés szabályozására és specifikus fűtési paraméterek beállítására szolgál. A rendeltetésszerű használathoz tartozik a használati utasítás, valamint a többi érvényes utasítás figyelembe vétele.

Vegye figyelembe:

- A BM-2 kezelőmodul távirányítóként is szerelhető; ehhez a fűtőkészülékbe először egy AM kijelzőmodult kell beépíteni.
- Nem rendeltetésszerű használat

A rendeltetésszerű felhasználástól eltérő alkalmazás nem megengedett. Minden egyéb, nem előírás szerinti felhasználás, valamint a termék megváltoztatása esetén, beleértve a nem helyes felszerelést, megszűnik minden jótállási igény. A kockázatot egyedül az üzemeltető viseli.

A szabályozót csak a beüzemelő által megfelelően kioktatott személy kezelheti.

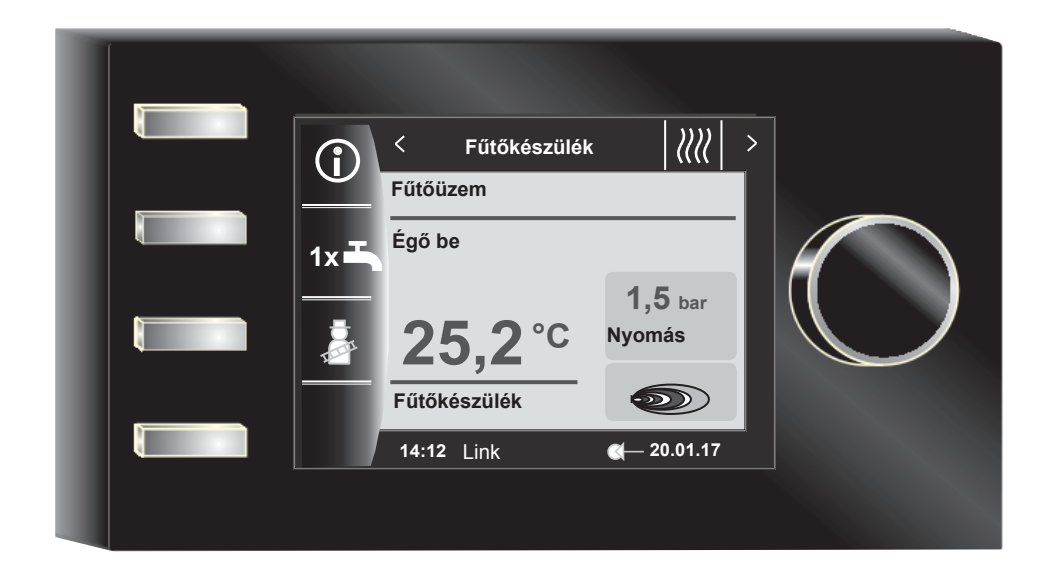

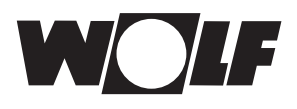

# 3 Biztonsági és egyéb előírások

Vegye figyelembe az általános biztonsági utasításokat!

# 3.1 Általános biztonsági utasítások

A BM-2 kezelőmodult minősített szakembernek kell felszerelnie és üzembe helyeznie.

- Áramtalanítsa a fűtőkészüléket és az összes csatlakoztatott komponenst a BM-2 beépítését megelőzően!
- Ügyeljen arra, hogy a fűtőkészüléken lekapcsolt kapcsoló esetén is áram van!
- A sérült vagy meghibásodott alkatrészeket csakis eredeti Wolf alkatrészekkel pótolja!
- Ne távolítson el, ne hidaljon át semmilyen biztonsági és felügyeleti egységet, és ezeket ne is helyezze üzemen kívül!
- Csak abban az esetben üzemeltesse a berendezést, ha az műszakilag kifogástalan állapotban van!
- Szüntessen meg azonnal minden olyan zavart és kárt, amelyek a biztonságot befolyásolják!
- Amennyiben a használati meleg víz hőmérsékletét 60 °C-nál magasabbra állítja be, egy termosztatikus keverőszelepet építsen be!
- Féktesse, vezesse külön a 230V-os vezetékeket és az e-busz vezetékeket!
- Elektromos túlfeszültségek következtében megsérülhetnek az elektromos berendezések. A munkák megkezdését megelőzően csatlakoztasson a rendszerre egy földelt tárgyat, pl. fűtőcsövet vagy vízvezetékcsövet a statikus elektromosság levezetése céljából.

#### 3.2 Szabványok/irányelvek

A berendezés és a szabályozók a következő követelményeknek felelnek meg:

#### EU-irányelvek

- ► 2006/95/EU alacsony feszültség irányelve
- 2004/108/EU EMV-irányelv EU-szabványok
- EN 55014-1-102 zavaró jelek kisugárzása
- EN 55014-2-102 zavarokkal szembeni ellenállás
- EN 60335-2-102
- EN 60529

#### 3.3 Telepítés/üzembe helyezés

- A fűtésszabályozó és csatlakoztatott kiegészítők telepítését, bekötését az EN 50110-1 szabvány értelmében csakis elektromos szakemberek, üzembe helyezését kioktatott Wolf szervizesek végezhetik.
- Tartsa be a helyi szabályokat és az elektromos előírásokat!
- Tartsa be az erősáramú berendezések telepítésével kapcsolatos feltételeket!
- Tartsa be az elektromos berendezések üzemeltetésére vonatkozó helyi szabályokat!

#### 3.4 A CE-megjelölés

( (

A CE-megjelöléssel tanúsítjuk gyártóként, hogy a BM-2 kezelőmodul megfelel az elektromágneses összeférhetőségről (2004/108/EGK) szóló irányelvek követelményeinek. A BM-2 kezelőmodul megfelel a kisfeszültségű irányelvről (2006/95/EGK) szóló rendelet követelményeinek. Biztonsági és egyéb előírások

### 3.5 Alkalmazott jelölések és figyelmeztető utasítások

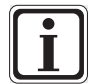

További információról tájékoztató jelölés

Szükséges eljárásról tájékoztató jelölés

A szövegben található figyelmeztető utasítások figyelmeztetnek a kezdetektől a lehetséges veszélyekre. A figyelmeztető utasítások piktogramok és figyelmeztetések segítségével utalnak a veszély lehetséges súlyosságára.

| Piktogram  | Figyelmeztetés  | Magyarázat                                                    |
|------------|-----------------|---------------------------------------------------------------|
| Ĩ          | Veszély!        | Életveszély vagy súlyos sérülés<br>veszélye                   |
| <u>/</u> f | Veszély!        | Életveszély vagy<br>súlyos sérülés veszélye áramütés<br>miatt |
| I          | Figyelmeztetés! | Kisebb sérülés veszélye                                       |
|            | Figyelem!       | Lehetséges károsodás                                          |

Tab. 3.1 A figyelmeztetések jelentése

#### 3.5.1 A figyelmeztetések felépítése

Az ebben a használati utasításban található figyelmeztetéseket a piktogramról ismeri fel egy felső és egy alsó sorban. A figyelmeztetéseket a következőképpen kell értelmezni:

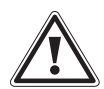

#### Figyelmeztetés!

**A veszély típusa és forrása.** A veszély magyarázata.

Utasítás a veszély elhárítására.

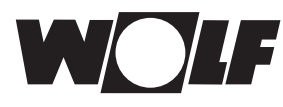

# 4 Szerelés

A BM-2 kezelőmodult a következő berendezésekbe lehet behelyezni:

CGB-2, CGS-2, CGW-2, CSZ-2, COB-2, CHA, MGK-2, BWL-1-S, TOB, MM-2, SM1-2, SM2-2 és KM-2

továbbá távirányítóként alkalmazható a KM, MM, SM1, SM2, BWL-1-S(B), FGB, CWL-2 és CWL Excellent berendezésekhez is.

#### A BM-2 kezelőmodul nem kombinálható a BM kezelőmodullal!

#### 4.1 A szerelési hellyel szemben támasztott követelmények

A szerelési helyszínnek száraznak és folyamatosan fagymentesnek kell lennie.

#### 4.2 A BM-2 kezelőmodul elhelyezése/eltávolítása a fűtőkészülékben/-ből

- A fűtőkészülék elhelyezésével kapcsolatban léteznek bizonyos követelmények.
- Vegye figyelembe a fűtőkészülék szerelési útmutatójában található utasításokat!
- A BM-2 kezelőmodult felhelyezésnél kattanásig rögzítse!
- A BM-2 kezelőmodul eltávolításhoz a rögzítő pöcköt egy csavarhúzó segítségével kell megnyomni.
- Kapcsolja ki a fűtőkészüléket az üzemkapcsolóval (Wolf logó)!
- Áramtalanítsa a berendezést!
- Biztosítsa, hogy az áramellátást ne lehessen visszakapcsolni!
- Helyezze be a BM-2 kezelőmodult a csatlakozóba!
- Helyezze áram alá a berendezést!
- Kapcsolja be a fűtőkészüléket az üzemkapcsolóval (Wolf logó)!

### 4.2.1 BM-2 kezelőmodul a CGB-2, BWL-1-S, CHA-ben

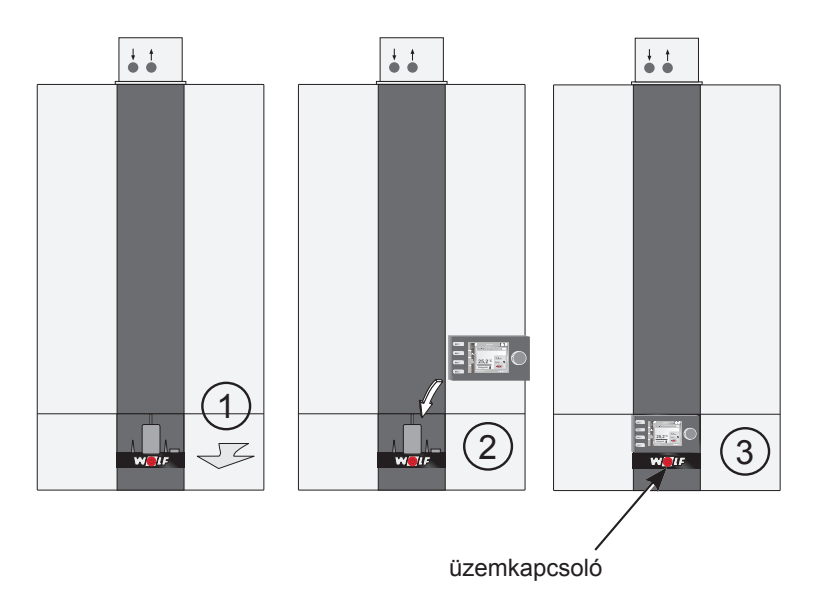

4.1 sz. kép A BM-2 kezelőmodul behelyezése a CGB-2-be

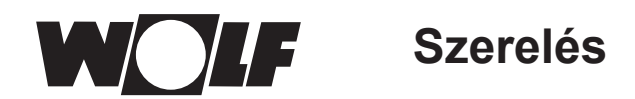

# 4.2.2 BM-2 kezelőmodul a TOB, COB-2 modulban

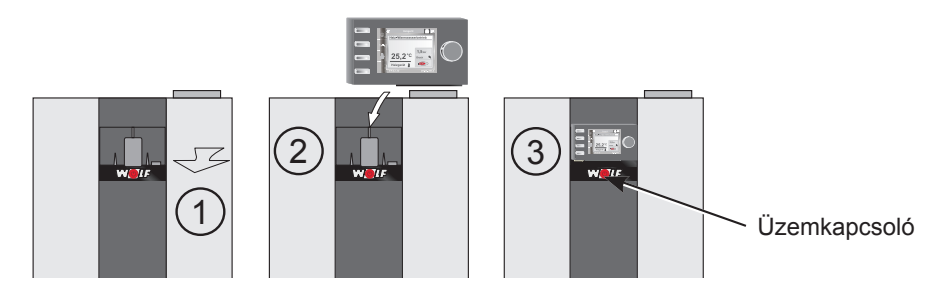

4.2 A BM-2 kezelőmodul behelyezése a TOB modulba

### 4.2.3 BM-2 kezelőmodul az MGK-2 modulban

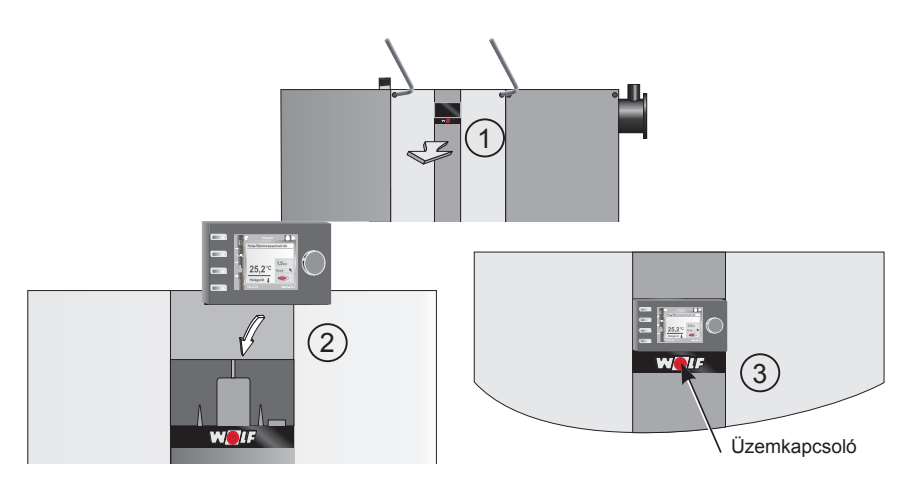

4.3 A BM-2 kezelőmodul behelyezése az MGK-2 modulba

# 4.2.4 BM-2 kezelőmodul az MM-2, KM-2, SM1-2 és SM2-2 modulban

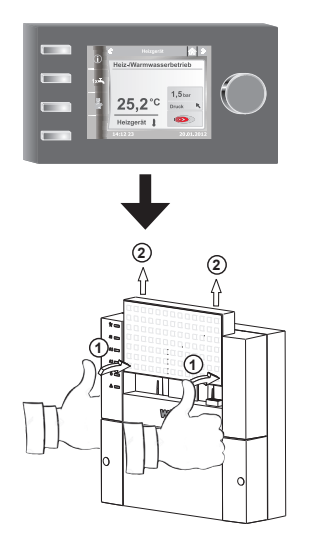

4.4 BM-2 kezelőmodul az MM-2, KM-2, SM1-2 és SM2-2 modulban

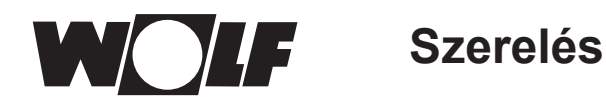

# 4.3 A BM2 kezelőmodul fali aljzattal történő felszerelése

- A felszerelési helyszínnek referenciahelyiségnek (pl. nappali) kell lennie.
- A belső hőmérséklet érzékelőjét 1,5 m magasságba kell felszerelni.
- A BM-2 kezelőmodult, illetve a hőmérséklet-érzekelőket nem szabad huzatnak vagy kiáramló melegnek kitenni.
- A BM-2 kezelőmodult nem szabad függönnyel vagy szekrénnyel eltakarni.
- A referenciahelyiségben található összes fűtőtestszelepnek teljesen nyitva kell lennie.
- Rögzítse a fali aljzatot egy süllyesztett elektromos kötődobozra (Ø 60 mm)! VAGY
- Rögzítse a fali aljzatot a falhoz csavarok és tiplik segítségével!

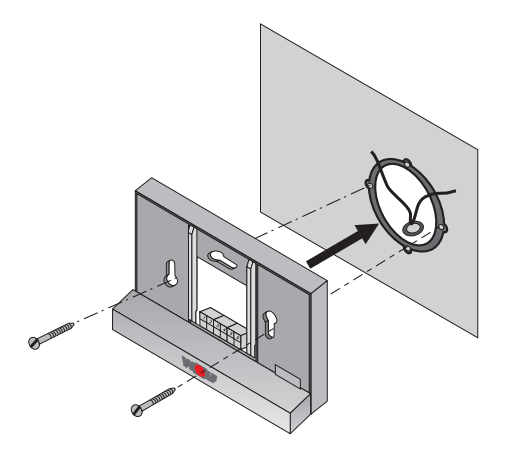

#### 4.5 ábra BM-2 fali aljzat süllyesztett dobozra (nem tartozék) szerelése

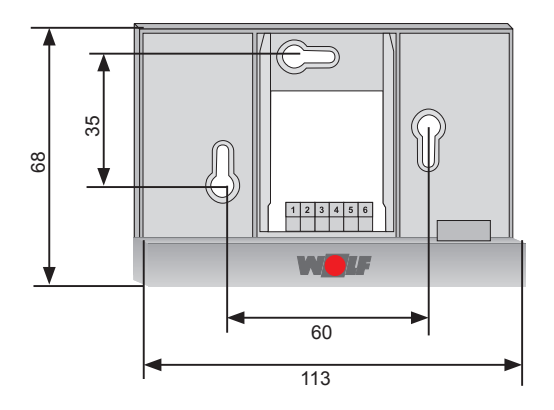

4.6 ábra A fali aljzat csavarral és tiplivel történő falra szerelése

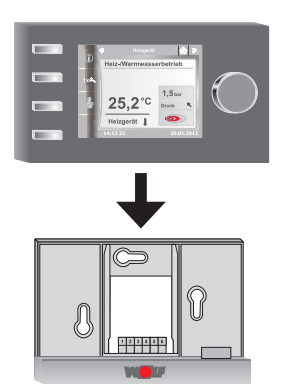

4.7 ábra A BM-2 kezelőmodult helyezze be fölülről a fali aljzaton található sínbe!

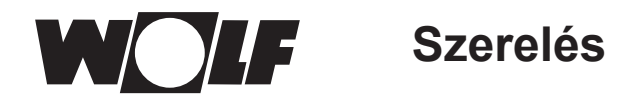

## 4.4 A BM-2 kezelőmodul fali aljzatának elektromos bekötése

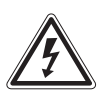

#### Veszély! Szakszerűtlen telepítésből eredő életveszély!

A szakszerűtlen elektromos telepítés életveszélyhez vezethet.

- Gondoskodjon arról, hogy az elektromos telepítést csakis arra minősített szakember végezze!
- Az elektromos munkákat csakis az ismert szabályok és irányelvek alapján végezze!

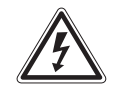

### Veszély!

Életveszélyes áramütés lehetséges!

- A fűtőberendezés sorkapcsán kikapcsolt állapotban is feszültség van.
- Áramtalanítsa a berendezést!
- Biztosítsa, hogy az áramellátást ne lehessen visszakapcsolni!

#### A fűtőberendezés bekötése

- Lásd a fűtőberendezés szerelési útmutatóját!
- Kapcsolja ki a fűtőberendezést!
- Áramtalanítsa a fűtőberendezést!
- ► Biztosítsa, hogy az áramellátást ne lehessen visszakapcsolni!
- Szerelje fel az e-busz csatlakozó vezetékeire a fűtőberendezéshez leszállított gyorscsatlakozó dugókat!
- A gyorscsatlakozót a fűtőberendezés szabályozó sorkapcsán megjelölt helyéhez csatlakoztassa!
- Biztosítsa a kábelt kihúzás ellen!

#### A fali aljzat bekötése

- Csatlakoztassa az e-busz vezetéket a fűtőberendezéshez az 1(+) és 2(-) csatlakozók segítségével!
- Csatlakoztassa a távkapcsoló érintkezőjét a 3 és 4 csatlakozókhoz (opcionális)!
- Csatlakoztassa a külső hőérzékelőt az 5 és 6 csatlakozókhoz (opcionális)!

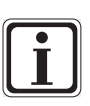

#### A távkapcsoló érintkezője

- A potenciálmentes távkapcsoló segítségével lehetséges a fűtőberendezés folyamatos fűtését és HMV-készítését engedélyezni.
- Amennyiben a távkapcsoló érintkezője nyitva van, a fűtőberendezés a beállított időprogram szerinti üzemmódban dolgozik.

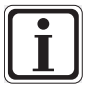

- Ha több távszabályozót vagy rádióvezérlővel ellátott modult szeretne csatlakoztatni, akkor csatlakoztassa az összes kiegészítő modult párhuzamosan a szabályozó e-busz csatlakozásához!
  - · Ügyeljen a megfelelő polaritásra (+, -)!

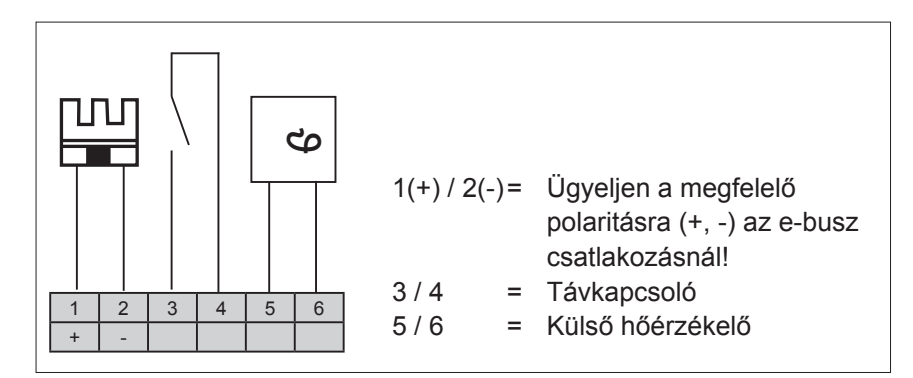

4.8 ábra Sorkapocs a fali aljzaton

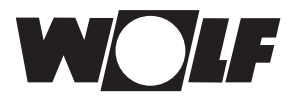

#### 4.5 Külső hőérzékelő szerelése

A külső hőérzékelőt az épület északi vagy északkeleti külső falára szerelje fel 2 és 2,5 m közötti magasságban!

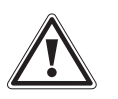

#### Figyelem!

A szakszerűtlen szerelés a külső fal átázásához vagy a külső hőérzékelő sérüléséhez vezethet!

- Anyagi kár a beszivárgó nedvesség miatt!
  - A kábel átvezetéséhez használjon egy meglévő üres csövet vagy egy már telepített kábelezést!
  - Amennyiben nem létezik semmilyen szabad csővezeték, használjon rádióvezérelt külső hőérzékelőt!
  - A csatlakozókábelt védje cseppvízbevezetés ellen!
  - Zárja le a külső hőérzékelő borítását szorosan!
  - Amennyiben lehetséges, a külső hőérzékelőt a fűtőberendezéshez csatlakoztassa!
  - A külső hőérzékelőt a fali aljzathoz is csatlakoztathatja.
  - A rádióvezérelt modullal ellátott külső hőérzékelőt telepítését megelőzően tesztelje a rádiójel vételére!
  - Az e-busz és a hálózati vezetékeket térben egymástól különállóan vezesse, az e-busz vezeték lehetőleg árnyékolt legyen!

\* A rádiójel sugározza a pontos időt és az aktuális dátumot!

### A külső hőérzékelő csatlakoztatása

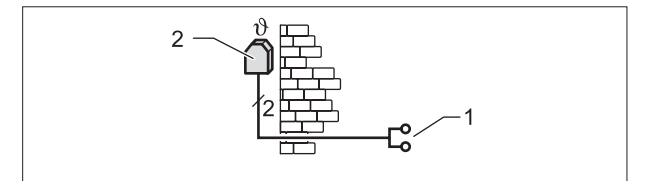

4.9 sz. ábra Kösse rá a külső hőérzékelőt a fűtőkészülékre!

- 1 Csatlakozás a fűtőberendezés AF-csatlakozójára
- 2 Külső hőérzékelő

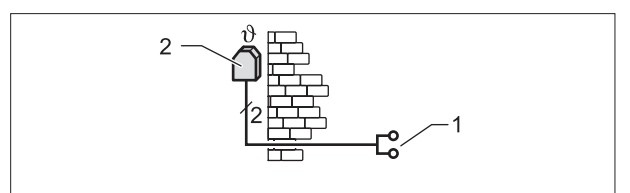

4.10 ábra Rádióvezérelt modullal ellátott külső hőérzékelő (tartozék) csatlakoztatása

- 1 E-busz csatlakozás a fali aljzatra, a falikazán vagy a kiegészítő szabályozó modul sorkapcsára lehetséges
- 2 Külső hőérzékelő

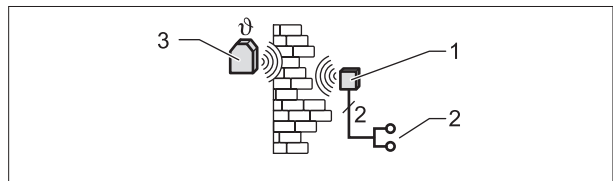

4.11 ábra Rádióvezérelt külső hőérzékelő (tartozék) csatlakoztatása

- 1 Beltéri jelfogó egység
- 2 E-busz csatlakozó
- 3 Rádiójelvevős külső hőérzékelő

# 5 A BM-2 kezelőmodul általános áttekintése

# Kezelési lehetőség – bővített üzemmód (BÜ)

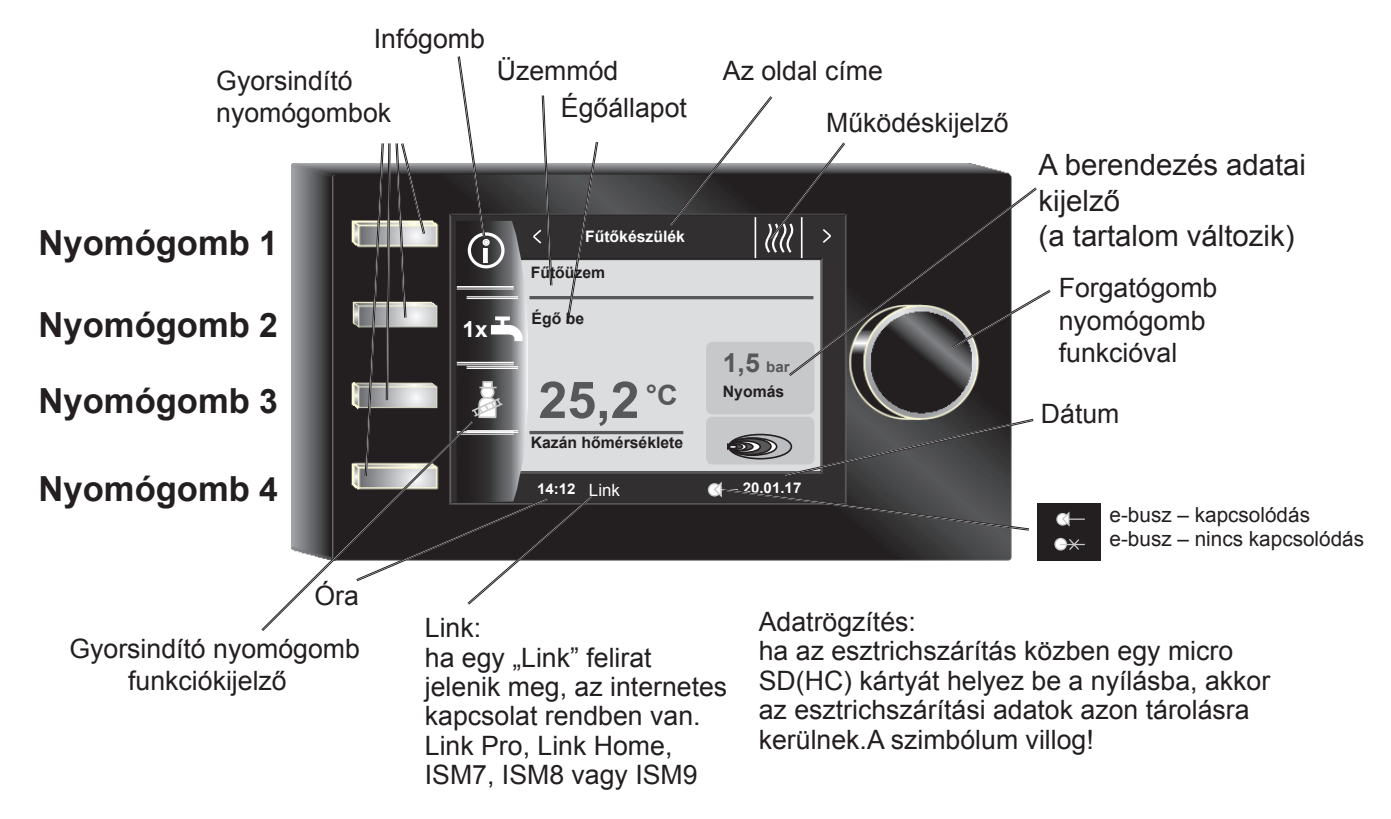

# Kezelési lehetőség – egyszerűsített üzemmód (EÜ)

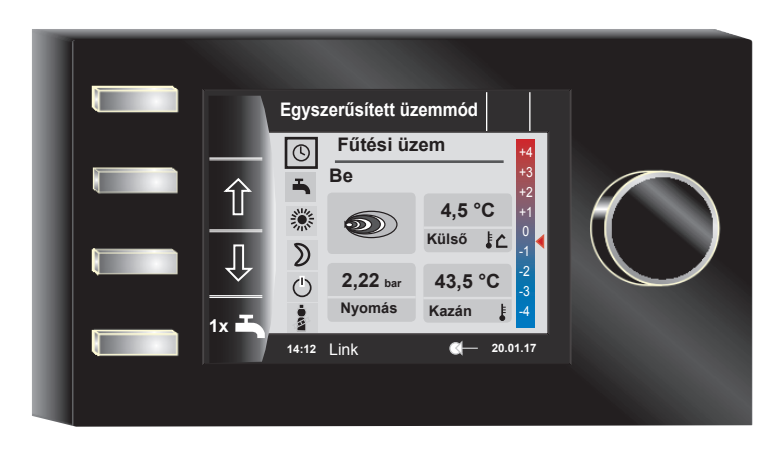

A fűtőberendezés bekapcsolását követően betöltődik a program, megjelenik egy töltést jelző ablak, és összeáll a Wolf logó. Ezt követően a kezdőoldalon (nyitólapon) találjuk magunkat.

Az összes WRS-rendszerben található BM-2 szabályozó automatikus újraindítására kerül sor a következő műveletek végrehajtását követően:

- A berendezés konfigurációjának a módosítása (fűtőberendezés/bővítő modul)
- Funkció módosítása a BM-2-ben (szakember berendezés)

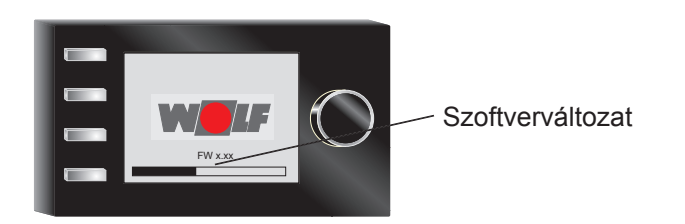

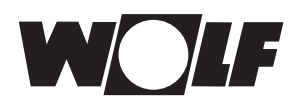

#### A gyorsindító és a forgató-nyomógomb leírása 6

A BM-2 kezelőmodul kezelése 4 db gyorsindító nyomógomb és a forgató-nyomógomb segítségével történik.

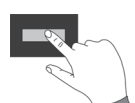

A gyorsindító nyomógombok segítségével a következő beállításokat lehet végrehajtani:

- Nyomógomb 1 Az aktuális oldalra vagy a kiválasztott üzemmódra vonatkozó információk
  - Nyomógomb 2 változó funkciók (pl. egyszeri HMV-készítés)
  - Nyomógomb 3 változó funkciók (pl. kéményseprő funkció aktiválása) Nyomógomb 4 nyitólap

A forgató-nyomógomb segítségével forgatással változtathatja az egyes oldalakat, működéseket.

- Fűtőberendezés
- HMV-készítés
- Fűtőkör
- Keverő
- Napkollektoros kör
- Szellőzőberendezés
- Jelentések

A berendezés főmenüjét, az alapbeállításokat, az időprogramokat és a szakember szintet a forgató-nyomógomb megnyomásával lehet aktiválni.

A következő fejezetben magyarázzuk el a navigációt.

#### Aktiválás és használat a főmenüben/ almenüben/menüpontban

Eljárás a működés során.

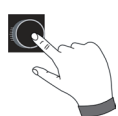

A forgató-nyomógomb egyszeri megnyomásával a Főmenü oldalára jutunk; további gombnyomással jutunk el az Almenübe, és további gombnyomással a Menüpontba.

A következő műveleteket lehet elvégezni:

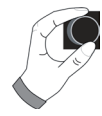

Jobbra forgatva A kurzor a menüben lefelé mozog, a kiválasztott érték növekszik, a kiválasztott paraméter növekszik. Balra forgatva A kurzor a menüben felfelé mozog, a kiválasztott érték csökken, a kiválasztott paraméter csökken. A forgató-nyomógomb A kiválasztott menü megerősítésre vagy aktiválásra kerül. A kiválasztott menü megerősítésre vagy aktiválásra kerül, megnyomása a kiválasztott paraméter megerősítésre vagy aktiválásra kerül, a kiválasztott funkció aktiválódik, vagy végrehajtása megtörténik.

A vizuális tájékozódáshoz egy kurzor jelenik meg, mely a kijelzőn mutatja az aktuális pozíciót. A forgató-nyomógomb első megnyomását követően az aktuálisan kiválasztott pozíció kerül kijelölésre további feldolgozás céljából. A forgató-nyomógomb elforgatásával módosíthatjuk az értéket, a paramétert vagy a funkciót. A második megnyomást követően az érték tárolódik.

# 7 Egyszerűsített üzemmód

# Áttekintés:

Gyorsindító gombok és forgató-nyomógomb működése egyszerűsített üzemmódban

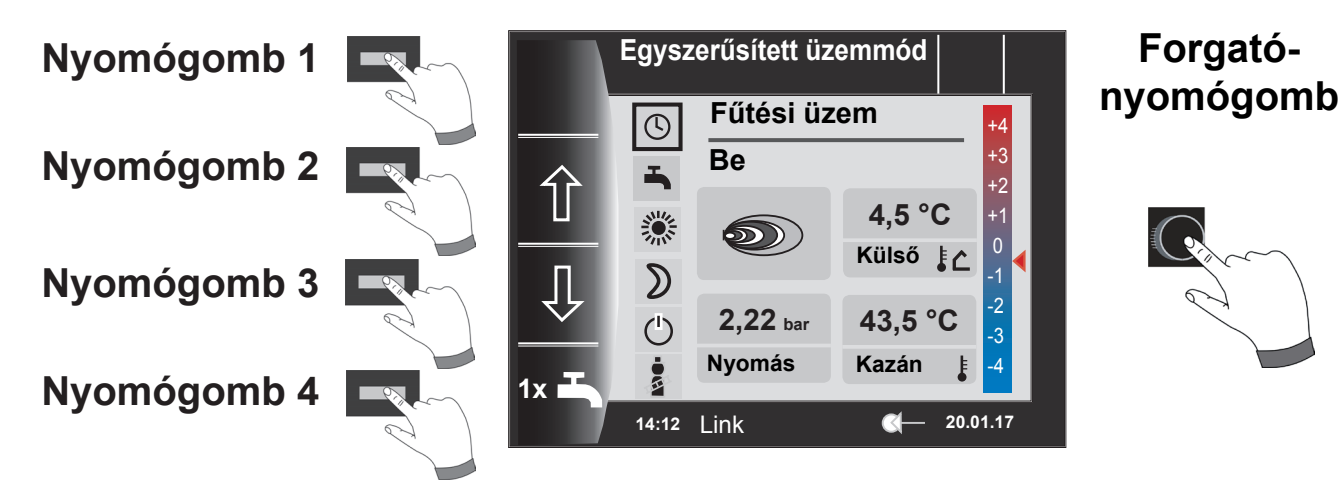

# Az 1-es – 4-es gomb működése egyszerűsített üzemmódban

| Nyomó-<br>gomb 1 |            | Nincs használva                                                                                                    |
|------------------|------------|----------------------------------------------------------------------------------------------------|
| Nyomó-<br>gomb 2 | Î          | Programválasztás – az üzemmód kiválasztása felfelé halad                                                                                                    |
| Nyomó-<br>gomb 3 | Û          | Programválasztás – az üzemmód kiválasztása lefelé halad                                                                                                    |
| Nyomó-<br>gomb 4 | 1x <b></b> | Az azonnali HMV-készítés különleges funkció, megkerüli a programozott kapcso-<br>lási időket, és az összes HMV-tárolót, egy órán keresztül fűti a beállított HMV-<br>hőmérsékletre.<br>Az egyszeri HMV készítés kikapcsolásához nyomja meg még egyszer a 4-es gombot. |

# A forgató-nyomógomb működése egyszerűsített üzemmódban

|           | Jobbra forgatás | A hőmérséklet-korrekció növelése; leírását lásd a 30.2 fejezetben    |
|-----------|-----------------|----------------------------------------------------------------------|
| Forgató-  | Balra forgatás  | A hőmérséklet-korrekció csökkentése; leírását lásd a 30.2 fejezetben |
| nyomógomb | Megnyomás       | Megnyílik a főmenü                                                   |

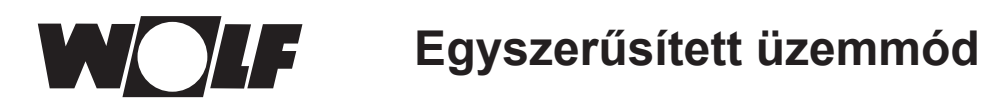

# Összesen hat üzemmód áll rendelkezésre:

| ٩    | <b>Idővezérlésű üzem:</b><br>Fűtési üzem programozott időkben<br>HMV készítés programozott időkben<br>Cirkulációs szivattyú a programozott időkben                                                    |
|------|----------------------------------------------------------------------------------------------------|
| -    | Nyári üzem:<br>Fűtés üzemen kívül<br>HMV készítés programozott időkben<br>Fagyvédelem aktív<br>Szivattyú beállás elleni védelme aktív                                                                 |
| *    | Folyamatos fűtési üzem:<br>24 órás fűtési üzem<br>HMV készítés programozott időkben<br>Cirkulációs szivattyú a programozott időkben                                                                   |
| D    | <b>Csökkentett üzem:</b><br>Fűtési üzem alacsony hőmérséklettel<br>HMV készítés programozott időkben<br>Cirkulációs szivattyú a programozott időkben                                                  |
| ٢    | Készenléti üzem:<br>Fűtés üzemen kívül<br>HMV készítés nincs<br>Fagyvédelem aktív<br>Szivattyú beállás elleni védelme aktív                                                                           |
| -014 | A kéményseprő gomb megnyomásával érhető el a kéményseprő üzemmód<br>A kéményseprő üzemmód kizárólag füstgázmérésre szolgál.<br>Kizárólag fűtőolaj- vagy gázüzemű fűtőkészülékek esetében jelenik meg! |

#### Megjegyzés:

Az egyszerűsített üzemmód nem választható ki, ha egy CWL vagy ISM7/8 csatlakozik a WRS rendszerre!

Egyszerűsített üzemmódban hiányoznak a következő beállítási lehetőségek:

- Party üzemmód
- Szabadság üzemmód

Egyszerűsített üzemmódban a HMV-hőmérséklet alapbeállításokban változtatható!

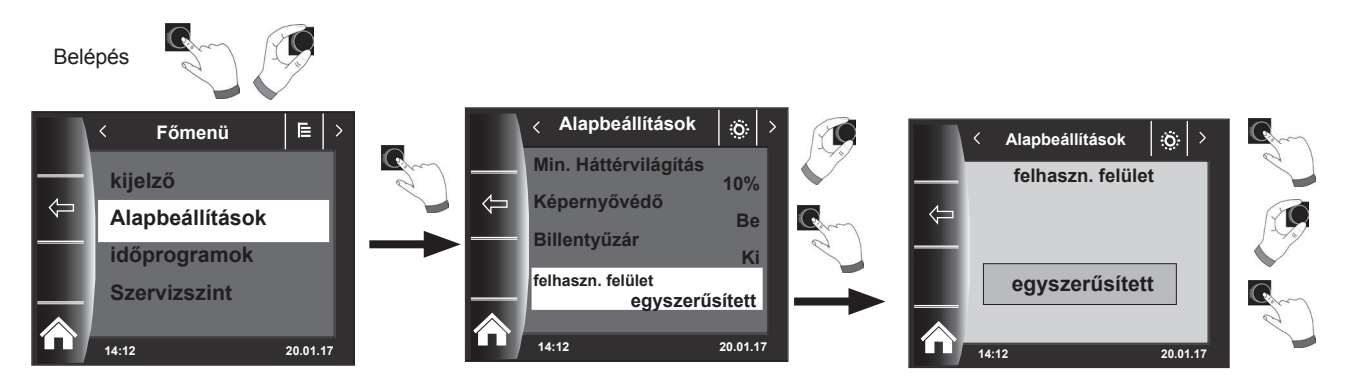

Ha a felhasználó el akarja hagyni az egyszerűsített módot, a forgató-nyomógombot be kell nyomni (főmenü). Forgatással és nyomással válassza ki az alapbeállításokat, nyissa meg a felhasználói felületet és állítsa be a "Bővített üzemmódot".

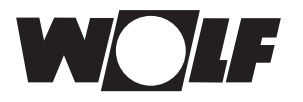

# 8 Bővített üzemmód - Az állapotoldalak áttekintése

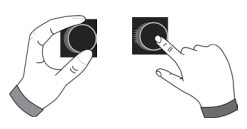

A forgató-nyomógomb elforgatásával megjeleníthetők az egyes állapotoldalak. Ennek során a rendszer figyelembe veszi a telepített fűtőkészülékeket és bővítőmodulokat a megfelelő konfigurációkkal.

| 9 - Fűtőkészülékek                                                                                                    | Beállítási lehetőségek                                                                                                    | Információ a rendszeradatokról                                                                                                    |
|----------------------------------------------------------------------------------------------------|----------------------------------------------------------------------------------------------------|----------------------------------------------------------------------------------------------------|
|                                                                                                    | <ul> <li>Információk azaktuális oldalról</li> <li>Használati meleg víz egyszeri készítése</li> <li>Kéményseprő üzemmód (BM-2 a<br/>fűtőkészülékben)</li> <li>Kezdőoldal megnyitása</li> </ul>                                                                                                    | <ul> <li>Üzemmód</li> <li>Égő állapota</li> <li>Hőm. fűtőkészülék</li> <li>Rendszernyomás</li> <li>Teljesítmény</li> <li>Égő</li> <li>Kompresszor</li> <li>Elektromos fűtőelem</li> </ul>                                                                                                    |
| 10 - HMV                                                                                                    | Beállítási lehetőségek                                                                                                    | Információ a rendszeradatokról                                                                                                    |
|                                                                                                    | <ul> <li>Információk azaktuális oldalról</li> </ul>                                                                                                    | <ul> <li>Állapot</li> </ul>                                                                                                    |
|                                                                                                    | <ul> <li>Az előírt HMV-hőmérséklet módosítása</li> </ul>                                                                                                    | <ul> <li>Beállított HMV-hőmérséklet</li> </ul>                                                                                                    |
|                                                                                                    | <ul> <li>Üzemmódok megváltoztatása</li> </ul>                                                                                                    | <ul> <li>Beállított üzemmód</li> </ul>                                                                                                    |
|                                                                                                    | <ul> <li>Kezdőoldal megnyitása</li> </ul>                                                                                                    | <ul> <li>Hőm. Használati meleg víz</li> </ul>                                                                                                    |
|                                                                                                    |                                                                                                    | <ul> <li>Használati meleg víz előírt<br/>hőmérséklete</li> </ul>                                                                                                    |
| 11 - Fűtőkör                                                                                                    | Beállítási lehetőségek                                                                                                    | Információ a rendszeradatokról                                                                                                    |
|                                                                                                    | <ul> <li>Információk azaktuális oldalról</li> </ul>                                                                                                    | <ul> <li>Állapot</li> </ul>                                                                                                    |
|                                                                                                    | <ul> <li>Az előírt fűtőköri hőmérséklet módosítása</li> </ul>                                                                                                    | <ul> <li>Beállított hőmérséklet-választás</li> </ul>                                                                                                    |
| ↓ 🗸 🕇                                                                                                    | <ul> <li>Üzemmódok megváltoztatása</li> </ul>                                                                                                    | <ul> <li>Beállított üzemmód</li> </ul>                                                                                                    |
|                                                                                                    | <ul> <li>Kezdőoldal megnyitása</li> </ul>                                                                                                    | <ul> <li>aktív üzemmód</li> </ul>                                                                                                    |
|                                                                                                    |                                                                                                    | <ul> <li>Szobahőmérséklet<br/>(BM-2 mint távszabályozó)</li> </ul>                                                                                                    |
|                                                                                                    |                                                                                                    | <ul> <li>Külső hőmérséklet<br/>(Külsőhőmérséklet-érzékelő eseténa<br/>WRS-ben)</li> </ul>                                                                                                    |
|                                                                                                    |                                                                                                    | <ul> <li>Előremenő hőmérséklet</li> </ul>                                                                                                    |
|                                                                                                    | Beállítási lehetőségek                                                                                                    | Információ a rendszeradatokról                                                                                                    |
|                                                                                                    | <ul> <li>Információk azaktuális oldalról</li> <li>Az előírt keverőköri hőmérséklet módosítása</li> </ul>                                                                                                    | <ul> <li>Állapot</li> <li>Boállített hőmérséklet vélasztés</li> </ul>                                                                                                    |
| <~ ↓                                                                                                    | <ul> <li>Üzemmódok megváltoztatása</li> <li>Kezdőoldal megnyitása</li> </ul>                                                                                                    | <ul> <li>Beallíott nomerseklet-valasztas</li> <li>Beállított üzemmód</li> <li>aktív üzemmód</li> <li>Szobahőmérséklet</li> <li>Külső hőmérséklet</li> <li>Előremenő hőmérséklet</li> </ul>                                                                                                    |
| ▲ ↓ 13 - Napkollektoros kör                                                                                                  | <ul> <li>Üzemmódok megváltoztatása</li> <li>Kezdőoldal megnyitása</li> <li>kijelző</li> </ul>                                                                                                    | <ul> <li>Bealliott nomerseklet-valasztas</li> <li>Beállított üzemmód</li> <li>aktív üzemmód</li> <li>Szobahőmérséklet</li> <li>Külső hőmérséklet</li> <li>Előremenő hőmérséklet</li> <li>Információ a rendszeradatokról</li> </ul>                                                                                                    |
| <ul> <li>✓ ▼</li> <li>13 - Napkollektoros kör</li> </ul>                                                                     | <ul> <li>Üzemmódok megváltoztatása</li> <li>Kezdőoldal megnyitása</li> <li>kijelző</li> <li>Információk azaktuális oldalról</li> </ul>                                                                                                    | <ul> <li>Beallíott homerseklet-valasztas</li> <li>Beállított üzemmód</li> <li>aktív üzemmód</li> <li>Szobahőmérséklet</li> <li>Külső hőmérséklet</li> <li>Előremenő hőmérséklet</li> <li>Információ a rendszeradatokról</li> <li>Kollektorhőmérsékletek</li> </ul>                                                                                                    |
| <ul> <li>✓ ♦</li> <li>13 - Napkollektoros kör</li> </ul>                                                                     | <ul> <li>Üzemmódok megváltoztatása</li> <li>Kezdőoldal megnyitása</li> <li>kijelző</li> <li>Információk azaktuális oldalról</li> <li>Havi hozam</li> </ul>                                                                                                    | <ul> <li>Beallíott homeiseklet-valasztas</li> <li>Beállított üzemmód</li> <li>aktív üzemmód</li> <li>Szobahőmérséklet</li> <li>Külső hőmérséklet</li> <li>Előremenő hőmérséklet</li> <li>Információ a rendszeradatokról</li> <li>Kollektorhőmérsékletek</li> <li>Tároló hőmérsékletek</li> </ul>                                                                                                    |
| <ul> <li>✓ ♦</li> <li>13 - Napkollektoros kör</li> <li>✓ ♦</li> </ul>                                                        | <ul> <li>Üzemmódok megváltoztatása</li> <li>Kezdőoldal megnyitása</li> <li>kijelző</li> <li>Információk azaktuális oldalról</li> <li>Havi hozam</li> <li>Évi hozam</li> </ul>                                                                                                    | <ul> <li>Beallíott nomerseklet-valasztas</li> <li>Beállított üzemmód</li> <li>aktív üzemmód</li> <li>Szobahőmérséklet</li> <li>Külső hőmérséklet</li> <li>Előremenő hőmérséklet</li> <li>Információ a rendszeradatokról</li> <li>Kollektorhőmérsékletek</li> <li>Tároló hőmérsékletek</li> <li>Szivattyúk Ki/Be</li> </ul>                                                                                                    |
| <ul> <li>✓ ♦</li> <li>13 - Napkollektoros kör</li> <li>✓ ↓</li> <li>14 - Lakásszellőztető</li> </ul>                         | <ul> <li>Üzemmódok megváltoztatása</li> <li>Kezdőoldal megnyitása</li> <li>kijelző</li> <li>Információk azaktuális oldalról</li> <li>Havi hozam</li> <li>Évi hozam</li> <li>Beállítási lehetőségek</li> </ul>                                                                                                    | <ul> <li>Beallíott hömerséklet-valasztas</li> <li>Beállított üzemmód</li> <li>aktív üzemmód</li> <li>Szobahőmérséklet</li> <li>Külső hőmérséklet</li> <li>Előremenő hőmérséklet</li> <li>Információ a rendszeradatokról</li> <li>Kollektorhőmérsékletek</li> <li>Tároló hőmérsékletek</li> <li>Szivattyúk Ki/Be</li> <li>Információ a rendszeradatokról</li> </ul>                                                                                                    |
| <ul> <li>13 - Napkollektoros kör</li> <li>13 - Vapkollektoros kör</li> <li>14 - Lakásszellőztető<br/>berendezések</li> </ul> | <ul> <li>Üzemmódok megváltoztatása</li> <li>Kezdőoldal megnyitása</li> <li>kijelző</li> <li>Információk azaktuális oldalról</li> <li>Havi hozam</li> <li>Évi hozam</li> <li>Évi hozam</li> <li>Beállítási lehetőségek</li> <li>Információk azaktuális oldalról</li> <li>Üzemmódok megváltoztatása</li> <li>Kezdőoldal megnyitása</li> </ul>                                                            | <ul> <li>Beallíott nomerseklet-valasztas</li> <li>Beállított üzemmód</li> <li>aktív üzemmód</li> <li>Szobahőmérséklet</li> <li>Külső hőmérséklet</li> <li>Előremenő hőmérséklet</li> <li>Információ a rendszeradatokról</li> <li>Kollektorhőmérsékletek</li> <li>Tároló hőmérsékletek</li> <li>Szivattyúk Ki/Be</li> <li>Információ a rendszeradatokról</li> <li>Beállított üzemmód</li> <li>Légszállítás / elszívott levegő<br/>hőmérséklet</li> </ul>                                                                     |
| <ul> <li>13 - Napkollektoros kör</li> <li>13 - Vapkollektoros kör</li> <li>14 - Lakásszellőztető<br/>berendezések</li> </ul> | <ul> <li>Üzemmódok megváltoztatása</li> <li>Kezdőoldal megnyitása</li> <li>kijelző</li> <li>Információk azaktuális oldalról</li> <li>Havi hozam</li> <li>Évi hozam</li> <li>Évi hozam</li> <li>Beállítási lehetőségek</li> <li>Információk azaktuális oldalról</li> <li>Üzemmódok megváltoztatása</li> <li>Kezdőoldal megnyitása</li> <li>Beállítási lehetőségek</li> </ul>                            | <ul> <li>Beallíott homeiseklet-valasztas</li> <li>Beállított üzemmód</li> <li>aktív üzemmód</li> <li>Szobahőmérséklet</li> <li>Külső hőmérséklet</li> <li>Előremenő hőmérséklet</li> <li>Információ a rendszeradatokról</li> <li>Kollektorhőmérsékletek</li> <li>Tároló hőmérsékletek</li> <li>Szivattyúk Ki/Be</li> <li>Információ a rendszeradatokról</li> <li>Beállított üzemmód</li> <li>Légszállítás / elszívott levegő<br/>hőmérséklet</li> <li>Információ a rendszeradatokról</li> </ul>                             |
| <ul> <li>13 - Napkollektoros kör</li> <li>14 - Lakásszellőztető<br/>berendezések</li> <li>15 - Üzenetek</li> </ul>           | <ul> <li>Üzemmódok megváltoztatása</li> <li>Kezdőoldal megnyitása</li> <li>kijelző</li> <li>Információk azaktuális oldalról</li> <li>Havi hozam</li> <li>Évi hozam</li> <li>Beállítási lehetőségek</li> <li>Információk azaktuális oldalról</li> <li>Üzemmódok megváltoztatása</li> <li>Kezdőoldal megnyitása</li> <li>Beállítási lehetőségek</li> <li>Hibajelek nyugtázása felhasználóknak</li> </ul> | <ul> <li>Beallíott hömerseklet-valasztas</li> <li>Beállított üzemmód</li> <li>aktív üzemmód</li> <li>Szobahőmérséklet</li> <li>Külső hőmérséklet</li> <li>Előremenő hőmérséklet</li> <li>Információ a rendszeradatokról</li> <li>Kollektorhőmérsékletek</li> <li>Tároló hőmérsékletek</li> <li>Szivattyúk Ki/Be</li> <li>Információ a rendszeradatokról</li> <li>Beállított üzemmód</li> <li>Légszállítás / elszívott levegő<br/>hőmérséklet</li> <li>Információ a rendszeradatokról</li> <li>aktuális hibajelek</li> </ul> |

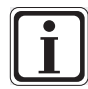

Csak a csatlakoztatott modulok és fűtőkészülékek értékei jelennek meg.

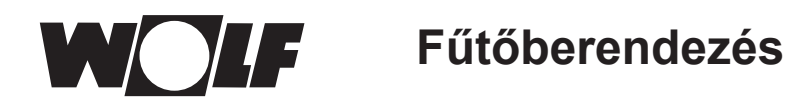

# 9 Fűtőberendezés

Amennyiben a Wolf szabályozórendszerhez egy KM modul is kapcsolódik, úgy legföljebb 5 fűtőberendezést lehet a rendszerhez csatlakoztatni. Ebben az esetben mindegyik fűtőkészülék egy saját működési oldallal jelenik meg.

# 9.1 A nyomógomb megnyomása Információk

Az 1. gomb segítségével állapotoldalakra vonatkozó információk megjeleníthetők. A programválasztási oldalon mindegyik üzemmódhoz megjelenik a megfelelő információ. A kurzor pozíciójától függően az "Infotext" oldal tartalma továbbra is megjelenik.

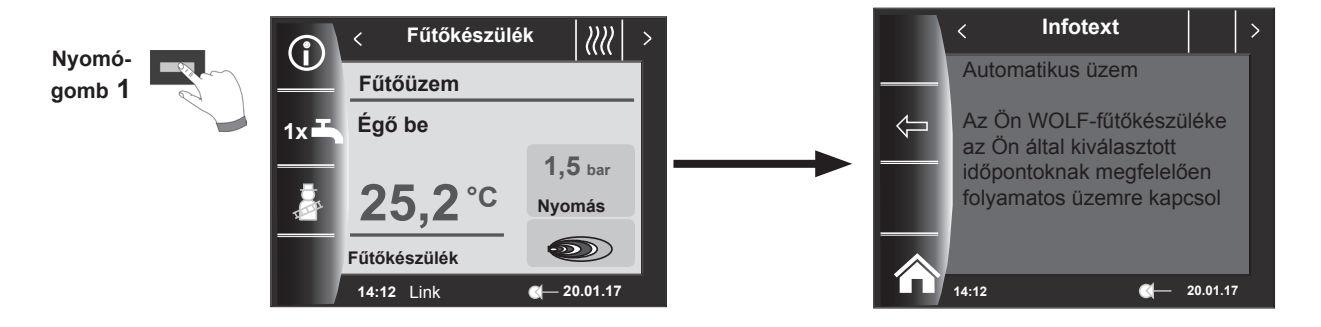

# 9.2 Nyomógomb megnyomása

# 1 x HMV-üzemmód

Az 1 x HMV különleges funkció megkerüli a programozott kapcsolási időket, és felmelegíti a HMV-tárolót egyszeri alkalommal, egy óra időtartamra, a beállított HMV-hőmérsékletre.

- Egyszeri HMV-készítés (valamennyi fűtőberendezésen megjelenik).
- Az összes csatlakoztatott HMV-tárolót felmelegíti.
- Az egyszeri HMV-készítés kikapcsolásához nyomja meg ismételten a 2-es nyomógombot!

1x 🗖

- 5 másodperc elteltével a kijelző visszatér a nyitólapra.

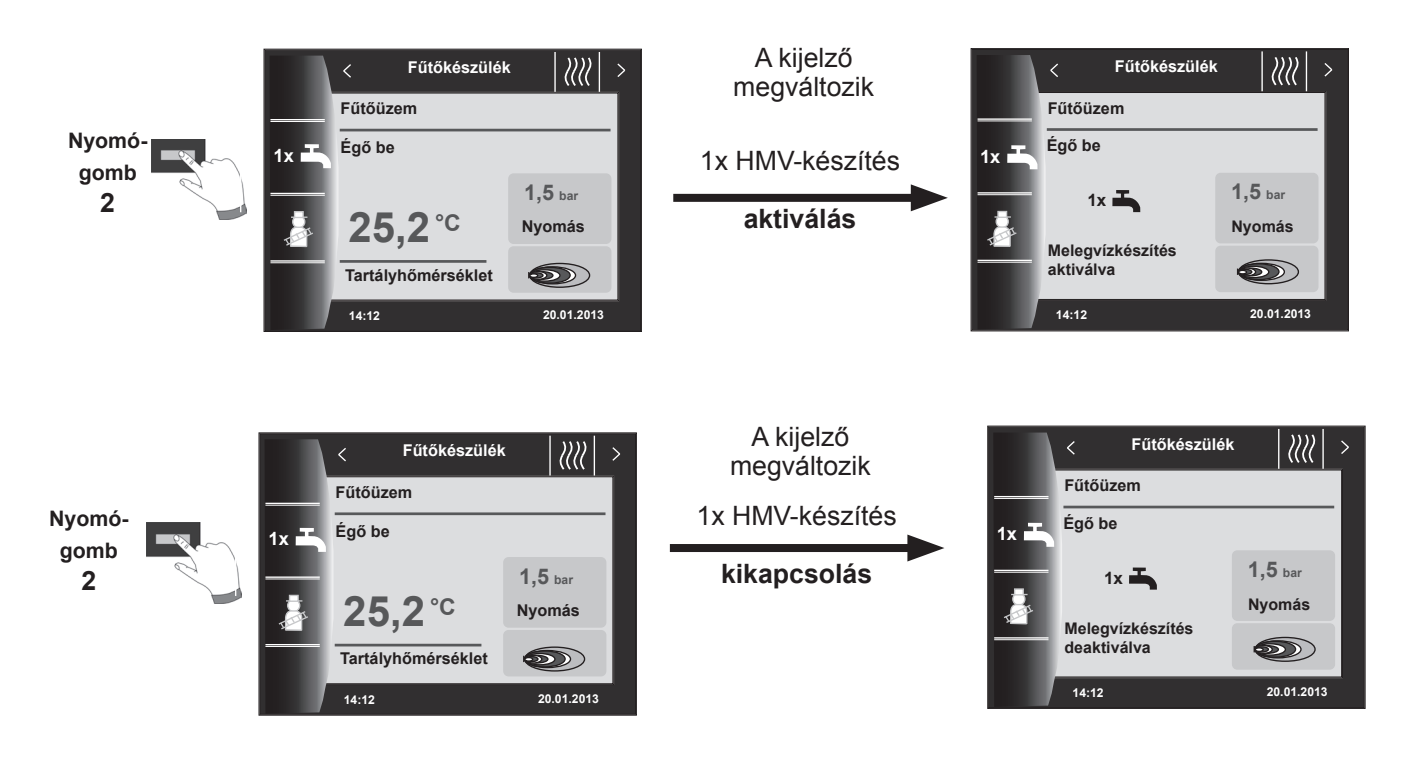

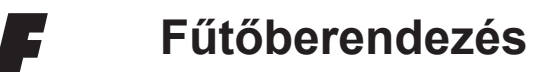

9.3 Nyomógomb megnyomása

# K

# Kéményseprő üzemmód

- Változó funkciók (pl. kéményseprő funkció aktiválása).
- A kéményseprő szimbólum csak akkor jelenik meg, ha a BM-2 a fűtőberendezésben van.

A kéményseprő funkció aktiválását követően (3-as gomb) az égő 15 percre bekapcsol, ami a kijelzőn látható. Az ismételt megnyomással (3-as gomb) további 15 perces hosszabbítást érhetünk el.

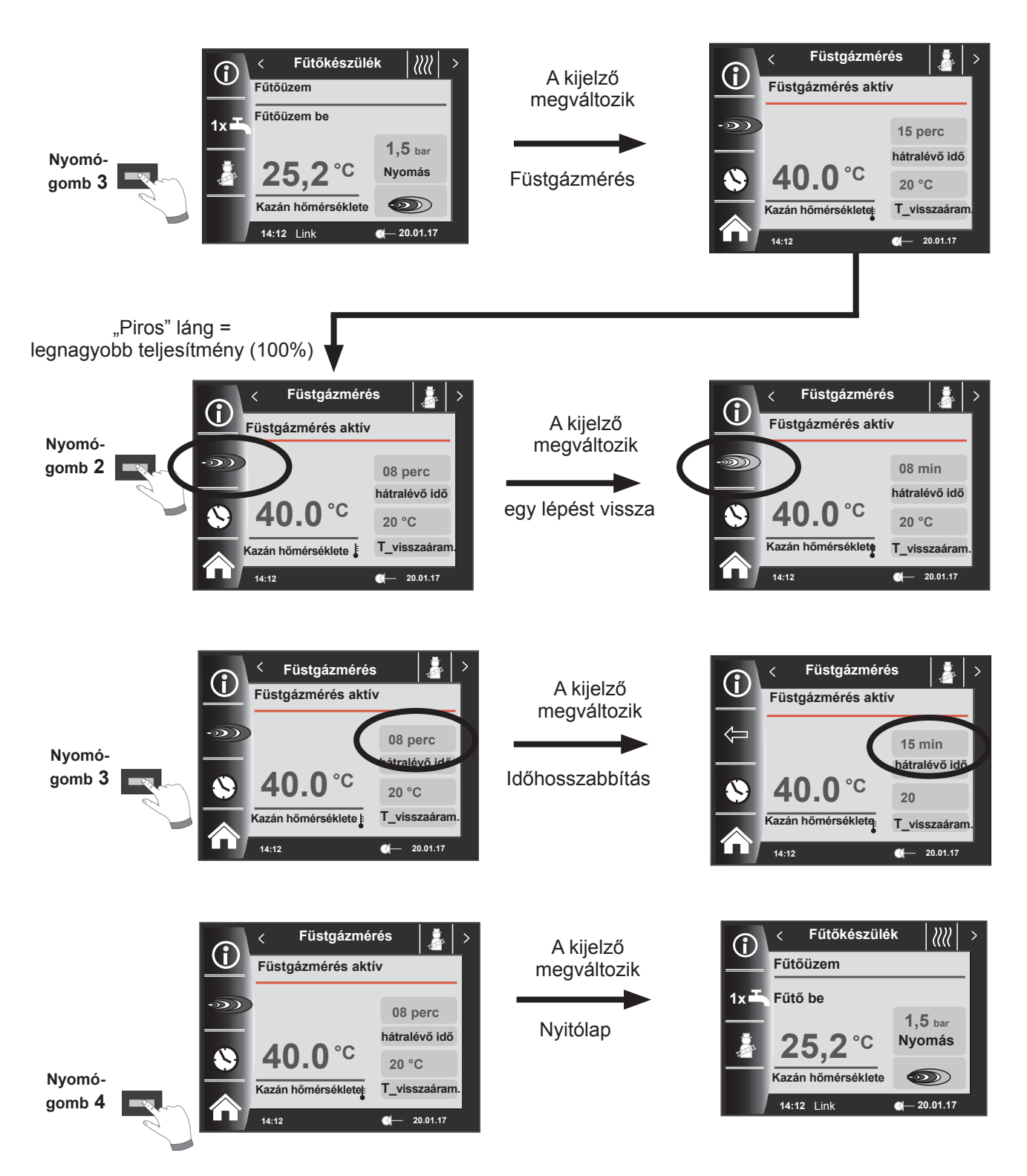

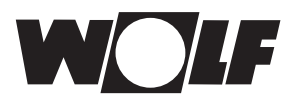

HMV-készítés

# 10 HMV-készítés

A WRS-hez maximum 8 darab HMV-tárolót lehet csatlakoztatni.

A HMV-készítés mindegyik tárolóra vonatkozóan saját külön státuszoldal segítségével történik.

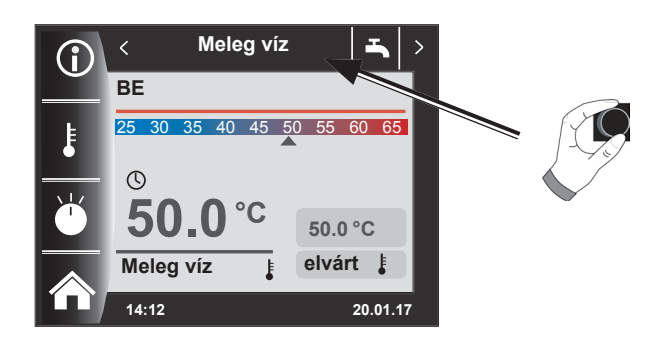

# 10.1 A HMV előírt hőmérsékletének módosítása

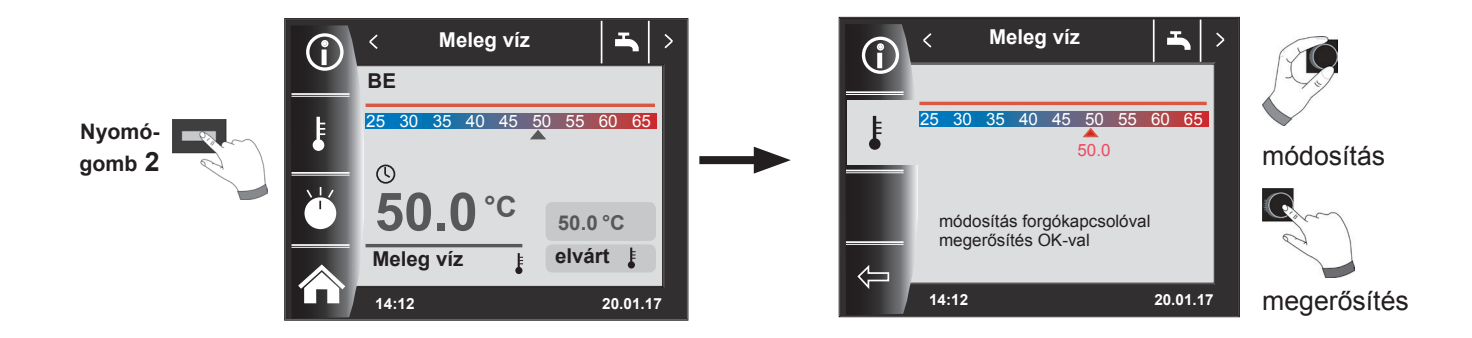

# 10.2 A HMV-készítés üzemmódjának a módosítása

(Az üzemmódok leírását lásd a Szimbólumok áttekintése fejezetben!)

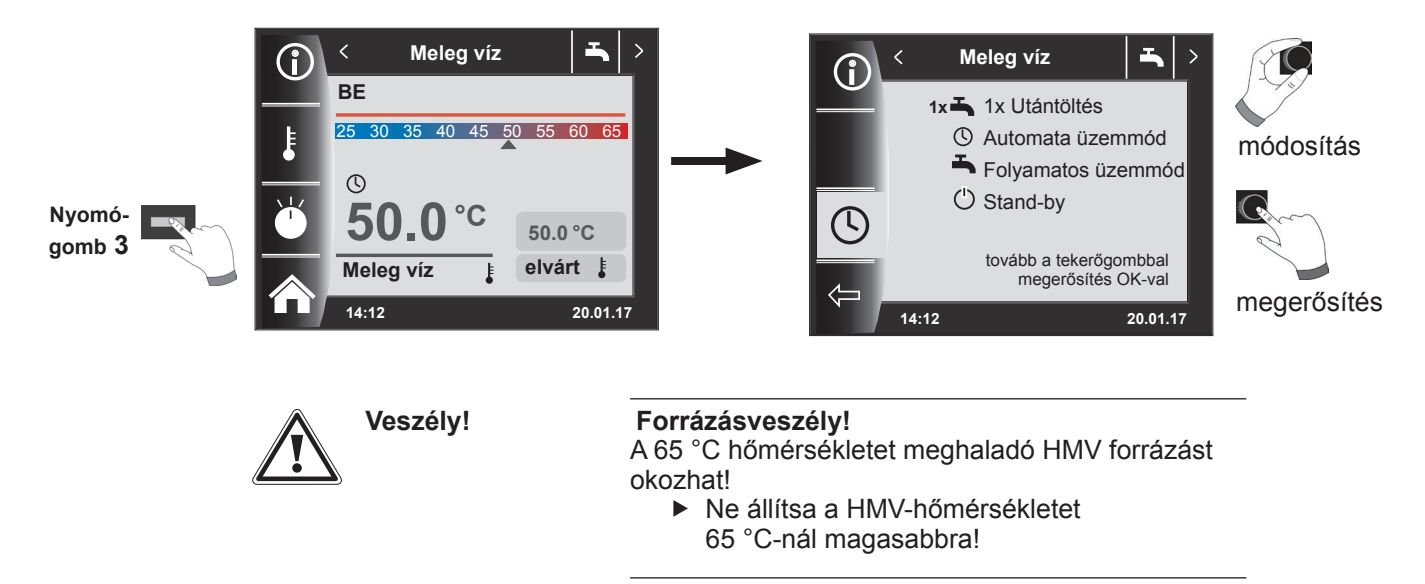

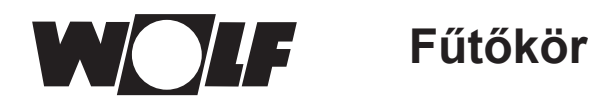

# 11 Fűtőkör

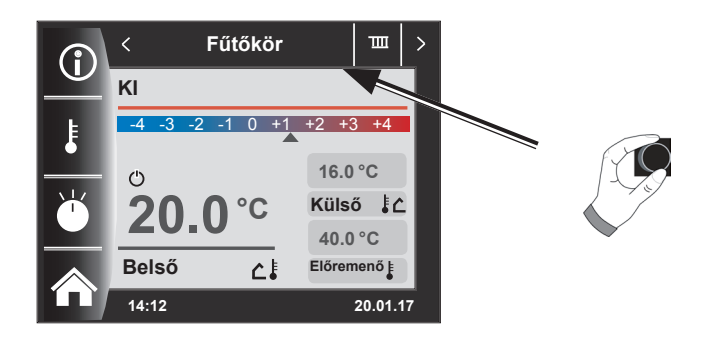

11.1 A fűtőkör előírt hőmérsékletének a módosítása

(A hőmérséklet-beállítás leírását lásd a Fűtési jelleggörbe/takarékos üzem fejezetben!)

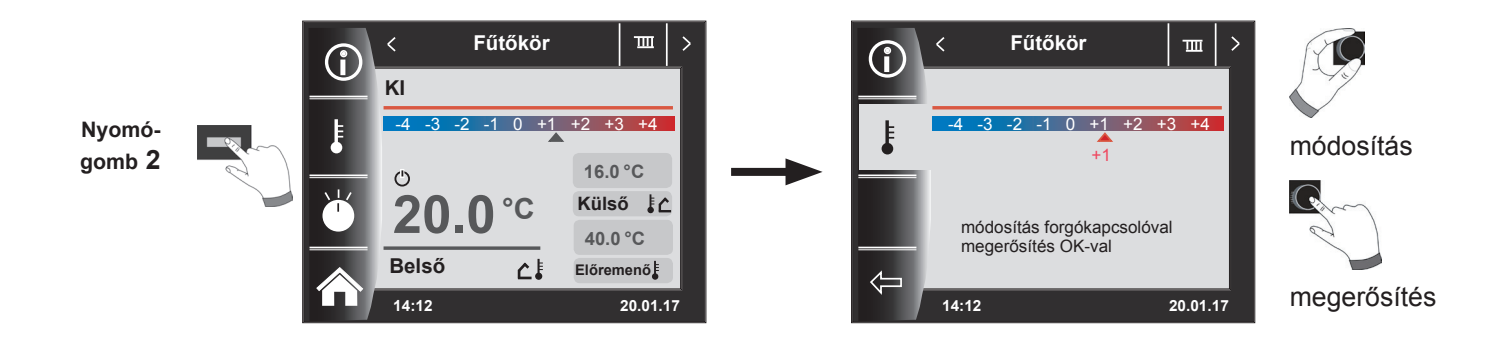

11.2 A fűtőkör üzemmód módosítása

(Az üzemmódok leírását lásd a Szimbólumok áttekintése fejezetben!)

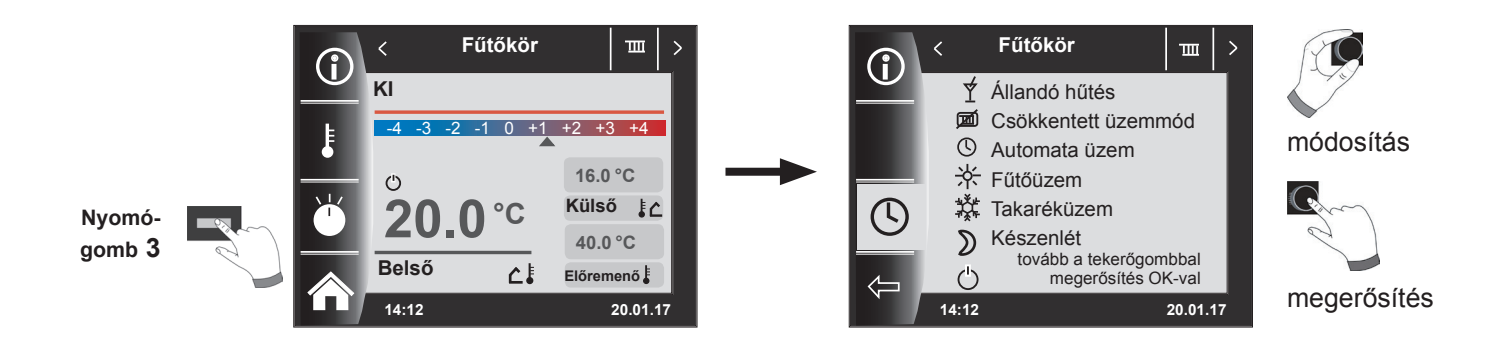

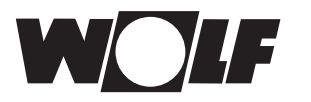

# 12 Keverőkör

Maximum 7 darab keverőköri modult lehet a WRS-hez csatlakoztatni, és egy BM-2-vel üzemeltetni. Mindegyik keverőmodul egy saját státuszoldal segítségével van vezérelve.

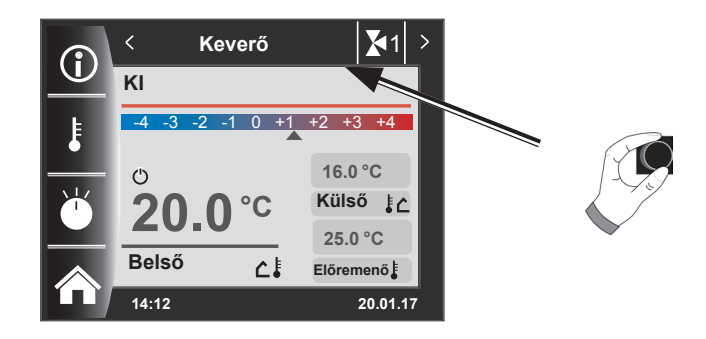

# 12.1 A keverőkör előírt hőmérsékletének módosítása

(A hőmérséklet-beállítás leírását lásd a Fűtési jelleggörbe/takarékos üzem fejezetben!)

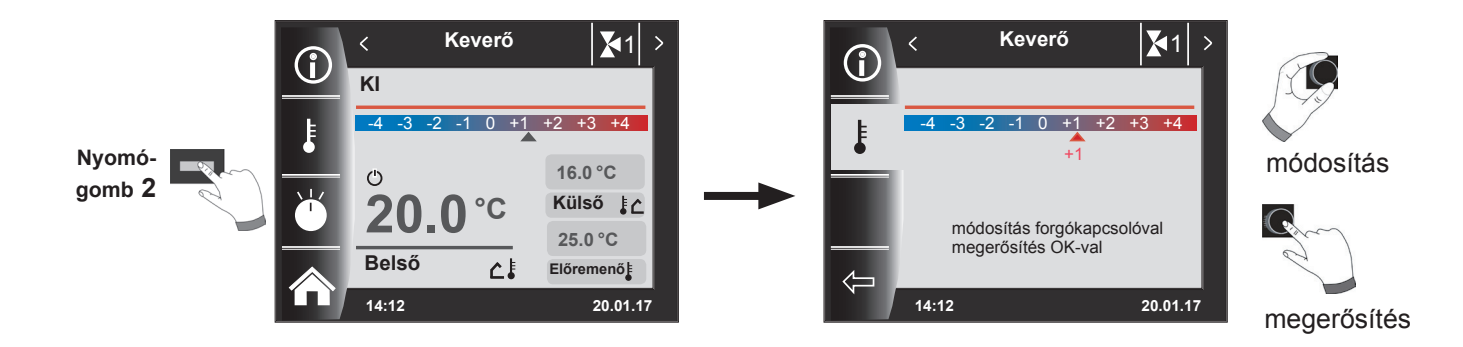

# 12.2 A keverőkör üzemmód módosítása

(Az üzemmódok leírását lásd a Szimbólumok áttekintése fejezetben!)

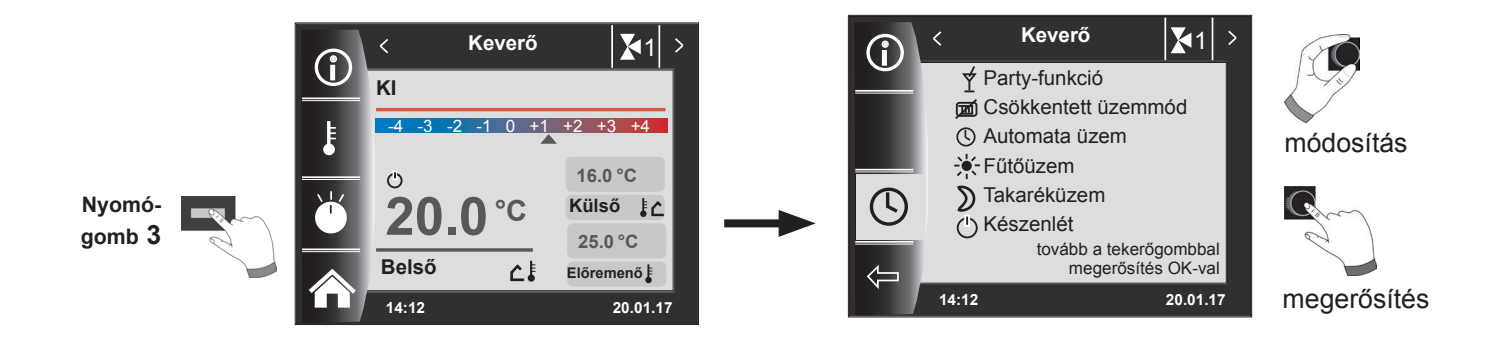

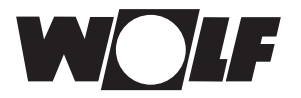

# 13 A napkollektoros rendszer státuszoldala – Bővített üzemmód

A napkollektoros rendszer státuszoldala csak akkor jelenik meg, ha felismer egy napkollektoros modult. Ennek során a beállított rendszerkonfigurációtól (SOL12) függően megjelenik a megfelelő séma

# 13.1 Kijelző Hőmérsékletek

A szivattyú szimbóluma zölden világít, ha a szivattyú működik, és szürkére vált, ha kikapcsol.

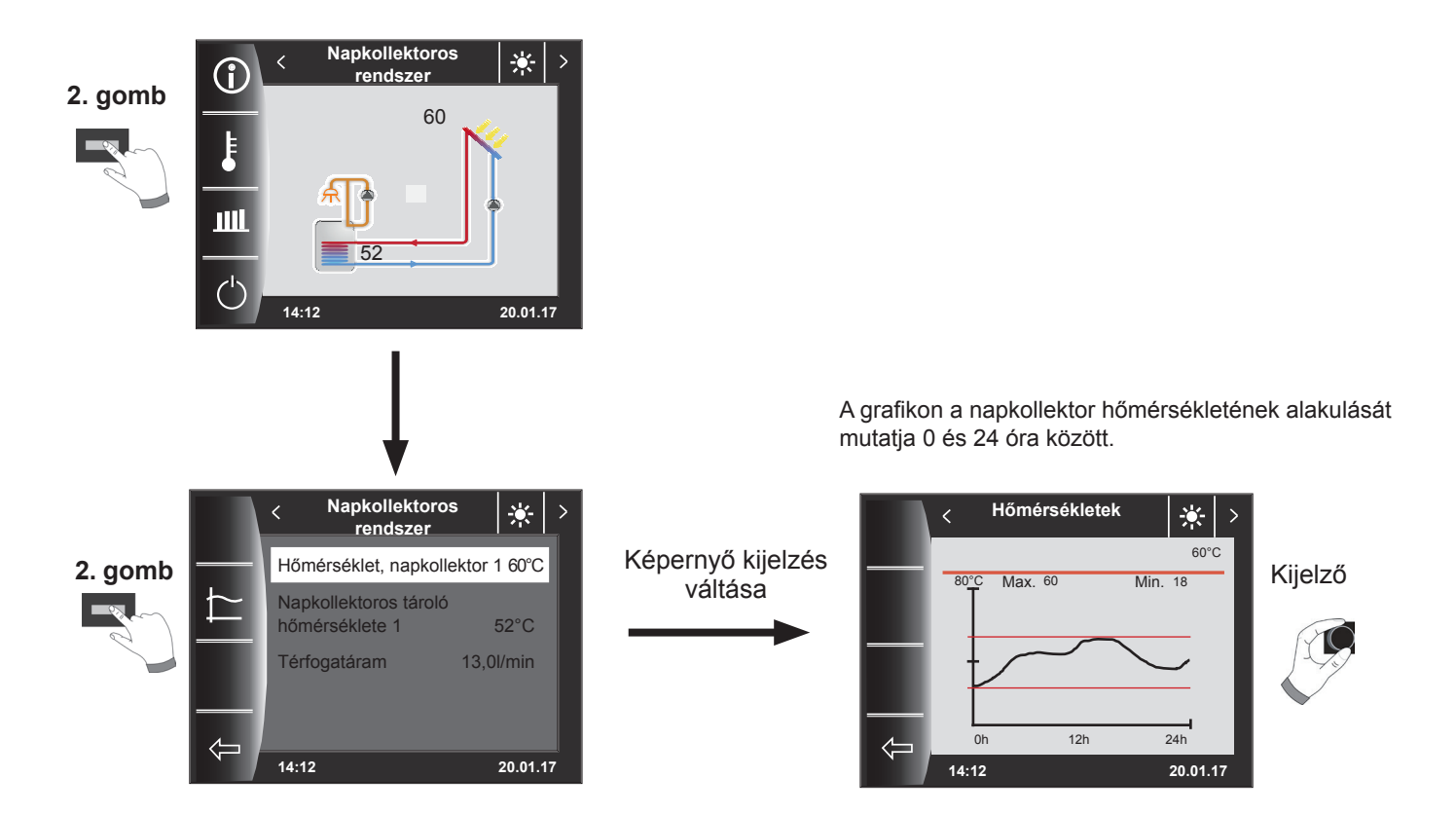

A forgatógomb segítségével lapozhatók a különböző grafikonok.

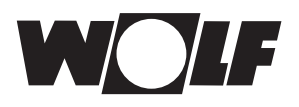

# 13.2 Kijelző Hozamok

A hozamok kijelzésére szolgáló státuszoldalak csak akkor jelennek meg, ha a hőmennyiség-rögzítés (SOL08 szervizparaméter) aktív.

# 13.2.1 A napkollektor éves hozama [kWh]

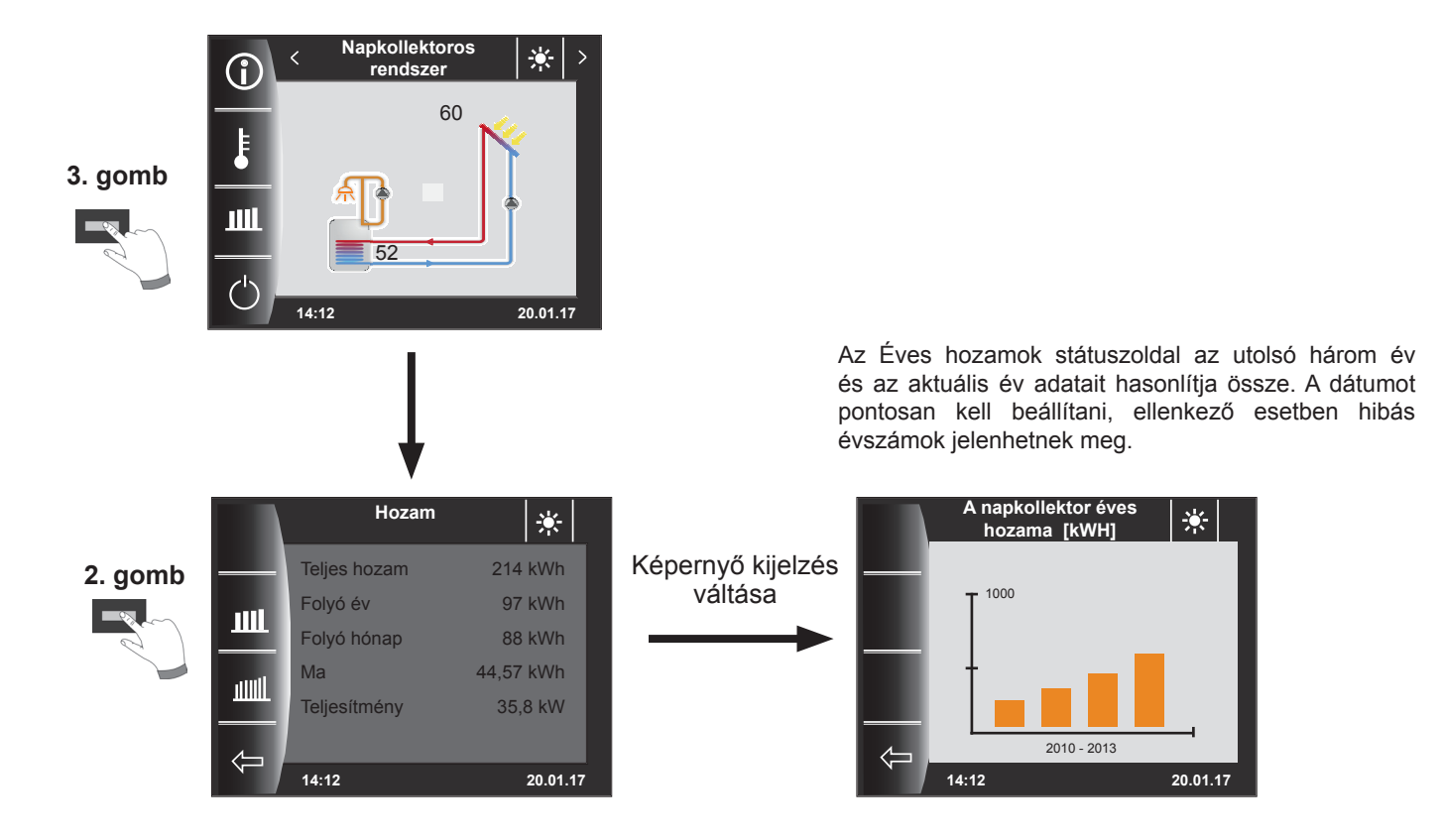

### 13.2.2 A napkollektor havi hozama [kWh]

Az oszlopdiagram az utolsó 12 hónap hozamát jeleníti meg. A hónapok januártól decemberig láthatók. A nyíl az x tengely fölött az aktuális hónapot jelöli. A nyíltól jobbra a múlt év hónapjai jelennek meg. A pontos dátum beállítása fontos!

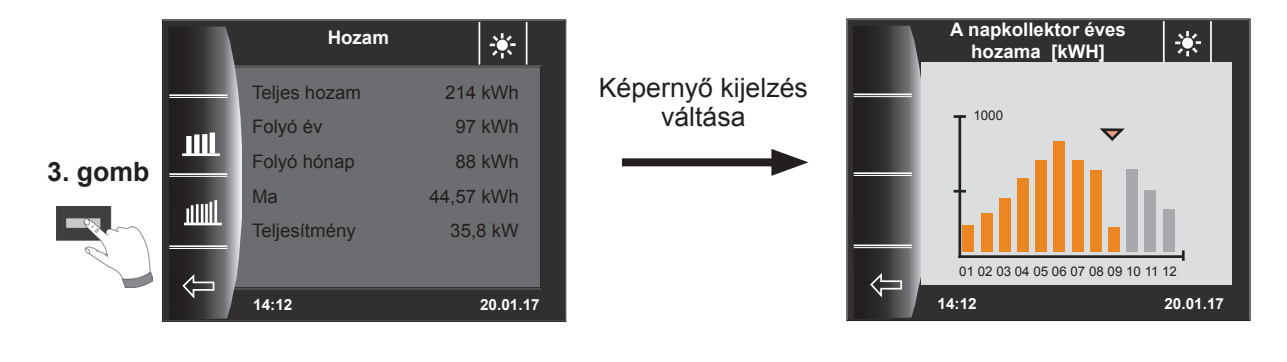

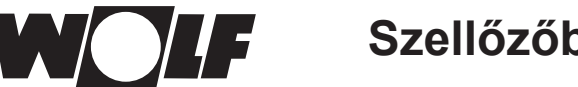

# Szellőzőberendezés

# 14 Szellőzőberendezés

A lakásszellőztető berendezés státuszoldala csak akkor jelenik meg, ha egy CWL Excellent vagy CWL-2 befúvóelszívó készülék csatlakozik a WRS rendszerre.

Figyelem:

A BML szabályozóval való párhuzamos üzem nem lehetséges!

A BM-2 és a 4-fokozatú kapcsolók párhuzamos üzeme esetén figyelembe kell venni, hogy a 4-fokozatú kapcsoló beállításai nem jelennek meg a BM-2 egységen.

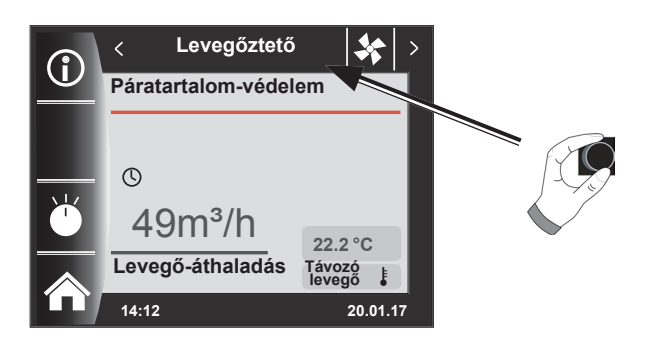

14.1 Üzemmód módosítása/Start-Vége/BE-KI

(A leírást lásd még a fejezetben – "Szellőzőberendezés szakember szint"!)

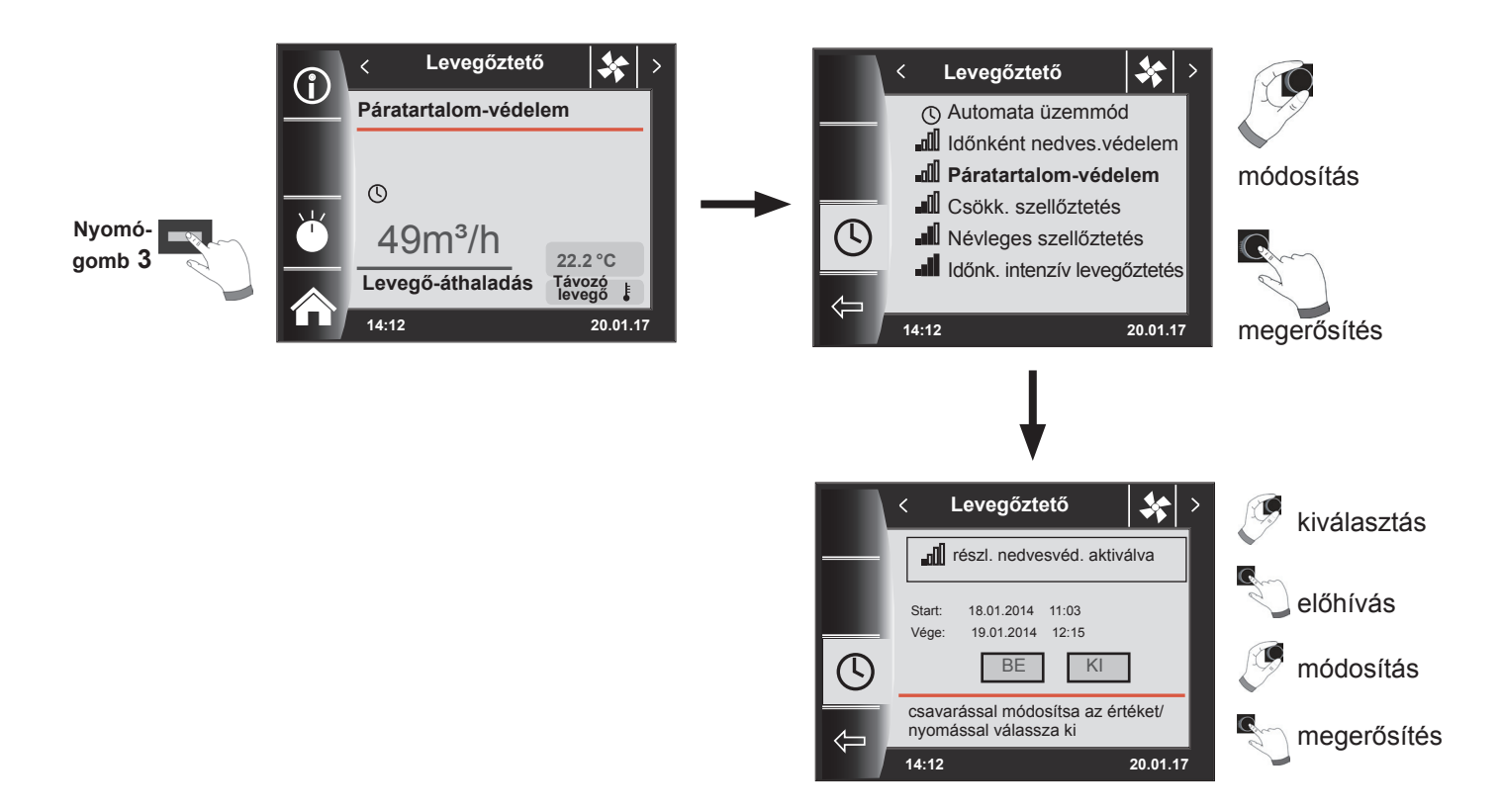

Az automatikus üzem előre programozott kapcsolási időit lásd a 19.1 fejezetben Az ideiglenes nedvességvédelem vagy az intenzív szellőztetés csak egy adott időtartamra aktiválható. A "Szellőzési szervizparaméterek" főmenüben meghatározhatók a megfelelő légmennyiségek a CWL1 - CWL4 alatt!

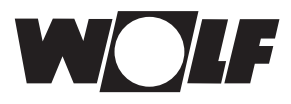

#### Jelentések 15

# 15.1 Mi a teendő hibák esetén?

- Hibajelentés leolvasása.
- A lehetséges hibaokok és a megoldások a "Hibák" fejezetben találhatók.
- A meghibásodás okának felderítése és megszüntetése.

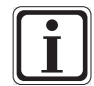

A hibát a hibajelentés oldalon a 3-as nyomógomb segítségével nullázhatja, ha a BM-2 a fűtőberendezésbe van szerelve.

Ellenőrizze a berendezés megfelelő működését!

### 15.2 Mi a teendő figyelmeztetések esetén?

- A figyelmeztető jelzés leolvasása.
- A lehetséges figyelmeztető jelzések okai és a megoldások a "Hibák" fejezetben találhatók.
- A figyelmeztető jelzés okának felderítése és megszüntetése.
- A figyelmeztetéseket nem kell nyugtázni.
- Ellenőrizze, hogy a berendezés megfelelően működik-e!

## 15.3 Hiba nyugtázása a felhasználó részéről

Hiba esetén így jelenik meg az aktuális hiba a hibakóddal, a dátummal és az időponttal. A nyugtázó gomb

megnyomásával oldhatja a hibát.

A "Nyugtázás" gomb megnyomásával az üzemzavar feloldható.

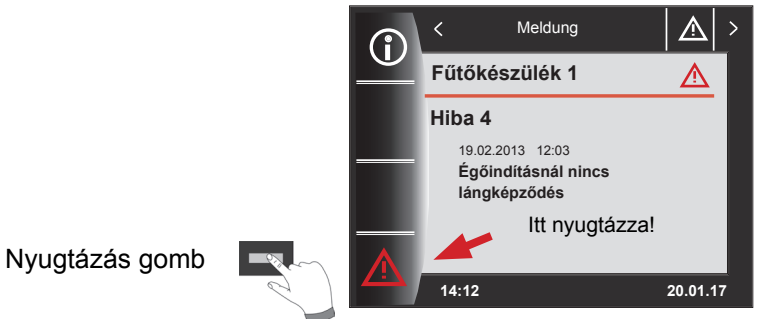

#### Általános utasítások

Nem szabad eltávolítani, áthidalni semmilyen biztonsági és ellenőrző elemet, továbbá ezeket ne is helyezze üzemen kívül! A fűtőkészüléket csakis műszakilag kifogástalan állapotban szabad üzemeltetni. A biztonságot rontó vagy veszélyeztető meghibásodásokat, károkat azonnal szakember által kell megszüntetni. A tönkrement alkatrészeket és berendezéskomponenseket csakis eredti Wolf alkatrészekkel szabad pótolni.

A hibák és figyelmeztetések az AM kijelzőmodul vagy a BM-2 kezelőmodul kijelzőjén szövegesen jelennek meg, és a következő táblázatban foglalt jelentéseknek felelnek meg.

Figyelmeztető jelzés/hibajelzés a kijelzőn (szimbólum: háromszög felkiáltójellel) aktív figyelmeztető vagy hibajelentést jelez. A hibatörténet a szakember szinten kerül kilistázásra.

Figvelem!] A figyelmeztető jelzéseket nem kell nyugtázni, és ezek nem vezetnek azonnal a kazán lekapcsolásához. A figyelmeztetések okai azonban a kazán/berendezés hibás funkciójához és meghibásodáshoz vezethetnek, éppen ezért ezeket szakember által kell megszüntetni.

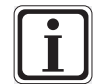

Az olyan zavarokat, mint pl. a hibás hőmérséklet-érzékelők vagy más szenzorok meghibásodását a szabályozás automatikusan nyugtázza, ha a szóban forgó elemet kicserélték, és megfelelő mérési eredményt mutat.

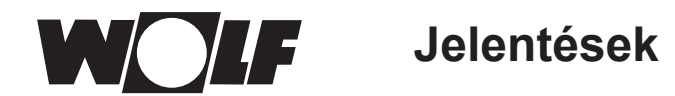

#### 15.4 Hiba nyugtázása a szakember részéről

Figyelem! A hibákat csakis képzett szervizes szüntetheti meg. Ha a reteszelt hibák a meghibásodás okának megszüntetése nélkül voltak többször nyugtázva, ez az alkatrészek vagy a berendezés meghibásodásához vezethet.

Hiba esetén itt jelenik meg az aktuális hiba a hibakóddal, a dátummal és az idővel együtt. A 4-es nyomógomb megnyomásával és a szervizkód megadásával az üzemzavar feloldható.

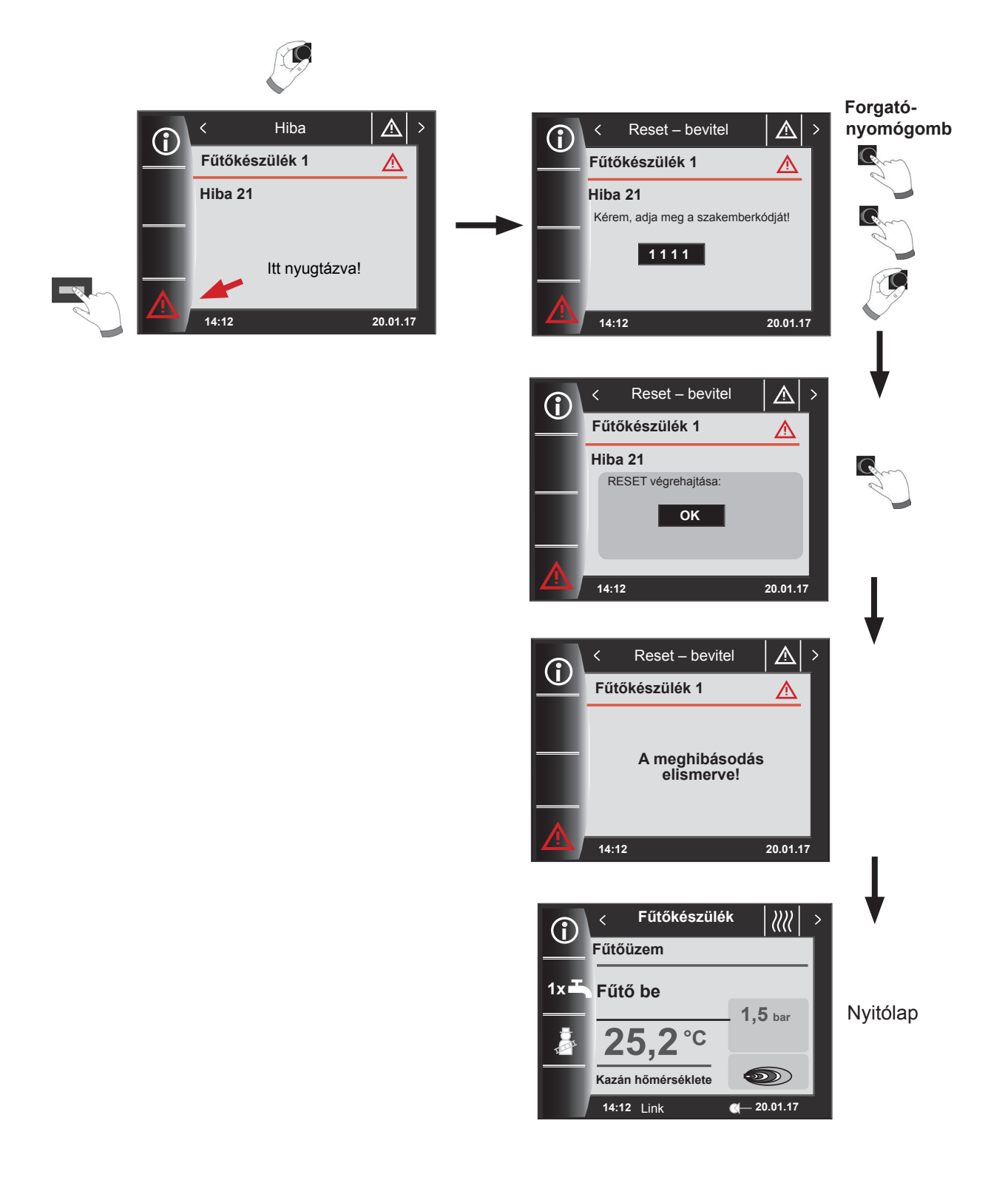

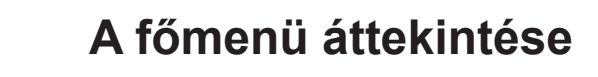

# 16 A főmenü áttekintése

Bármely oldalon vagyunk (fűtőberendezés, fűtőkör, keverőkör, napkollektoros rendszer...), a főmenü megnyitása a forgató-nyomógomb megnyomásával lehetséges.

#### Eközben a főmenü

- Kijelző
- Alapbeállítások
- Időprogramok
- Szakember szint

választékot mutat.

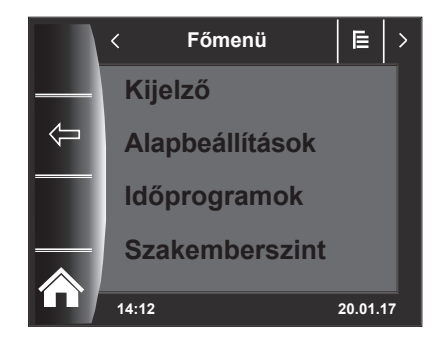

### 16.1 Az előírt – valós hőmérséklet-kijelző (17. fejezet)

Az összes előírt és valós hőmérséklet megjelenik (ezeket azonban itt nem lehet megváltoztatni).

#### 16.2 Alapbeállítások (18. fejezet)

- Fűtőkészülék
- Fűtőkör
- Keverőkör 1–7
- Nyelv
- Pontos idő
- Dátum
- Téli / nyári átállás
- Min. háttérvilágítás
- Képernyővédő
- Billentyűzár
- Felhasználói felület (bővített üzemmód)

A szabályozó teljes értékű üzembe helyezéséhez az alapbeállításokat a felhasználóval történő megbeszélés alapján állítsa be! Ezeket az alapbeállításokat a felhasználó később a saját igényeihez igazíthatja.

#### 16.3 Időprogramok (19. fejezet)

Az időprogramok minden csatlakoztatott berendezéshez rendelkezésre állnak. Itt a beállított konfigurációk és a csatlakoztatott berendezések szerint lehet a fűtőkör, a keverőkör, a melegvízkészítés, a keringetés és a szellőzőberendezés kapcsolási időit előhívni.

#### 16.4 Szakember szint (20. fejezet)

A szakember szinten állíthatók be a készülék- és berendezésspecifikus paraméterek. Ezt a menüszintet csakis a szervizes használhatja.

# 17 kijelző Előírt Tényleges hőmérsékletek

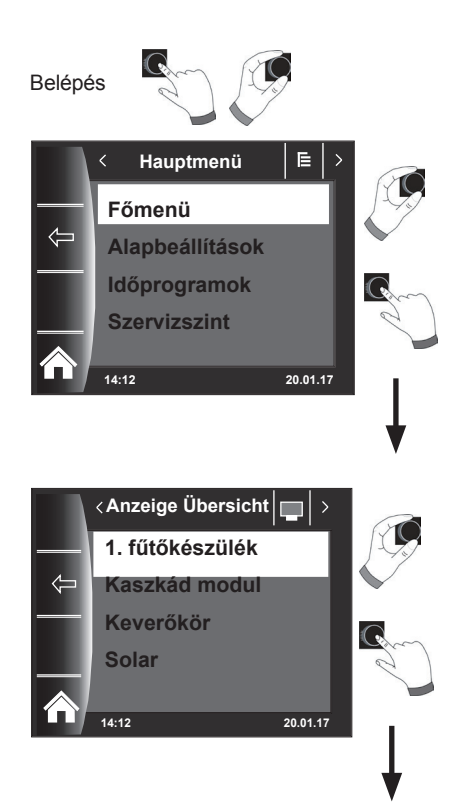

A csatlakoztatott fűtőkészülékektől és moduloktól (MM keverőmodul, KM kaszkád modul, SM napkollektoros modul, lakásszellőztető berendezés) az összes érték megjelenik!

| Kijelző áttekintése                                                          |                                                                                   |                                                         |  |  |
|------------------------------------------------------------------------------|-----------------------------------------------------------------------------------|---------------------------------------------------------|--|--|
| 1. fűtőkészülék                                                              | a meglévő fűtőkészüléknél jelenik meg                                             |                                                         |  |  |
| 2-5. fűtőkészülék                                                            | csatlakoztatott kaszkád modul és<br>25. fűtőkészülék esetén jelenik meg           |                                                         |  |  |
| Kaszkád modul                                                                | csatlakoztatott kaszkád modul esetén jelenik meg                                  |                                                         |  |  |
| 1. keverőkör                                                                 | csatlakoztatott 1. keverőmodul (MM)<br>vagy kaszkád modul (KM) esetén jelenik meg |                                                         |  |  |
| 2-7. keverő                                                                  | csatlakoztatott 2-7. keverőmodul (MM) esetén jelenik meg                          |                                                         |  |  |
| Napkollektor<br>(SM1/SM2 SM1-<br>2/SM2-2) csatlakoztatott<br>modul esetén je |                                                                                   | SM1, SM2, SM1-2 vagy SM2-2 napkollektoros<br>elenik meg |  |  |
| lakásszellőztető<br>berendezés                                               | csak csatlakoztatott lakásszellőztető berendezés esetén jelenik meg               |                                                         |  |  |
| Átlagolt külső hőmérséklet                                                   |                                                                                   | csatlakoztatott külső hőérzékelő esetén jelenik<br>meg  |  |  |
| Nem átlagolt külső hőmérséklet                                               |                                                                                   | csatlakoztatott külső hőérzékelő esetén jelenik meg     |  |  |

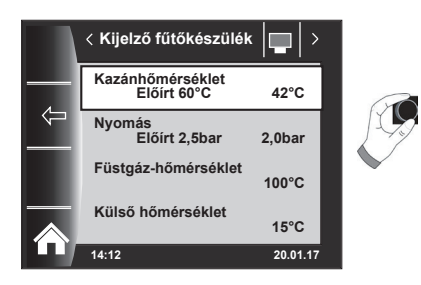

| Kijelző fűtőkészülék 1              | IST (TÉNYLEGES) |
|-------------------------------------|-----------------|
| Kazánhőmérséklet °C<br>↓            |                 |
| Kaszkád modul                       | IST (TÉNYLEGES) |
| Előremenő hőmérséklet °C<br>↓       |                 |
| kijelző Keverőmodul 1-7             | IST (TÉNYLEGES) |
| Előremenő hőmérséklet °C<br>↓       |                 |
| kijelző Napkollektor                | IST (TÉNYLEGES) |
| Napkollektor hőmérséklete 1 °C<br>↓ |                 |
| Lakásszellőztető berendezés         | IST (TÉNYLEGES) |
| Elszívott levegő °C-ban             |                 |

A kijelzések a csatlakoztatott moduloktól és a beállított konfigurációktól függően változnak. A részletes leírást a fűtőkészülékek szerelési utasításai és a modulok szerelési utasításai tartalmazzák.

# 18 Az alapbeállítások áttekintése

| Az alábbiakban az összes alapbeállítás megtalálható: |                            |                 |         |  |  |
|------------------------------------------------------|----------------------------|-----------------|---------|--|--|
| Paraméter                                            | Beállítási tartomány       | Gyári beállítás | Fejezet |  |  |
| Fűtőkészülék – HMV-üzemmód                           |                            |                 | 18.1.1  |  |  |
| Fűtőkészülék – üzemmód, kompresszor                  |                            |                 | 18.1.2  |  |  |
| Fűtőkör                                              |                            |                 | 18.2    |  |  |
| Keverőkörök (1–7)                                    |                            |                 | 18.2    |  |  |
| Nyelv                                                |                            | Német           | 18.3    |  |  |
| ldő                                                  | 24 órás                    |                 | 18.4    |  |  |
| Dátum                                                | 2011. 01. 01 2099. 12. 31. |                 | 18.5    |  |  |
| Téli/nyári átállás                                   | Automatikus / kézi         | Automatikus     | 18.6    |  |  |
| Legkisebb háttérvilágítás                            | 5% – 15%                   | 10%             | 18.7    |  |  |
| Képernyővédő                                         | Be / Ki                    | Ki              | 18.8    |  |  |
| Billentyűzár                                         | Be / Ki                    | Ki              | 18.9    |  |  |
| Felhasználói felület                                 | Bővített / egyszerűsített  | Bővített        | 18.10   |  |  |

#### A következőkben a fűtőkör és az 1. – 7. keverőkör összes alapbeállításának listája található

| Takaréktényező takarék üzemben           | 0 - 10         | 4     | 18.2.1 |  |
|------------------------------------------|----------------|-------|--------|--|
| Tél/nyár átkapcsolás                     | 0 °C – 40 °C   | 20 °C | 18.2.2 |  |
| Eco / Abs                                | -10 °C – 40 °C | 10 °C | 18.2.3 |  |
| Nappali hőmérséklet (BM-2 kezelőmodul    | 5 °C 30 °C     | 20 °C | 18.2.4 |  |
| fali aljzatban, helyiséghatás aktiválva) | 3 0 - 30 0     | 20 0  | 10.2.4 |  |
| Helyiséghatás (BM-2 kezelőmodul fali     | Bo / Ki        | Ki    | 19 2 5 |  |
| aljzatban)                               | Be / Ki        | FNI   | 10.2.5 |  |

# 18.1 Fűtőkészülék

# 18.1.1 A HMV-készítés üzemmódja

#### Beállítási határok bei ÖL-/ Gasgeräte: ECO/komfort Beállítás: ECO

#### Beállítási tartomány CHA esetén: Hatékony / gyors (lásd a CHA szerelési utasítását)

A HMV-készítés üzemmód funkció csakis kombikészülékeknél működik. Komfort beállításnál elindul a melegvízgyorsindítás, eközben a berendezés tartja hőmérsékletét, hogy gyors HMV-készítést biztosítson. ECO-beállításnál a fűtőberendezés kizárólag a vízcsap kinyitását követően melegszik fel.

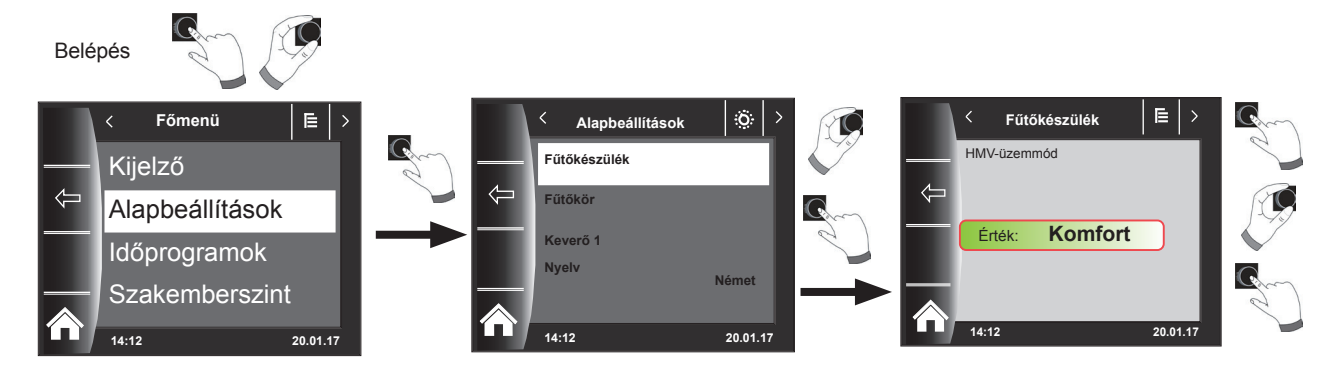

# 18.1.2 Üzemmód Kompresszor

#### (lásd a CHA szerelési utasítását)

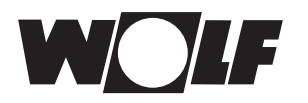

## 18.2 Fűtőkör/Keverőkörök 1–7

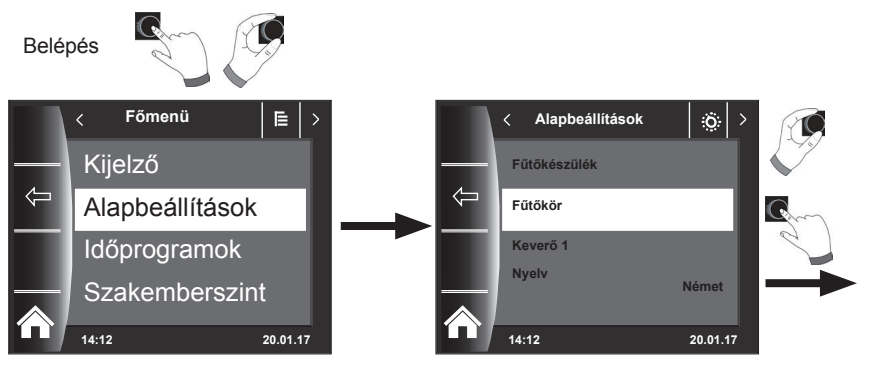

A következőkben felsoroljuk a fűtőkör és a keverőkörök (1–7) összes alapbeállítását:

- Takaréktényező takaréküzemnél
- Tél/nyár átkapcsolás
- ECO/ABS
- Nappali hőmérséklet (BM-2 a fali aljzatban és helyiséghatás aktiválva)
- Helyiséghatás (BM-2 a fali aljzatban)
- Helyiséghatás / Helyiséghatás fűtés (BM-2 a fali aljzatban)
- Helyiséghatás hűtés
- Nappali hőmérséklet hűtés

#### 18.2.1 Takarékfaktor beállítása a csökkentett fűtési üzemhez

Beállítási határok: 0...10 Gyári beállítás: 4

A pontos leírást lásd a "Fűtési jelleggörbe/takaréküzem" fejezetben!

A takarékfaktor mutatja meg, hogy mennyivel csökken a fűtési jelleggörbe a fűtőkör vagy a keverőkör takaréküzemében. Ennek a tényezőnek ugyanaz a hatása, mint a -4... +4 beállításnak, de csak időprogrammal kerül alkalmazásra csökkentett üzemmódban.

A takarékfaktor beállítási példája (a beállítás mindig azonos módszerrel történik).

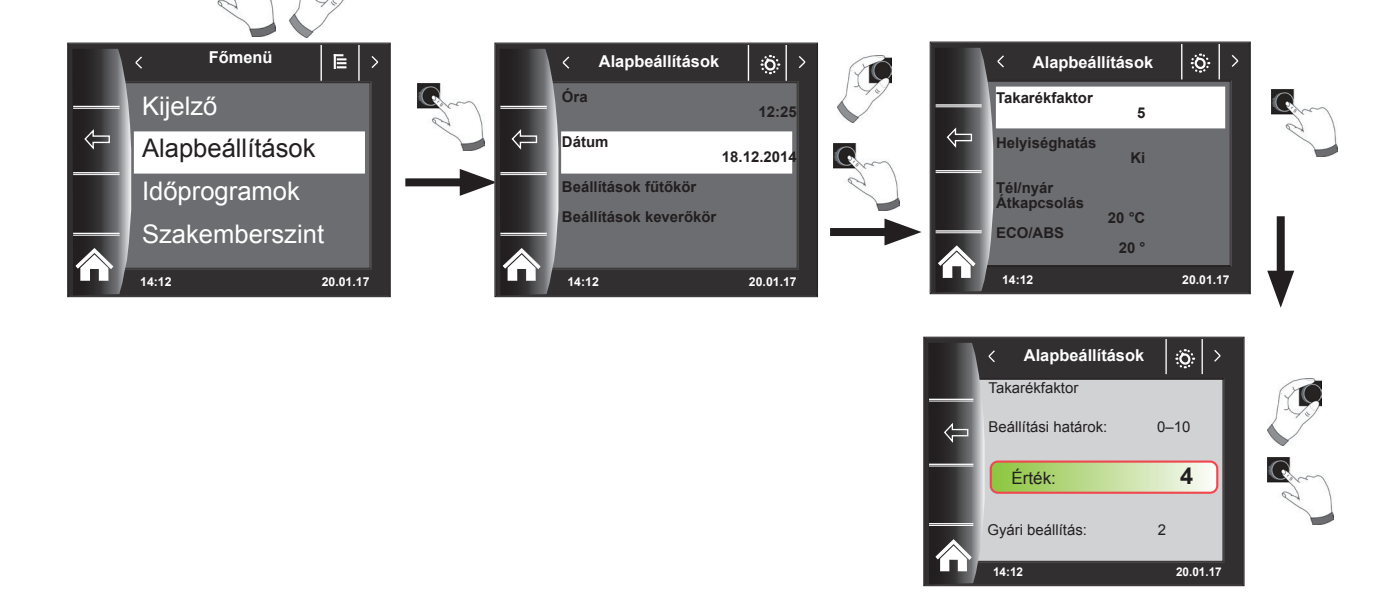

Belépés

Az alapbeállítások áttekintése

#### 18.2.2 Téli/nyári átállás beállítása

Beállítási határok: 0–40 °C Gyári beállítás: 20 °C

A **téli/nyári átállás** funkció csak akkor aktív, ha csatlakoztatva van egy külső hőérzékelő.

A **téli/nyári átállás** funkció esetlegesen leállítja a fűtést, fűtési üzemmódban optimalizálva a költségeket. Amennyiben a külső középhőmérséklet a beállított téli/ nyári átállás hőmérséklete fölött van, a fűtés készenléti állapotba kapcsol. Amennyiben a külső középhőmérséklet a beállított téli/nyári átállás hőmérséklete alatt van, a kazán automatikus üzembe kapcsol. A külső középhőmérséklet számításának időintervalluma az A04 paraméterrel állítható.

#### 18.2.3 ECO/ABS beállítása

Beállítási határok: -10–40 °C Gyári beállítás: 10 °C

Az ECO/ABS funkció csak akkor aktív, ha csatlakoztatva van egy külső hőérzékelő.

Amennyiben a külső középhőmérséklet a beállított ECO/ABS hőmérséklet fölött van, a takaréküzemben a fűtő-/keverőkör készenléti állapotba kapcsol. Amennyiben a külső középhőmérséklet a beállított ECO/ABS hőmérséklet alá kerül, a szabályozás ismét takaréküzembe megy át. Az ECO/ABS beállítást csakis a szakszervizzel történő megbeszélés alapján módosítsa!

#### 18.2.4 A nappali hőmérséklet (a helyiség-hőmérséklet) beállítása

Beállítási határok: 5–30 °C Gyári beállítás: 20 °C

A nappali hőmérséklet-szabályozás csak akkor aktív, ha ehhez a fűtő-/keverőkörhöz a helyiséghatás aktiválva van, és a BM-2 a fali aljzatba van szerelve. A nappali hőmérséklettel állítja be a kívánt belső hőmérsékletet a fűtési üzemmódban, party-funkcióban és az automatikus üzem különböző fűtési fázisaiban. Csökkentett üzemmódnál, takaréküzemnél és automatikus üzemmódnál csökkentési fázisban a belső hőmérséklet meghatározásához a nappali hőmérsékletből levonja a takarékfaktort (lásd a 18.2.1 pontot).

#### 18.2.5 Helyiséghatás fűtés

#### Beállítási lehetőség: Be/Ki Gyári beállítás: Ki

A helyiséghatás csak akkor aktív, ha a BM-2 kezelőmodul távirányítóként a helyiségben van beszerelve.

A helyiséghatással lehet kiegyenlíteni a helyiség idegen hőtől vagy idegen hidegtől származó hőmérséklet-változásait (pl. besütő Nap, tűzhely vagy nyitott ablak).

| Be | = | h | ely | /is | ség | jha | atás | b | ekapcsolva |  |
|----|---|---|-----|-----|-----|-----|------|---|------------|--|
|    |   |   |     |     |     |     |      |   |            |  |

Ki = helyiséghatás kikapcsolva

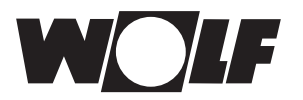

# 18.2.6 Helyiséghatás hűtés

- A helyiséghatás hűtés csak akkor aktív, ha figyelembe vették a következőt e fűtő-/ keverőkörre vonatkozóan:
  - A BM-2 kezelőmodul fali aljzattal távirányítóként van felszerelve.
  - A "Körtípus = hűtőkör" vagy "Körtípus = fűtőkör+fűtőkör" a "szerviz" menüben.
- A helyiséghatás hűtés beállítása a helyiség-hőmérséklet változását külső hőhatás vagy külső hőelvonás (például napsugárzás vagy nyitott ablak) esetén kiegyenlíti.
  - Be = helyiséghatás bekapcsolva
  - Ki = helyiséghatás kikapcsolva
- Helyiséghatás hűtés bekapcsolása esetén a nappali hűtési hőmérséklet beállítása, (hűtési üzem esetén) az alapbeállításokban lehetséges.

### 18.2.7 Nappali hőmérséklet hűtési üzemben

- A nappali hűtési hőmérséklet csak akkor aktív, ha figyelembe vették a következőt e fűtő-/keverőkörre vonatkozóan:
  - A BM-2 kezelőmodul fali aljzatban távirányítóként van felszerelve.
  - Helyiséghatás hűtés aktiválva van
  - A "Körtípus = hűtőkör" vagy "Körtípus = fűtőkör+fűtőkör" a "szerviz" menüben.
- A nappali hűtési hőmérséklet segítségével a kívánt szobahőmérséklet beállítható a megfelelő üzemmódokban aktív hűtéssel, mint pl. automatikus üzem során hűtés esetén.
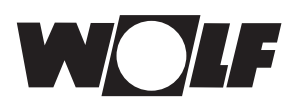

# 18.3 Nyelv

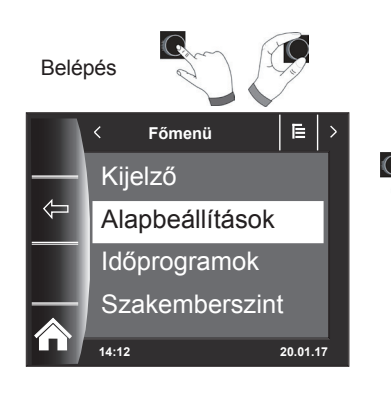

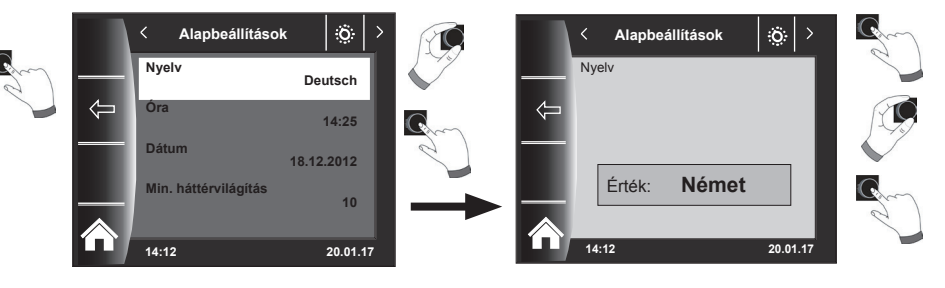

A nyelv almenüben 25 különböző nyelv közül választhat.

#### A beállítható nyelvek:

német, angol, francia, holland, spanyol, portugál, olasz, cseh, lengyel, szlovák, magyar, orosz, görög, török, bolgár, horvát, lett, litván, norvég, román, svéd, szerb, szlovén, dán, észt., Iráni, kínai

### Gyári beállítás: német

# 18.4 Pontos idő

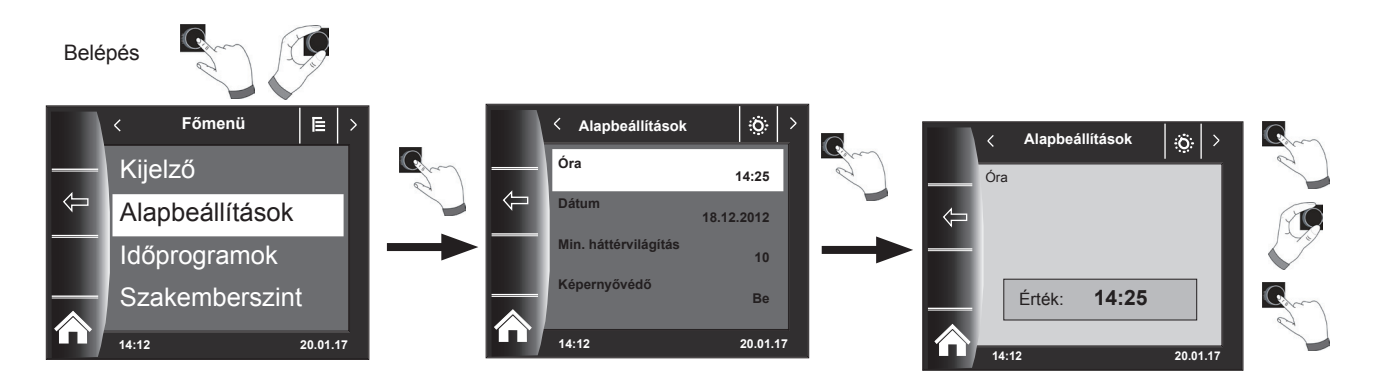

# 18.5 Dátum

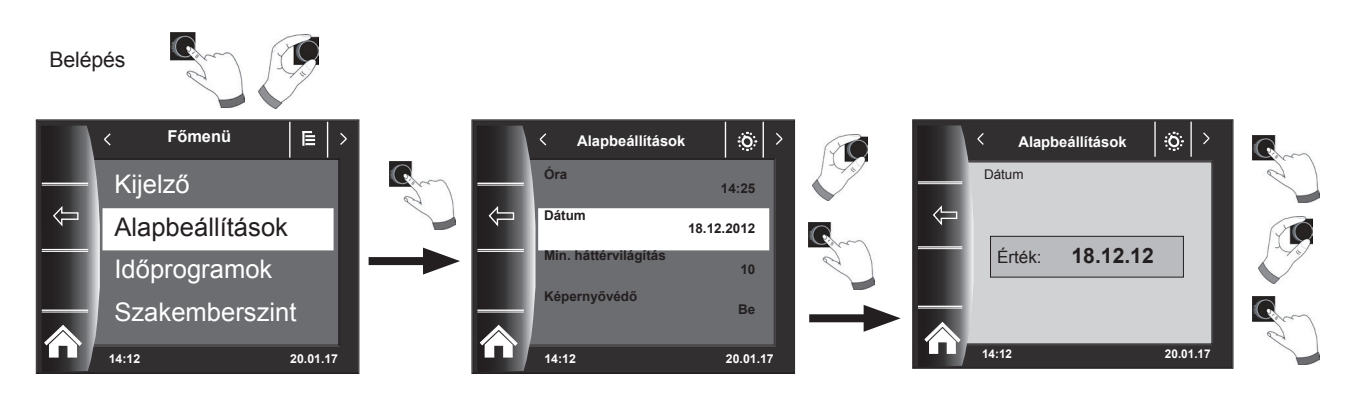

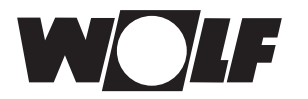

# 18.6 Téli/nyári átállás

Beállítási tartomány: Automatikus / kézi Gyári beállítás: Automatikus

A BM-2 kezelőmodul beépített öröknaptárral rendelkezik. Ez azt jelenti, hogy a BM-2 kezelőmodul az átállást nyári időszámításról normál (téli) időszámításra és fordítva automatikusan elvégzi "Automatikus" beállításban.

A normál időszámításról nyári időszámításra való átállás március utolsó vasárnapján 1 órakor (UTC), azaz a közép-európai időzónában hajnali 2 óráról (CET) 3 órára (CEST) való átállással történik.

A nyári időszámításról normál időszámításra való átállás október utolsó vasárnapján 1 órakor (UTC), azaz a közép-európai időzónában hajnali 3 óráról (CEST) 2 órára (CET) való átállással történik.

Ha a BM-2 kezelőmodul alkalmazására nem a fenti szabályok szerinti időátállítást végrehajtó területeken kerül sor (például Oroszországban), a Téli / nyári átállás alapbeállítás értéke "Kézi" módra állítható. Ezzel a beállítással nem történik automatikus időátállítás.

### 18.7 Minimális háttérvilágítás

Beállítási határok: 0% –15% Gyári beállítás: 10%

Amennyiben a BM-2 kezelőn nem végez semmilyen további beállítást, a kijelző egy perc elteltével a minimális háttérvilágítás szintjére sötétedik el.

### 18.8 Képernyőkímélő

Lehetőség van képernyővédő aktiválására is. A kijelző háttérvilágítása egy perc elteltével a minimális fényerőre vált. Maga az aktiválás 5 percig tart, ennek során a következő értékek jelennek meg:

- Pontos idő
- Kazánhőmérséklet (BM-2 a fűtőkészülékben)
- Rendszernyomás (BM-2 a fűtőkészülékben)
- Külső hőmérséklet (külső hőérzékelő csatlakoztatva és a BM-2 a fali készülékben)
- Szobahőmérséklet (BM-2 a fali aljzatba szerelve)
- Előremenő hőmérséklet (BM-2 az MM-2 vagy KM-2 egységben)
- Kollektor-hőmérséklet (BM-2 az SM1/2-2 egységben)

### 18.9 Billentyűzár

A billentyűzár megakadályozza a fűtőberendezés akaratlan átállítását (pl. gyermek vagy portörlés által).

Amennyiben a billentyűzár funkció be van kapcsolva, a billentyűzár az utolsó beállítást követő egy perc elteltével aktiválódik.

- Be = a billentyűzár bekapcsolva
- Ki = a billentyűzár kikapcsolva
- A billentyűzárat átmenetileg úgy oldhatja föl, ha a jobb oldali forgató-nyomógombot 3 másodpercen keresztül benyomva tartja.

# 18.10 Felhasználói felület

#### Beállítási tartomány: Bővített / egyszerűsített Gyári beállítás: Bővített

#### Egyszerűsített üzemmód:

Csökkentett beállítási lehetőségek. A hőmérséklet-korrekció és programválasztás szempontjából az összes kör csak együtt kezelhető. Az A24 paraméter (programválasztó kapcsoló hozzárendelése) egyszerűsített üzemmódban nem jelenik meg. Csak egy státuszoldal van, amelyen az összes adat megjelenik. Partifunkció és időleges csökkentett üzem nem lehetséges. Ezenkívül a csökkentett üzemmód NEM használható, ha csatlakoztatva van CWL vagy ISM7/8 i/e! **Bővített üzemmód:** 

Az összes funkció rendelkezésre áll!

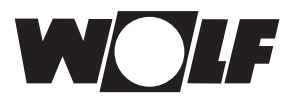

# 19 Időprogramok

Az "Időpogramban" állíthatja be, mikor álljon a HMV rendelkezésre a beállított melegvíz-hőmérsékletnek megfelelően. A kapcsolási időkön kívül a HMV-tárolót a fűtőberendezés nem melegíti.

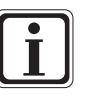

Amennyiben napkollektoros támogatású fűtőberendezéssel rendelkezik, a HMVtároló a kapcsolási időkön kívül is felmelegedhet napenergiával.

Funkciónként 3 különböző szabadon programozható időprogram áll rendelkezésre. Ezenkívül külön időprogram választható ki a fűtéshez és aktivált hűtés esetén a hűtéshez is.

Minden naphoz legfeljebb 3 kapcsolási időtartam határozható meg.

A következőkben mutatjuk be az előre beállított kapcsolási időket.

# 19.1 Előre programozott kapcsolási idők

| Időprog-   | Non | Kapcs. | Fűtőkör |       | Keverőkör |       | HMV   |       | Cirkuláció |       | Szellőzés |       |
|------------|-----|--------|---------|-------|-----------|-------|-------|-------|------------|-------|-----------|-------|
| ram        | мар | idő    | BE      | KI    | BE        | KI    | BE    | KI    | BE         | KI    | BE        | KI    |
| Időprog. 1 | Hé  | 1      | 6:00    | 22:00 | 5:00      | 21:00 | 5:30  | 22:00 | 6:00       | 6:30  | 7:00      | 22:00 |
|            |     | 2      |         |       |           |       |       |       | 17:00      | 18:30 |           |       |
|            |     | 3      |         |       |           |       |       |       |            |       |           |       |
|            | Ke  | 1      | 6:00    | 22:00 | 5:00      | 21:00 | 5:30  | 22:00 | 6:00       | 6:30  | 7:00      | 22:00 |
|            |     | 2      |         |       |           |       |       |       | 17:00      | 18:30 |           |       |
|            |     | 3      |         |       |           |       |       |       |            |       |           |       |
|            | Sze | 1      | 6:00    | 22:00 | 5:00      | 21:00 | 5:30  | 22:00 | 6:00       | 6:30  | 7:00      | 22:00 |
|            |     | 2      |         |       |           |       |       |       | 17:00      | 18:30 |           |       |
|            |     | 3      |         |       |           |       |       |       |            |       |           |       |
|            | Csü | 1      | 6:00    | 22:00 | 5:00      | 21:00 | 5:30  | 22:00 | 6:00       | 6:30  | 7:00      | 22:00 |
|            |     | 2      |         |       |           |       |       |       | 17:00      | 18:30 |           |       |
|            |     | 3      |         |       |           |       |       |       |            |       |           |       |
|            | Pé  | 1      | 6:00    | 22:00 | 5:00      | 21:00 | 5:30  | 22:00 | 6:00       | 6:30  | 7:00      | 22:00 |
|            |     | 2      |         |       |           |       |       |       | 17:00      | 18:30 |           |       |
|            |     | 3      |         |       |           |       |       |       |            |       |           |       |
|            | Szo | 1      | 7:00    | 23:00 | 6:00      | 22:00 | 6:30  | 23:00 | 6:30       | 7:00  | 8:00      | 23:00 |
|            |     | 2      |         |       |           |       |       |       | 11:00      | 12:00 |           |       |
|            |     | 3      |         |       |           |       |       |       | 17:00      | 18:30 |           |       |
|            | Va  | 1      | 7:00    | 23:00 | 6:00      | 22:00 | 6:30  | 23:00 | 6:30       | 7:00  | 8:00      | 23:00 |
|            |     | 2      |         |       |           |       |       |       | 11:00      | 12:00 |           |       |
|            |     | 3      |         |       |           |       |       |       | 17:00      | 18:30 |           |       |
|            |     |        |         |       |           |       |       |       |            |       |           |       |
| Időprog. 2 | Hé  | 1      | 6:00    | 8:00  | 5:00      | 7:00  | 5:00  | 6:00  | 6:00       | 6:15  | 7:00      | 8:00  |
|            |     | 2      | 15:00   | 22:00 | 14:00     | 21:00 | 17:00 | 18:00 |            |       | 17:00     | 22:00 |
|            |     | 3      |         |       |           |       |       |       |            |       |           |       |
|            | Ke  | 1      | 6:00    | 8:00  | 5:00      | 7:00  | 5:00  | 6:00  | 6:00       | 6:15  | 7:00      | 8:00  |
|            |     | 2      | 15:00   | 22:00 | 14:00     | 21:00 | 17:00 | 18:00 |            |       | 17:00     | 22:00 |
|            |     | 3      |         |       |           |       |       |       |            |       |           |       |
|            | Sze | 1      | 6:00    | 8:00  | 5:00      | 7:00  | 5:00  | 6:00  | 6:00       | 6:15  | 7:00      | 8:00  |
|            |     | 2      | 15:00   | 22:00 | 14:00     | 21:00 | 17:00 | 18:00 |            |       | 17:00     | 22:00 |
|            |     | 3      |         |       |           |       |       |       |            |       |           |       |
|            | Csü | 1      | 6:00    | 8:00  | 5:00      | 7:00  | 5:00  | 6:00  | 6:00       | 6:15  | 7:00      | 8:00  |
|            |     | 2      | 15:00   | 22:00 | 14:00     | 21:00 | 17:00 | 18:00 |            |       | 17:00     | 22:00 |
|            |     | 3      |         |       |           |       |       |       |            |       |           |       |
|            | Pé  | 1      | 6:00    | 8:00  | 5:00      | 7:00  | 5:00  | 6:00  | 6:00       | 6:15  | 7:00      | 8:00  |
|            |     | 2      | 15:00   | 22:00 | 14:00     | 21:00 | 17:00 | 18:00 |            |       | 17:00     | 22:00 |
|            |     | 3      |         |       |           |       |       |       |            |       |           |       |
|            | Szo | 1      | 7:00    | 22:00 | 6:00      | 21:00 | 6:00  | 7:00  | 6:30       | 6:45  | 8:00      | 23:00 |
|            |     | 2      |         |       |           |       | 16:00 | 21:00 | 16:30      | 17:00 |           |       |
|            |     | 3      |         |       |           |       |       |       |            |       |           |       |
|            | Va  | 1      | 7:00    | 22:00 | 6:00      | 21:00 | 6:00  | 7:00  | 6:30       | 6:45  | 8:00      | 23:00 |
|            |     | 2      |         |       |           |       | 16:00 | 21:00 | 16:30      | 17:00 |           |       |
|            |     | 3      |         |       |           |       |       |       |            |       |           |       |

# 19.1 Előre programozott kapcsolási idők

| ldőprog-   | Nan | Kapcs. | Fűtőkör |       | Keverőkör |       | HMV   |       | Cirkuláció |       | Szellőzés |       |
|------------|-----|--------|---------|-------|-----------|-------|-------|-------|------------|-------|-----------|-------|
| ram        | мар | idő    | BE      | KI    | BE        | KI    | BE    | KI    | BE         | KI    | BE        | KI    |
| Időprog. 3 | Hé  | 1      | 5:30    | 21:00 | 4:30      | 20:00 | 5:00  | 7:00  | 6:00       | 6:30  | 6:00      | 21:00 |
|            |     | 2      |         |       |           |       | 15:00 | 21:00 | 17:00      | 17:30 |           |       |
|            |     | 3      |         |       |           |       |       |       |            |       |           |       |
|            | Ke  | 1      | 5:30    | 21:00 | 4:30      | 20:00 | 5:00  | 7:00  | 6:00       | 6:30  | 6:00      | 21:00 |
|            |     | 2      |         |       |           |       | 15:00 | 21:00 | 17:00      | 17:30 |           |       |
|            |     | 3      |         |       |           |       |       |       |            |       |           |       |
|            | Sze | 1      | 5:30    | 21:00 | 4:30      | 20:00 | 5:00  | 7:00  | 6:00       | 6:30  | 6:00      | 21:00 |
|            |     | 2      |         |       |           |       | 15:00 | 21:00 | 17:00      | 17:30 |           |       |
|            |     | 3      |         |       |           |       |       |       |            |       |           |       |
|            | Csü | 1      | 5:30    | 21:00 | 4:30      | 20:00 | 5:00  | 7:00  | 6:00       | 6:30  | 6:00      | 21:00 |
|            |     | 2      |         |       |           |       | 15:00 | 21:00 | 17:00      | 17:30 |           |       |
|            |     | 3      |         |       |           |       |       |       |            |       |           |       |
|            | Pé  | 1      | 5:30    | 21:00 | 4:30      | 20:00 | 5:00  | 7:00  | 6:00       | 6:30  | 6:00      | 21:00 |
|            |     | 2      |         |       |           |       | 15:00 | 21:00 | 17:00      | 17:30 |           |       |
|            |     | 3      |         |       |           |       |       |       |            |       |           |       |
|            | Szo | 1      | 5:30    | 21:00 | 4:30      | 20:00 | 5:00  | 7:00  | 6:00       | 6:30  | 6:00      | 21:00 |
|            |     | 2      |         |       |           |       | 15:00 | 21:00 | 17:00      | 17:30 |           |       |
|            |     | 3      |         |       |           |       |       |       | 17:00      | 18:30 |           |       |
|            | Va  | 1      | 5:30    | 21:00 | 4:30      | 20:00 | 5:00  | 7:00  | 6:00       | 6:30  | 6:00      | 21:00 |
|            |     | 2      |         |       |           |       | 15:00 | 21:00 | 17:00      | 17:30 |           |       |
|            |     | 3      |         |       |           |       |       |       | 17:00      | 18:30 |           |       |

| ldőprog-         | Nan | Kapcs. | Fűtőkör |    | Keverőkör |    | HMV |    | Cirkuláció |    | Szellőzés |    |
|------------------|-----|--------|---------|----|-----------|----|-----|----|------------|----|-----------|----|
| ram              | мар | idő    | BE      | KI | BE        | KI | BE  | KI | BE         | KI | BE        | KI |
| Szabadon         | Hé  | 1      |         |    |           |    |     |    |            |    |           |    |
| programo-        |     | 2      |         |    |           |    |     |    |            |    |           |    |
| zott<br>időprog- |     | 3      |         |    |           |    |     |    |            |    |           |    |
| ram              | Ke  | 1      |         |    |           |    |     |    |            |    |           |    |
|                  |     | 2      |         |    |           |    |     |    |            |    |           |    |
|                  |     | 3      |         |    |           |    |     |    |            |    |           |    |
|                  | Sze | 1      |         |    |           |    |     |    |            |    |           |    |
|                  |     | 2      |         |    |           |    |     |    |            |    |           |    |
|                  |     | 3      |         |    |           |    |     |    |            |    |           |    |
|                  | Csü | 1      |         |    |           |    |     |    |            |    |           |    |
|                  |     | 2      |         |    |           |    |     |    |            |    |           |    |
|                  |     | 3      |         |    |           |    |     |    |            |    |           |    |
|                  | Pé  | 1      |         |    |           |    |     |    |            |    |           |    |
|                  |     | 2      |         |    |           |    |     |    |            |    |           |    |
|                  |     | 3      |         |    |           |    |     |    |            |    |           |    |
|                  | Szo | 1      |         |    |           |    |     |    |            |    |           |    |
|                  |     | 2      |         |    |           |    |     |    |            |    |           |    |
|                  |     | 3      |         |    |           |    |     |    |            |    |           |    |
|                  | Va  | 1      |         |    |           |    |     |    |            |    |           |    |
|                  |     | 2      |         |    |           |    |     |    |            |    |           |    |
|                  |     | 3      |         |    |           |    |     |    |            |    |           |    |

# 19.2 Időprogram kiválasztása

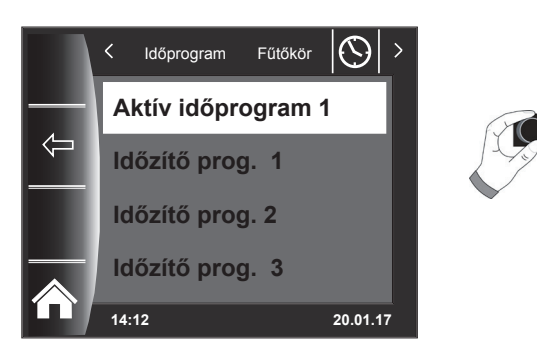

Minden menüponthoz (fűtőkör, keverőkör, használati melegvíz, cirkuláció és szellőzés) meghatározható az aktív időprogram! Ennek során az 1., a 2. és a 3. időprogram választható ki. A mindenkori "Aktív időprogram" a 19.3. fejezetben leírtaknak megfelelően beállítható.

Az aktivált hűtéssel rendelkező rendszerek esetén egy "Aktív hűtési időprogram," is kiválasztható.

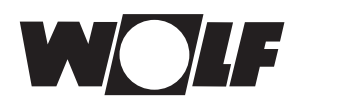

# 19.3 A kapcsolási idők kijelzése/kiválasztása

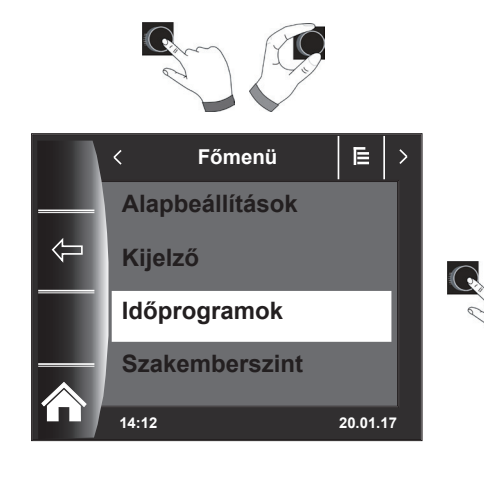

A kapcsolási idők megjelenítéséhez a forgató-nyomógomb megnyomásával és elforgatásával kell az Időprogram almenübe belépni.

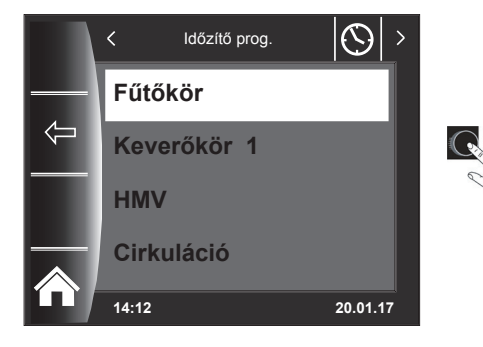

A forgató-nyomógomb forgatásával/megnyomásával hívhatja elő a kívánt fűtési kört (itt pl. a fűtőkört).

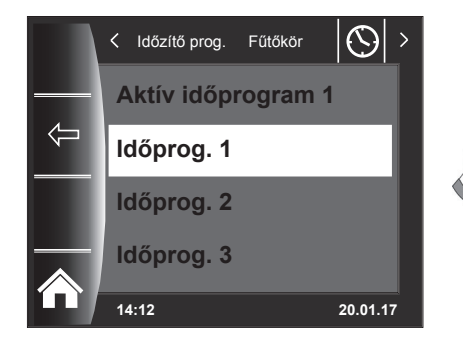

A forgató-nyomógomb forgatásával válassza ki a kívánt kapcsolási időprogramot, majd a belépéshez nyomja meg a gombot!

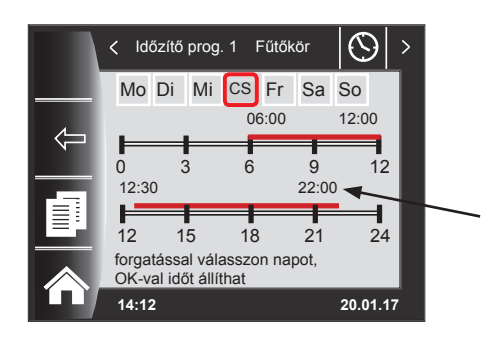

Így az aktuális kapcsolási időprogram kerül kijelzésre.

A be- és kikapcsolási időpontok a kapcsolási időszak kezdetén és végén állnak! Rövid kapcsolási időszakok esetében < 4 órára az időszak eleje és vége jelenik meg.

# 19.4 A kapcsolási idők módosítása

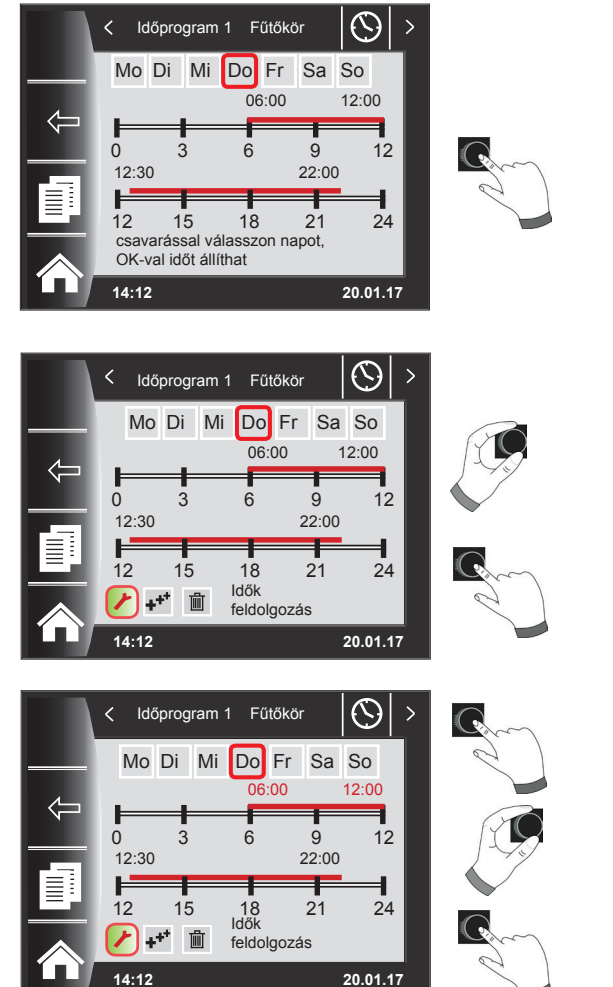

A forgató-nyomógomb elforgatásával válassza ki a napot, amelyet módosítani akar!

A forgató-nyomógomb megnyomásával kapcsoljon át a módosítási módba (megjelenik a kulcs szimbóluma)!

A forgató-nyomógomb ismételt megnyomásával indítsa el a kiválasztott nap bekapcsolási időpontjának a módosítását!

Az időpontok módosítása elforgatással. Ezt követően a gomb megnyomásával keresse ki a módosításokat! Ezzel eljut a kikapcsolási időponthoz, ahol hasonlóképpen járjon el! A 2. vagy 3. időszakhoz a forgatónyomógomb többszöri megnyomásával érhetünk el, eközben először mindig a kezdési időpont, majd a kikapcsolási idő lesz bejelölve módosításra.

# 19.5 A kapcsolási idők hozzáadása

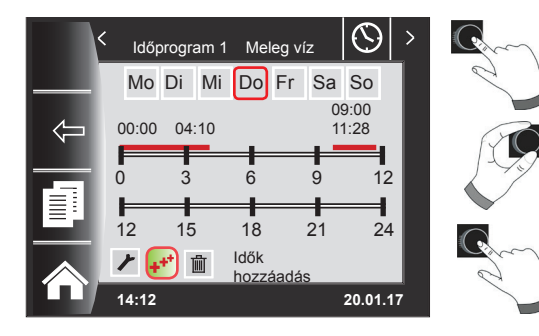

A módosítandó kapcsolási időprogram előhívásához válassza ki a kívánt napot, és a forgató-nyomógomb megnyomásával kapcsoljon át a módosítási üzembe (megjelenik a kulcs szimbóluma), a forgató-nyomógomb elforgatásával kapcsoljon tovább a szimbólumra  $\mathbf{s}$ , és erősítse meg nyomással!

Megjelenik egy új kapcsolási idő 00:00-val, amit a forgatónyomógomb elforgatásával és megnyomásával módosíthat! Végül a program a forgató-nyomógomb megnyomásával lesz tárolva.

# 19.6 A kapcsolási idő törlése

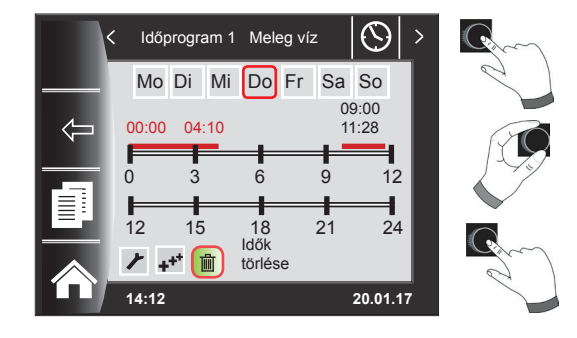

Hívja elő a kapcsolási időprogramot, és válassza ki a kívánt napot, majd a forgókapcsoló elforgatásával és megnyomásával módosíthatja (megjelenik a kulcs szimbóluma)! A forgatónyomógomb forgatásával kapcsoljon tovább a szimbólumra (), majd azt megnyomással nyugtázza!

Ha az első kapcsolási időblokkot kiválasztotta, a forgatónyomógomb elforgatásával egy másik kapcsolási időblokkot választhat ki! Befejezésképpen a kapcsolási időblokk megnyomással törölhető!

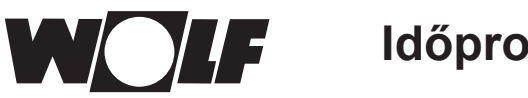

# Időprogramok

# 19.7 A kapcsolási idő másolása

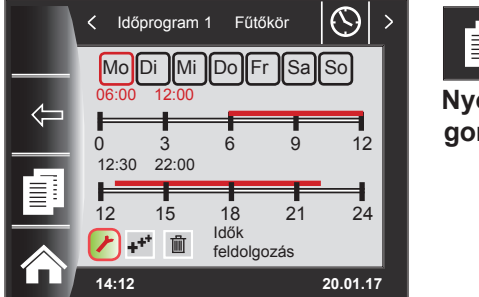

Nyomógomb 3

Egy nap kapcsolási időinek másolásához a forgató-nyomógomb forgatásával válassza ki a kívánt napot, amelyet másolni szeretne!

Ezt követően nyomja meg a gyorsindító másolási szimbólummal ellátott nyomógombot (két "oldal"), és átjut a másolás szintre!

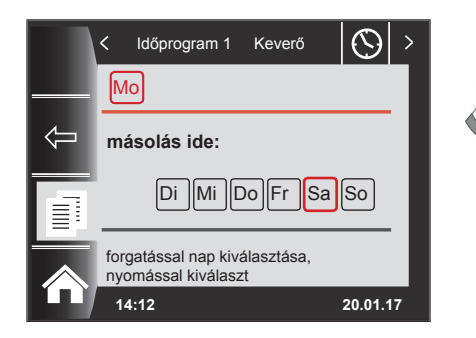

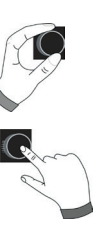

Forgatással és gombnyomással kiválaszthatja a kívánt napot (pirossal kiemelve), amelyre a napi programot másolni szeretné.

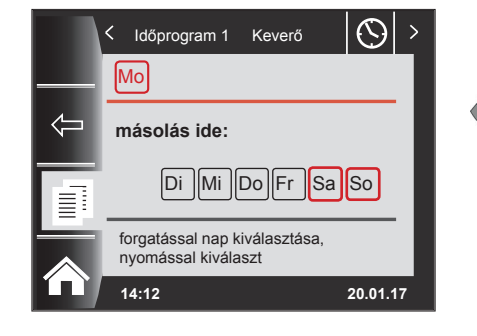

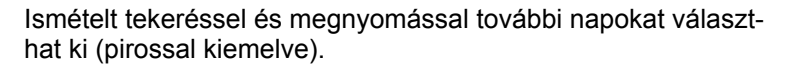

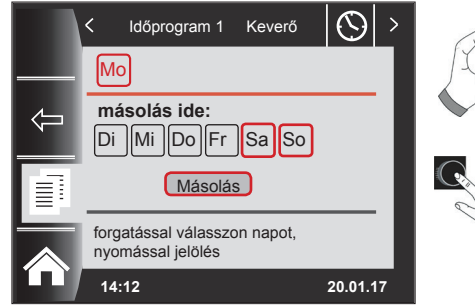

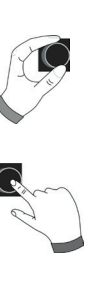

Forgasson tovább a Másolás lehetőségig, és erősítse meg a folyamatot a forgató-nyomógomb megnyomásával! A napi programot ezzel az összes kiválasztott napra elmentette.

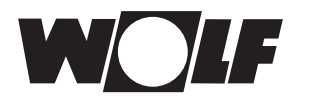

# 20 Jelszó a szakember szinthez

A szakember szintre történő belépéshez meg kell adni a forgató-nyomógomb segítségével az **1111 jelszót** a jogosultság megszerzéséhez. A jogosultság megerősítését követően megnyílik a "Szakember szint" menüpont. Ezen a szinten állíthat be vagy kérdezhet le berendezésspecifikus paramétereket.

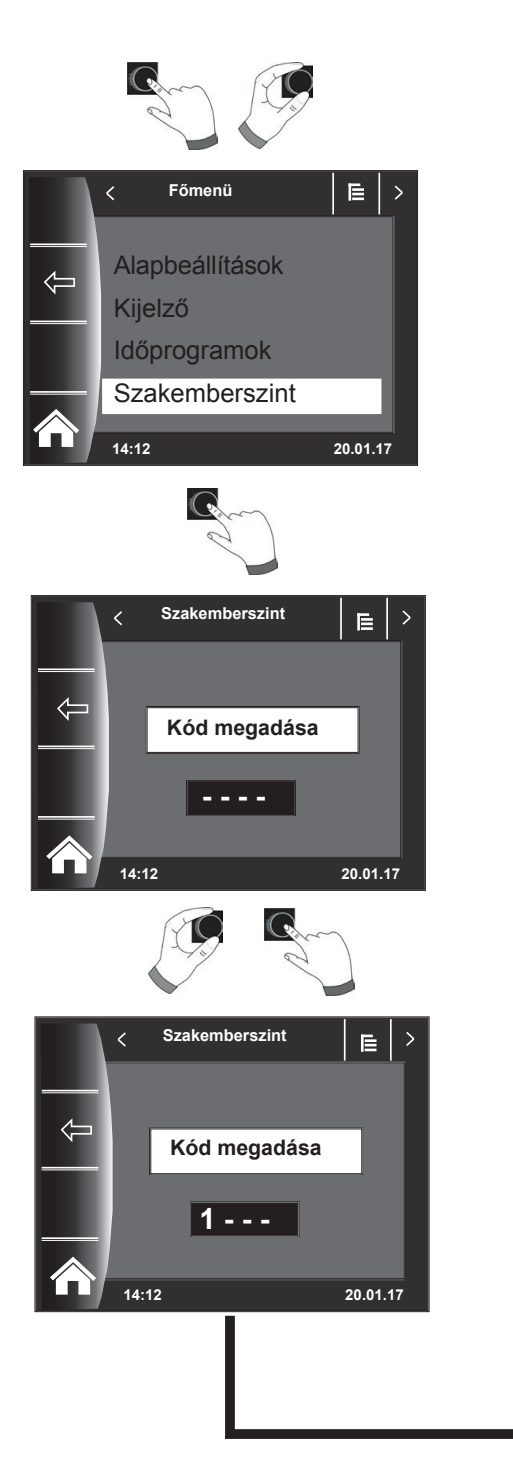

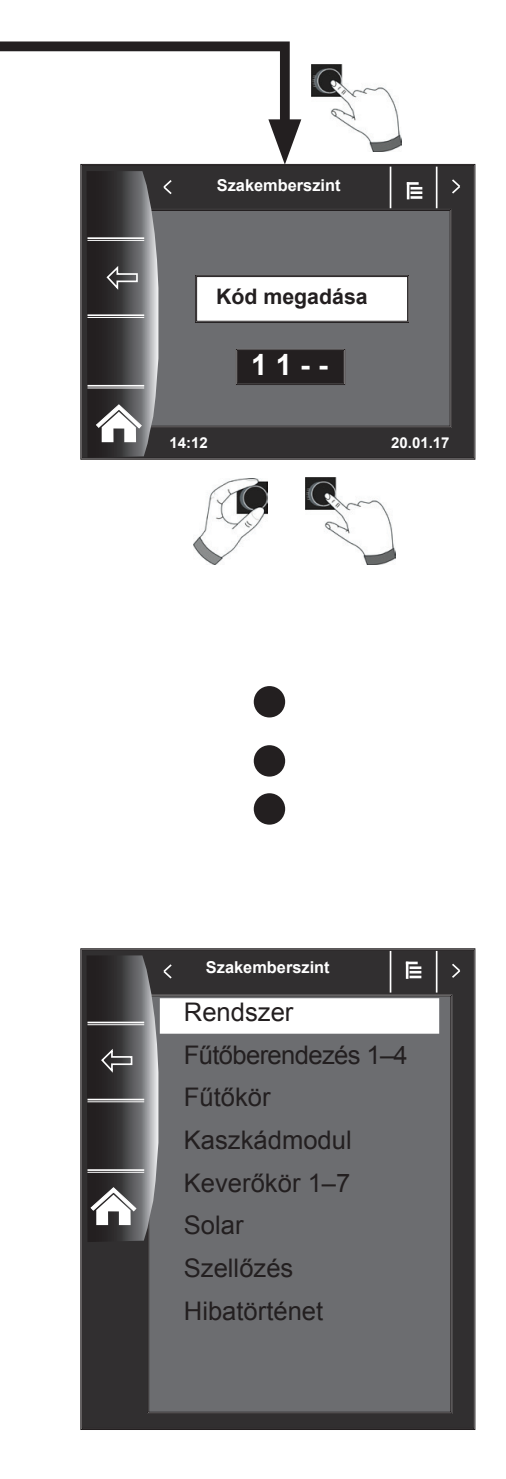

# 21 Menüstruktúra – a szakember szint

A jelszó megadását követően csak a csatlakoztatott berendezések láthatók.

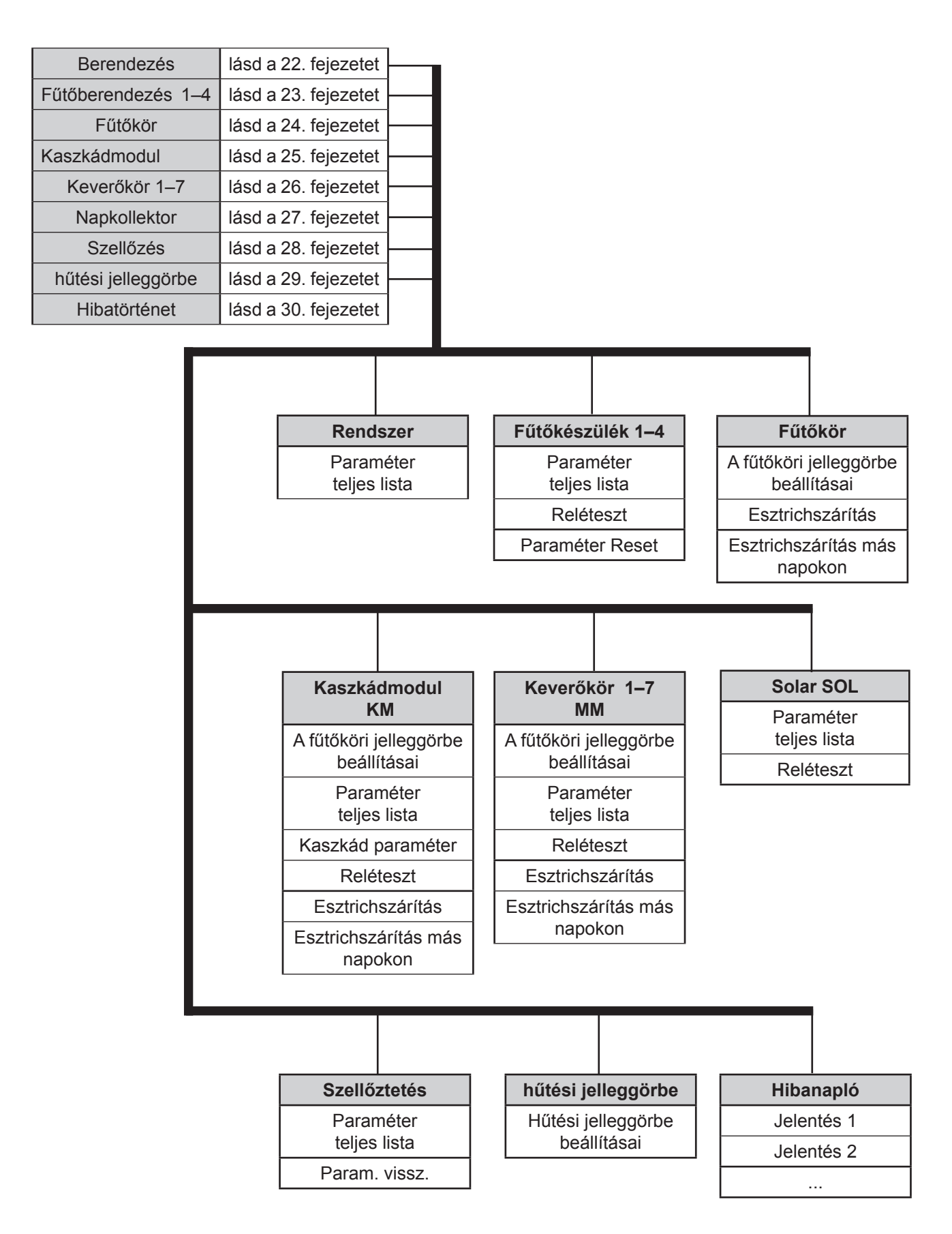

# 22 A szakember szint – berendezés

# 22.1 Példa a berendezés paraméterének a beállítására

A BM-2 kezelőmodul segítségével lehet beállítani a WRS szabályozórendszer paramétereit (pl. párhuzamos üzemeltetés engedélyezése).

A paraméterek eltérhetnek egymástól a fűtőkészülékek függvényében.

A közvetlenül hozzárendelt kezelőmodulok esetében a berendezés paraméterei nem jelennek meg.

# Példa párhuzamos üzemeltetés engedélyezésének a beállítására (A10)

A szakember kódjának a megadását követően jutunk el a szakember szintre, és ott lehet ismételt megnyomással előhívni a berendezést.

Itt jelenik meg az összes aktív paraméter, és itt lehet azokat módosítani.

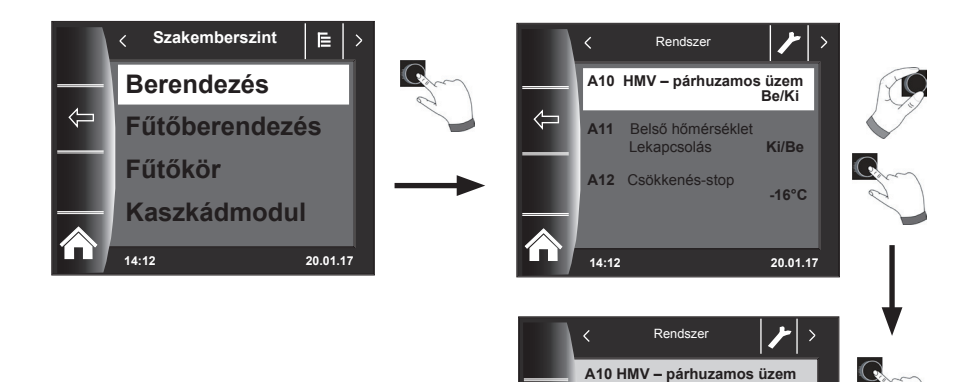

Beállítási határok:

Érték:

14:12

Gyári beállítás:

Ki/Be

Be

Ki

20.01.17

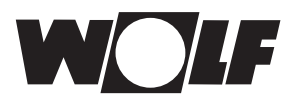

# 22.2 A berendezés paramétereinek teljes jegyzéke

A berendezés következő paraméterlistája módosítható a szakember szinten:

| Paramé | ter                                                | Beállítási<br>határ          | Gyári<br>beállítás |
|--------|----------------------------------------------------|------------------------------|--------------------|
|        | BM-2 funkció                                       | Rendszer, MM1<br>– MM7 nincs | Rendszer           |
| A00    | Helyiséghatás tényező                              | 1–20 K/K                     | 4 K/K              |
| A04    | Külső hőérzékelő átlagolva                         | 0–24 óra                     | 3 óra              |
| A05    | RF hozzáigazítás, helyiség-hőérzékelő              | -5 K +5 K                    | 0 K                |
| A07    | A legionella baktérium elleni funkció              | Ki, Hé–Szo, naponta          | Ki                 |
| A08    | Karbantartásra figyelmeztetés                      | Ki, Üzemfüggő,<br>Dátumfüggő | Ki                 |
| A09    | A fagyvédelem határa                               | -20-tól +10 °C-ig            | +2 °C              |
| A10    | Párhuzamos üzemmód<br>engedélyezése                | Ki, Be                       | Ki                 |
| A11    | Helyiség-hőmérséklet<br>lekapcsolása               | Ki/Be                        | Ki                 |
| A12    | Csökkentett fűtés stop                             | OFF, -39-től 0 °C-ig         | -16 °C             |
| A13    | A HMV minimális hőmérséklete                       | 15-től 65 °C-ig              | 45 °C              |
| A14    | HMV maximális hőmérséklete                         | 60 – 80 °C                   | 65 °C              |
| A15    | Külső hőmérséklet korrekciója                      | -5 +5                        | 0                  |
| A16    | Csak helyiséghőmérséklet-szabályozó                | Be, Ki                       | Ki                 |
| A17    | P-összetevő                                        | 1 – 50 K/K                   | 20 K/K             |
| A18    | I-összetevő                                        | 0,1 – 20 K/(Kxh)             | 1,0 K/(Kxh)        |
| A23    | ALF (a legionella elleni funkció) bekapcsolási idő | 00:00–23:59                  | 18:00              |
| A24    | Programválasztó kapcsoló hozzárendelése            | Egyedileg / közösen          | Közösen            |
| A25    | karbant. figy. dátuma                              | ma - ma+2év                  | 1 év               |
| A26    | Smarthome engedélyezés                             | Ki, Be                       | Ki                 |

# 22.2.1 A BM-2 funkciója (e-busz cím)

A BM-2 kezelőmodul már gyárilag a "rendszer" e-busz címre van beállítva, hogy az összes csatlakoztatott fűtőberendezés-komponenst a BM-2-ről lehessen irányítani.

#### Gyári beállítás: Rendszer Beállítások: MM1... MM7, rendszer, nincs hozzárendelve

Amennyiben a WRS-ben több közvetlen kör, mint pl. MM1... MM7 lenne üzemeltetve, ezeket az MM modulokat közvetlenül lehet egy BM-2 segítségével, "MM1... MM7" beállítással üzemeltetni.

Csakis a hozzárendelt keverőköri modul paraméterei érhetők el.

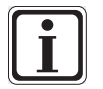

- Győződjön meg arról, hogy legalább egy BM-2 kezelőmodul van "rendszer" e-busz címmel a rendszerben!
- Mindegyik további keverőkörhöz használhatja távirányítóként (a vonatkozó helyi-ségben aljzatba beépítve) a BM-2 kezelőmodult, ehhez a "BM-2 funkció" beállításban a kívánt MM1... MM7 keverőt kell hozzárendelni.
- Győződjön meg arról, hogy mindegyik e-busz cím csak egyszer lett kiosztva a berendezésben!

# 22.3 A berendezés paramétereinek a leírása

# 22.3.1 A helyiséghatás tényező beállítása (A00)

Gyári beállítás: 4 K Beállítási tartomány: 1–20 K

A helyiséghatás csak akkor aktív, ha a BM-2 kezelőmodul távirányítóként van beszerelve, és beállítottuk az alapbeállításokban (18.3.5 fejezet) a helyiséghatást. A helyiséghatással lehet kiegyenlíteni a helyiség idegen hőtől vagy idegen hidegtől származó hőmérséklet-változásait (pl. besütő Nap, tűzhely vagy nyitott ablak). A helyiség-hőmérséklet integrált érzékelője segítségével kerül kompenzálásra a he-lyiség beállított hőmérséklete a valós értékkel (napi hőmérséklet vagy takarékfaktor). A fűtési jelleggörbe szerinti értéktől való eltérést szorozzuk a helyiséghatással, és ennek alapján emelkedik vagy csökken az előremenő hőmérséklet.

| Alacsony helyiséghatás | = | kis hatás az előremenő hőmérsékletre  |
|------------------------|---|---------------------------------------|
| Magas helyiséghatás    | = | nagy hatás az előremenő hőmérsékletre |

# 22.3.2 A külső hőérzékelő átlagszámítási idejének a beállítása (A04)

#### Gyári beállítás: 3 óra Beállítási tartomány: 0–24 óra

Egyes automatikus funkciókhoz (mint pl. téli/nyári átkapcsolás, ECO/ABS) a BM-2 kezelőmodul átlagolja a külső hőmérsékletet, és nem az aktuális hőmérsékletet veszi figyelembe. A "külső érzékelő átlagolása" paraméter segítségével állítja be a számítási időtartamot.

Amennyiben 0 órára állítjuk, a BM-2 kezelőmodul nem fog középértéket számolni, hanem a középérték mindig az aktuális külső hőmérséklettel lesz azonos. A külső hőmérséklet nem lesz kijelezve az első kezelőszinten.

# 22.3.3 Szoba-hőérzékelő (RF) hozzáigazítása (A05)

Gyári beállítás: 0 K Beállítási tartomány: -5 K ... +5 K

A "Helyiség-hőérzékelő hozzáigazítása" paraméterrel a hőmérséklet-kijelzés a beépítési körülményekhez igazítható. A korrigált megjelenítési érték az összes fontos funkció számítása során figyelembe lesz véve.

Példa:

A kijelzőn 20 °C jelenik meg, a szobában 22 °C mérhető. → Ahhoz, hogy a kijelzőn 22 °C jelenjen meg, állítsa a paramétert 2 °C-ra.

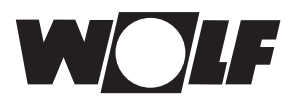

# 22.3.4 A legionella baktérium elleni funkció beállítása (A07) – ALF

Gyári beállítás: Ki Beállítási tartomány: Ki, Hé–Szo, naponta

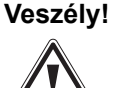

#### Leforrázás veszélye a forró víz miatt!

Ha aktív a legionelľa elleni funkció, az elvárt vízhőmérséklet 65 °C-ra van beállítva egészen addig, amíg a valós vízhőmérséklet folyamatosan  $\geq$  60 °C értéken van tartva. Amennyiben a legionella elleni funkció aktiválva van, a BM-2 kezelőmodul feszültségmentesítésével vagy az A07 paraméter módosításával lehet deaktiválni. A HMV-cirkulációs szivattyú a legionella elleni funkció időtartama alatt ugyanígy aktív. Amennyiben egy idegen forrásból (pl. Solar) a HMV valós hőmérséklete eléri a  $\geq$  65 °C értéket, és ezt egy órán keresztül folyamatosan tartja, erre a napra a legionella elleni funkció zárolva lesz. Tájékoztassa a fogyasztót a legionella elleni funkció időpontjáról!

Az A07 paraméterrel választhatjuk ki azt a napot, amelyiken a legionella elleni funkciónak el kell indulnia. pl. A07 = naponta – ALF minden nap elindul

Az A23 paraméterrel lehet megadni, hogy az aktuális napon mikor induljon be az ALF (a legionella elleni funkció).

### 22.3.5 Karbantartásra figyelmeztetés (A08)

#### Gyári beállítás: Ki Beállítási tartomány: Ki/Üzemfüggő/ Dátumfüggő

<u>Üzemfüggő</u>: Az üzemfüggő karbantartási üzemet esetén az égő üzemidejétől és az égőindítások számától függően egy "Karbantartási üzenet szükséges" üzenet jelenik meg az "Üzenet" státuszoldalon. Az üzenet legkorábban 10 hónap, legkésőbb 15 hónap múlva jelenik meg.

<u>Dátumfüggő</u>: A dátumfüggő opció kiválasztásakor megjelenik az "A25 karbantartási üzenet, dátum" rendszerparaméter. Az A25 alatt megadható az a dátum, amelyen a "Karbantartás szükséges" üzenet megjelenik.

A karbantartási üzenet a szervizmenüben a "Karbantartási üzenet visszaállítása" menüpontban visszaállítható

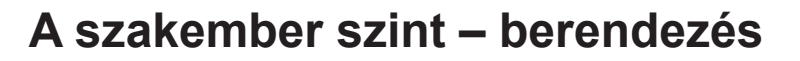

# 22.3.6 A fagyvédelemhatár beállítása (A09)

Gyári beállítás: 2 °C Beállítási tartomány: -20-tól +10 °C-ig

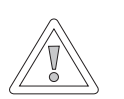

#### Figyelem! Fagykár!

- A fagy miatt lefagyhat a fűtőberendezés, és ez károsíthatja a berendezést és a helyiséget is.
- Ügyeljen a fűtőberendezés fagyvédelem-beállítására!
- Gondoskodjon a berendezés megfelelő fagyvédelméről!
- Tájékoztassa a felhasználót a megfelelő fagyvédelmi intézkedésekről!
- Gondoskodjon arról, hogy a fűtőberendezés állandó áramellátás alatt legyen!

Amennyiben a külső hőmérséklet eléri a beállított értéket, a fűtőkör szivattyúja állandóan jár.

Amennyiben a kazán vízhőmérséklete az előre beállított +5 °C érték alá csökken, bekapcsol az égő, és a kazánt a beállított min. hőmérséklet értékéig melegíti fel.

# 22.3.7 A párhuzamos üzemű HMV-készítés beállítása (A10)

Gyári beállítás: Ki Beállítási tartomány: Ki/Be

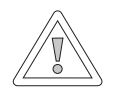

#### Figyelem!

Károsodás veszélye a magas előremenő hőmérséklet miatt! A melegvíz-párhuzamos üzemmód miatt a fűtőkör előremenő hőmérséklete magasabb lehet a beállított értéknél, ami károsodáshoz vezethet. Keverőszelep nélküli padlófűtés esetén mindig állítsa be a HMV-előnykapcsolást!

### HMV-előnykapcsolás

A HMV-készítés előnyt élvez a fűtéssel szemben. Amíg a HMV-készítés folyik, a fűtés nem működik. Amennyiben a kazánban a vízhőmérséklet 5 °C-kal magasabb, mint a HMV-tárolóban levő vízé, úgy beindul a HMV-tároló szivattyúja. Amikor a HMV hőmérséklete eléri a beállított értéket, kikapcsol az égő, és bekapcsol a fűtőkör szivattyúja. A tároló szivattyúja a HG19 paraméterben (a HMV-tároló utánfutása) beállított ideig működik.

#### HMV-készítés – párhuzamos üzemmód

A fűtés és HMV-készítés párhuzamosan működik. A párhuzamos üzemmód miatt a fűtőkör a szükségesnél vagy a beállítottnál magasabb hőmérsékletre is felmelegedhet.

- 0 = Meleg víz előnykapcsolás
- 1 = Meleg víz párhuzamos üzemmód

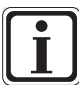

Kombi falikazán esetén a melegvízkészítéshez ennek a paraméternek nincs funkciója.

A szakember szint – berendezés

# 22.3.8 A helyiséghőmérséklet-hatás lekapcsolása (A11)

#### Gyári beállítás: Be Beállítási tartomány: Be/Ki

A funkció csak aktivált "Csak helyiséghőmérséklet-szabályozó" (A16) vagy "Helyiséghatás be" (alapbeállítások) esetén érvényes.

Aktivált helyiséghőmérséklet-szabályozás esetén a szóban forgó fűtő-/keverőkör hőmérséklete + 0,5 K-kal túllépi a helyiség-hőmérsékletet, ilyenkor a készülék lekapcsol.

Ha a hőmérséklet a beállított helyiség-hőmérséklet alá csökken, akkor fog a fűtő-/ keverőköri szivattyú ismét bekapcsolni.

A helyiséghatással lehet kiegyenlíteni a helyiség idegen hőtől vagy idegen hidegtől származó hőmérséklet-változásait (pl. besütő Nap, tűzhely vagy nyitott ablak).

### Példa 1

Amennyiben bekapcsolt helyiséghőmérséklet-hatásnál a lakás ezen részét egyedül a fűtőberendezés fűti, a hőmérséklethatás funkció segítségével megakadályozzuk a terület túlmelegedését.

### Példa 2:

Amennyiben bekapcsolt helyiséghatásnál a lakást még egy hőtermelő is fűti, a belső hőmérséklet-szabályozás lekapcsolja a kazánt, és ezzel megakadályozzuk a terület túlfűtését.

# 22.3.9 A fűtéscsökkentés-stop beállítása (A12)

#### Gyári beállítás: -16 °C Beállítási tartomány: -30-tól 0 °C-ig

Ha az átlagos külső hőmérséklet a beállított érték alá esik, a BM-2 kezelőmodul átkapcsolja a fűtést csökkentett üzemmódból fűtési üzemmódba.

### 22.3.10 A HMV minimális hőmérsékletének a beállítása (A13)

#### Gyári beállítás: 45 °C Beállítási tartomány: 25-től 65 °C-ig

A HMV minimum hőmérséklete lefelé korlátozza a beállítási lehetőségeket, azaz a kívánt használati melegvízhőmérsékletet nem lehet hidegebbre állítani, mint a melegvíz minimális hőmérsékletét. A napkollektoros bővítő modullal csatlakoztatva a következő kiegészítő funkció támogatott még.

A napkollektorok segítségével a HMV-tároló felfűthető a beállított HMVhőmérsékletnél magasabb hőmérsékletre is, azaz sikeresen működött a napkollektoros rendszer.

Sikeres napkollektoros HMV-készítés esetén a fűtőberendezés addig nem fűti fel a HMV-tárolót, amíg annak hőmérséklete nem csökken a beállított minimális HMVhőmérséklet alá, illetve a következő nap 14 óráig. Ezután az időpont után a HMVtároló hőmérséklete függvényében a kazán elkezdi a tároló fűtését. Amikor a minimális HMV-hőmérséklet alá kerül a tároló hőmérséklete, akkor fűti fel a fűtőberendezés a tárolót.

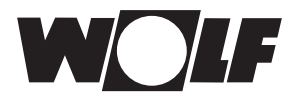

#### 22.3.11 HMV maximális hőmérséklete (A14)

#### Gyári beállítás: 65 °C Beállítási tartomány: 60 - 80 °C

Az A14 paraméterrel a HMV maximális hőmérséklete állítható be. A HMV maximális hőmérséklete a használati meleg víz felhasználó által beállítható legmagasabb hőmérséklete.

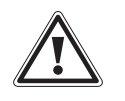

Veszély! Forró víz okozta forrázásveszély! A 65 °C fölötti melegvíz-hőmérséklet forrázást okozhat.

Ne állítsa a használati meleg víz hőmérsékletét 65 °C fölé.

#### 22.3.12 Külső hőmérséklet korrekciójának beállítása (A15)

#### Gyári beállítás: 0 K Beállítási tartomány: +5 K ... -15 K

A külső hőmérsékletnek az érzékelő beszerelési körülményeihez vagy más hőérzékelőkhöz igazítása érdekében a mért érték korrekciós értékkel (+/-5) helyesbíthető (lásd a diagramot). A korrekciós érték a külső hőmérséklettől függ. A korrigált megjelenítési érték az összes fontos funkció számítása és kijelzése során figyelembe lesz véve. Minden más csatlakoztatott távvezérlő (például AFB) is ezt az értéket használja.

#### Példa:

Diagram különböző korrekciós értékekkel. Az egyenesek számításához a külső hőmérséklet -15 °C-nál a korrekciós értékkel lesz eltolva. 20 °C-tól a külső hőmérséklet-érzékelőnél nem kerül sor korrekcióra.

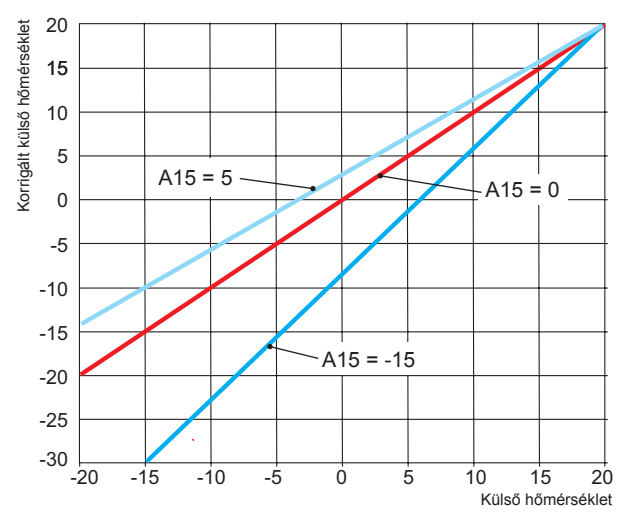

#### 22.3.13 Csak helyiséghőmérséklet-szabályozó (A16)

#### Gyári beállítás: Ki Beállítási tartomány: Be / Ki

Be = szobahőmérséklet PI-szabályozója bekapcsolva Ki

= szobahőmérséklet PI-szabályozója kikapcsolva

Ha csak a helyiséghőmérséklet-szabályozó aktív (BM-2 kezelőmodul a fali alizatban), az összes kör, amelyiket ez szabályozza, csak a szobahőmérsékletnek megfelelően működik. Ugyanakkor a külső hőmérséklet a státuszoldalon továbbra is megjelenik.

A szakember szint – berendezés

# 22.3.14 P összetevő (A17) csak helyiséghőmérséklet-szabályozóhoz

Gyári beállítás: 20 K/K Beállítási tartomány: 1 K/K ... 50 K/K

A P összetevő segítségével az előírt szobahőmérsékletnek a szoba tényleges hőmérsékletétől való eltérése esetén az előírt előremenő hőmérséklethez egy rögzített érték adható hozzá.

Példa: Előírt szobahőmérséklet: 21,0 °C Tényleges szobahőmérséklet: 20,5 °C → Eltérés: 0,5 K 20 K/K gyári beállítással a számított előírt előremenő hőmérséklethez 0,5 K × 20 K/K = 10 K érték lesz hozzáadva.

 P összetevő növelése
 →
 PI szabályozó gyorsabban reagál

 P összetevő csökkentése
 →
 PI szabályozó lassabban reagál

# 22.3.15 I összetevő (A18) csak helyiséghőmérséklet-szabályozóhoz

Gyári beállítás: 1,0 K/(K/h) Beállítási tartomány: 0,1 K/(K/h) ... 20 K/(K/h)

l összetevő használata esetén időtartamfüggően lesz az előírt előremenő hőmérséklethez egy érték hozzáadva.

Példa: Előírt szobahőmérséklet: 21,0 °C Tényleges szobahőmérséklet: 20,0 °C → Eltérés: 1 K Ennek megfelelően 0,6 K/(K/h) beállításnál 10 percenként 0,1 °C lesz az előírt előremenő hőmérséklethez hozzáadva. Óránként 0,6 K lesz az előírt értékhez hozzáadva (1 K eltérés). I összetevő növelése → PI szabályozó pontosabban reagál I összetevő csökkentése → PI szabályozó pontatlanabbul reagál

# 22.3.16 A legionella baktérium elleni funkció bekapcsolási ideje (A23)

Gyári beállítás: 18:00 óra Beállítási tartomány: 00:00–23:59

Az A23 paraméterrel lehet beállítani a legionella baktérium elleni funkció bekapcsolási idejét a kiválasztott napon (A07).

# 22.3.17 Programválasztó kapcsoló hozzárendelése (A24)

#### Gyári beállítás: Közösen Beállítási tartomány: Egyedileg / közösen

Az A24 paraméter csak a felhasználói felület "Bővített" beállítása esetén jelenik meg! Az "Egyedileg" beállítás eredményeként a programválasztás szempontjából minden fűtő- és keverőkör, illetve hőmérséklet-korrekció külön állítható be.

Példa: Fűtőkör: Automatikus, hőmérséklet-korrekció = +1 Keverőkör 1: Készenlét, hőmérséklet-korrekció = -1

Ha a keverőkört tartós üzemre állítja be, a fűtőkör továbbra is automatikus üzemmódban marad.

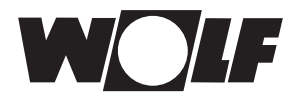

# 22.3.18 Karbant. figy. dátuma (A25)

Gyári beállítás: Aktuális dátum + 1 év beállítási tartomány: Aktuális dátum ...... Aktuális dátum + 2 év

Ha az A08 karbantartási üzenet alatt a "Dátumfüggő" opciót választják ki, az A25 rendszerparaméter jelenik meg. Ebben a szakképzett szervizes kiválaszthatja, hogy melyik időpontban jelenjen meg a "Karbantartás szükséges" figyelmeztetés az üzenetek státuszoldalán.

### 22.3.19 SmartHome engedélyezés (A26)

#### Gyári beállítás: Be Beállítási tartomány: Ki-/be

Az A26 rendszerparaméter segítségével a rendszer kívülről állítható véletlen paraméterezése megakadályozható. A paraméter csak az ISM7/8 i/o, LinkHome, LinkPro interfésszel rendelkező rendszereknél állítható be.

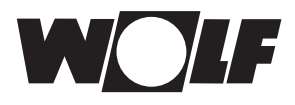

# 23 A szakember szint – fűtőberendezés

# 23.1 A fűtőberendezés beállítása

A BM-2 kezelőmodul segítségével állíthatja be a fűtőberendezés összes rendelkezésre álló paraméterét (pl. maximális tárolóhőmérséklet, Bemenet 1, Kimenet 1).

A fűtőberendezés paraméterei eltérhetnek egymástól a különféle fűtőberendezések függvényében.

Az egyes paraméterekkel kapcsolatos beállítási lehetőségek és magyarázat a fűtőberendezés szerelési útmutatójában található.

A paraméter kiválasztását követően az adatok kiolvasásra kerülnek a fűtőberendezés szabályozásából, és kb. 5 másodperc múlva a kijelzőn jelennek meg.

Amennyiben a paraméter elérhető a fűtőberendezés szabályozásában, az aktuálisan beállított érték a kijelzőn jelenik meg, majd módosítható.

# A fűtőberendezés paramétereinek a módosítása

A szakember kódjának a megadását követően jutunk el a szakember szintre, és ott a gomb forgatásával és megnyomásával hívjuk elő az 1–4 fűtőberendezéseket.

A beállítás azonos, mint a fűtési rendszer paraméterei esetében. (A beállítás ismétlődik a kaszkádmodulnál, a fűtőkörnél, a keverőkörnél, a szellőzésnél és a napkollektornál):

| Kijelző                                             | Fejezet |
|-----------------------------------------------------|---------|
| HG fűtőberendezés paramétereinek teljes<br>jegyzéke | 23.1.1  |
| Reléteszt a CGB-2 fűtőberendezésnél                 | 23.1.2  |
| Param. reset fűtőberendezés                         | 23.1.3  |

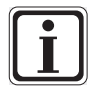

#### Vegye figyelembe a fűtőberendezés szerelési útmutatójában található beállításokat!

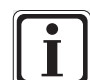

Amennyiben valamelyik paraméter nem elérhető, úgy a paraméter nem jelenik meg a kijelzőn.

# 23.1.1 A fűtőberendezések paramétereinek teljes jegyzéke

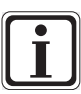

# A beállítási értékeket és leírást lásd a Fűtőberendezés szerelési útmutatójában!

Amennyiben valamelyik paraméter nem elérhető, úgy a paraméter nem jelenik meg a kijelzőn.

| A    | fűtőberendezések paramétereinek teljes jegyzéke                                    |
|------|------------------------------------------------------------------------------------|
| HG01 | Az égő kapcsolási hiszterézise                                                     |
| HG02 | Az égő legkisebb teljesítménye %-ban                                               |
| HG03 | Az égő max. teljesítménye HMV-készítésnél %-ban                                    |
| HG04 | Az égő max. teljesítménye fűtési üzemben %-ban                                     |
| HG07 | Fűtőköri szivattyú utánfutási ideje fűtési üzemben                                 |
| HG08 | Kazán maximális hőmérséklete fűtési üzemben TV (előremenő hőmérséklet) max.        |
| HG09 | Az égő-visszakapcsolási időzár érvényes a fűtési üzemre                            |
| HG10 | A hőtermelő e-busz címe                                                            |
| HG12 | Gáztípus                                                                           |
| HG13 | E1 bemenet funkció<br>Az E1 bemenetet különböző funkciókkal lehet ellátni          |
| HG14 | A1 (230VAC) kimenet funkció<br>Az A1 kimenetet különböző funkciókkal lehet ellátni |
| HG15 | Tároló-hiszterézis kapcsolási hőmérséklet-különbség tároló utántöltése során       |
| HG16 | Fűtőköri min, szivattvúteliesítmény HK                                             |
| HG17 | Szivattvúteliesítmény HK maximális                                                 |
| HG19 | HMV-készítő szivattvú SLP utánfutása                                               |
| HG20 | Max, tárolótöltési idő                                                             |
| HG21 | A kazán minimális hőmérséklete TK-min                                              |
| HG22 | A kazán maximális hőmérséklete TK-max                                              |
| HG25 | Kazánhőmérséklet túllépése a tároló feltöltése során                               |
| HG33 | Az égőhiszterézis időtartama                                                       |
| HG34 | F-busz betáplálás                                                                  |
| HG37 | Szivattyúszabályozás típusa (állandó érték/lineáris/hőmérséklet-különbség)         |
| HG38 | A szivattyúszabályozás elvárt eloszlása (eloszlás)                                 |
| HG39 | Idő Softstart                                                                      |
| HG40 | A berendezés konfigurációia (lásd a "Paraméter leírása" feiezetet!)                |
| HG41 | A HMV-cirkulációs szivattvú fordulatszáma                                          |
| HG42 | A közös előremenő hőmérséklet hiszterézise                                         |
| HG43 | Az IO Basis csökkentése                                                            |
| HG44 | GPV Offset ielleggörbéie                                                           |
| HG45 | Füstgazhossz-beállítás                                                             |
| HG46 | Kazán-túlhőmérséklet közös előremenőie                                             |
| HG33 | Hiszterézis idő                                                                    |
| HG34 | E-busz betáplálás                                                                  |
| HG35 | 0–5V bemenet távszabálvozóhoz                                                      |
| HG36 | A moduláció időtartama (csak KM-modullal kapcsolatban szükséges)                   |
| HG37 | A szivattvúszabálvozás típusa állandó érték/lineáris/dT                            |
| HG38 | A szivattvúszabálvozás elvárt hőmérséklet-különbsége                               |
| HG39 | A lágvindítás időtartama                                                           |
| HG40 | Rendszerkonfiguráció (lásd a "Rendszerkonfiguráció" feiezetet!)                    |
| HG41 | A HMV-cirkulációs szivattyú fordulatszáma                                          |
| HG42 | A közös előremenő hiszterézise                                                     |
| HG43 | Az IO Basis csökkentése                                                            |
| HG44 | GPV Offset jelleggörbe                                                             |
| HG45 | Funkció nélkül                                                                     |
| HG46 | Kazán-túlhőmérséklet – közös előremenő                                             |
| HG56 | 3. bemenet (E3) funkciója csak külső I/O kártvával                                 |
| HG57 | 4. bemenet (E4) funkciója csak külső I/O kártvával                                 |
| HG58 | 3. kimenet (A3) funkciója csak külső I/O kártvával                                 |
| HG59 | 4. kimenet (A4) funkciója csak külső I/O kártyával                                 |
| HG60 | Min. hiszterézis                                                                   |
| HG61 | HMV-szabályozás                                                                    |

Minden egyes fűtőberendezésnél a HG-paraméterek egy speciális összetétele érhető el.

# 23.1.2 Reléteszt a CGB-2 fűtőberendezésnél

A szakember kódjának a megadását követően jutunk el a szakember szintre, és a gomb ismételt forgatásával és megnyomásával hívjuk elő a fűtőberendezéseket (1–4).

A gomb forgatásával és megnyomásával lehet előhívni és módosítani a relétesztet.

A reléteszt paramétere a BM-2 kezelőmodulon csak abban az esetben aktív, ha ez a fűtőberendezésbe be van szerelve.

Amennyiben a kezelőmodult távirányítóként használják, a reléteszt paramétere az AM kijelzőmodulon jelenik meg.

#### Azonos az eljárás mindegyik reléteszt esetén.

| Kijelző           | Jelentés                                                                                                    |
|-------------------|----------------------------------------------------------------------------------------------------|
| ZHP               | Fűtőköri szivattyú                                                                                                    |
| LP                | HMV-készítő szivattyú                                                                                                    |
| A1                | Paraméterezhető kimenet                                                                                                    |
| 3WUV              | HMV-készítő                                                                                                    |
| FA                | Tüzeléstechnikai automatika, 230V betáplálás                                                                                                    |
| Légtelení-<br>tés | A fűtőköri szivattyúnál 20 percig tart, 30 másod-<br>percre bekapcsol, majd 30 másodpercre<br>kikapcsol.<br>A légtelenítés bármelyik nyomógomb meg-<br>nyomásával fejeződik be. |

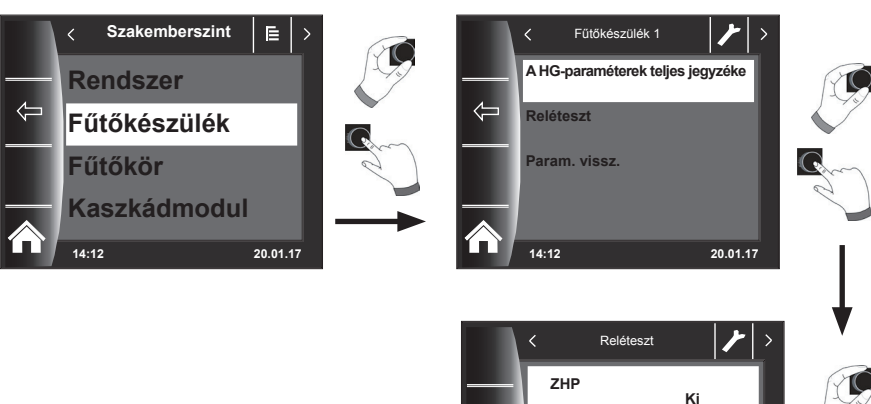

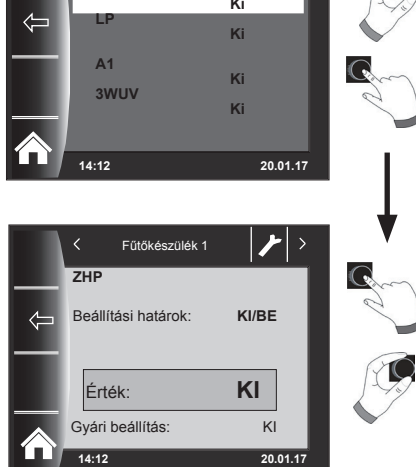

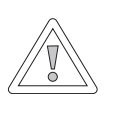

### Figyelem!

Fennáll a fűtőkészülék sérülésének a lehetősége! A fűtőberendezés paramétereinek hibás beállításai a fűtőberendezés károsodásához vezethetnek.

# 23.1.3 A fűtőkészülék paraméter-resetje

A BM-2 kezelőmodul egyéni HG-paramétereinek a beállításait visszaállíthatja gyári beállításra.

A szakember kódjának a megadását követően jutunk el a szakember szintre, és ott a gomb ismételt forgatásával és megnyomásával hívjuk elő a fűtőberendezéseket (1–4).

A gomb forgatásával és megnyomásával végre lehet hajtani a resetet.

A reset paraméter a BM-2 kezelőmodulon csak abban az esetben aktív, ha ez a fűtőberendezésbe be van szerelve.

Ha a kezelőmodult távirányítóként használják, a paraméter - visszaállítás a fűtőkészüléken lévő modulon jelenik meg.

14:12

20.01.1

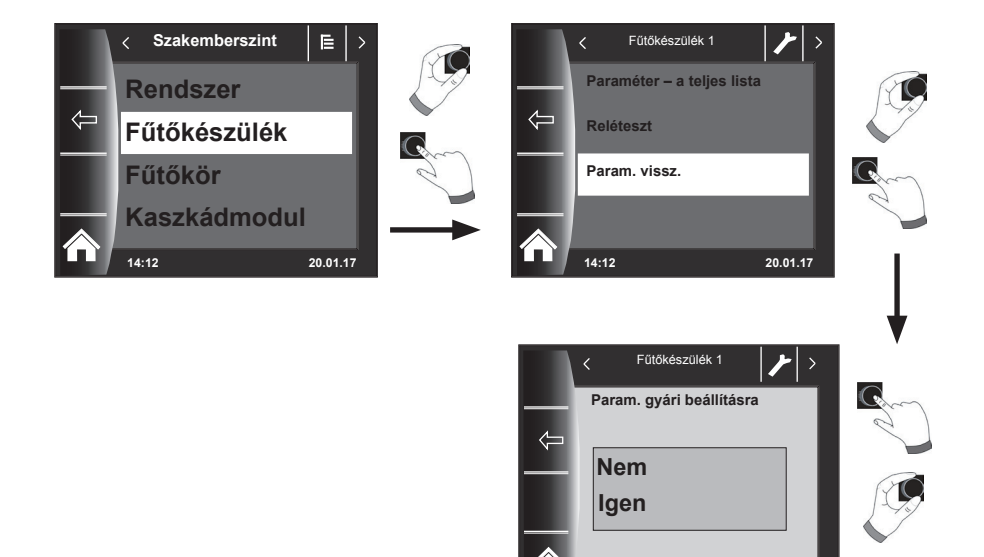

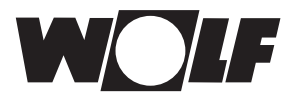

# 24 A szakember szint – fűtőkör

A fűtőkör menüben a következő beállításokat lehet végrehajtani:

| Kijelző                                                            | Fejezet |
|--------------------------------------------------------------------|---------|
| Fűtési kör típus (Kijelzés csak aktivált hűtési<br>üzemmód esetén) | 24.1    |
| Fűtési jelleggörbe                                                 | 24.2    |
| Esztrichszárítás                                                   | 24.3    |
| Esztrichszárítás – egyéb napok                                     | 24.3    |

### 24.1 Fűtési kör típus

- A fűtő- vagy keverőkör funkciójának beállítása lehetséges: fűtésre, fűtésre vagy hűtésre vagy csak hűtésre.
- Gyári beállítás az összes fűtő- vagy keverőkörhöz: "Fűtőkör" ill. "fűtés".
- A hűtésre is használt fűtő vagy keverőkörökhöz állítsa be a "fűtőkör" hűtőkör" vagy "hűtőkör" körtípust.
- Csak a hűtőköri kiválasztással rendelkező körtípusnál lehetséges a "Helyiséghatás hűtés" és a "Nappali hűtési hőmérséklet" alapbeállítások.

# 24.2 A fűtési jelleggörbe beállítása

Azonos az eljárás, mint a keverőköri/kaszkád fűtési jelleggörbe esetében.

A fűtési jelleggörbe almenü csakis a csatlakoztatott külső hőérzékelővel ellátott készülékeknél jelenik meg.

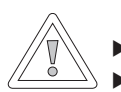

#### Figyelem!

Javaslat: Általában tartsa be a padlóburkolat gyártójának hőmérséklet előírásait.
 A túl magas előremenő hőmérsékletek károkat okozhatnak.

Ezt a beállítást szervizes végzi el a fűtőberendezés, az épület hőszigetelése és a klimatikai zóna alapján, mindegyik fűtőkörre külön-külön. A következő beállítások segítségével lehet a fűtővíz hőmérsékletét ezekhez a feltételekhez igazítani.

A fűtési jelleggörbe beállítható utólagosan is.

-4... +4 hőmérséklet kiválasztással (párhuzamos eltolással)
 és takaréktényezővel 0... 10 (csökkentés takaréküzemben)

A szakember kódjának a megadását követően a gomb forgatásával és megnyomásával aktiválja a fűtőkört, és hívja elő gombnyomással a fűtési jelleggörbe beállítását!

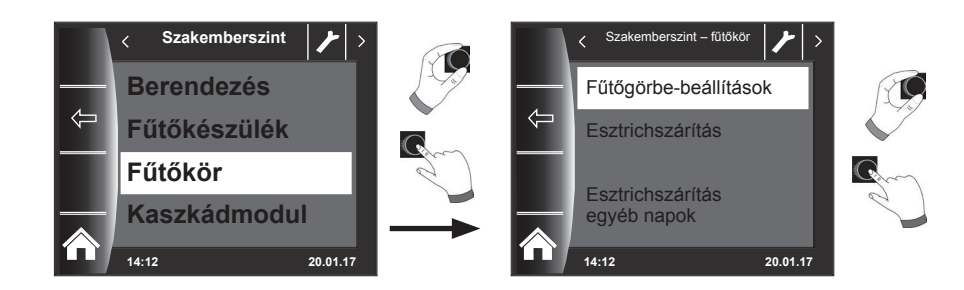

# 24.3 A fűtési jelleggörbe működésének a leírása

(A további leírást lásd a 30. fejezetben!) Megjelenik a kijelzőn az aktuális fűtési jelleggörbe. A gomb megnyomásával és forgatásával módosíthatja a jelleggörbéket.

| Fogalmak                                     |                                                                                                    |
|----------------------------------------------|----------------------------------------------------------------------------------------------------|
| Talpponti hőmérséklet                        | A legalacsonyabb előremenő hőmérséklet emelt üzemben                                                                                              |
| Fűtési jelleggörbe kezdőpontja               | Az előremenő hőmérséklet emelésének kezdete a külső<br>hőmérséklet függvényében                                                                   |
| Szabványos külső hőmérséklet<br>kiválasztása | Szabványos külső hőmérsékletnek nevezzük azt a legalacsonyabb kétnapos átlagot, amelyet a hőmérséklet 20 év alatt tízszer elért vagy meghaladott. |
| max. Előremenő hőmérséklet                   | Előremenő hőmérséklet a szabványos külső hőmérséklet mellett                                                                                      |

A kijelzőn látható jelleggörbe a beállítás függvényében változik. Azonos eljárás a keverőkör/kaszkád jelleggörbe beállításához.

#### Példa: Fűtési jelleggörbe beállítása – fűtőkör

<

°C

55°C

35°C

0°C

14:12

Az előremenő hőmérséklet 55 °C

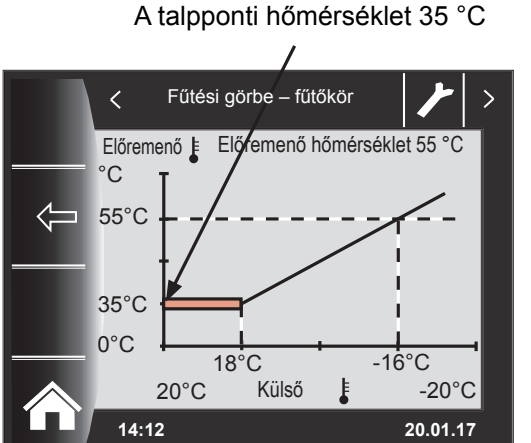

A fűtési jelleg görbe kezdete 12 °C

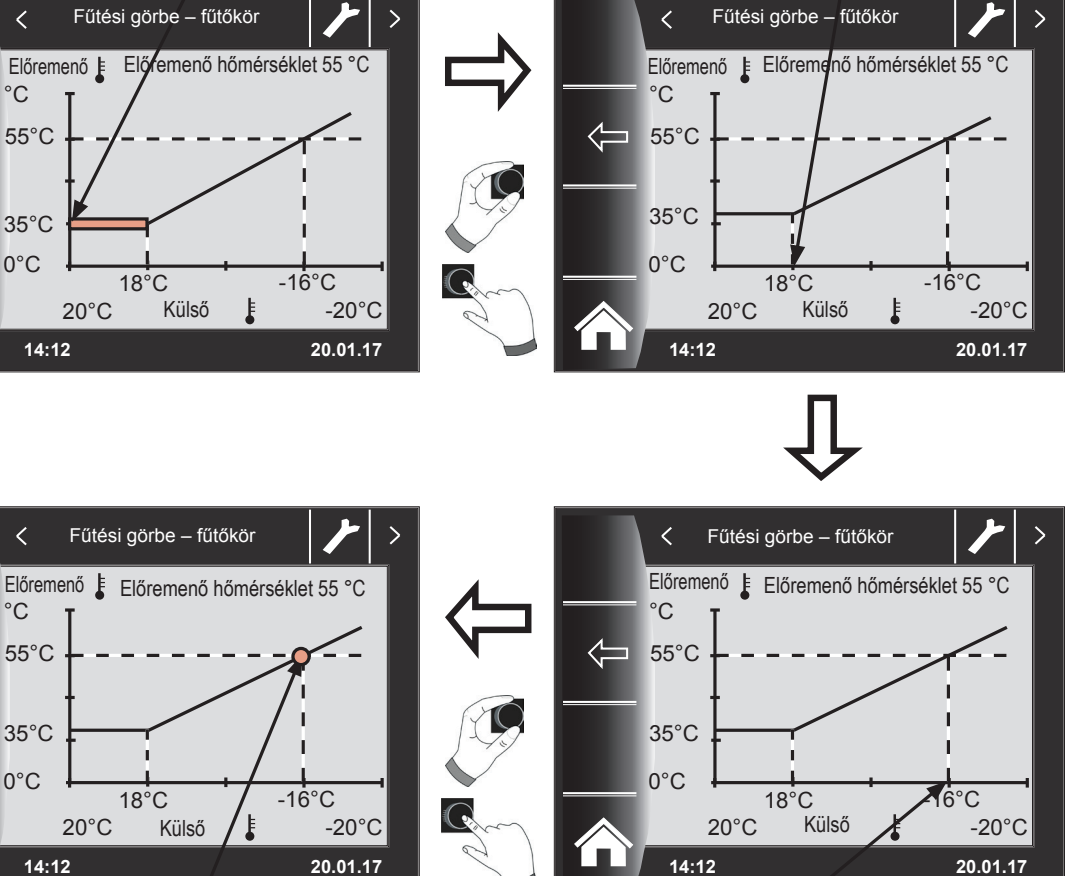

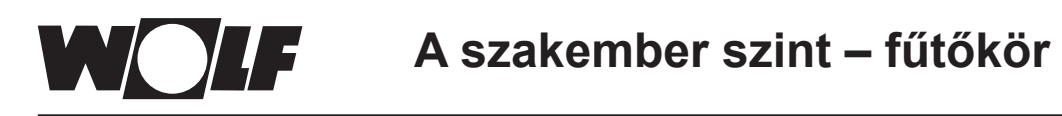

# 24.4 Az esztrichfűtés beállítása

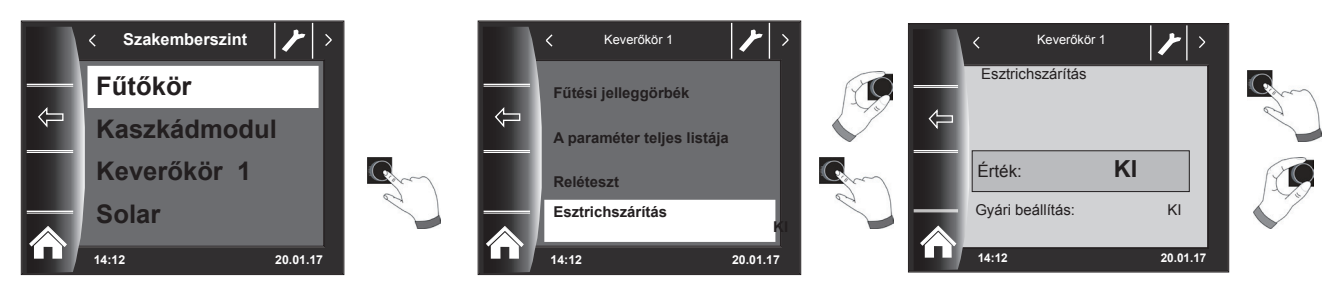

#### Gyári beállítás: Ki

#### Beállítások: Ki/állandó hőmérséklet/automatikus / műveleti fűtés / időprogram

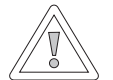

# Figyelem!

#### Fennáll az esztrich sérülésének a lehetősége!

A szárítási folyamat időbeli lefutását és a maximális előremenő hőmérsékletet az esztrichkészítővel kell megbeszélnünk, különben károkat okozhat az esztrichben, repedések keletkezhetnek. Áramkimaradást követően az esztrichszárító program folytatódik. "Automatikus" beállításnál a kijelzőn (BM-2) napokban kifejezve jelenik meg a hátralévő idő.

Amennyiben az új épületnél a fűtést először üzemelték be, lehetséges, hogy az előremenő hőmérsékletet a külső hőmérséklettől függetlenül konstans értékre állítsuk be, vagy az előremenő hőmérsékletet automatikus esztrichszárító programmal vezéreljük.

# 24.4.1 Az esztrichfűtés kikapcsolása

Az esztrichszárító funkció kikapcsolva.

### 24.4.2 Az esztrichfűtés automatikus üzeme

Az első két napon az előírt előremenő hőmérséklet 25 °C állandó értéken marad. Ezután ez az érték automatikusan naponta (0:00 órakor) 5 °C-onként nő az előremenő-vezeték maximális korlátozása (HG08) mínusz a minimális hiszterézis (HG60, gyári beállítás = 7 K) értékig, amely ezután két napig változatlan marad. Ezt követően az előírt előremenő hőmérséklet automatikusan naponta 5 °C-onként 25 °C értékre csökken. Két további nap után a program befejeződik. A fűtőkörbe ezen túlmenően egy 55 °C-os értékkorlát is be van építve!

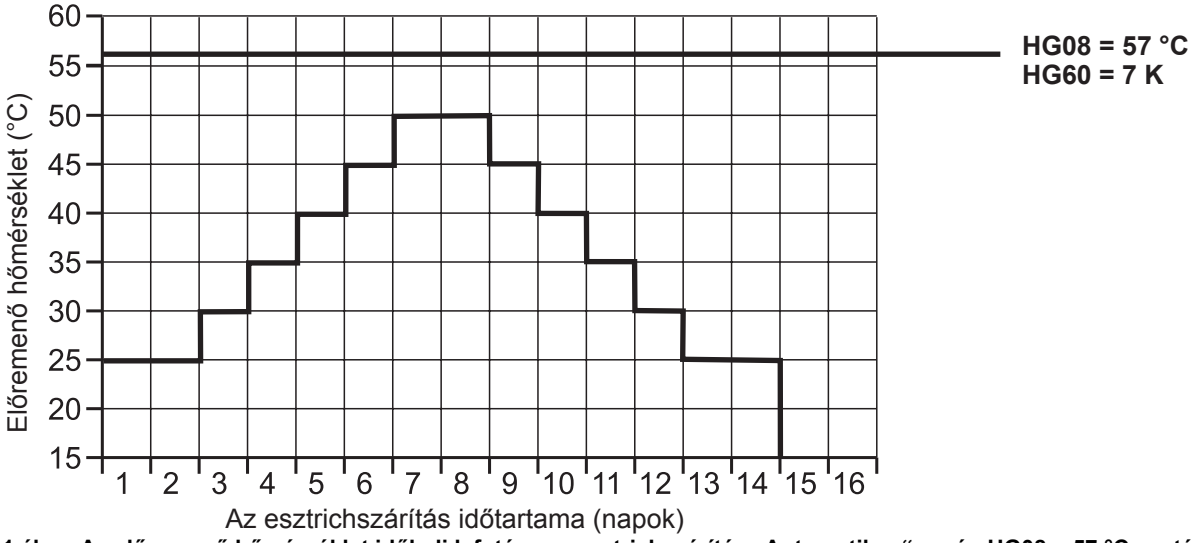

24.1 ábra Az előremenő hőmérséklet időbeli lefutása az esztrichszárítás "Automatikus" során HG08 = 57 °C esetén

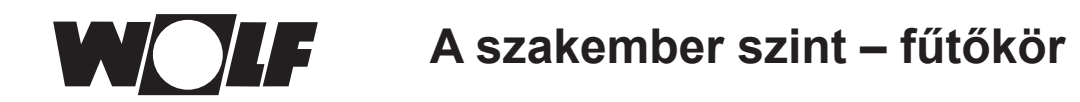

### 24.4.3 Az állandó előremenő hőmérséklet

A fűtőkör a fixen beállított HG21 minimális hőmérsékletre konstans módon került beállításra.

### 24.4.4 A műveleti fűtés időtartama (nap)

Az első 3 napon az előírt előremenő hőmérséklet 20 °C állandó értéken marad. A 4.–7. nap során a szabályozás az előremenő-vezeték maximális korlátozása (HG08) mínusz minimális hiszterézis (HG60, gyári beállítás 7 K) értéket állítja be.

A fűtőkörbe ezen túlmenően egy 55 °C-os értékkorlát is be van építve!

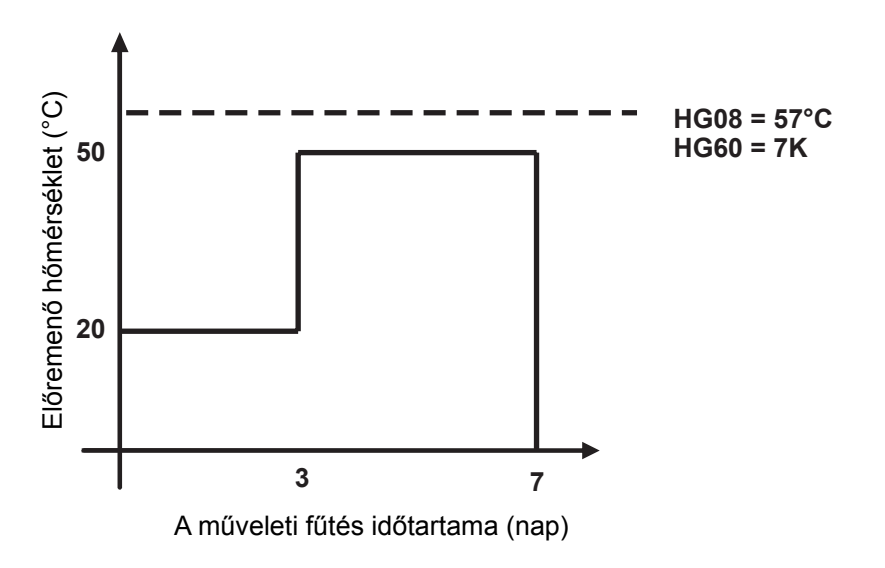

24.2 A fűtési előremenő hőmérséklet időbeli lefutása a műveleti fűtés során.

# 24.4.5 Esztrichszárítás időprogramja – fűtőkör

A szervizszinten lévő "Fűtőkör" menüben az esztrichopció időprogramjának kiválasztása esetén a Szervizszint menü az "Esztrichszárítás időprogram" ponttal bővül.

Az "Esztrichszárítás időprogram" aktiválásakor a következő oldal nyílik meg:

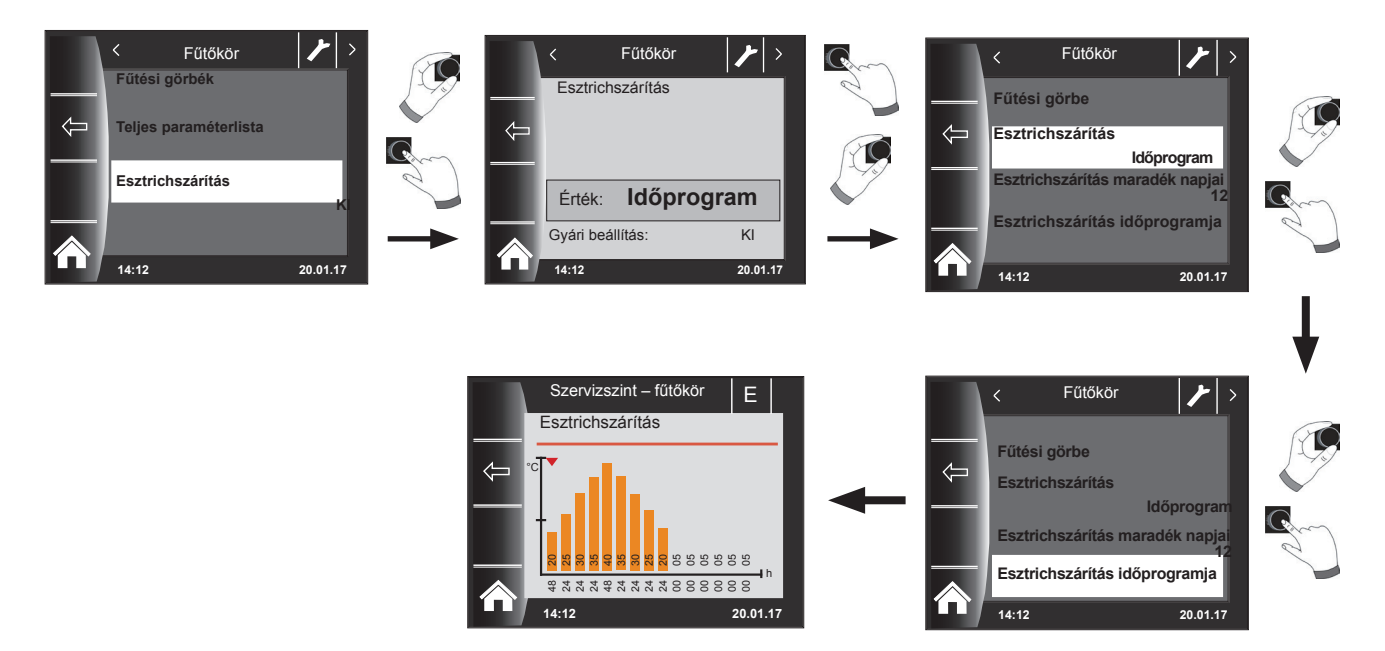

Az időprogram segítségével 15 különböző hőmérséklet és fűtési idő határozható meg.

Az oszlopok alatt a működési időtartam órában van megadva, és az oszlopban megadott hőmérséklet tartásának időtartamát jelzi. A forgató-nyomógomb forgatásával az oszlopok fölötti piros nyíl mozgatható, míg a forgatógomb nyomva tartott forgatásával az oszlop értékei módosíthatók.

Újbóli megnyomással lehetséges a beállítások tárolása, amelyek a diagramban jelennek meg.

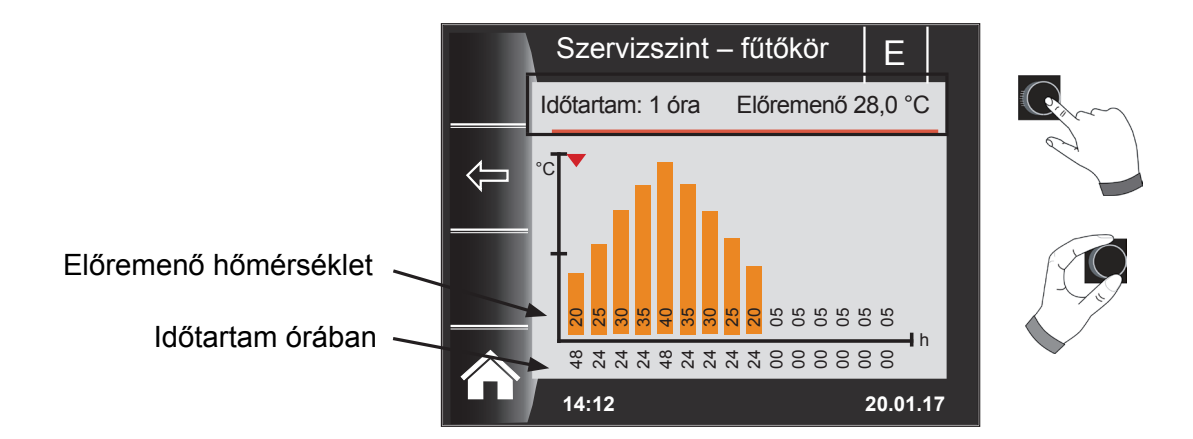

Az esztrichszárítási görbe előre beállított értékeit a minimális kazánhőmérséklet (HG21) és a TV-max (HG08) hőmérséklet határozza meg. A kezdőérték (HG21) 48 óra, ezután az esztrichszárítás hőmérséklete 5 K-enként 24 órán keresztül addig nő, mígnem eléri a minimális hiszterézis (HG60) beállított értékével csökkentett TV-max (HG08) hőmérsékletet. Ez 48 órán keresztül megmarad, majd újból 24 órán keresztül 5 K-enként az előremenő hőmérsékletekre csökken. Az esztrichszárítás végén a minimális kazánhőmérséklet 48 óráig megmarad. Bármelyik beállítás bármikor módosítható.

3064084 202002

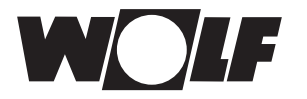

#### A szabályozás az esztrichszárítás során az előremenő hőmérsékletet felügyeli.

Ha ez a hőmérséklet valamely fűtéspont esetén a beállított időszak 10%-ánál hosszabb ideig 3 K-nel a beállított hőmérséklet alá csökken, azt a fűtéspontot a szabályozás nem elfogadhatóként jelöli. Ez a státuszoldalon piros oszlopként jelenik meg.

Ha az előremenő hőmérséklet eléri a kívánt értéket, ez a fűtéspont zöld színűként jelenik meg.

Amíg az esztrichszárítás aktív, a fűtőkör státuszoldalán az esztrichszárítás aktuális állapotát megjelenítő áttekintő táblázat jelenik meg.

Az esztrichszárítás befejezését követően a 3-as gombbal *s*az áttekintés státuszoldal jelenik meg.

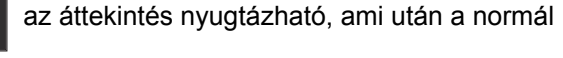

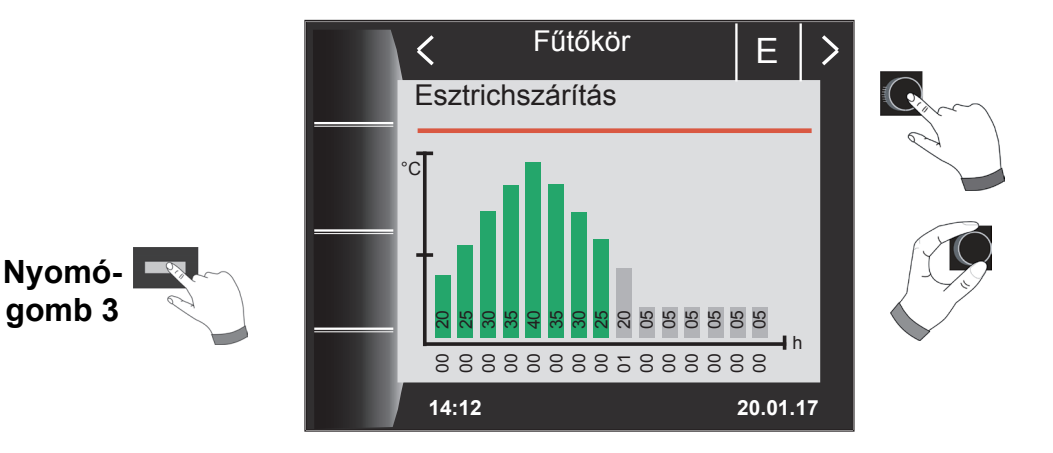

# 24.4.6 Adatrögzítés esztrichszárítási funkcióban

Ha az esztrich szárítás közben egy micro SD vagy SDHC (max.32GB) kártyát helyez a nyílásba, a következő értékeket rögzíti a rendszer.

Dátum, pontos idő, előremenő hőmérséklet direkt fűtőkör, előremenő hőmérséklet 1. keverőkör, előremenő hőmérséklet 2. keverőkör, előremenő hőmérséklet 3. keverőkör, előremenő hőmérséklet 4. keverőkör, előremenő hőmérséklet 5. keverőkör, előremenő hőmérséklet 6. keverőkör, előremenő hőmérséklet 7. keverőkör, kazánhőmérséklet, visszatérő hőmérséklet fűtőkészülék modulációs foka, direkt fűtőkör előírt hőmérséklet, 1. keverőkör előírt hőmérséklet, 2. keverőkör előírt hőmérséklet, 3. keverőkör előírt hőmérséklet, 4. keverőkör előírt hőmérséklet, 5. keverőkör előírt hőmérséklet, 6. keverőkör előírt hőmérséklet, 7. keverőkör előírt hőmérséklet, előírt hőmérséklet, 8. keverőkör előírt hőmérséklet, 7. keverőkör előírt hőmérséklet, előírt hőmérséklet, 8. keverőkör előírt hőmérséklet, 7. keverőkör előírt hőmérséklet, 8. keverőkör előírt hőmérséklet, 8. keve

A rendszer minden másodpercben a FLOORDR.TXT fájlban egy adatsort tárol le, a rögzítés addig tart, amíg az esztrichszárítási funkció be nem fejeződik. A nem mérhető adatok helyére egy -3276-os érték kerül. A következőkben egy példafájl bemutatására kerül sor. Ez a fájl tovább dolgozható fel a számítógépen Excel program segítségével.

| Dátum      | Pontos<br>idő | Fűtőkör<br>előremenő | Keverőkör 1<br>előremenő | Keverőkör<br>2 7 | Kazánhő-<br>mérséklet | Visszatérő<br>hőmérséklet | Kazán<br>modulá- | Fűtőkör előírt<br>hőmérséklet | Keverőkör<br>1 előírt | Keverőkör<br>2 7 | Kazán előírt<br>hőmérséklet |
|------------|---------------|----------------------|--------------------------|------------------|-----------------------|---------------------------|------------------|-------------------------------|-----------------------|------------------|-----------------------------|
| 12.07.2017 | 15.10         | 20                   | 2276                     |                  | 25.2                  | 20                        | 09/              | 25                            | 2276                  |                  | 20                          |
| 12.07.2017 | 10.12         | 20                   | -3270                    |                  | 20,5                  | 20                        | 070              | 20                            | -3270                 |                  | 20                          |
| 12.07.2017 | 15:12         | 20                   | -3276                    |                  | 25,3                  | 20                        | 0%               | 25                            | -3276                 |                  | 20                          |
| 12.07.2017 | 15:12         | 25,3                 | -3276                    |                  | 25,3                  | 20                        | 0%               | 25                            | -3276                 |                  | 20                          |
| 12.07.2017 | 15:12         | 25,3                 | -3276                    |                  | 25,3                  | 20                        | 0%               | 25                            | -3276                 |                  | 20                          |
| 12.07.2017 | 15:12         | 25,3                 | -3276                    |                  | 25,3                  | 20                        | 0%               | 25                            | -3276                 |                  | 20                          |
| 12.07.2017 | 15:12         | 25,3                 | -3276                    |                  | 25,3                  | 20                        | 0%               | 25                            | -3276                 |                  | 20                          |
| 12.07.2017 | 15:12         | 25,3                 | -3276                    |                  | 25,3                  | 20                        | 0%               | 25                            | -3276                 |                  | 20                          |
| 12.07.2017 | 15:12         | 25,3                 | -3276                    |                  | 25,3                  | 20                        | 0%               | 25                            | -3276                 |                  | 20                          |
| 12.07.2017 | 15:12         | 25,3                 | -3276                    |                  | 25,3                  | 20                        | 0%               | 25                            | -3276                 |                  | 20                          |

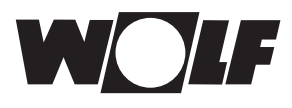

# 25 A szakember szint – kaszkádmodul

Ha nincs a rendszerbe kaszkádmodul kapcsolva, a Kaszkád menüszint nem jelenik meg.

A BM-2 kezelőmodul segítségével a következő beállításokat (pl. konfiguráció) lehet alkalmazni.

Beállítási lehetőségek és magyarázat az egyes paraméterekkel kapcsolatban a keverőköri modul vagy kaszkádmodul szerelési útmutatójában található.

A paraméter kiválasztását követően az adatok a keverőköri modulból vagy kaszkádmodulból kiolvasásra kerülnek, és kb. 5 másodperc elteltével a kijelzőn jelennek meg. Amennyiben a paraméter elérhető a fűtőberendezés szabályozásában, az aktuálisan beállított érték a kijelzőn jelenik meg, majd módosítható.

| Kijelző                        | Fejezet |
|--------------------------------|---------|
| Fűtési jelleggörbe             | 24.2    |
| Paraméter – keverőkör          | 26.2    |
| Paraméter – kaszkád            | 25.1    |
| Reléteszt                      | 25.2    |
| Esztrichszárítás               | 26.4    |
| Esztrichszárítás – egyéb napok | 26.4    |

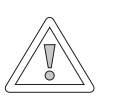

#### Figyelem!

Sérülhet a keverőköri modul MM/kaszkádmodul KM!

A keverőköri modul/kaszkádmodul paramétereinek hibás beállításai károkat okozhatnak.

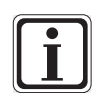

Vegye figyelembe a fűtőkészülék szerelési útmutatójában található utasításokat!

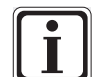

Amennyiben valamelyik paraméter nem elérhető, úgy a paraméter nem jelenik meg a kijelzőn.

# 25.1 A kaszkádmodul paramétereinek teljes jegyzéke

F

# A beállítási értékeket és leírást lásd a kaszkádmodul KM szerelési útmutatójában!

| KM01       Konfiguráció         KM02       Modus (1-fokozatú = 1; 2-fokozatú = 2; moduláló = 3)         KM03       Maximális előremenő közös hőmérséklet         KM04       Maximális előremenő közös hőmérséklet         KM05       Minimális előremenő közös hőmérséklet         KM06       Hiszterézis előremenő közös hőmérséklet         KM07       Blokkolási idő         KM08       STD. a fűtőberendezések sorrendjének a változásáig         KM09       1/Kp gyűjtőhőmérséklet szabályozásának a bekap-csolása         KM10       Tn gyűjtőhőmérséklet szabályozása         KM12       A fűtőkészülék-sorrend kiválasztása         KM13       Fütőkészülék-sorrend B         KM14       Fütőkészülék-sorrend B         KM15       Modulációfok lekapcsolása         KM16       Modulációfok felkapcsolása         KM17       Cirkulációs szivattyú         KM18       Szivattyúvezérlés – vezérkazán         KM20       Hiszterézis – modulációstop         KM21       Teljesítménykényszer HMV-készítéskor         KM23       –         KM24       –         KM25       –         KM26       –         KM23       –         KM24       –         KM25       – <th colspan="6">A KM kaszkádmodul paramétereinek teljes jegyzéke</th> | A KM kaszkádmodul paramétereinek teljes jegyzéke |                                                            |  |  |  |  |
|----------------------------------------------------------------------------------------------------|--------------------------------------------------|------------------------------------------------------------|--|--|--|--|
| KM02       Modus (1-fokozatú = 1; 2-fokozatú = 2; moduláló = 3)         KM03       Maximális előremenő közös hőmérséklet         KM04       Maximális előremenő közös hőmérséklet         KM05       Minimális előremenő közös hőmérséklet         KM06       Hiszterézis előremenő közös hőmérséklet         KM07       Blokkolási idő         KM08       STD. a fűtöberendezések sorrendjének a változásáig         KM09       1/Kp gyűjtöhőmérséklet szabályozásának a bekap-csolása         KM10       Tn gyűjtöhőmérséklet szabályozásának a bekap-csolása         KM11       Tn gyűjtöhőmérséklet szabályozásának a bekap-csolása         KM12       A fűtökészülék-sorrend kiválasztása         KM14       Fütökészülék-sorrend B         KM15       Modulációfok lekapcsolása         KM16       Modulációfok lekapcsolása         KM17       Cirkulációs szivattyú         KM18       Szivattyúvezérlés – vezérkazán         KM20       Hiszterézis – modulációstop         KM21       Teljesítménykényszer HMV-készítéskor         KM23       –         KM24       –         KM25       –         KM19       Modulációstop         KM21       Teljesítménykényszer HMV-készítéskor         KM24       –         <                   | KM01                                             | Konfiguráció                                               |  |  |  |  |
| KM03Maximális előremenő közös hőmérsékletKM04Maximális előremenő közös hőmérsékletKM05Minimális előremenő közös hőmérsékletKM06Hiszterézis előremenő közös hőmérsékletKM07Blokkolási időKM08STD. a fűtőberendezések sorrendjének a változásáigKM091/Kp gyűjtőhőmérséklet szabályozásának a bekap-csolásaKM10Thý gyűjtőhőmérséklet szabályozásának a bekap-csolásaKM11Tn gyűjtőhőmérséklet szabályozásaKM12A fűtőkészülék-sorrend kiválasztásaKM13Fűtőkészülék-sorrend AKM14Fűtőkészülék-sorrend BKM15Modulációfok lekapcsolásaKM16Modulációs szivattyúKM18Szivattyúvezérlés – vezérkazánKM20Hiszterézis – modulációstopKM21Teljesítménykényszer HMV-készítéskorKM23–KM24–KM25–KM26–KM27Szükséges kazánértékKM28Hiszterézis – a tartály elvárt értékeKM30Puffertároló előírt hőmérsékleteKM30Puffertároló előírt hőmérsékleteKM50TesztfunkcióKM60Szabályozási hibaKM61Teljes modulációfokKM62Fűtőberendezések – modulációfokKM74Bemenet E2KM74Bemenet 0–10V                                                                                                    | KM02                                             | Modus (1-fokozatú = 1; 2-fokozatú = 2; moduláló = 3)       |  |  |  |  |
| KM04       Maximális előremenő hőmérséklet – fűtés         KM05       Minimális előremenő közös hőmérséklet         KM06       Hiszterézis előremenő közös hőmérséklete         KM07       Blokkolási idő         KM08       STD. a fűtőberendezések sorrendjének a változásáig         KM09       1/Kp gyűjtőhőmérséklet szabályozásának a bekap-<br>csolása         KM10       1/Kp gyűjtőhőmérséklet szabályozása         KM11       Tn gyűjtőhőmérséklet szabályozása         KM12       A fűtőkészülék-sorrend kiválasztása         KM13       Fűtőkészülék-sorrend B         KM14       Fűtőkészülék-sorrend B         KM15       Modulációfok lekapcsolása         KM16       Modulációstop         KM18       Szivattyúvezérlés – vezérkazán         KM19       Modulációstop         KM21       Teljesítménykényszer HMV-készítéskor         KM22       Hiszterézis – párhuzamos üzemmód         KM23       –         KM24       –         KM25       –         KM26       –         KM27       Szükséges kazánérték         KM28       Hiszterézis – a tartály elvárt értéke         KM29       Szükséges pufferérték         KM30       Puffertároló előírt hőmérséklete                                                           | KM03                                             | Maximális előremenő közös hőmérséklet                      |  |  |  |  |
| KM05Minimális előremenő közös hőmérsékletKM06Hiszterézis előremenő közös hőmérsékleteKM07Blokkolási időKM08STD. a fűtőberendezések sorrendjének a változásáigKM091/Kp gyűjtőhőmérséklet szabályozásának a bekap-<br>csolásaKM101/Kp gyűjtőhőmérséklet szabályozásának a bekap-<br>csolásaKM11Tn gyűjtőhőmérséklet szabályozásaKM12A fűtőkészülék-sorrend kiválasztásaKM13Fűtőkészülék-sorrend BKM14Fűtőkészülék-sorrend BKM15Modulációfok lekapcsolásaKM16Modulációfok lekapcsolásaKM17Cirkulációs szivattyúKM18Szívattyűvezérlés – vezérkazánKM20Hiszterézis – modulációstopKM21Teljesítménykényszer HMV-készítéskorKM23–KM24–KM25–KM26–KM27Szükséges kazánértékKM30Puffertároló előírt hőmérsékleteKM31Üzermód modus 0–10V bemenetKM60Szabályozási hibaKM61Teljes modulációfokKM62Fűtőberendezések – modulációfokKM70Bemenet E1KM71Bemenet E2KM72Előremenő hőérzékelő SAFKM74Bemenet 0–10V                                                                                                    | KM04                                             | Maximális előremenő hőmérséklet – fűtés                    |  |  |  |  |
| KM06Hiszterézis előremenő közös hőmérsékleteKM07Blokkolási időKM08STD. a fűtőberendezések sorrendjének a változásáigKM091/Kp gyűjtőhőmérséklet szabályozásának a bekap-<br>csolásaKM101/Kp gyűjtőhőmérséklet szabályozásának a bekap-<br>csolásaKM11Tn gyűjtőhőmérséklet szabályozásaKM12A fűtőkészülék-sorrend kiválasztásaKM13Fűtőkészülék-sorrend AKM14Fűtőkészülék-sorrend BKM15Modulációfok lekapcsolásaKM16Modulációfok felkapcsolásaKM17Cirkulációs szivattyúKM18Szivattyúvezérlés – vezérkazánKM20Hiszterézis – modulációstopKM21Teljesítménykényszer HMV-készítéskorKM22Hiszterézis – párhuzamos üzemmódKM23–KM26–KM27Szükséges kazánértékKM30Puffertároló előírt hőmérsékleteKM30Puffertároló előírt hőmérsékleteKM31Üzemmód modus 0–10V bemenetKM60Szabályozási hibaKM61Teljes modulációfokKM62Fűtőberendezések – modulációfokKM70Bemenet E1KM71Bemenet E2KM72Előremenő hőérzékelő VFKM74Bemenet 0–10V                                                                                                    | KM05                                             | Minimális előremenő közös hőmérséklet                      |  |  |  |  |
| KM07Blokkolási időKM08STD. a fűtőberendezések sorrendjének a változásáigKM091/Kp gyűjtőhőmérséklet szabályozásának a bekap-<br>csolásaKM101/Kp gyűjtőhőmérséklet szabályozásának a bekap-<br>csolásaKM11Tn gyűjtőhőmérséklet szabályozásaKM12A fűtőkészülék-sorrend kiválasztásaKM13Fűtőkészülék-sorrend AKM14Fűtőkészülék-sorrend BKM15Modulációfok lekapcsolásaKM16Modulációfok lekapcsolásaKM17Cirkulációs szivattyúKM18Szivattyúvezérlés – vezérkazánKM19ModulációstopKM20Hiszterézis – modulációstopKM21Teljesítménykényszer HMV-készítéskorKM22Hiszterézis – párhuzamos üzemmódKM23–KM26–KM26–KM27Szükséges kazánértékKM28Hiszterézis – a tartály elvárt értékeKM29Szükséges pufferértékKM31Üzemmód modus 0–10V bemenetKM60Szabályozási hibaKM61Teljes modulációfokKM62Fűtőberendezések – modulációfokKM70Bemenet E1KM71Bemenet E2KM72Előremenő hőérzékelő VFKM74Bemenet 0–10V                                                                                                    | KM06                                             | Hiszterézis előremenő közös hőmérséklete                   |  |  |  |  |
| KM08STD. a fűtőberendezések sorrendjének a változásáigKM091/Kp gyűjtőhőmérséklet szabályozásának a bekap-<br>csolásaKM101/Kp gyűjtőhőmérséklet szabályozásának a bekap-<br>csolásaKM11Tn gyűjtőhőmérséklet szabályozásaKM12A fűtőkészülék-sorrend kiválasztásaKM13Fűtőkészülék-sorrend AKM14Fűtőkészülék-sorrend BKM15Modulációfok lekapcsolásaKM16Modulációfok felkapcsolásaKM17Cirkulációs szivattyúKM18Szivattyúvezérlés – vezérkazánKM19ModulációstopKM20Hiszterézis – modulációstopKM21Teljesítménykényszer HMV-készítéskorKM23–KM24–KM26–KM27Szükséges kazánértékKM28Hiszterézis – a tartály elvárt értékeKM29Szükséges pufferértékKM31Üzemmód modus 0–10V bemenetKM60Szabályozási hibaKM61Teljes modulációfokKM70Bemenet E1KM71Bemenet E2KM74Bemenet 0–10V                                                                                                    | KM07                                             | Blokkolási idő                                             |  |  |  |  |
| KM091/Kp gyűjtöhőmérséklet szabályozásának a bekap-<br>csolásaKM101/Kp gyűjtöhőmérséklet szabályozásának a bekap-<br>csolásaKM11Tn gyűjtöhőmérséklet szabályozásaKM12A fűtőkészülék-sorrend kiválasztásaKM13Fűtőkészülék-sorrend AKM14Fűtőkészülék-sorrend BKM15Modulációfok lekapcsolásaKM16Modulációfok lekapcsolásaKM17Cirkulációs szivattyúKM18Szivattyúvezérlés – vezérkazánKM19ModulációstopKM20Hiszterézis – modulációstopKM21Teljesítménykényszer HMV-készítéskorKM22Hiszterézis – párhuzamos üzemmódKM23–KM26–KM26–KM27Szükséges kazánértékKM28Hiszterézis – a tartály elvárt értékeKM30Puffertároló előírt hőmérsékleteKM31Üzemmód modus 0–10V bemenetKM60Szabályozási hibaKM61Teljes modulációfokKM70Bemenet E1KM71Bemenet E2KM74Bemenet 0–10V                                                                                                    | KM08                                             | STD. a fűtőberendezések sorrendjének a változásáig         |  |  |  |  |
| KM101/Kp gyűjtőhőmérséklet szabályozásának a bekap-<br>csolásaKM11Tn gyűjtőhőmérséklet szabályozásaKM12A fűtőkészülék-sorrend kiválasztásaKM13Fűtőkészülék-sorrend AKM14Fűtőkészülék-sorrend BKM15Modulációfok lekapcsolásaKM16Modulációfok felkapcsolásaKM17Cirkulációs szivattyúKM18Szivattyúvezérlés – vezérkazánKM19ModulációtopKM20Hiszterézis – modulációstopKM21Teljesítménykényszer HMV-készítéskorKM22Hiszterézis – párhuzamos územmódKM23–KM26–KM26–KM27Szükséges kazánértékKM28Hiszterézis – a tartály elvárt értékeKM29Szükséges pufferértékKM30Puffertároló előírt hőmérsékleteKM31Üzemmód modus 0–10V bemenetKM60Szabályozási hibaKM61Teljes modulációfokKM70Bemenet E1KM71Bemenet E2KM73Közös előremenő hőérzékelő SAFKM74Bemenet 0–10V                                                                                                    | KM09                                             | 1/Kp gyűjtőhőmérséklet szabályozásának a bekap-<br>csolása |  |  |  |  |
| KM11Tn gyűjtöhömérséklet szabályozásaKM12A fűtőkészülék-sorrend kiválasztásaKM13Fűtőkészülék-sorrend AKM14Fűtőkészülék-sorrend BKM15Modulációfok lekapcsolásaKM16Modulációfok felkapcsolásaKM17Cirkulációs szivattyúKM18Szivattyúvezérlés – vezérkazánKM19ModulációstopKM20Hiszterézis – modulációstopKM21Teljesítménykényszer HMV-készítéskorKM23–KM24–KM25–KM26–KM27Szükséges kazánértékKM28Hiszterézis – a tartály elvárt értékeKM29Szükséges pufferértékKM30Puffertároló előírt hőmérsékleteKM31Üzermód modus 0–10V bemenetKM60Szabályozási hibaKM61Teljes modulációfokKM70Bemenet E1KM71Bemenet E2KM72Előremenő hőérzékelő VFKM74Bemenet 0–10V                                                                                                    | KM10                                             | 1/Kp gyűjtőhőmérséklet szabályozásának a bekap-<br>csolása |  |  |  |  |
| KM12A fűtőkészülék-sorrend kiválasztásaKM13Fűtőkészülék-sorrend AKM14Fűtőkészülék-sorrend BKM15Modulációfok lekapcsolásaKM16Modulációfok felkapcsolásaKM17Cirkulációs szivattyúKM18Szivattyúvezérlés – vezérkazánKM19ModulációstopKM20Hiszterézis – modulációstopKM21Teljesítménykényszer HMV-készítéskorKM22Hiszterézis – párhuzamos üzemmódKM23–KM24–KM25–KM26–KM27Szükséges kazánértékKM28Hiszterézis – a tartály elvárt értékeKM29Szükséges pufferértékKM30Puffertároló előírt hőmérsékleteKM50TesztfunkcióKM60Szabályozási hibaKM61Teljes modulációfokKM70Bemenet E1KM71Bemenet E2KM72Előremenő hőérzékelő VFKM73Közös előremenő hőérzékelő SAFKM74Bemenet 0–10V                                                                                                    | KM11                                             | Tn gyűjtőhőmérséklet szabályozása                          |  |  |  |  |
| KM13Fűtőkészülék-sorrend AKM14Fűtőkészülék-sorrend BKM15Modulációfok lekapcsolásaKM16Modulációfok felkapcsolásaKM17Cirkulációs szivattyúKM18Szivattyúvezérlés – vezérkazánKM19ModulációstopKM20Hiszterézis – modulációstopKM21Teljesítménykényszer HMV-készítéskorKM22Hiszterézis – párhuzamos üzemmódKM23–KM24–KM25–KM26–KM27Szükséges kazánértékKM28Hiszterézis – a tartály elvárt értékeKM29Szükséges pufferértékKM30Puffertároló előírt hőmérsékleteKM50TesztfunkcióKM60Szabályozási hibaKM61Teljes modulációfokKM70Bemenet E1KM71Bemenet E2KM72Előremenő hőérzékelő VFKM73Közös előremenő hőérzékelő SAFKM74Bemenet 0–10V                                                                                                    | KM12                                             | A fűtőkészülék-sorrend kiválasztása                        |  |  |  |  |
| KM14Fűtőkészülék-sorrend BKM15Modulációfok lekapcsolásaKM16Modulációfok felkapcsolásaKM17Cirkulációs szivattyúKM18Szivattyúvezérlés – vezérkazánKM19ModulációstopKM20Hiszterézis – modulációstopKM21Teljesítménykényszer HMV-készítéskorKM22Hiszterézis – párhuzamos üzemmódKM23–KM24–KM25–KM26–KM27Szükséges kazánértékKM28Hiszterézis – a tartály elvárt értékeKM29Szükséges pufferértékKM30Puffertároló előírt hőmérsékleteKM50TesztfunkcióKM60Szabályozási hibaKM61Teljes modulációfokKM70Bemenet E1KM71Bemenet E2KM72Előremenő hőérzékelő VFKM73Közös előremenő hőérzékelő SAFKM74Bemenet 0–10V                                                                                                    | KM13                                             | Fűtőkészülék-sorrend A                                     |  |  |  |  |
| KM15Modulációfok lekapcsolásaKM16Modulációfok felkapcsolásaKM17Cirkulációs szivattyúKM18Szivattyúvezérlés – vezérkazánKM19ModulációstopKM20Hiszterézis – modulációstopKM21Teljesítménykényszer HMV-készítéskorKM22Hiszterézis – párhuzamos üzemmódKM23–KM24–KM25–KM26–KM27Szükséges kazánértékKM28Hiszterézis – a tartály elvárt értékeKM29Szükséges pufferértékKM30Puffertároló előírt hőmérsékleteKM50TesztfunkcióKM60Szabályozási hibaKM61Teljes modulációfokKM70Bemenet E1KM71Bemenet E2KM72Előremenő hőérzékelő VFKM73Közös előremenő hőérzékelő SAFKM74Bemenet 0–10V                                                                                                    | KM14                                             | Fűtőkészülék-sorrend B                                     |  |  |  |  |
| KM16Modulációfok felkapcsolásaKM17Cirkulációs szivattyúKM18Szivattyúvezérlés – vezérkazánKM19ModulációstopKM20Hiszterézis – modulációstopKM21Teljesítménykényszer HMV-készítéskorKM22Hiszterézis – párhuzamos üzemmódKM23–KM24–KM25–KM26–KM27Szükséges kazánértékKM28Hiszterézis – a tartály elvárt értékeKM30Puffertároló előírt hőmérsékleteKM50TesztfunkcióKM60Szabályozási hibaKM61Teljes modulációfokKM70Bemenet E1KM71Bemenet E2KM72Előremenő hőérzékelő VFKM73Közös előremenő hőérzékelő SAFKM74Bemenet 0–10V                                                                                                    | KM15                                             | Modulációfok lekapcsolása                                  |  |  |  |  |
| KM17Cirkulációs szivattyúKM18Szivattyúvezérlés – vezérkazánKM19ModulációstopKM20Hiszterézis – modulációstopKM21Teljesítménykényszer HMV-készítéskorKM22Hiszterézis – párhuzamos üzemmódKM23–KM24–KM25–KM26–KM27Szükséges kazánértékKM28Hiszterézis – a tartály elvárt értékeKM29Szükséges pufferértékKM30Puffertároló előírt hőmérsékleteKM50TesztfunkcióKM60Szabályozási hibaKM61Teljes modulációfokKM70Bemenet E1KM71Bemenet E2KM72Előremenő hőérzékelő VFKM73Közös előremenő hőérzékelő SAFKM74Bemenet 0–10V                                                                                                    | KM16                                             | Modulációfok felkapcsolása                                 |  |  |  |  |
| KM18Szivattyúvezérlés – vezérkazánKM19ModulációstopKM20Hiszterézis – modulációstopKM21Teljesítménykényszer HMV-készítéskorKM22Hiszterézis – párhuzamos üzemmódKM23–KM24–KM25–KM26–KM27Szükséges kazánértékKM28Hiszterézis – a tartály elvárt értékeKM29Szükséges pufferértékKM30Puffertároló előírt hőmérsékleteKM31Üzemmód modus 0–10V bemenetKM60Szabályozási hibaKM61Teljes modulációfokKM70Bemenet E1KM71Bemenet E2KM72Előremenő hőérzékelő VFKM73Közös előremenő hőérzékelő SAFKM74Bemenet 0–10V                                                                                                    | KM17                                             | Cirkulációs szivattyú                                      |  |  |  |  |
| KM19ModulációstopKM20Hiszterézis – modulációstopKM21Teljesítménykényszer HMV-készítéskorKM22Hiszterézis – párhuzamos üzemmódKM23–KM24–KM25–KM26–KM27Szükséges kazánértékKM28Hiszterézis – a tartály elvárt értékeKM30Puffertároló előírt hőmérsékleteKM31Üzemmód modus 0–10V bemenetKM60Szabályozási hibaKM61Teljes modulációfokKM62Fűtőberendezések – modulációfokKM70Bemenet E1KM71Bemenet E2KM72Előremenő hőérzékelő VFKM73Közös előremenő hőérzékelő SAFKM74Bemenet 0–10V                                                                                                    | KM18                                             | Szivattyúvezérlés – vezérkazán                             |  |  |  |  |
| KM20Hiszterézis – modulációstopKM21Teljesítménykényszer HMV-készítéskorKM22Hiszterézis – párhuzamos üzemmódKM23–KM24–KM25–KM26–KM27Szükséges kazánértékKM28Hiszterézis – a tartály elvárt értékeKM29Szükséges pufferértékKM30Puffertároló előírt hőmérsékleteKM50TesztfunkcióKM60Szabályozási hibaKM61Teljes modulációfokKM62Fűtőberendezések – modulációfokKM70Bemenet E1KM71Bemenet E2KM72Előremenő hőérzékelő VFKM73Közös előremenő hőérzékelő SAFKM74Bemenet 0–10V                                                                                                    | KM19                                             | Modulációstop                                              |  |  |  |  |
| KM21Teljesítménykényszer HMV-készítéskorKM22Hiszterézis – párhuzamos üzemmódKM23–KM24–KM25–KM26–KM27Szükséges kazánértékKM28Hiszterézis – a tartály elvárt értékeKM29Szükséges pufferértékKM30Puffertároló előírt hőmérsékleteKM50TesztfunkcióKM60Szabályozási hibaKM61Teljes modulációfokKM62Fűtőberendezések – modulációfokKM70Bemenet E1KM71Bemenet E2KM72Előremenő hőérzékelő VFKM73Közös előremenő hőérzékelő SAFKM74Bemenet 0–10V                                                                                                    | KM20                                             | Hiszterézis – modulációstop                                |  |  |  |  |
| KM22Hiszterézis – párhuzamos üzemmódKM23–KM24–KM25–KM26–KM27Szükséges kazánértékKM28Hiszterézis – a tartály elvárt értékeKM29Szükséges pufferértékKM30Puffertároló előírt hőmérsékleteKM50TesztfunkcióKM60Szabályozási hibaKM61Teljes modulációfokKM62Fűtőberendezések – modulációfokKM70Bemenet E1KM71Bemenet E2KM72Előremenő hőérzékelő VFKM73Közös előremenő hőérzékelő SAFKM74Bemenet 0–10V                                                                                                    | KM21                                             | Teljesítménykényszer HMV-készítéskor                       |  |  |  |  |
| KM23       –         KM24       –         KM25       –         KM26       –         KM27       Szükséges kazánérték         KM28       Hiszterézis – a tartály elvárt értéke         KM29       Szükséges pufferérték         KM30       Puffertároló előírt hőmérséklete         KM31       Üzemmód modus 0–10V bemenet         KM50       Tesztfunkció         KM60       Szabályozási hiba         KM61       Teljes modulációfok         KM70       Bemenet E1         KM71       Bemenet E2         KM72       Előremenő hőérzékelő VF         KM73       Közös előremenő hőérzékelő SAF         KM74       Bemenet 0–10V                                                                                                    | KM22                                             | Hiszterézis – párhuzamos üzemmód                           |  |  |  |  |
| KM24–KM25–KM26–KM27Szükséges kazánértékKM28Hiszterézis – a tartály elvárt értékeKM29Szükséges pufferértékKM30Puffertároló előírt hőmérsékleteKM31Üzemmód modus 0–10V bemenetKM50TesztfunkcióKM60Szabályozási hibaKM61Teljes modulációfokKM62Fűtőberendezések – modulációfokKM70Bemenet E1KM71Bemenet E2KM72Előremenő hőérzékelő VFKM73Közös előremenő hőérzékelő SAFKM74Bemenet 0–10V                                                                                                    | KM23                                             | _                                                          |  |  |  |  |
| KM25–KM26–KM27Szükséges kazánértékKM28Hiszterézis – a tartály elvárt értékeKM29Szükséges pufferértékKM30Puffertároló előírt hőmérsékleteKM31Üzemmód modus 0–10V bemenetKM50TesztfunkcióKM60Szabályozási hibaKM61Teljes modulációfokKM62Fűtőberendezések – modulációfokKM70Bemenet E1KM71Bemenet E2KM72Előremenő hőérzékelő VFKM73Közös előremenő hőérzékelő SAFKM74Bemenet 0–10V                                                                                                    | KM24                                             | -                                                          |  |  |  |  |
| KM26–KM27Szükséges kazánértékKM28Hiszterézis – a tartály elvárt értékeKM29Szükséges pufferértékKM30Puffertároló előírt hőmérsékleteKM31Üzemmód modus 0–10V bemenetKM50TesztfunkcióKM60Szabályozási hibaKM61Teljes modulációfokKM62Fűtőberendezések – modulációfokKM70Bemenet E1KM71Bemenet E2KM72Előremenő hőérzékelő VFKM73Közös előremenő hőérzékelő SAFKM74Bemenet 0–10V                                                                                                    | KM25                                             | -                                                          |  |  |  |  |
| KM27Szükséges kazánértékKM28Hiszterézis – a tartály elvárt értékeKM29Szükséges pufferértékKM30Puffertároló előírt hőmérsékleteKM31Üzemmód modus 0–10V bemenetKM50TesztfunkcióKM60Szabályozási hibaKM61Teljes modulációfokKM62Fűtőberendezések – modulációfokKM70Bemenet E1KM71Bemenet E2KM72Előremenő hőérzékelő VFKM73Közös előremenő hőérzékelő SAFKM74Bemenet 0–10V                                                                                                    | KM26                                             | -                                                          |  |  |  |  |
| KM28Hiszterézis – a tartály elvárt értékeKM29Szükséges pufferértékKM30Puffertároló előírt hőmérsékleteKM31Üzemmód modus 0–10V bemenetKM50TesztfunkcióKM60Szabályozási hibaKM61Teljes modulációfokKM62Fűtőberendezések – modulációfokKM70Bemenet E1KM71Bemenet E2KM72Előremenő hőérzékelő VFKM73Közös előremenő hőérzékelő SAFKM74Bemenet 0–10V                                                                                                    | KM27                                             | Szükséges kazánérték                                       |  |  |  |  |
| KM29Szükséges pufferértékKM30Puffertároló előírt hőmérsékleteKM31Üzemmód modus 0–10V bemenetKM50TesztfunkcióKM60Szabályozási hibaKM61Teljes modulációfokKM62Fűtőberendezések – modulációfokKM70Bemenet E1KM71Bemenet E2KM72Előremenő hőérzékelő VFKM73Közös előremenő hőérzékelő SAFKM74Bemenet 0–10V                                                                                                    | KM28                                             | Hiszterézis – a tartály elvárt értéke                      |  |  |  |  |
| KM30Puffertároló előírt hőmérsékleteKM31Üzemmód modus 0–10V bemenetKM50TesztfunkcióKM60Szabályozási hibaKM61Teljes modulációfokKM62Fűtőberendezések – modulációfokKM70Bemenet E1KM71Bemenet E2KM72Előremenő hőérzékelő VFKM73Közös előremenő hőérzékelő SAFKM74Bemenet 0–10V                                                                                                    | KM29                                             | Szükséges pufferérték                                      |  |  |  |  |
| KM31Üzemmód modus 0–10V bemenetKM50TesztfunkcióKM60Szabályozási hibaKM61Teljes modulációfokKM62Fűtőberendezések – modulációfokKM70Bemenet E1KM71Bemenet E2KM72Előremenő hőérzékelő VFKM73Közös előremenő hőérzékelő SAFKM74Bemenet 0–10V                                                                                                    | KM30                                             | Puffertároló előírt hőmérséklete                           |  |  |  |  |
| KM50       Tesztfunkció         KM60       Szabályozási hiba         KM61       Teljes modulációfok         KM62       Fűtőberendezések – modulációfok         KM70       Bemenet E1         KM71       Bemenet E2         KM72       Előremenő hőérzékelő VF         KM73       Közös előremenő hőérzékelő SAF         KM74       Bemenet 0–10V                                                                                                    | KM31                                             | Üzemmód modus 0–10V bemenet                                |  |  |  |  |
| KM60Szabályozási hibaKM61Teljes modulációfokKM62Fűtőberendezések – modulációfokKM70Bemenet E1KM71Bemenet E2KM72Előremenő hőérzékelő VFKM73Közös előremenő hőérzékelő SAFKM74Bemenet 0–10V                                                                                                    | KM50                                             | Tesztfunkció                                               |  |  |  |  |
| KM61       Teljes modulációfok         KM62       Fűtőberendezések – modulációfok         KM70       Bemenet E1         KM71       Bemenet E2         KM72       Előremenő hőérzékelő VF         KM73       Közös előremenő hőérzékelő SAF         KM74       Bemenet 0–10V                                                                                                    | KM60                                             | Szabályozási hiba                                          |  |  |  |  |
| KM62       Fűtőberendezések – modulációfok         KM70       Bemenet E1         KM71       Bemenet E2         KM72       Előremenő hőérzékelő VF         KM73       Közös előremenő hőérzékelő SAF         KM74       Bemenet 0–10V                                                                                                    | KM61                                             | Telies modulációfok                                        |  |  |  |  |
| KM70       Bemenet E1         KM71       Bemenet E2         KM72       Előremenő hőérzékelő VF         KM73       Közös előremenő hőérzékelő SAF         KM74       Bemenet 0–10V                                                                                                    | KM62                                             | Fűtőberendezések – modulációfok                            |  |  |  |  |
| KM71     Bemenet E2       KM72     Előremenő hőérzékelő VF       KM73     Közös előremenő hőérzékelő SAF       KM74     Bemenet 0–10V                                                                                                    | KM70                                             | Bemenet E1                                                 |  |  |  |  |
| KM72       Előremenő hőérzékelő VF         KM73       Közös előremenő hőérzékelő SAF         KM74       Bemenet 0–10V                                                                                                    | KM71                                             | Bemenet E2                                                 |  |  |  |  |
| KM73     Közös előremenő hőérzékelő SAF       KM74     Bemenet 0–10V                                                                                                    | KM72                                             | Előremenő hőérzékelő VF                                    |  |  |  |  |
| KM74 Bemenet 0–10V                                                                                                    | KM73                                             | Közös előremenő hőérzékelő SAF                             |  |  |  |  |
|                                                                                                    | KM74                                             | Bemenet 0–10V                                              |  |  |  |  |

# 25.2 Reléteszt – kaszkádmodul

### A leírást lásd a fűtőberendezés reléteszt "23.1.2" fejezetében!

| Kijelző | Jelentés              |
|---------|-----------------------|
| MKP     | Keverőköri szivattyú  |
| MM nyit | Keverőköri motor nyit |
| MM zár  | Keverőköri motor zár  |
| A1      | Programozható kimenet |

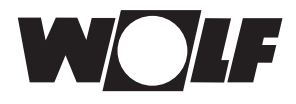

# 26 A szakember szint – keverőkör

Amennyiben nem elérhető sem a keverőmodul, sem a kaszkádmodul, a keverőköri menüszint nem látható. A BM-2 kezelőmodul segítségével lehet az 1–7 keverőkörök paramétereit (pl. konfiguráció, fűtési jelleggörbe távolsága) beállítani. Az egyes paraméterekkel kapcsolatos beállítási lehetőségek és magyarázat a keverőköri modul szerelési útmutatójában található. A paraméter kiválasztását követően az adatok kiolvasásra kerülnek a keverőköri modulból, és kb. 5 másodperc múlva a kijelzőn jelennek meg.

| Kijelző                        | Fejezet |
|--------------------------------|---------|
| Fűtési jelleggörbe             | 26.1    |
| A paraméter teljes listája     | 26.2    |
| Reléteszt                      | 26.3    |
| Esztrichszárítás               | 26.4    |
| Esztrichszárítás – egyéb napok | 26.4    |

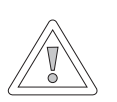

### Figyelem!

#### Sérülhet a keverőköri modul MM!

A keverőköri modul paramétereinek hibás beállításai károkat okozhatnak.

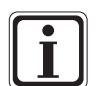

# Vegye figyelembe a fűtőkészülék szerelési útmutatójában található utasításokat!

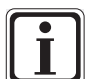

Amennyiben valamelyik paraméter nem elérhető, úgy a paraméter nem jelenik meg a kijelzőn.

# 26.1 A keverőkör fűtési jelleggörbéje

A leírást lásd a fűtési jelleggörbe "24.2" fejezetben!

# 26.2 A keverőköri modul paramétereinek teljes jegyzéke

| Az MM keverőköri modul paramétereinek teljes jegyzéke |                                                 |  |  |  |  |
|-------------------------------------------------------|-------------------------------------------------|--|--|--|--|
| MI01                                                  | Min. keverőköri hőmérséklet                     |  |  |  |  |
| MI02                                                  | Max. keverőköri hőmérséklet                     |  |  |  |  |
| MI03                                                  | Jelleggörbék – egymástól való távolság          |  |  |  |  |
| MI05                                                  | Konfiguráció                                    |  |  |  |  |
| MI06                                                  | Fűtőkör utánfutása                              |  |  |  |  |
| MI07                                                  | P-szabályozási tartomány – keverőkör            |  |  |  |  |
| MI08                                                  | RL – elvárt hőmérséklet                         |  |  |  |  |
| MI09                                                  | HMV-tároló – töltési idő                        |  |  |  |  |
| MI10                                                  | E-busz betáplálás (1 = be)                      |  |  |  |  |
| MI12                                                  | HMV-készítő szivattyú – zár                     |  |  |  |  |
| MI13                                                  | HMV-készítő szivattyú – utánfutás               |  |  |  |  |
| MI14                                                  | Állandó hőmérséklet                             |  |  |  |  |
| MI15                                                  | dtKi (kikapcsolási hőmérséklet-különbség)       |  |  |  |  |
| MI16                                                  | dtBe (bekapcsolási hőmérséklet-különbség)       |  |  |  |  |
| MI17                                                  | A kazánhőmérséklet túllépése HMV-készítés során |  |  |  |  |
| MI18                                                  | Égőzár visszatérő hőmérséklet emelésénél        |  |  |  |  |
| MI19                                                  | Fagyvédelem LH                                  |  |  |  |  |
| MI 20                                                 | HMV tároló hiszterézise                         |  |  |  |  |
| MI 21                                                 | HMV maximális hőmérséklete                      |  |  |  |  |

# A beállítási értékeket és leírást lásd a keverőköri modul MM szerelési útmutatójában!

# 26.3 Keverőköri reléteszt

### A leírást lásd a fűtőberendezés reléteszt "23.1.2" fejezetében!

| Kijelző | Jelentés              |
|---------|-----------------------|
| MKP     | Keverőköri szivattyú  |
| MM nyit | Keverőköri motor nyit |
| MM zár  | Keverőköri motor zár  |
| A1      | Programozható kimenet |

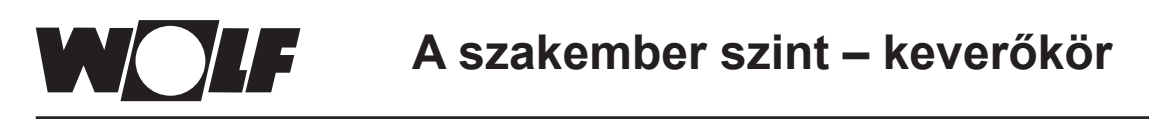

# 26.4 Az esztrichfűtés keverőköri beállítása

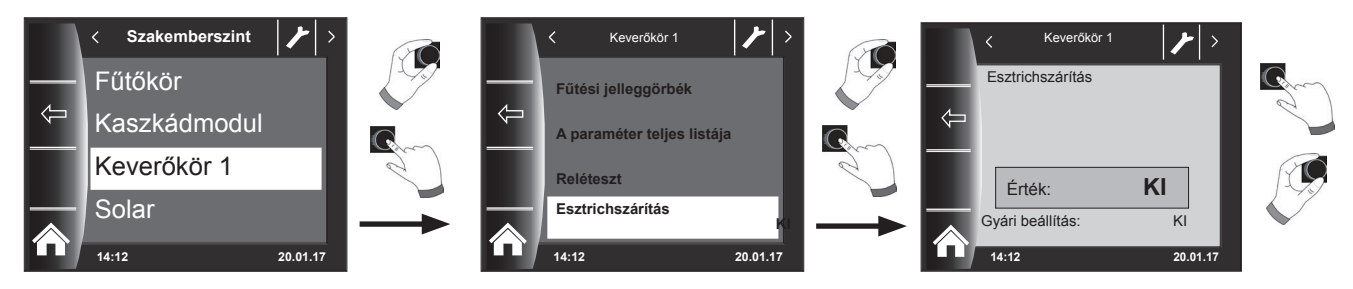

#### Gyári beállítás: Ki

#### Beállítások: Ki/állandó hőmérséklet/automatikus / műveleti fűtés / időprogram

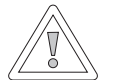

# Figyelem!

#### Fennáll az esztrich sérülésének a lehetősége!

A fűtés időbeli lefutását és a maximális előremenő hőmérsékletet az esztrichkészítővel kell megbeszélnünk, különben károkat okozhat az esztrichben, különösképpen repedések keletkezhetnek. Áramkimaradást követően az esztrichszárító program tovább működik.

"Automatikus" beállításnál a kijelzőn (BM-2) napokban kifejezve jelenik meg a hátralévő idő.

Amennyiben az új építésű háznál a padlófűtést először helyezték üzembe, fennáll a lehetősége annak, hogy az előremenő elvárt hőmérsékletet a külső hőmérséklettől függetlenül állandó értékre állítsuk be, vagy az előremenő elvárt hőmérsékletet automatikus esztrichszárító programmal vezéreljük.

### 26.4.1 Az esztrichfűtés kikapcsolása

Esztrichszárító funkció kikapcsolva

### 26.4.2 Esztrichfűtés – automatikus üzem

Az első két napon az előremenő hőmérséklet 25 °C értéken konstans marad. Ezt követően naponta automatikusan (0:00 órakor) 5 °C-kal nő az előremenő hőmérséklet, egészen a maximális keverőköri hőmérsékletig (MI 02), amelyet azután a berendezés két napig tart. Ezt követően az előremenő hőmérséklet automatikusan naponta 5 °C-kal, 25 °C-ra csökken. További két nap elteltével a program befejeződik.

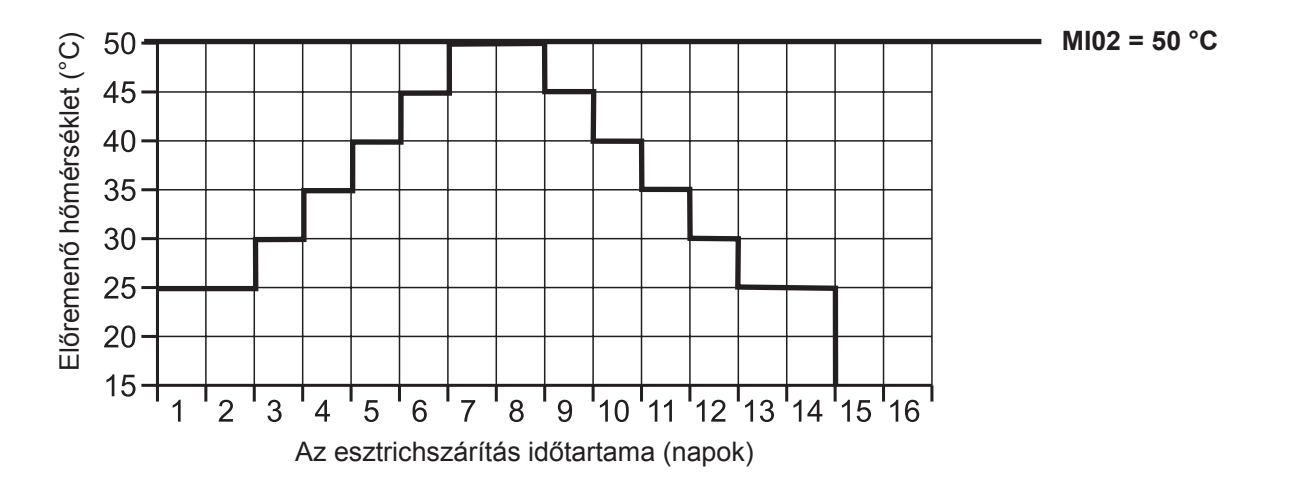

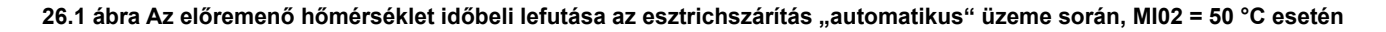

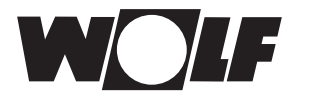

# 26.4.3 Az állandó előremenő hőmérséklet

A keverőkör a fixen beállított MI01 minimális hőmérsékletre, állandó értékre szabályoz.

# 26.4.4 A műveleti fűtés időtartama (nap)

Az első 3 napon az előírt előremenő hőmérséklet 20 °C állandó értéken marad. A 4.–7. nap során a szabályozás a keverőkör maximális hőmérsékletét (MI02) állítja be.

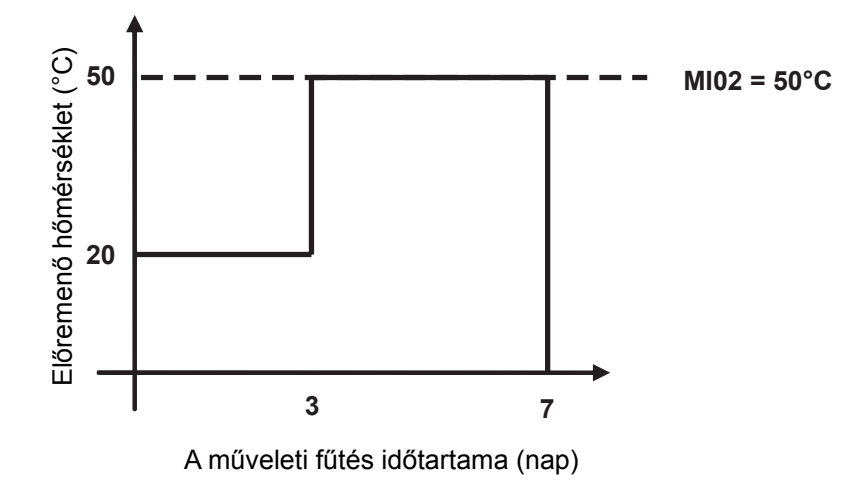

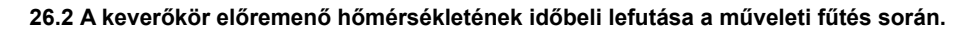

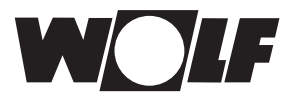

# 26.4.5 Esztrichszárítás időprogramja – keverőkör

A szervizszinten lévő "Keverőkör 1" menüben az esztrichopció időprogramjának kiválasztása esetén a Szervizszint menü az "Esztrichszárítás időprogram" ponttal bővül.

Az "Esztrichszárítás időprogram" aktiválásakor a következő oldal nyílik meg:

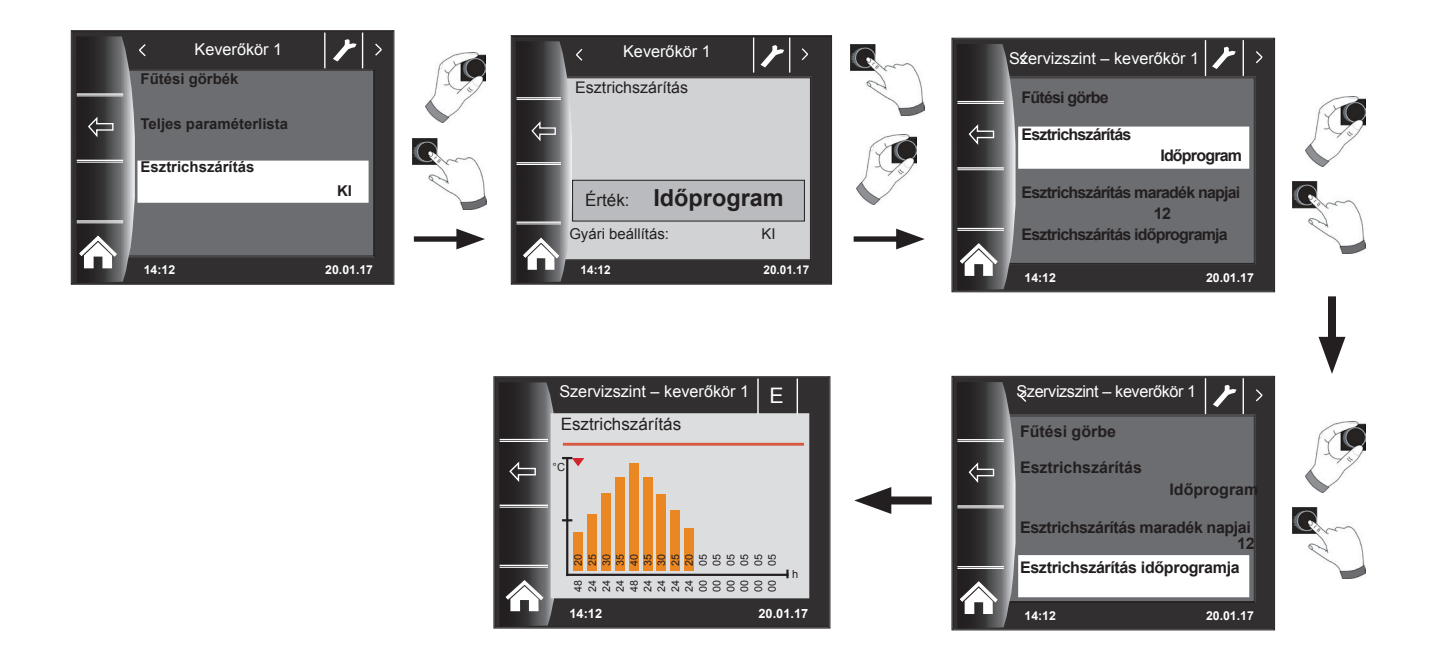

Az időprogram segítségével 15 különböző hőmérséklet és fűtési idő határozható meg.

Az oszlopok alatt a működési időtartam órában van megadva, és az oszlopban megadott hőmérséklet tartásának időtartamát jelzi. A forgató-nyomógomb forgatásával az oszlopok fölötti piros nyíl mozgatható, míg a forgatógomb nyomva tartott forgatásával az oszlop értékei módosíthatók.

Újbóli megnyomással lehetséges a beállítások tárolása, amelyek a diagramban jelennek meg.

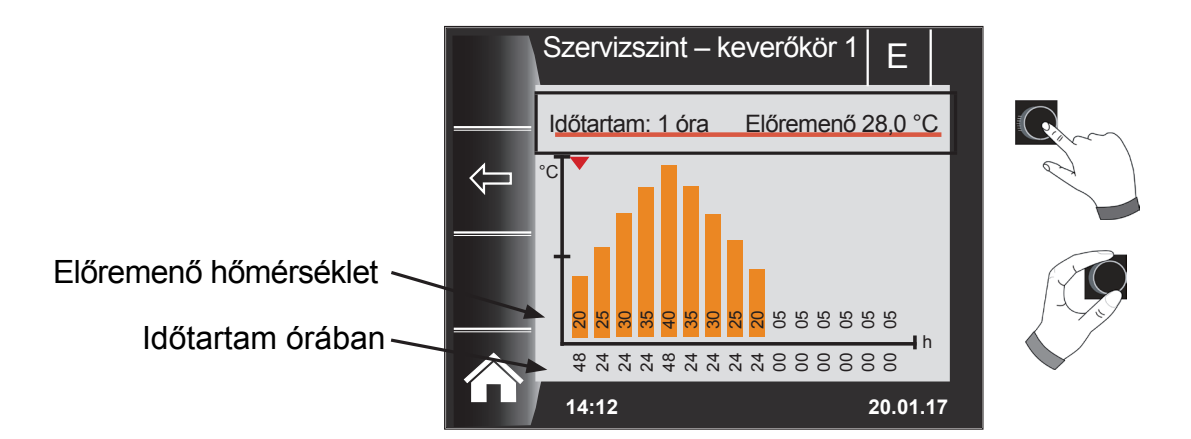

Az esztrichszárítási görbe előre beállított értékeit a minimális keverőköri hőmérséklet (MI01) és a maximális keverőköri hőmérséklet (MI02) határozza meg. A kezdőérték (MI01) 48 óra, ezután az esztrichszárítás hőmérséklete 5 K-enként 24 órán keresztül addig nő, mígnem eléri a maximális keverőköri hőmérsékletet (MI02). Ez 48 órán keresztül megmarad, majd újból 24 órán keresztül 5 K-enként az előremenő hőmérsékletekre csökken. Az esztrichszárítás végén a minimális keverőköri hőmérséklet 48 óráig megmarad. Bármelyik beállítás bármikor módosítható.

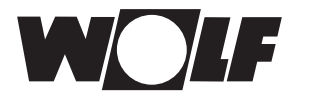

#### A szabályozás az esztrichszárítás során az előremenő hőmérsékletet felügyeli.

Ha ez a hőmérséklet valamely fűtéspont esetén a beállított időszak 10%-ánál hosszabb ideig 3 K-nel a beállított hőmérséklet alá csökken, azt a fűtéspontot a szabályozás nem elfogadhatóként jelöli. Ez a státuszoldalon piros oszlopként jelenik meg.

Ha az előremenő hőmérséklet eléri a kívánt értéket, ez a fűtéspont zöld színűként jelenik meg.

Amíg az esztrichszárítás aktív, a keverőkör státuszoldalán az esztrichszárítás aktuális állapotát megjelenítő áttekintő táblázat jelenik meg.

Az esztrichszárítás befejezését követően a 3-as gombbal státuszoldal jelenik meg.

az áttekintés nyugtázható, ami után a normál

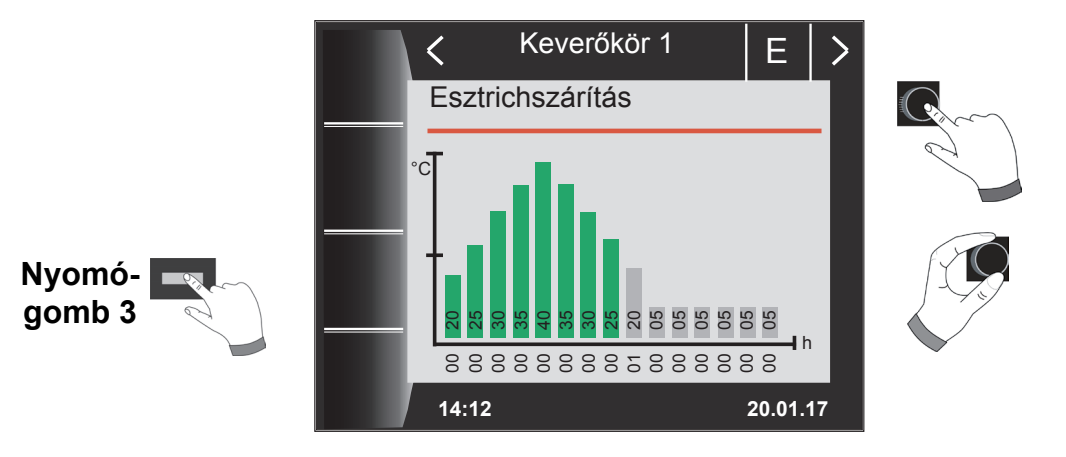

# 26.4.6 Adatrögzítés esztrichszárítási funkcióban

BHa az esztrich szárítás közben egy micro SD vagy SDHC (max.32GB) kártyát helyez a nyílásba, a következő értékeket rögzíti a rendszer.

Dátum, pontos idő, előremenő hőmérséklet direkt fűtőkör, előremenő hőmérséklet 1. keverőkör, előremenő hőmérséklet 2. keverőkör, előremenő hőmérséklet 3. keverőkör, előremenő hőmérséklet 4. keverőkör, előremenő hőmérséklet 5. keverőkör, előremenő hőmérséklet 6. keverőkör, előremenő hőmérséklet 7. keverőkör, kazánhőmérséklet, visszatérő hőmérséklet fűtőkészülék modulációs foka, direkt fűtőkör előírt hőmérséklet, 1. keverőkör előírt hőmérséklet, 2. keverőkör előírt hőmérséklet, 3. keverőkör előírt hőmérséklet, 4. keverőkör előírt hőmérséklet, 5. keverőkör előírt hőmérséklet, 6. keverőkör előírt hőmérséklet, 7. keverőkör előírt hőmérséklet, előírt hőmérséklet, 6. keverőkör előírt hőmérséklet, 7. keverőkör előírt hőmérséklet, előírt hőmérséklet, 6. keverőkör előírt hőmérséklet, 7. keverőkör előírt hőmérséklet, előírt hőmérséklet, 6. keverőkör előírt hőmérséklet, 7. keverőkör előírt hőmérséklet, előírt hőmérséklet, 6. keverőkör előírt hőmérséklet, 7. keverőkör előírt hőmérséklet, előírt hőmérséklet, 6. keverőkör előírt hőmérséklet, 7. keverőkör előírt hőmérséklet, előírt hőmérséklet, 6. keverőkör előírt hőmérséklet, 7. keverőkör előírt hőmérséklet, 6. keverőkör előírt hőmérséklet, 7. keverőkör előírt hőmérséklet, előírt hőmérséklet, 6. keverőkör előírt hőmérséklet, 7. keverőkör előírt hőmérséklet, 6. keverőkör előírt hőmérséklet, 7. keverőkör előírt hőmérséklet, 6. keverőkör előírt hőmérséklet, 6. kev

A rendszer minden másodpercben a FLOORDR.TXT fájlban egy adatsort tárol le, a rögzítés addig tart, amíg az esztrichszárítási funkció be nem fejeződik. A nem mérhető adatok helyére egy -3276-os érték kerül. A következőkben egy példafájl bemutatására kerül sor. Ez a fájl tovább dolgozható fel a számítógépen Excel program segítségével.

| Dátum      | Pontos<br>idő | Fűtőkör<br>előremenő<br>hőmérséklet | Keverőkör 1<br>előremenő<br>hőmérséklet | Keverőkör<br>2 7 | Kazánhőmér-<br>séklet | Visszatérő<br>hőmérséklet | Kazán<br>modulá-<br>ció | Fűtőkör előírt<br>hőmérséklet | Keverőkör<br>1 előírt<br>hőmérséklet | Keverőkör<br>2 7 | Kazán előírt<br>hőmérséklet |
|------------|---------------|-------------------------------------|-----------------------------------------|------------------|-----------------------|---------------------------|-------------------------|-------------------------------|--------------------------------------|------------------|-----------------------------|
| 12.07.2017 | 15:12         | 20                                  | -3276                                   |                  | 25,3                  | 20                        | 0%                      | 25                            | -3276                                |                  | 20                          |
| 12.07.2017 | 15:12         | 20                                  | -3276                                   |                  | 25,3                  | 20                        | 0%                      | 25                            | -3276                                |                  | 20                          |
| 12.07.2017 | 15:12         | 25,3                                | -3276                                   |                  | 25,3                  | 20                        | 0%                      | 25                            | -3276                                |                  | 20                          |
| 12.07.2017 | 15:12         | 25,3                                | -3276                                   |                  | 25,3                  | 20                        | 0%                      | 25                            | -3276                                |                  | 20                          |
| 12.07.2017 | 15:12         | 25,3                                | -3276                                   |                  | 25,3                  | 20                        | 0%                      | 25                            | -3276                                |                  | 20                          |
| 12.07.2017 | 15:12         | 25,3                                | -3276                                   |                  | 25,3                  | 20                        | 0%                      | 25                            | -3276                                |                  | 20                          |
| 12.07.2017 | 15:12         | 25,3                                | -3276                                   |                  | 25,3                  | 20                        | 0%                      | 25                            | -3276                                |                  | 20                          |
| 12.07.2017 | 15:12         | 25,3                                | -3276                                   |                  | 25,3                  | 20                        | 0%                      | 25                            | -3276                                |                  | 20                          |
| 12.07.2017 | 15:12         | 25,3                                | -3276                                   |                  | 25,3                  | 20                        | 0%                      | 25                            | -3276                                |                  | 20                          |
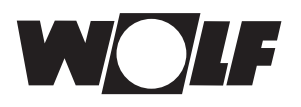

## 27 A szakember szint – napkollektoros rendszer

A napkollektoros menü csak abban az esetben jelenik meg, ha csatlakoztatva van egy napkollektoros modul. A BM-2 kezelőmodulon keresztül lehet beállítani a rendszer paramétereit (pl. bekapcsolási különbség, kikapcsolási különbség).

A paraméter kiválasztását követően az adatok kiolvasásra kerülnek a modulból, és kb. 5 másodperc múlva a kijelzőn jelennek meg.

 Tartsa be a napkollektoros modul szerelési útmutatójában található utasításokat és beállítási lehetőségeket.

#### 27.1 Reléteszt, napkollektoros kör

A szervizkód bevitele után megjelenik a szervizszint.

A szervizkód bevitele után megjelenik a szervizszint.

A forgató-nyomógomb forgatásával és megnyomásával indítható a reléteszt, ezenkívül a különböző kimenetek, illetve beavatkozók kézzel is vezérelhetők.

A menüből való kilépéskor vagy az összes kimenet deaktiválása esetén a vezérlés ismét Automatikus üzemre vált. A beállított értékek érvénybe lépéséhez legalább egy kimenetnek aktívnak kell lennie.

| Rövid megnevezés | Jelentés                                                                  | Beállítási tartomány |
|------------------|---------------------------------------------------------------------------|----------------------|
| SKP1             | Itt csatlakozik a 1-es napkollektoros szivattyú                           | Ki, Be               |
| A1               | Az A1 kimenet a kiválasztott                                              | Ki, Be               |
|                  | rendszerkonfigurációtól függően az alábbi                                 |                      |
|                  | módokon használható:                                                      |                      |
|                  | 3, 5, 7, 13 konfiguráció: 2-es napkollektoros                             |                      |
|                  | szívattyú                                                                 |                      |
|                  | 2, 4, 6, 8, 11, 12 konfiguráció: 1-es mágnesszelep                        |                      |
|                  | 9.10 konfiguráció: 1-es 3-utas váltószelep                                |                      |
|                  | 1. konfiguráció: nem használja                                            |                      |
| A2               | Az A2 kimenet a kiválasztott                                              | Ki, Be               |
|                  | rendszerkonfigurációtól függően az alábbi                                 |                      |
|                  |                                                                           |                      |
|                  | 6, 8, 11, 12 konfiguracio: 2es magnesszelep 7.                            |                      |
|                  |                                                                           |                      |
|                  | 10. konniguracio. 2-es 3-ulas valioszelep                                 |                      |
|                  |                                                                           |                      |
|                  | 13. Koniiguracio 3-as napkoliektoros szivattyu                            |                      |
| AS               | AZ AS KIMENEL A KIVAIASZIOLI<br>rendszerkonfigurációtól függően az alábbi | KI, DE               |
|                  | módokon használható:                                                      |                      |
|                  | 1 2 3 4 5 6 7 9 10 13 konfiguráció:                                       |                      |
|                  | Cirkulációs szivattvú (opcionális)                                        |                      |
|                  | 8. 11. 12 konfiguráció: 1es 3-utas váltószelep                            |                      |
| A4               | Az A4 kimenethez az alábbi két funkció                                    | Ki. Be               |
|                  | használható:                                                              | , -                  |
|                  | a) a tároló átrétegezéséhez egy rétegkeverő                               |                      |
|                  | szivattyú vezérlése a legionella elleni védelmi                           |                      |
|                  | funkció üzeme során                                                       |                      |
|                  | b) termosztát funkció: A kimenet akkor lesz aktív,                        |                      |
|                  | ha a tároló-hőmérséklet a beállított érték                                |                      |
|                  | alá csökken. Ezen a kimeneten keresztül                                   |                      |
|                  | aktiválható például a HMV-készítés szivattyúja.                           |                      |

Az A1–A4 kimenet csak akkor választható ki, ha a BM-2 Solar kezelőmodul egy SM2-2 modulhoz kapcsolódik. SM1-2 modul esetén csak az SKP1 menüpont áll rendelkezésre.

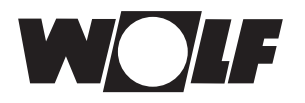

#### 27.2 A napkollektoros modul paramétereinek teljes listája

| Parameter            |                                                                  |
|----------------------|------------------------------------------------------------------|
| SOL 01               | 1. napkollektoros tároló bekapcsolási<br>bőmérséklet különbsége  |
| SOI 02               | 1. nankollektoros tároló kikancsolási                            |
| 30L 02               |                                                                  |
| SOI 02               | Kellekterhűtés funkció                                           |
| SOL 03               |                                                                  |
| SOL 04               | Kritikus kollektor-nomerseklet                                   |
| SOL 05               | Maximális kollektor-hőmérséklet                                  |
| SOL 06               | 1. napkollektoros tároló maximális tároló-<br>hőmérséklete       |
| SOL 07               | 1. napkollektoros tároló hozzárendelése                          |
| SOL 08 <sup>1)</sup> | Hőmennviséa-röazítés                                             |
| SOL 09               | SOL 08 = $0 \rightarrow$ SOL 09 nem állítható                    |
|                      | SOL 08 = 1 $\rightarrow$ impulzusieladó impulzusértéke           |
|                      | SOL 08 = 2 $\rightarrow$ állandó tömegáram                       |
|                      | SOL 08 = 3 vagy 4 → impulzusérték, külső                         |
|                      | hőmennviséamérő                                                  |
| SOL 10               | Glikol kiválasztása:                                             |
|                      | 0 = v(z)                                                         |
|                      | 1 = Tyfocor I (Anro)                                             |
|                      | 2 = Tyfocor   S (Anro   S)                                       |
|                      | 3 = propilénglikol                                               |
|                      | 4 = etilénglikol                                                 |
| SOL 11               | eBUS-betáp (1 = Fin)                                             |
| SOI 12               | konfiguráció                                                     |
| SOI 13 <sup>1)</sup> | Fordulatszám-szabálvozás szivattvú                               |
| SOI 14               | 2 nankollektoros tároló bekancsolási                             |
| 00211                | hőmérséklet-különbsége                                           |
| SOI 15               | 2. nankollektoros tároló kikancsolási                            |
| 002.0                | hőmérséklet-különbsége                                           |
| SOL 16               | 2 nankollektoros tároló maximális tároló-                        |
| 002.0                | hőmérséklete                                                     |
| SOL 17               | 2 napkollektoros tároló hozzárendelése                           |
| SOL 18               | Égőtiltás visszatérő-hőmérséklet emelésénél                      |
| 002.0                | (fűtésrásegítés)                                                 |
| SOL 19               | Visszatérő-hőmérséklet emelésének bekapcsolá-                    |
|                      | si hőmérséklet-különbsége                                        |
| SOL 20               | Visszatérő-hőmérséklet emelésének kikapcsolási                   |
|                      | hőmérséklet-különbsége                                           |
| SOL 21               | 1. napkollektoros tároló előnykapcsolása                         |
| SOI 22               | Párhuzamos tárolótöltés bekancsolási                             |
|                      | hőmérséklet-különbsége                                           |
| SOL 23               | Bypassz hőmérséklet-különbsége                                   |
| SOI 24               | A4 kimenet funkciója                                             |
| SOL 25               | Termosztát funkció bekancsolási hőmérséklete                     |
| SOL 26               | Termosztát funkció 1/2 kikancsolási hőmársáklat                  |
| 00220                | különbsége                                                       |
| SOI 27               | Vákuumosöves kollektor funkció                                   |
| SOL 28               | Fanyyédelmi funkció                                              |
| SOL 20               | a gyvedelini runkolu                                             |
| 50L 29               |                                                                  |
| 501.30               | 3. nankollektoros tároló kikanosolási                            |
| 30L 30               | ο. παρκυιισκιστος ιαι στο κικαροσυίασι<br>hőmársáklat-különhsága |
| SUI 21               | 3. nankollektoros tároló mavimália tároló                        |
| 30L 31               | o. naprolierioros idroio maximalis idroio-<br>hőmérséklete       |
| SOL 32               | 3. nankollektoros tároló hozzárendelése                          |
| SOL 32               |                                                                  |
| SOL 33               |                                                                  |
| SOL 34               |                                                                  |
| SUL 35               | 3. napkoliektoros tarolo hiszterézise                            |
| SOL 36               | 1. napkollektoros tarolo vészkikapcsolása                        |
| SOL 37               | 2. napkollektoros tárolo vészkikapcsolása                        |
| SOL 38               | 3. napkollektoros tároló vészkikapcsolása                        |
| SOL 39               | Kollektor minimális hőm. korlátozása                             |
| SOL 40               | Puttertároló minimális hőm. korlátozása                          |
| SOL 41               | Térfogatáram működésellenőrzése                                  |
|                      |                                                                  |

| Paraméter                                                    |                                                       |
|--------------------------------------------------------------|-------------------------------------------------------|
| SOL 42                                                       | Visszacsapó szelep működésellenőrzése                 |
| SOL 43                                                       | Minimális szivattvúteliesítmény                       |
| SOI 44                                                       | Visszahűtési funkció                                  |
| SOI 45                                                       | Tároló termosztát funkciójának kiválasztása           |
| SOL 46                                                       | 2 nankollektoros tároló előnykancsolása               |
| SOL 40                                                       |                                                       |
| SOL 48                                                       |                                                       |
| SOL 40                                                       |                                                       |
| SOL 50                                                       | Nankollektoros szivattvú tiltásideje párhuzamos       |
| 00200                                                        | üzem                                                  |
| SOL 51                                                       | Glikol aránya a vízben                                |
|                                                              | SOL 10 = 0 → SOL 51 nem állítható                     |
|                                                              | SOL 10 = 1 $\rightarrow$ Tyfocor L (Anro)             |
|                                                              | SOL 10 = 2 → SOL 51 nem állítható                     |
|                                                              | SOL 10 = 3 $\rightarrow$ SOL 51 nem állítható         |
|                                                              | SOL 10 = 4 → etilénglikol                             |
| SOL 52                                                       | Tárolóvezérlés külső tároló töltésnél                 |
| SOL 53                                                       |                                                       |
| SOL 54                                                       |                                                       |
| SOL 55                                                       | Maximális szivattyúteljesítmény                       |
| SOL 56                                                       | Napkollektoros szivattyú tiltásideje                  |
| SOL 57                                                       | Vákuumcsöves kollektor funkció hiszterézise           |
| SOL 58                                                       | max. szabályozási eltérés                             |
| SOL 59                                                       | Korrigált térfogatáram SOL08 = 1                      |
| SOL 60 <sup>2)</sup>                                         | Reléteszt                                             |
|                                                              | Bemeneti hőérzékelő-értékek kijelzése                 |
| SOL 70 3)                                                    | Tároló hőérzékelő analóg bemenet                      |
| SOL 71 3)                                                    | Kollektor hőérzékelő analóg bemenet                   |
| SOL 72 3)                                                    | E1 analóg bemenet                                     |
| SOL 73 3)                                                    | E2 analóg bemenet                                     |
| SOL 74 3)                                                    | E3 analóg bemenet                                     |
| SOL 75 3)                                                    | nincs használva                                       |
| SOL 76 3)                                                    | nincs használva                                       |
| SOL 77 3)                                                    | nincs használva                                       |
| SOL 80 <sup>3)</sup>                                         | 1. napkollektoros szivattyú indításainak napi         |
| SOI 81 3)                                                    | 1 nankollektoros szivattvú indításainak össz          |
| 00201                                                        | számlálója                                            |
| SOL 82 3)                                                    | 1. napkollektoros szivattyú indításainak össz.        |
| L                                                            | számlálója                                            |
| SOL 83 <sup>3)</sup>                                         | 2. napkollektoros szivattyú indításainak napi         |
| SOI 84 3)                                                    | 2 nankollektoros szivattvú indításainak össz          |
| 30L 04 /                                                     | számlálója                                            |
| SOL 85 3)                                                    | 2 nankollektoros szivattvú indításainak össz          |
|                                                              | számlálója SOL 86.3)                                  |
| SOI 86 3)                                                    | 3. napkollektoros szivattvú indításainak napi         |
|                                                              | számlálója                                            |
| SOL 87 3)                                                    | 3. napkollektoros szivattvú indításainak össz.        |
|                                                              | számlálója                                            |
| SOL 88 3)                                                    | 3. napkollektoros szivattyú indításainak össz.        |
|                                                              | számlálója                                            |
| <sup>1)</sup> A SOL 08                                       | 3 = 5 vagy SOL 13 = 2 paraméterbeállításoknak         |
| jelenleg r                                                   | nincs funkciója. A SOL 08 = 5 vagy SOL 13 = 2 para-   |
| méterbeállítások véletlen beállítása hibaüzenethez vezethet. |                                                       |
| llyen ese                                                    | tben a paraméter értékét helyesen kell beállítani, és |
| a rendsz                                                     | ert újra kell indítani.                               |

<sup>2)</sup> Megtalálható a BM-2 esetén: Főmenü → Szervizszint → Napkollektor → Reléteszt A BM-2 Megtalálható a BM-2-Solar esetén: Főmenü → Szervizszint → Reléteszt

<sup>3)</sup> ZMegtalálható a BM-2 esetén Főmenü → Kijelzők → Napkollektor Megtalálható a BM-2- Solar esetén: Főmenü → Kijelzők

## 28 A szakember szint – szellőzés

A lakásszellőztető berendezés státuszoldala megjelenik, ha egy CWL Excellent vagy CWL-2 csatlakozik az e-busz egységre.

A BM-2 kezelőmodulon lehet a szellőzőberendezés paramétereit (pl. csökkentett, normál szellőzés) beállítani.

A beállítási lehetőségeket és magyarázatot az egyes paraméterekkel kapcsolatban lásd a lenti táblázatban!

A szellőzés paraméterének a kiválasztását követően az adatok kiolvasásra kerülnek a szellőzőberendezésből, és kb. 5 másodperc múlva a kijelzőn jelennek meg, ahol ezt követően módosítani lehet azokat.

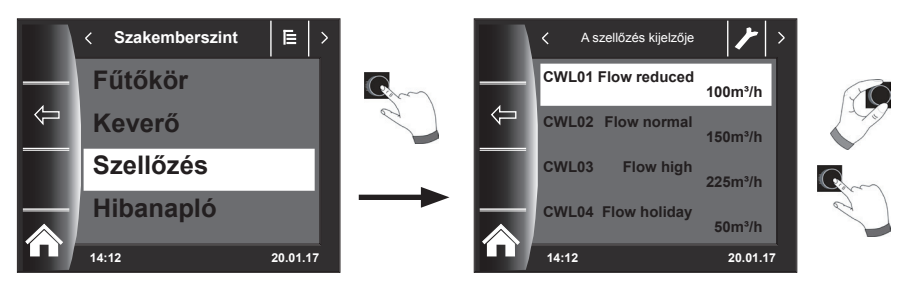

#### Beállítási lehetőségek

| LEÍRÁS                                               |
|------------------------------------------------------|
| Páratartalom-védelem légmennyisége                   |
| Légmennyiség csökkentve                              |
| Névleges szellőztetés légmennyisége                  |
| Légmennyiség intenzív                                |
| Bypass hőm.                                          |
| Bypass hiszt.                                        |
| Bypass csappantyú funkciója                          |
| ZH + WRG (központi fűtés +<br>hővisszanyerés)        |
| Nyomás-egyensúlyhiány megengedve                     |
| Rögzített nyomás-egyensúlyhiány                      |
| Előfűtő regiszter csatlakoztatva                     |
| Fűtőregiszter                                        |
| Utófűtő regiszter hőmérséklete                       |
| 1. bemenet kiválasztása                              |
| 1. bemenet minimális feszültsége                     |
| 1. bemenet maximális feszültsége                     |
| Feltételek<br>1. kapcsolási bemenet                  |
| Befúvó ventilátor üzemmódja<br>1. kapcsolási bemenet |
| 1. bemenet, elszívó ventilátor üzemmód               |
| 2. bemenet kiválasztása                              |
| 2. bemenet minimális feszültsége                     |
| 2. bemenet maximális feszültsége                     |
| 2. kapcsolási bemenet feltételei                     |
|                                                      |

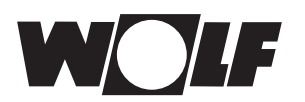

| LÉPÉSSZÁM | LEÍRÁS                                                                                  |
|-----------|-----------------------------------------------------------------------------------------|
| CWL24     | 2. bemenet befúvó ventilátor üzemmód                                                    |
| CWL25     | 2. bemenet elszívó ventilátor üzemmód                                                   |
| CWL26     | Talajhőcserélő                                                                          |
| CWL27     | Talajhőcserélő minimális hőmérséklete (ez alatt a<br>hőmérséklet alatt a szelep kinyit) |
| CWL28     | Talajhőcserélő maximális hőmérséklete (e fölött a<br>hőmérséklet alatt a szelep kinyit) |
| CWL29     | RH relatív nedvességtartalom érzékelő                                                   |
| CWL30     | RH relatív nedvességtartalom érzékelő érzékenysége                                      |
| CWL35     | eBus CO2-érzékelő be- és kikapcsolása                                                   |
| CWL36     | Min. PPM – eBus 1. CO2-érzékelő                                                         |
| CWL37     | Max. PPM – eBus 1. CO2-érzékelő                                                         |
| CWL38     | Min. PPM – eBus 2. CO2-érzékelő                                                         |
| CWL39     | Max. PPM – eBus 2. CO2-érzékelő                                                         |
| CWL40     | Min. PPM – eBus 3. CO2-érzékelő                                                         |
| CWL41     | Max. PPM – eBus 3. CO2-érzékelő                                                         |
| CWL42     | Min. PPM – eBus 4. CO2-érzékelő                                                         |
| CWL43     | Max. PPM – eBus 4. CO2-érzékelő                                                         |
| CWL44     | Áramláskorrekció                                                                        |
| CWL45     | Alapértelmezett beállítás<br>álláskapcsoló                                              |

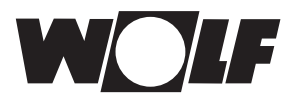

#### Magyarázat (Lásd még a szellőzőgép főmenüjét!)

| -a10         | A berendezés a CWL1 paraméterben beállított légmennyiségen működik.<br>Az "időnkénti nedv.védelem" az indítás és a befejezés idejének megadásával<br>aktiválható.<br>Ezen időtartamot követően a program ismételten az előző üzemmódba kapcsol.               |
|--------------|----------------------------------------------------------------------------------------------------|
| <b>_</b> n01 | "Páratartalom-védelem" esetén a lakásszellőztető berendezés állandóan a<br>CWL1 paraméter beállításai szerint működik.                                                                                                    |
|              | "Csökkentett szellőztetés" esetén a szellőzőberendezés folyamatosan a CWL2 paraméteren végrehajtott beállítások alapján működik.                                                                                                    |
|              | "Névleges szellőztetés" esetén a szellőzőberendezés folyamatosan a CWL3 paraméteren végrehajtott beállítások alapján működik.                                                                                                    |
| 4            | A berendezés a CWL4 paraméterben beállított légmennyiségen működik. Az<br>"időnkénti intenzív szellőztetés" csak az<br>indítás és a befejezés idejének megadásával aktiválható.<br>Ezen időtartamot követően a program ismételten az előző üzemmódba kapcsol. |

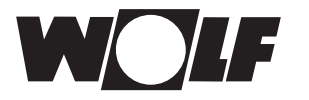

Gyári beállítás

## 29 A hűtési jelleggörbe szervizszintje

A levegő-víz split hőszivattyú a fűtési / HMV üzem mellett aktív hűtés üzemmódban is üzemeltethető. Aktív hűtésnél a hőszivattyú hűtőteljesítménye a fűtési rendszernek adódik át.

A hűtési jelleggörbe almenü a szervizszinten akkor jelenik meg, ha az aktív hűtés alapbeállítása megtörtént.

A következő táblázat és diagram segítségével leírható a hűtési görbe funkcionalitása. A hűtési üzemmódra vonatkozó szükséges előírások és beállítási utasítások a megfelelő készülék használati útmutatójában találhatók.

|                                   | Gyári beállítás                       | A készülék leírása                                                                                                    |
|-----------------------------------|---------------------------------------|----------------------------------------------------------------------------------------------------|
| Előremenő<br>véghőmérséklet       | 30<br>7 - 35 beállítási<br>tartomány  | Az a hűtőköri előremenő hőmérséklet<br>amely a "Hűtési jelleggörbe<br>végpontjánál" nagyobb vagy egyenlő<br>külső hőmérséklet esetén előírt értékként<br>kerül beállításra |
| Hűtési jelleggörbe<br>végpontja   | 45<br>30 - 45 beállítási<br>tartomány | E külső hőmérséklettől fogva a<br>hűtési előremenő hőmérséklet<br>értékét a rendszer az "előremenő<br>véghőmérséklet" értékére szabályozza                                 |
| Hűt. görbe<br>kezdőpont           | 35<br>10 – 45 beállítási<br>tartomány | Az a külső hőmérséklet, amelytől kezdve<br>a hűtési előremenő hőmérséklete<br>növekszik, amíg a külső hőmérséklet el<br>nem éri a "hűtési jelleggörbe végpontját"          |
| Előremenő<br>kezdő<br>hőmérséklet | 20<br>7 - 35 beállítási<br>tartomány  | A hűtőköri előremenő hőmérséklete<br>aktivált hűtés mellett, állandó értéken<br>marad, amíg a külső hőmérséklet<br>túl nem lépi a "hűtési jelleggörbe<br>kezdőpontját"     |

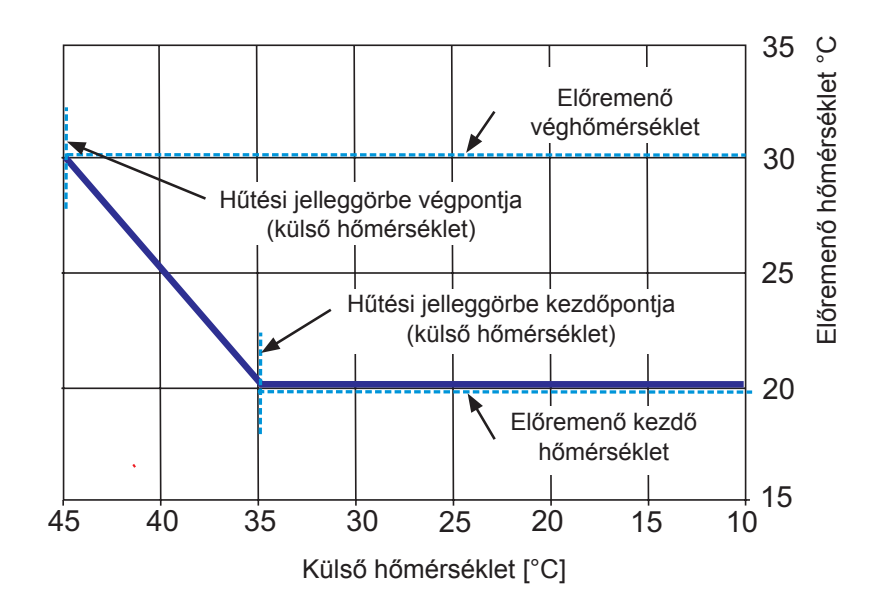

i

## 30 A szakember szint – hibatörténet

Az összes hibát és jelentést le lehet olvasni hibakódok segítségével a hibatörténetben, és szükség esetén akár telefonon is be lehet olvasni a szerelőnek. Emellett a hibákat kezdettől végig dátummal és idővel jegyzőkönyvezi. Sok esetben a hiba telefonon keresztül is megszüntethető anélkül, hogy szakembernek kellene kiszállnia a helyszínre. A fűtőberendezéseknél a gyors reakció meghatározó lehet.

A hibatörténet legföljebb 40 hibát jegyez fel.

A szakember kódjának a megadását követően a forgató-nyomógomb elforgatásával és megnyomásával aktiválhatja a hibatörténetet.

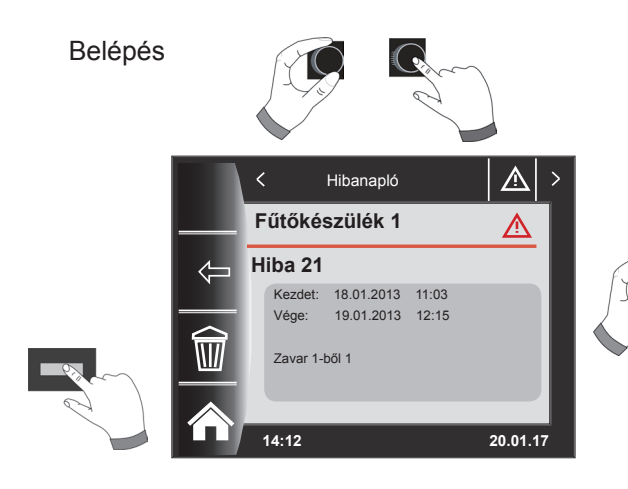

A gomb forgatásával az összes hibajelzés megjeleníthető.

A hibaelhárítást követően a "Papírkosár" nyomógomb segítségével a teljes hibatörténetet törölheti.

## 31 Fűtési jelleggörbe/csökkentett fűtés faktor

## 31.1 A fűtési jelleggörbék áttekintése

| Kifejezések                                                  |                                                                                                    |  |
|--------------------------------------------------------------|----------------------------------------------------------------------------------------------------|--|
| Talpponti hőmérséklet                                        | Legalacsonyabb üzemi előremenő hőmérséklet                                                                                                    |  |
| Fűtési görbe kezdőpontja                                     | Előremenő hőmérséklet növelésének kezdete a külső hőmérséklet<br>függvényében                                                                                                    |  |
| Szabványos külső hőmérséklet                                 | A szabványos külső hőmérséklet az a kétnapi átlagérték, amely<br>20 éven belül tízszer előfordult vagy annál alacsonyabb volt.                                                                                                    |  |
| Előremenő hőmérséklet<br>szabványos külső hőmérséklet esetén | Előremenő hőmérséklet szabványos külső hőmérséklet esetén<br>Vegye figyelembe a lakás fűtőtestjeire vonatkozó számításoknál!                                                                                                    |  |
| Csökkentés leállítása                                        | Ha az átlagos külső hőmérséklet alulmúlja a beállított értéket, a BM-2 kezelőmodul a fűtést csökkentett üzemről fűtési üzemre kapcsolja.                                                                                                    |  |
| Takaréktényező                                               | A 0 és 10 közötti takaréktényezővel a fűtési görbe előremenő hőmérséklete módosítható takarék üzemben                                                                                                    |  |
| Eco/Abs                                                      | Ha az átlagos külső hőmérséklet az Eco/Abs hőmérséklet fölött<br>van, takarék üzemben a szabályozás a fűtő- / keverőkört készenléti<br>üzembe kapcsolja.<br>Ha az átlagos külső hőmérséklet az Eco/Abs hőmérséklet alatt van,<br>a szabályozás ismét takarék üzembe kapcsol.                                                                                                    |  |
| Tél/nyár átkapcsolás                                         | A tél/nyár átkapcsolás a berendezés fűtési üzemének időszakait<br>optimalizálja. Ha az átlagos külső hőmérséklet a beállított téli/nyári<br>hőmérséklet fölött van, a szabályozás a fűtést készenléti üzembe<br>kapcsolja.<br>Ha az átlagos külső hőmérséklet a beállított téli/nyári hőmérséklet<br>alatt van, a szabályozás a fűtést idővezérlésű üzembe kapcsolja.<br>Az átlagos külső hőmérséklet számítási időszaka az A04 paraméter-<br>ben állítható be. |  |

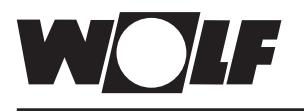

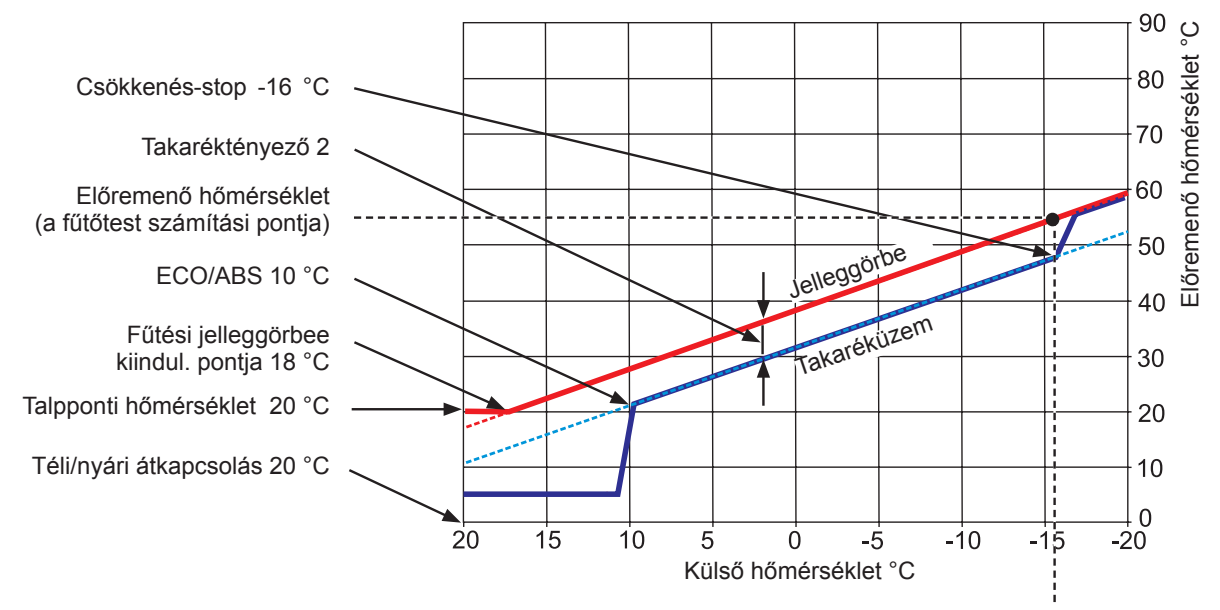

Normál külső hőmérséklet -16 °C

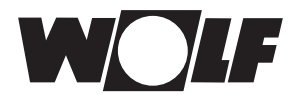

#### 31.2 A fűtőköri hőmérséklet kiválasztása -4... +4

A "-4...+4 hőmérséklet-választás" (azaz a hőmérséklet-korrekció) segítségével a fűtési görbe előremenő hőmérséklete fűtési üzemben az alábbiak szerint módosítható:

#### Fűtőkör jelleggörbéje (gyári beállítás):

#### Takaréktényező 2 Hőmérséklet-korrekció 0

| Tél/nyár átkapcsolás<br>ECO/ABS<br>Taréküzemstop<br>A jelleggörbe kiindul. pontja<br>Szabványos külső hőmérséklet<br>Talpponti hőmérséklet<br>Előremenő hőmérséklet szabványos külső | 20<br>10<br>16<br>18<br>16<br>20 | 0°<br>0°<br>0°<br>0°<br>0°<br>0°<br>0°<br>0° |
|----------------------------------------------------------------------------------------------------|----------------------------------|----------------------------------------------|
| Előremenő hőmérséklet szabványos külső<br>hőmérsékletnél.<br>(a fűtőtest kiválasztási hőmérséklete)                                                                                  | 55                               | °C                                           |

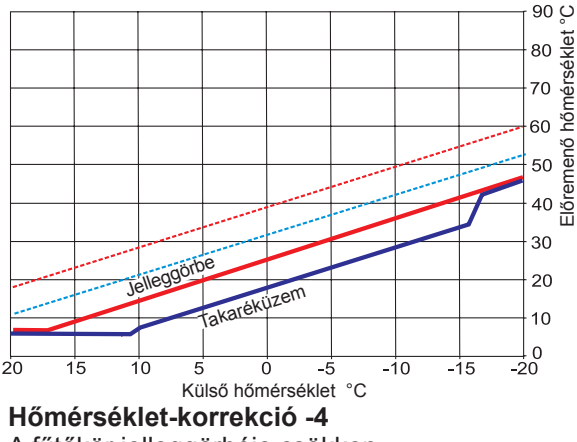

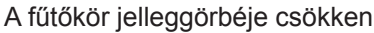

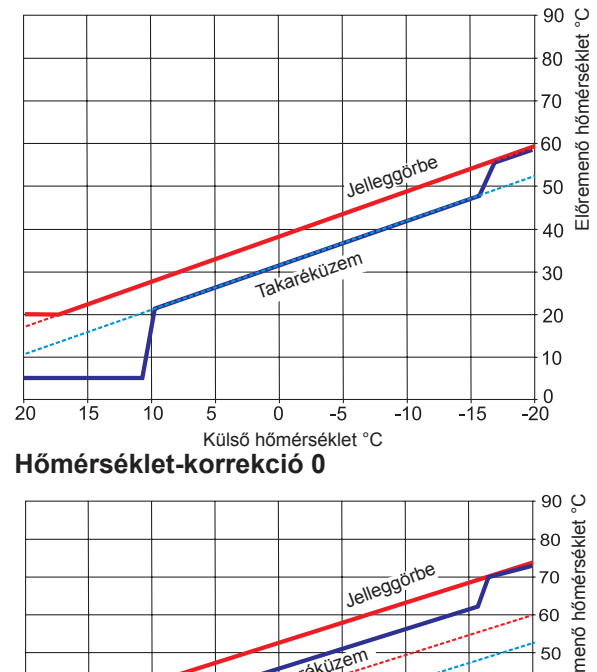

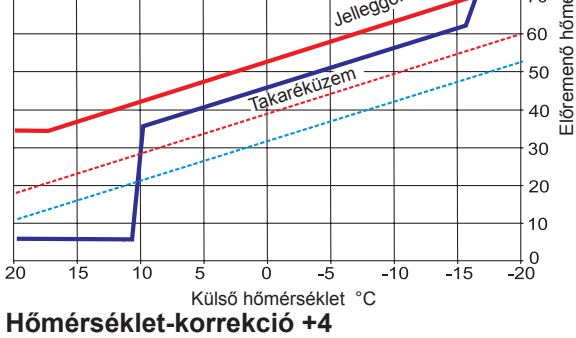

A fűtőkör jelleggörbéje emelkedik

#### -4 … +4 hőmérséklet-választás számítása

#### Képlet:

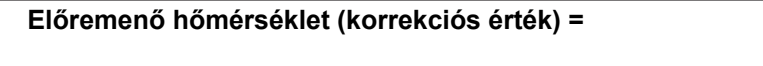

Fűtési üzem előremenő hőmérséklete + (előremenő hőmérséklet szabványos külső hőmérséklet esetén – talpponti hőmérséklet) / 10 x hőmérséklet-korrekció (+/- 4)

#### Példa: +2-es hőmérséklet-korrekció

-10 °C külső hőmérséklet esetén a fűtési görbe szerint fűtési üzemben 48,2 °C előremenő hőmérséklet adódik.

Előremenő hőmérséklet 2-es hőmérséklet-korrekció esetén = 48,2 °C + (55 °C - 20 °C) / 10 × 2 = 48,2 °C + (35 °C / 10) × 2 = 48,2 °C + 3,5 K × 2 = 48,2 °C + 7 K = 55,2 °C

#### 31.3 Fűtőköri csökkentett fűtés faktor 0–10

A 0 és 10 közötti takaréktényezővel a fűtési görbe előremenő hőmérséklete takarék üzemben az alábbiak szerint módosítható:

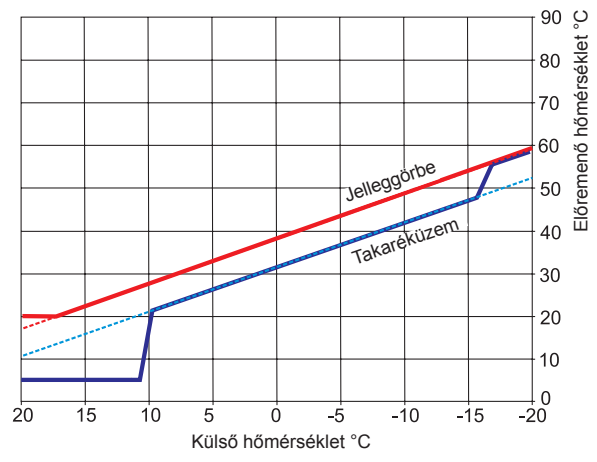

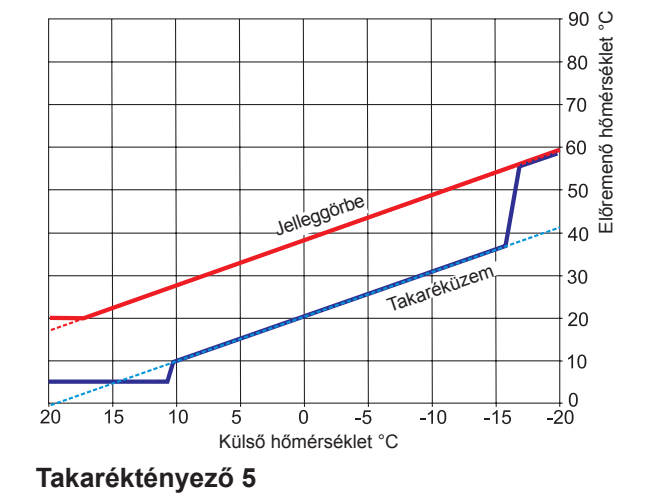

Takaréktényező 2

Csökkentett fűtés üzemmód (gyári beállítás)

#### Takaréktényező számítása:

#### Képlet:

Előremenő hőmérséklet (takarék üzem) =

Fűtési üzem előremenő hőmérséklete + (előremenő hőmérséklet szabványos külső hőmérséklet esetén - talpponti hőmérséklet) / 10 x (- takaréktényező)

#### Példa: 2-es takaréktényező

20 °C-os talpponti hőmérséklet Fűtési görbe kezdőpontja 18 °C külső hőmérséklet esetén Szabványos külső hőmérséklet esetén az előremenő hőmérséklet 55 °C (fűtőtestek méretezési értéke) A szabványos külső hőmérséklet -10 °C A takaréktényező 2 A hőmérséklet-választás 0

-10 °C külső hőmérséklet esetén a fűtési görbe szerint fűtési üzemben 48,2 °C előremenő hőmérséklet adódik.

Takarék üzemben a következő előremenő hőmérséklet adódik

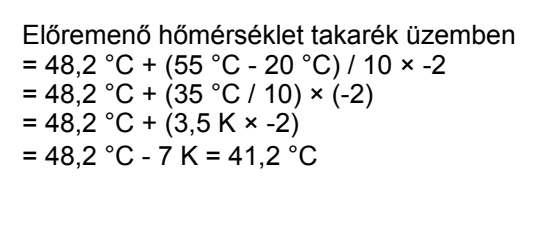

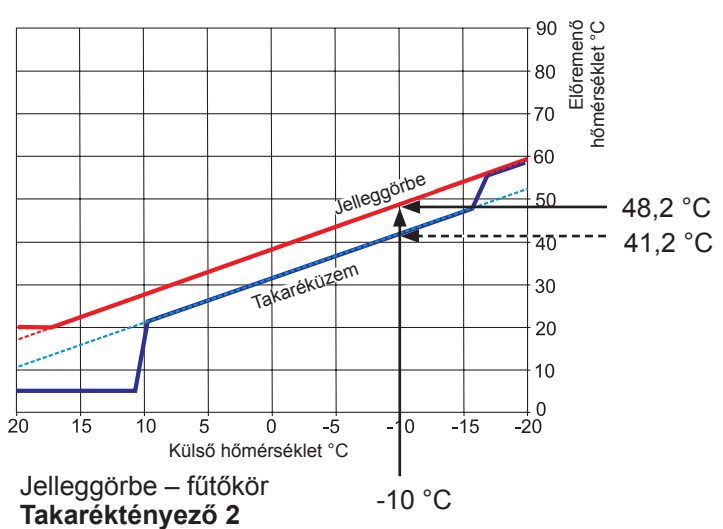

#### 31.4 A keverőköri hőmérséklet kiválasztása -4...+4

#### A "hőmérséklet-választás -4...+4" segítségével módosíthatjuk a keverőkör előremenő hőmérsékletét/ jelleggörbéjét a következőképpen:

#### A keverőkör jelleggörbéje (gyári beállítás):

#### Takaréktényező 2 Hőmérséklet-korrekció 0

| Tél/nyár átkapcsolás<br>ECO/ABS<br>Csökkentett fűtés stop<br>A jelleggörbe kiindul. pontja<br>Szabványos külső hőmérséklet<br>Zlaponti hőmérséklet 20 °C | 20<br>10<br>16<br>18<br>16 | 0°<br>0°<br>0°<br>0°<br>0° |
|----------------------------------------------------------------------------------------------------|----------------------------|----------------------------|
| Előremenő hőmérséklet szabványos külső<br>hőmérsékletnél<br>(a padlófűtés méretezési hőmérséklete)                                                       | 35                         | °C                         |

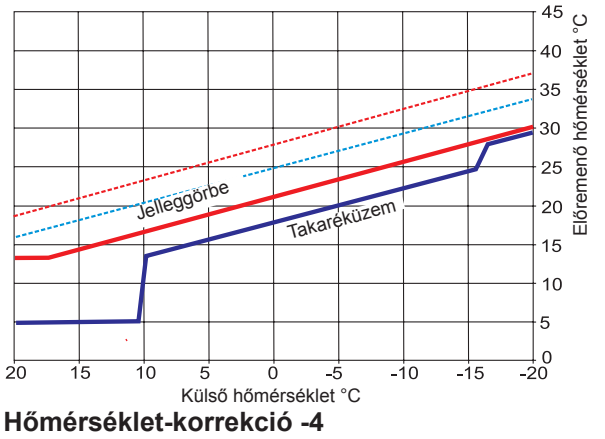

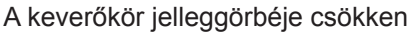

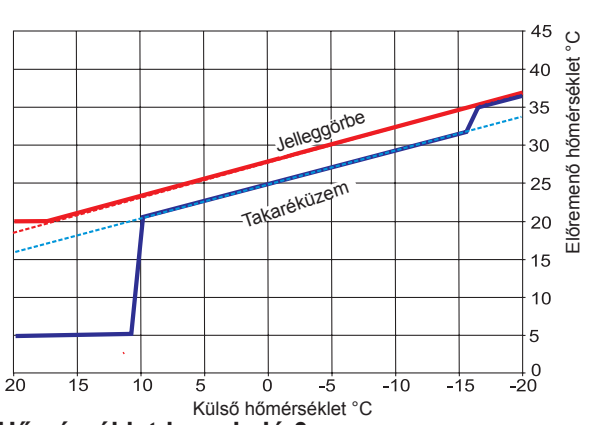

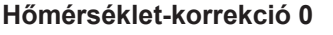

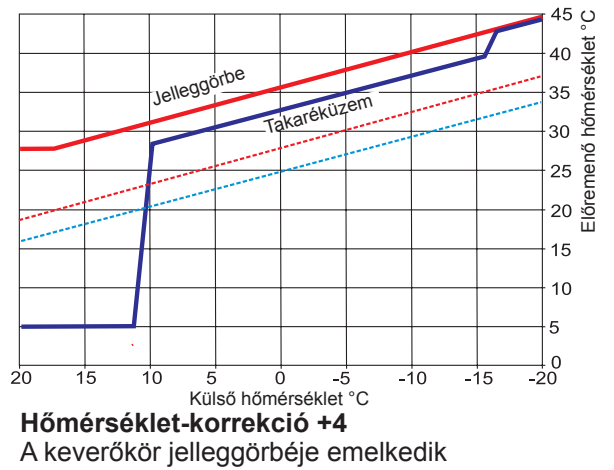

#### 31.5 A keverőköri csökkentett fűtés faktor 0–10

A takaréktényező 0–10 értékével módosítjuk a csökkentett fűtés üzem előremenő hőmérsékletét a következőképpen:

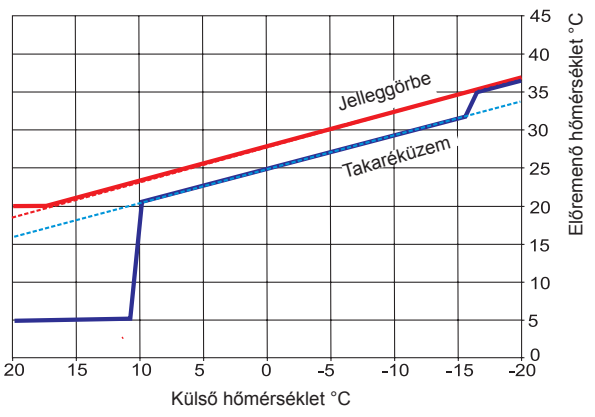

Külső hőmérséklet 2 Csökkentett fűtés üzem (gyári beállítás)

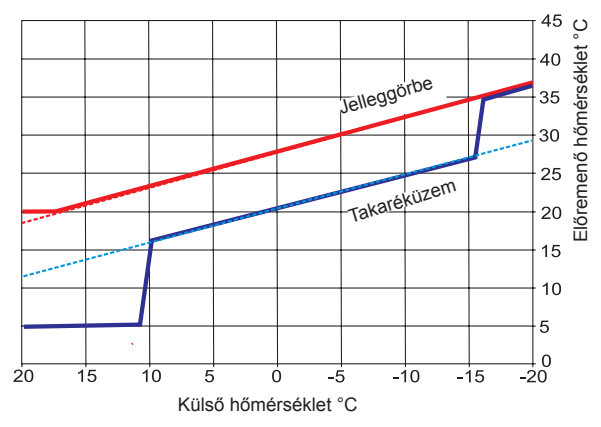

Külső hőmérséklet 5 (csökkentett fűtés üzem esetén csökken)

## 32 Beállítható, helyiség-hőmérséklet szabályozás

#### 32.1 Helyiséghatás

Aktivált helyiség hőmérséklet hatás esetén a szabályozás továbbra is a fűtési jelleggörbe szerint történik. Ennek során a külső hőmérsékletnek megfelelően kerül sor az előremenő hőmérséklet kiszámítására a beállított fűtési jelleggörbe szerint. Ugyanakkor a helyiség tényleges hőmérsékletét a szabályozás összehasonlítja a helyiség előírt hőmérsékletével, a különbséget megszorozza a helyiséghatás-tényezővel és hozzáadja a jelleggörbe szerinti előremenő hőmérséklethez. Ezáltal a külső hő- vagy a külső hideghatás (kandalló, napsugárzás vagy nyitott ablak) nagyon jól kiegyenlíthető.

Szükséges beállítások

- BM-2 a fali aljzatban a referenciahelyiségben
- Alapbeállítások fűtőkör, keverőkör 1-7
- Helyiséghatás fűtés
- Nappali hőmérséklet °C-ban
- A00 Helyiséghatás-tényező
- Fűtési jelleggörbe

#### 32.2 Helyiség hőmérséklet szabályozó

Ilyenkor a szabályozó csak a szobahőmérsékletet használja az előremenő hőmérséklet kiszámításához. Ennek során PI szabályozóként működik. A P-rész megadja, hogy mennyivel emelkedik az előremenő hőmérséklet egy adott előírt aktuális hőmérsékleti eltérésnél. Az I-rész megadja, hogy mennyivel módosuljon az előremenő hőmérséklet az idő függvényében.

Szükséges beállítások

- BM-2 a fali aljzatban a referenciahelyiségben
- Alapbeállítások fűtőkör, keverőkör 1-7
- Helyiséghatás fűtés
- Nappali hőmérséklet °C-ban
- A16 helyiség hőmérséklet szabályozó
- A17 P összetevő
- A18 l összetevő

#### 32.3 Helyiségtermosztát-funkció

Mindkét szabályozási módban az A11 szervizparaméteren keresztül (Szobahőmérséklet szerinti lekapcsolás) egy további helyiségtermosztát-funkció aktiválható. Ha a beállított szobahőmérsékletet a rendszer 0,5K értékkel túllépi, a fűtő-/keverőköri szivattyú lekapcsol. Ha a szobahőmérséklet a beállított szobahőmérséklet alá csökken, a lekapcsolt kör újra bekapcsol. Szükséges beállítások

- A11 szobahőmérséklet szerinti lekapcsolás

## 33 Hűtés, keverőkörönként

Az új CHA hőszivattyú- MM2 V2 keverőköri modulokkal együtt alkalmas keverőkörönkénti hűtésre.

Ennek során az alábbi funkciók választhatók ki minden körre:

- Fűtőkör
- Hűtőkör
- Fűtőkör+hűtőkör

A következő beállítások szükségesek a hőszivattyú hűtéshez történő aktiválásához. Ennek során a következő lépéseket kell végrehajtani:

- WP058 engedélyezés aktív hűtés → Be
- WP053 külső hőmérséklet. Hűtés engedélyezése  $\rightarrow$  25°C

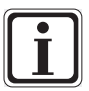

#### Beállítások

Ettől a külső hőmérséklettől fogva a hűtés automatikusan működik.

- A Szerviz => Fűtőkör → Körtípus alatt a fűtőkör+hűtőkör vagy hűtőkör beállítása.
- A szervizmenü hűtési jelleggörbe almenüjében a külső hőmérséklettől függően meghatározható a kívánt előremenő hőmérséklet.

A hűtési jelleggörbe menüpont vagy a szervizmenü hűtési jelleggörbe alatt található, ekkor a beállítás minden körre hat,

vagy

a Keverőkör1,2,3... menüpontban, ott a beállítás csak a kiválasztott keverőkörre hat.

- Minden hűtőkörként meghatározott körre a programválasztásban az Állandó hűtés kiválasztható . Ennek során a rendszer nem veszi figyelembe a WP053 (külső hőmérséklet) értéket.
- Ezenfelül az automatikus üzem beállítással a rendszer automatikusan átkapcsol a fűtés és a hűtés között a külső hőmérséklettől függően.

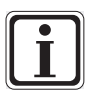

#### Beállítások

A beállításokat a hidraulikus kapcsolási rajzoknak megfelelően kell elvégezni.

## 34 Szimbólumok áttekintése

## 34.1 Szimbólumok a gyorsindító gomboknál

| Szimbólum | Funkció                                                                                                    |
|-----------|----------------------------------------------------------------------------------------------------|
| ŧ         | A hőmérővel módosíthatja az elvárt hőmérsékletet                                                                                                    |
| Ŭ         | A fordulatszám-szabályozó jelnél módosíthatja az üzemmódokat                                                                                                    |
|           | A ház nyomógombjával jutunk vissza a nyitóoldalra                                                                                                    |
| ¢         | A nyíllal egy lépést teszünk vissza                                                                                                    |
|           | A kéményseprő üzemmód gombjával jutunk el a kéményseprő üzemmódba. A kéményseprő üzemmód egyedül<br>a füstgázméréshez szükséges.<br>Kéményseprő üzemmódban a fűtőberendezés maximális fűtőteljesítménnyel (teljes terheléssel) működik.<br>Teljes terhelésű üzemmódban a fűtés a maximálisan beállított<br>előremenő hőmérsékleten működik, és felfűti a HMV-tárolót a beállított HMV-hőmérsékletre.<br>A fűtőberendezés teljes terhelésű üzemmódjában a kéményseprő végrehajtja a szükséges füstgázméréseket.<br>A kéményseprő üzemmód vagy 15 perc elteltével, vagy a maximális előremenő hőmérséklet elérését követően<br>áll le automatikusan.<br>A füstgázméréseket a BM-2 kezelőmodul segítségével csak akkor aktiválhatja, ha a BM-2 kezelőmodul a<br>fűtőberendezésben van. |
|           | A kéményseprő üzemmód átkapcsolhat a legnagyobb teljesítményről (100%) a legkisebb teljesítményre (20%).                                                                                                    |
| 1x 🎝      | Az 1 x HMV-készítés különleges funkció megkerüli a programozott kapcsolási időket, és felmelegíti a HMV-<br>tárolót egyszeri alkalommal, egy óra időtartamra, a beállított HMV-hőmérsékletre.                                                                                                    |
| Ш         | Napkollektoros éves hozam előhívása                                                                                                    |
|           | Napkollektoros havi hozam előhívása                                                                                                    |
| Ī         | Az időprogramokban – egy kiválasztott nap átmásolása más napokba                                                                                                    |
|           | "Üzemzavar nyugtázása" gomb üzemzavarok esetén                                                                                                    |

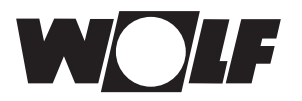

| Szimbólum | Funkció                                                                                                    |
|-----------|----------------------------------------------------------------------------------------------------|
| Ĵ         | Esztrichszárítás nyugtázása                                                                                                    |
| ₽<br>₽    | Szűrőkijelzés nyugtázása (csakis CWL Excellent esetén)                                                                                                    |
|           | Papírkosár, a hibatörténet törlése                                                                                                    |
| EEM       | Ha a WRS rendszerben egy távirányító (AFB) vagy egy BM-2 közvetlenül hozzá van rendelve egy<br>fűtő- vagy keverőkörhöz, a hőtermelőbe helyezett BM-2-őn a megjelenik a "Távirányítás" szimbólum |
| (i)       | Az aktuális oldalra vagy a kiválasztott üzemmódra vonatkozó információk                                                                                                    |

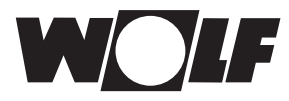

## 34.2 A forgató-nyomógomb segítségével elérhető módosítások szimbólumai

| Szimbólum           | Funkció                                                                                                    |
|---------------------|----------------------------------------------------------------------------------------------------|
| S                   | Az időprogram a <b>fűtőkört</b> a beállított kapcsolási időkben kapcsolja be és ki. A kapcsolási időkön belül a fűtőkör<br>a beállított helyiség-hőmérsékletre (nappali hőmérsékletre) fűt aktív helyiséghatásnál vagy a beállított fűtési<br>jelleggörbének megfelelően.                                                                                                    |
| <b>(</b>            | Az időprogram a <b>keverőkört</b> a beállított kapcsolási időkben kapcsolja be és ki. A kapcsolási időkön belül a keverőkör a beállított helyiség-hőmérsékletre (nappali hőmérsékletre) fűt aktív helyiséghatásnál vagy a beállított fűtési jelleggörbének megfelelően.                                                                                                    |
| S                   | A <b>HMV-tároló</b> a kapcsolási időkön belül a beállított HMV-hőmérsékletre lesz felfűtve.                                                                                                    |
| 5                   | A cirkulációs szivattyú (amennyiben van a rendszerben) a kapcsolási időkön belül kapcsol be.                                                                                                    |
| S                   | CWL Excellent esetén automatikus üzemben csak "Névleges szellőztetés" működik a kapcsolási idők között,<br>és "csökkentett szellőztetés" a kapcsolási időkön kívül.                                                                                                    |
| Ý                   | Betriebsart Partymodus<br>Im Partymodus wird der Zeitpunkt eingegeben, ab welcher Uhrzeit und welchem Datum die Heizung<br>in den ständigen Permanentbetrieb geht. Auch wird eingegeben ab welcher Uhrzeit und welchem<br>Datum die Heizung wieder in die vorher ausgewählte Betriebsart zurückkehrt.<br>(siehe Kapitel "Statusseite Heizkreis und Statusseite Mischerkreis" ändern der Betriebsart) |
| Ø                   | Betriebsart Urlaubsmodus<br>Im Urlaubsmodus wird der Zeitpunkt eingegeben, ab welcher Uhrzeit und welchem Datum die<br>Heizung in den ständigen Sparbetrieb geht. Auch wird eingegeben, ab welcher Uhrzeit und<br>welchem Datum die Heizung wieder in die vorher ausgewählte Betriebsart zurückkehrt.<br>(siehe Kapitel "Statusseite Heizkreis und Statusseite Mischerkreis" ändern der Betriebsart) |
|                     | Betriebsart Permanentbetrieb<br>Im Ständigen Permanentbetrieb ist die Heizung durchgängig 24 Stunden eingeschaltet.<br>Die Heizung heizt bis auf die eingestellte Raumtemperatur (Tagtemperatur) oder<br>nach den Einstellungen der Heizkurve.                                                                                                    |
| ₩Ž#<br>7 <u>×</u> 5 | A hűtés 24 órán keresztül be van kapcsolva, a WP053 paramétert a rendszer nem veszi figyelembe                                                                                                    |
| $\mathfrak{D}$      | Csökkentett fűtési üzemben a fűtés a beállított takarék-hőmérsékletig fűt.                                                                                                    |

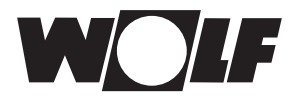

| Szimbólum    | Funkció                                                                                                    |
|--------------|----------------------------------------------------------------------------------------------------|
| Ċ            | Készenléti üzemmódban a fűtés és a HMV-készítés ki van kapcsolva. A cirkulációs szivattyú (amennyiben van<br>a rendszerben) ki van kapcsolva.<br>A fagyvédelmi funkció működik.<br>A fűtőberendezés szivattyúi rendszeres időközönként bekapcsolnak, hogy a szivattyúk letapadását megaka-<br>dályozzuk. |
| Hé Va        | A hét napjai.                                                                                                    |
| Ţ            | HMV-készítés üzeme.<br>HMV üzemben a BM-2 kezelőmodul a melegvízkészítést folyamatosan 24 óráig tartja bekapcsolva.                                                                                                    |
| 1x <b>T</b>  | Az 1 x HMV-készítés különleges funkció megkerüli a programozott kapcsolási időket, és felmelegíti a HMV-<br>tárolót egyszeri alkalommal, egy óra időtartamra, a beállított HMV-hőmérsékletre.                                                                                                    |
| <b>_</b> a00 | Ezzel a CWL1 paraméterben beállított levegőmennyiségen működik a szellőztetés.<br>Az "időnkénti nedv.védelem" az indítás és a befejezés idejének a megadásával aktiválható.<br>Ezen üzemmódot követően a program ismételten az automatikus üzemmódba kapcsol.                                            |
| .a0)         | "Páratartalom-védelem" esetén a lakásszellőztető berendezés állandóan<br>a CWL1 paraméter beállításai szerint működik.                                                                                                    |
|              | "Csökkentett szellőztetés" esetén a szellőzőberendezés<br>a CWL2 paraméteren beállított légmennyiségen működik.                                                                                                    |
| .al)         | "Névleges szellőztetés" esetén a szellőzőberendezés<br>a CWL3 paraméteren beállított légmennyiségen működik.                                                                                                    |
| ,al          | Ezzel a CWL4 paraméterben beállított levegőmennyiségen működik a szellőztetés.<br>Az "időnkénti intenzív szellőztetés" üzem az<br>indítás és a befejezés idejének a megadásával aktiválható.<br>Ezen üzemmódot követően a program ismételten automatikus üzemmódba kapcsol.                              |

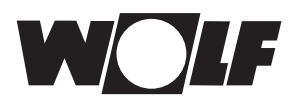

#### 34.3 A működések szimbólumai

| Szimbólum  | Funkció                                 |
|------------|-----------------------------------------|
| ////       | Fűtőberendezések                        |
| <b>-</b>   | HMV                                     |
| Ш          | Fűtőkör                                 |
| <b>X</b> 1 | Keverőkör 1                             |
|            | Napkollektor                            |
|            | Üzenet                                  |
| *          | Szellőzőberendezés                      |
| E          | Főmenü                                  |
|            | Kijelzés                                |
| ö          | Alapbeállítások                         |
| *          | Változtatási modus vagy szakember szint |
| •          | ldőprogramok                            |

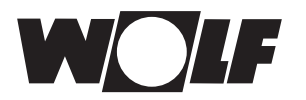

## 34.4 Az időprogramok szimbólumai

| Szimbólum   | Funkció                                                                          |
|-------------|----------------------------------------------------------------------------------|
| ۲           | Ebben az almenüben lehet módosítani a kapcsolási időket                          |
| $+^{+^{+}}$ | Ebben az almenüben lehet hozzárendelni a kapcsolási időket                       |
| Ī           | Ebben az almenüben lehet törölni a kapcsolási időket                             |
| I           | Ezzel a gyorsindítóval (nyomógomb) lehet másolni a kiválasztott nap beállításait |

#### A fűtőberendezés égőfokozatának a szimbóluma

| Szimbólum | Funkció                                                                 |
|-----------|-------------------------------------------------------------------------|
|           | Itt jelenik meg az aktuális égőfokozat 20%-os lépésekben                |
|           | Itt jelenik meg a hőszivattyú teljesítménye 25%-os lépésekben           |
|           | Itt jelenik meg az elektromos fűtőbetét teljesítménye 25%-os lépésekben |

#### Szimbólum Funkció

| Szimbólum  | Funkció                 |
|------------|-------------------------|
| $\bigcirc$ | Pontos idő              |
| ₣₼         | Külső hőmérséklet       |
| ר₽         | szobahőmérséklet        |
| Ŭ          | Kazánhőmérséklet        |
| $\bigcirc$ | Fűtési rendszer nyomása |

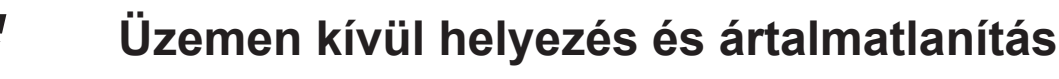

## 35 Üzemen kívül helyezés és ártalmatlanítás

#### 35.1 Üzemen kívül helyezés

- A BM-2 kezelőmodul üzemen kívül helyezése során járjon a felszereléshez képest fordított sorrendben!
- A BM-2 kezelőmodult megfelelő módon ártalmatlanítsa!

#### 35.2 Újrahasznosítás és ártalmatlanítás

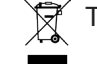

Í Tilos a háztartási hulladékkal együtt ártalmatlanítani!

- A következő komponenseket a hulladékártalmatlanítási törvénynek megfelelően, környezetbarát módon kell ártalmatlanítani és hasznosítani a megfelelő felvevőhelyeken keresztül:
  - Régi készülék
  - Kopó alkatrészek
  - Hibás alkatrészek
  - Elektromos vagy elektronikai hulladék
  - A környezetre veszélyes folyadékok és olajok

A környezetbarát mód az anyagcsoportok szerinti szétválasztás után az alapanyagok lehető legkisebb környezetterhelés melletti lehető legnagyobb mértékű újrahasznosítását jelenti.

- A kartonból, újrahasznosítható műanyagokból és műanyag töltőanyagokból készült csomagolásokat környezetbarát módon, megfelelő újrahasznosító rendszerekkel vagy hulladékhasznosító helyeken kell ártalmatlanítani.
- ▶ Vegye figyelembe az adott országban érvényes és a helyi előírásokat.

#### 35.3 Karbantartás/tisztítás

A BM-2 kezelőmodul nem igényel karbantartást, tisztítás során ne használjon semmilyen tisztítószert! Kérjük, csak nyirkos ronggyal törölje!

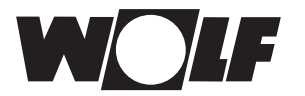

## 36 Megjegyzések a dokumentációhoz

#### 36.1 A készülékkel együtt szállított dokumentáció

Szerelési útmutató szakembereknek – BM-2 kezelőmodul, kezelési útmutató a felhasználó részére – BM-2 kezelőmodul fűtőberendezés szerelési útmutatója

Ugyanakkor az összes alkalmazott kiegészítő modul és további modul használati utasítása is érvényes.

#### 36.2 A szerelési utasítás tárolása

A berendezés üzemeltetője, illetve a berendezés használója átveszi az összes használati utasítás megőrzését.

Adja át ezt a használati utasítást, valamint az összes további összefüggő útmutatót a berendezés használójának, illetve üzemeltetőjének!

#### 36.3 A szerelési utasítás érvényessége

Ez a szerelési útmutató a BM-2 kezelőmodulra vonatkozik.

#### 36.4 A felhasználó részére történő átadás

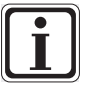

A fűtőberendezés használójának tisztában kell lennie fűtőberendezésének használatával és funkcióival.

- Adja át a berendezés üzemeltetőjének, illetve a berendezés használójának az összes útmutatót!
- Figyelmeztesse a berendezés használóját arra, hogy a használati útmutatót tartsa a berendezés közelében!
- Figyelmeztesse a berendezés használóját arra, hogy a vonatkozó dokumentációt is át kell adnia az utódjának (pl. költözés)!

#### Javaslatok a fűtési rendszer használatához

- Figyelmeztesse a berendezés használóját arra, hogyan állíthatja be energiatakarékos módon a hőmérsékleteket és a termosztatikus szelepeket!
- Figyelmeztesse a berendezés használóját, illetve üzemeltetőjét a fűtőberendezés karbantartására!

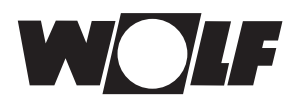

## 37 Műszaki adatok

| Megjelölés                     |                                 |
|--------------------------------|---------------------------------|
| Kijelző                        | LCD képernyő 3,5"               |
| E-busz csatlakozási feszültség | 15–24V                          |
| Teljesítményfelvétel           | max. 1,3 W                      |
| Védettség                      | a berendezés védettsége szerint |
| Védettség a fali aljzatban     | IP20                            |
| Árammentes időszak             | > 48 óra                        |
| Környezeti hőmérséklet         | 0–50 °C                         |
| Adattartalom                   | Az EEPROM permanens             |

#### 37.1 táblázat Műszaki adatok

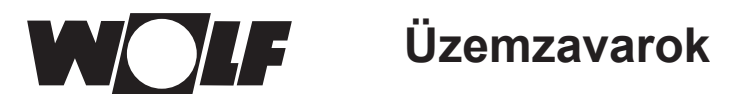

## 38 Üzemzavarok

Ha üzemzavar van a fűtőkészülékben vagy a szabályozó bővítőmodulban, ez egy hibakóddal jelenik meg a kezelőmodulon.

| Hiba-<br>kód | Üzemzavarok                                            | CGU-2 | CGB | COB | FGB | CGB-2 | MGK-2 | TOB | BWL-1 /<br>BWS-1 | BWL-1S | KM-2 | MM-2 | SM1-2 | SM2-2 | COB-2 | CHA |
|--------------|--------------------------------------------------------|-------|-----|-----|-----|-------|-------|-----|------------------|--------|------|------|-------|-------|-------|-----|
| 1            | STB túlmelegedése                                      | х     | x   | x   | x   | x     | x     | x   |                  |        |      |      |       |       | х     |     |
| 2            | TB túlmelegedése                                       |       |     |     | x   | x     | x     |     |                  |        |      |      |       |       |       |     |
| 3            | dt-eSTB eltérés                                        |       |     |     | x   | x     | x     |     |                  |        |      |      |       |       |       |     |
| 4            | nincs lángképződés                                     | х     | x   | x   | x   | x     | x     | x   |                  |        |      |      |       |       | х     |     |
| 5            | Lángkimaradás                                          | х     | x   | x   | x   | x     | x     | x   |                  |        |      |      |       |       | x     |     |
| 6            | Az előremenő hőérzékelő túl meleg                      | х     | x   | x   | х   | x     | x     | x   |                  |        |      |      |       |       | x     |     |
| 7            | Füstgáz hőérzékelő túlmelegedése / TBA                 | x     | x   | x   | x   | x     | x     | x   |                  |        |      |      |       |       | x     |     |
| 8            | Füstgázcsappantyú zárva / nem nyílik                   | х     |     | х   |     | x     | x     | x   |                  |        |      |      |       |       | х     |     |
| 9            | Ismeretlen hibakód                                     |       |     |     |     | x     | x     |     |                  |        |      |      |       |       |       |     |
| 10           | eSTB érzékelő / 2. előremenő<br>hőérzékelő             | x     |     |     |     | x     | x     |     |                  |        |      |      |       |       |       |     |
| 11           | Lángtévesztés                                          | х     | x   | x   | x   | x     | x     | x   |                  |        |      |      |       |       | х     |     |
| 12           | Kazán-hőérzékelő / előremenő<br>hőérzékelő             | x     | x   | x   | x   | x     | x     | x   | x                | x      |      |      |       |       | x     | x   |
| 13           | Füstgáz hőérzékelő                                     |       |     |     | x   | x     | x     | x   |                  |        |      |      |       |       | x     |     |
| 14           | Tároló hőérzékelője                                    | х     | x   | x   | x   | x     | x     | x   | x                | x      |      |      |       |       | x     | x   |
| 15           | Külső hőérzékelő                                       | х     | x   | x   | x   | x     | x     | x   | x                | x      |      |      |       |       | х     | x   |
| 16           | Visszatérő hőérzékelő                                  |       | x   |     | x   | x     | x     | x   | x                | x      |      |      |       |       |       | х   |
| 17           | Modulációs áram az előírt<br>tartományon kívül         | x     |     |     |     |       |       |     |                  |        |      |      |       |       |       |     |
| 18           | Külső biztonsági kör                                   |       |     |     |     |       | x     |     |                  |        |      |      |       |       |       |     |
| 19           | Olajnyomás-érzékelő                                    |       |     |     |     |       |       | x   |                  |        |      |      |       |       |       |     |
| 20           | V1 gázszelep; GKV reléteszt                            |       | x   |     |     | x     | x     |     |                  |        |      |      |       |       |       |     |
| 21           | V2 gázszelep                                           |       | x   |     |     |       |       |     |                  |        |      |      |       |       |       |     |
| 22           | Levegőhiány                                            |       |     |     |     |       |       | x   |                  |        |      |      |       |       | x     |     |
| 23           | A légnyomásfigyelő nem old                             |       |     |     |     |       |       | x   |                  |        |      |      |       |       | x     |     |
| 24           | A ventilátor nem éri el az előírt<br>fordulatszámot    |       | x   |     | x   | x     | x     | x   |                  |        |      |      |       |       | x     |     |
| 25           | A gyújtási ventilátor fordulatszámot<br>nem éri el     |       | x   | x   |     |       |       |     |                  |        |      |      |       |       |       |     |
| 26           | A kikapcsolási ventilátor<br>fordulatszámot nem éri el |       | x   | x   |     | x     | x     | x   |                  |        |      |      |       |       | x     |     |
| 27           | HMV-kifogyott / rétegtöltés-hőérzékelő                 |       |     | x   | x   | x     |       | x   |                  |        |      |      |       |       | x     |     |
| 29           |                                                        |       |     |     |     |       |       |     |                  |        |      |      |       |       | x     |     |
| 30           | CRC-üzemzavar, fűtőkészülék                            |       | x   |     | x   | x     | x     | x   |                  |        |      |      |       |       | х     |     |
| 31           | CRC-üzemzavar, égő                                     |       | х   |     |     |       |       |     |                  |        |      |      |       |       |       |     |
| 32           | 24 V-figyelés                                          |       | х   |     | x   | x     | x     |     |                  |        |      |      |       |       |       |     |
| 33           | CRC-üzemzavar, gyári beállítás                         |       | х   |     |     |       |       |     |                  |        |      |      |       |       |       |     |
| 34           | CRC-üzemzavar, BCC                                     |       | х   |     |     | x     |       | x   |                  |        |      |      |       |       | x     |     |
| 35           | BCC hiányzik                                           |       | x   |     |     | x     | x     | x   |                  | x      |      |      |       |       | x     |     |
| 36           | BCC hibás                                              |       | x   |     |     | x     | x     | x   |                  |        |      |      |       |       | x     |     |
| 37           | BCC inkompatibilis                                     |       | х   |     |     | x     | х     | x   | x                | x      |      |      |       |       | x     | х   |

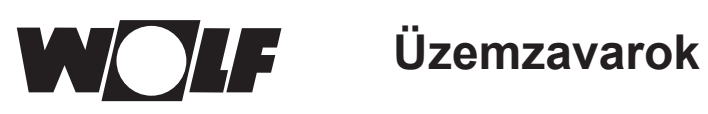

| Hiba-<br>kód | Üzemzavarok                                                  | CGU-2 | CGB | COB | FGB | CGB-2 | MGK-2 | TOB | BWL-1 /<br>BWS-1 | BWL-1S | KM-2 | MM-2 | SM1-2 | SM2-2 | COB-2 | СНА |
|--------------|--------------------------------------------------------------|-------|-----|-----|-----|-------|-------|-----|------------------|--------|------|------|-------|-------|-------|-----|
| 38           | BCC (sz.) érvénytelen                                        |       | х   |     |     | x     | x     | x   | x                |        |      |      |       |       | х     |     |
| 39           | BCC rendszerhiba                                             |       | x   |     |     | x     | x     | x   |                  |        |      |      |       |       | х     |     |
| 40           | Víznyomáshiány                                               | х     |     | x   |     | x     |       |     |                  |        |      |      |       |       |       |     |
| 41           | Áramlásfelügyelet                                            | х     | х   |     |     | x     | x     |     |                  |        |      |      |       |       |       |     |
| 42           | Kondenzszivattyú                                             |       |     | x   |     |       | x     | x   |                  |        |      |      |       |       | х     |     |
| 44           | Füstgáz-nyomáskapcsoló                                       |       |     |     |     |       | x     |     |                  |        |      |      |       |       |       |     |
| 45           | Áramlás-érzékelő                                             | х     |     |     |     |       |       |     |                  |        |      |      |       |       |       |     |
| 46           | HMV kifolyás hőérzékelő                                      | х     |     |     |     |       |       |     |                  |        |      |      |       |       |       |     |
| 47           | Előremenő és visszatérő hőérzékelő<br>felügyelete            |       |     |     | x   |       |       |     |                  |        |      |      |       |       |       |     |
| 50           | Paraméter-adathordozó aktiválása                             |       | x   |     |     |       |       |     |                  |        |      |      |       |       |       |     |
| 52           | Max. HMV tároló-töltésidő túllépve                           | х     | x   | x   |     | x     | x     | x   |                  | x      | x    | х    |       |       | x     |     |
| 53           | lonizációs áram szabályzási eltérés                          |       |     |     |     | x     | x     |     |                  |        |      |      |       |       |       |     |
| 54           | SCOT aktorok                                                 |       |     |     |     | x     |       |     |                  |        |      |      |       |       |       |     |
| 55           | SCOT rendszerhiba                                            |       |     |     |     | x     |       |     |                  |        |      |      |       |       |       |     |
| 56           | Gyári kalibráció minimum értéke                              |       |     |     |     | x     |       |     |                  |        |      |      |       |       |       |     |
| 57           | Eltérés a kalibrálásnál                                      |       |     |     |     | x     |       |     |                  |        |      |      |       |       |       |     |
| 58           | ldőtúllépés a kalibrálásnál                                  |       |     |     |     | x     |       |     |                  |        |      |      |       |       |       |     |
| 59           | Gyári kalibráció maximum értéke                              |       |     |     |     | x     |       |     |                  |        |      |      |       |       |       |     |
| 60           | Szifon eldugult                                              |       | x   |     |     |       | x     |     |                  |        |      |      |       |       |       |     |
| 61           | A füstgázrendszer eldugult                                   |       | x   |     |     |       |       |     |                  |        |      |      |       |       |       |     |
| 62           | Térfogatáram működésellenőrzése                              |       |     |     |     |       |       |     |                  |        |      |      | x     | x     |       |     |
| 63           | Visszacsapó szelep<br>működésellenőrzése                     |       |     |     |     |       |       |     |                  |        |      |      | x     | x     |       |     |
| 64           | Impulzusjeladó                                               |       |     |     |     |       |       |     |                  |        |      |      | x     | x     |       |     |
| 65           | Tárolótöltés-leállítás<br>funkcióellenőrzése                 |       |     |     |     |       |       |     |                  |        |      |      | x     | x     |       |     |
| 66           | Az olajnyomás nem éri el az üzemi<br>értéket                 |       |     |     |     |       |       | x   |                  |        |      |      |       |       |       |     |
| 67           | Az olajnyomás elfogadhatatlan a szivattyú-fordulatszámhoz    |       |     |     |     |       |       | x   |                  |        |      |      |       |       |       |     |
| 70           | Keverőköri hőérzékelő                                        |       |     |     |     |       |       |     | x                |        | х    | х    |       |       |       |     |
| 71           | Tároló hőérzékelő / Érzékelő bemenet<br>E1                   |       |     |     |     |       |       |     |                  |        | x    | x    | x     | x     |       |     |
| 72           | Visszatérő hőérzékelő / Érzékelő<br>bemenet E1               |       |     |     |     |       |       |     |                  |        |      |      | x     | x     |       |     |
| 73           | Érzékelő bemenet E3                                          |       |     |     |     |       |       |     |                  |        |      |      |       | x     |       |     |
| 74           | Dátumvétel hibája (DCF / BM)                                 |       |     |     |     |       |       |     |                  |        |      |      | x     | x     |       |     |
| 78           | Gyűjtő hőérzékelő                                            | х     |     | x   |     | x     | x     | x   | x                | x      | x    |      |       |       | x     | x   |
| 79           | Érzékelő bemenet E2 / kollektor-<br>hőérzékelő               |       |     |     |     |       |       |     |                  |        | x    | x    | x     | x     |       |     |
| 80           | Külső hőérzékelő a kezelőmodulra kötve                       |       |     |     |     |       |       |     |                  |        |      |      |       |       |       |     |
| 81           | EEprom                                                       |       |     |     |     |       |       |     |                  |        | x    | х    | x     | x     |       |     |
| 83           | Az olajnyomás nem éri el a leállási<br>értéket               |       |     |     |     |       |       | x   |                  |        |      |      |       |       |       |     |
| 84           | Olajszivattyú nem áll le                                     |       |     |     |     |       |       | x   |                  |        |      |      |       |       |       |     |
| 85           | A szelep visszajelzése inkompatibilis<br>a szelepvezérléssel |       |     |     | x   |       |       | x   |                  |        |      |      |       |       | x     |     |
| 86           | Az olajnyomás nem éri el a gyújtási<br>nyomást               |       |     |     |     |       |       | x   |                  |        |      |      |       |       |       |     |

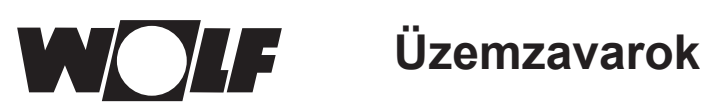

| Hiba-<br>kód | Üzemzavarok                                                                                                 | CGU-2 | CGB | COB | FGB | CGB-2 | MGK-2 | TOB | BWL-1 /<br>BWS-1 | BWL-1S | KM-2 | MM-2 | SM1-2 | SM2-2 | COB-2 | CHA |
|--------------|----------------------------------------------------------------------------------------------------|-------|-----|-----|-----|-------|-------|-----|------------------|--------|------|------|-------|-------|-------|-----|
| 90           | A szabályozópanel és az égővezérlő<br>automatika közötti kommunikációt<br>valami zavarja                    |       |     |     |     | x     | x     | x   |                  |        |      |      |       |       | x     |     |
| 91           | e-busz cím                                                                                                  |       |     |     |     |       |       |     |                  |        | x    | x    |       |       | x     |     |
| 95           | Prog. mód                                                                                                   |       |     |     |     | х     | x     | x   |                  |        |      |      |       |       | x     |     |
| 96           | Kireteszelés / visszaállítás                                                                                |       |     |     | x   | х     | x     | x   |                  |        |      |      |       |       | x     |     |
| 97           | Bypass szivattyú                                                                                            |       |     |     |     |       |       |     |                  |        |      | x    |       |       |       |     |
| 98           | Lángerősítő                                                                                                 |       |     |     |     | x     | x     |     |                  |        |      |      |       |       |       |     |
| 99           | "Rendszerhiba Égővezérlő<br>automatika"                                                                     |       |     |     | x   | x     | x     | x   |                  |        |      |      |       |       | x     |     |
| 101          | Elektromos fűtés                                                                                            |       |     |     |     |       |       |     | x                | х      |      |      |       |       |       | x   |
| 102          | kompresszor hálózati csatl.                                                                                 |       |     |     |     |       |       |     | x                |        |      |      |       |       |       | x   |
| 103          | Lágyindítás                                                                                                 |       |     |     |     |       |       |     | x                |        |      |      |       |       |       | x   |
| 104          | Ventilátor                                                                                                  |       |     |     |     |       |       |     | x                | х      |      |      |       |       |       | x   |
| 106          | Fagyálló folyadék nyomása                                                                                   |       |     |     |     |       |       |     | x                |        |      |      |       |       |       | x   |
| 107          | Fűtőköri nyomás                                                                                             |       |     |     | х   | х     | х     | x   | x                | х      |      |      |       |       | x     | x   |
| 108          | Alacsony nyomás                                                                                             |       |     |     |     |       |       |     | x                |        |      |      |       |       |       | x   |
| 109          | Magas nyomás                                                                                                |       |     |     |     |       |       |     | x                | х      |      |      |       |       |       | x   |
| 110          | Szívógáz hőmérséklete                                                                                       |       |     |     |     |       |       |     | x                | х      |      |      |       |       |       | x   |
| 111          | Forró gáz hőmérséklete                                                                                      |       |     |     |     |       |       |     | x                | х      |      |      |       |       |       | x   |
| 112          | Belépő levegő hőmérséklete                                                                                  |       |     |     |     |       |       |     | x                | х      |      |      |       |       |       | x   |
| 113          | Lamella hőmérséklete                                                                                        |       |     |     |     |       |       |     | x                |        |      |      |       |       |       |     |
| 114          | Fagyálló folyadék belépő<br>hőmérséklete                                                                    |       |     |     |     |       |       |     | x                |        |      |      |       |       |       |     |
| 115          | Maximum termosztát keverőkör                                                                                |       |     |     |     |       |       |     | x                |        |      |      |       |       |       |     |
| 116          | "Hibajel E1 bemenet"                                                                                        |       |     |     |     |       |       |     | x                |        |      |      |       |       |       | x   |
| 117          | PCB-busz fordított polaritás                                                                                |       |     |     |     |       |       |     | x                |        |      |      |       |       |       |     |
| 118          | PCB-busz vezeték szakadás                                                                                   |       |     |     |     |       |       |     | x                | х      |      |      |       |       |       | x   |
| 119          | Leolvasztási energia túl kicsi                                                                              |       |     |     |     |       |       |     | x                | х      |      |      |       |       |       | x   |
| 120          | Automatikus leolvasztás                                                                                     |       |     |     |     |       |       |     | x                |        |      |      |       |       |       | x   |
| 121          | 4 utas váltószelep                                                                                          |       |     |     |     |       |       |     | x                |        |      |      |       |       |       |     |
| 122          | Átáramlás forrás                                                                                            |       |     |     |     |       |       |     | x                |        |      |      |       |       |       |     |
| 123          | Fagyálló folyadék kilépő hőmérséklete                                                                       |       |     |     |     |       |       |     | x                |        |      |      |       |       |       |     |
| 124          | AWO nyomásérzékelő                                                                                          |       |     |     |     |       |       |     |                  | х      |      |      |       |       |       |     |
| 125          | Fűtőkészülék-hőérzékelő (AWO)                                                                               |       |     |     |     |       |       |     |                  | х      |      |      |       |       |       | x   |
| 126          | Elpárologtató hőmérséklete                                                                                  |       |     |     |     |       |       |     |                  | х      |      |      |       |       |       |     |
| 127          | A hűtőközeg belépési hőmérséklete                                                                           |       |     |     |     |       |       |     |                  | х      |      |      |       |       |       |     |
| 128          | Kültéri egység                                                                                              |       |     |     |     |       |       |     |                  | х      |      |      |       |       |       | x   |
| 129          | Kompresszor                                                                                                 |       |     |     |     |       |       |     |                  | х      |      |      |       |       |       | x   |
| 132          | Rendszerhiba                                                                                                |       |     |     |     |       |       |     |                  | x      |      |      |       |       |       |     |
| 133          | A modul nem kompatibilis / A BM-2<br>Solar kezelőmodul nincs a SM1-2,<br>SM2-2 modulban vagy fali aljzatban |       |     |     |     |       |       |     |                  |        |      |      |       |       |       |     |

## 39 Figyelmeztetések

F

Ha figyelmeztető üzenet jelenik meg a fűtőkészülékben vagy a szabályozó bővítőmodulban, ez egy hibakóddal jelenik meg a kezelőmodulon.

| Figyelmeztető kód | Figyelmeztető üzenet                                         | CGB-2 | TOB | MGK-2 |
|-------------------|--------------------------------------------------------------|-------|-----|-------|
| 1                 | Égővezérlő automatika csere                                  | х     |     | х     |
| 2                 | Fűtőköri nyomás                                              | х     |     | х     |
| 3                 | Paraméterek módosultak                                       | х     |     | х     |
| 4                 | nincs lángképződés                                           | х     | х   | х     |
| 5                 | Lángkimaradás                                                | х     | х   | х     |
| 22                | Levegőhiány                                                  |       | х   |       |
| 23                | A légnyomásfigyelő nem old                                   |       | х   |       |
| 24                | Előöblítési ventilátor fordulatszámot nem<br>érte el         | х     | х   | х     |
| 26                | A kikapcsolási ventilátor fordulatszámot<br>nem éri el       |       | х   |       |
| 43                | Sok égőindítás                                               | х     |     | х     |
| 53                | lonizációs áram szabályzási eltérés                          | х     |     |       |
| 54                | GLV aktorok                                                  | х     |     |       |
| 55                | GLV rendszerhiba                                             | х     |     |       |
| 58                | ldőtúllépés a kalibrálásnál                                  | х     |     |       |
| 66                | Az olajnyomás nem éri el az üzemi<br>értéket                 |       | х   |       |
| 67                | Az olajnyomás elfogadhatatlan a<br>szivattyú-fordulatszámhoz |       | х   |       |
| 68                | GPV eltérés                                                  | х     |     |       |
| 69                | Adaptáció nem végrehajtható                                  | х     |     |       |
| 84                | Olajszivattyú nem áll le                                     |       | х   |       |
| 86                | Az olajnyomás nem éri el a gyújtási<br>nyomást               |       | х   |       |
| 107               | Fűtőköri nyomás                                              |       | х   |       |

## 40 Beüzemelési segédlet

A Wolf-szabályozórendszer első bekapcsolásakor a felismerés érdekében már az összes komponensnek csatlakoztatva kell lennie az e-Busra. A BM-2 kezelőmodul automatikusan elindítja az üzembe helyezési varázslót. Ennek során a következő beállítások állnak rendelkezésre:

Nyelv beállítása

Felhasználói felület beállítása (bővített / egyszerűsített) Pontos idő

Dátum

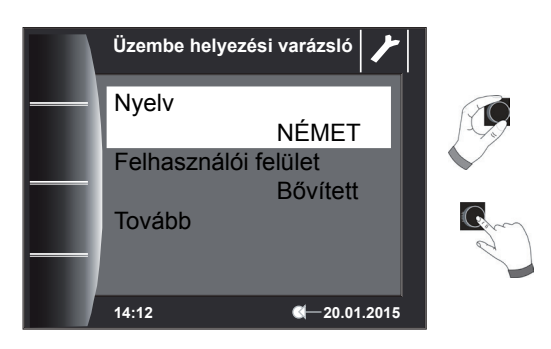

#### BM-2 kezelőmodul hozzárendelése

Az üzembe helyezés során a BM-2 kezelőmodult be kell állítani a Wolf-szabályozórendszerben végzendő feladatra. Ehhez a következő beállítási lehetőségek állnak rendelkezésre:

- Rendszer (a Wolf-szabályozórendszerben egy BM-2 kezelőmodult rendszer-kezelőmodulként kell meghatározni)
- Közvetlen hozzárendelés keverőkörökhöz (MM1 MM7)
- Nincs hozzárendelés (a BM-2 kezelőmodul csak kijelzőként szolgál)

A BM-2 kezelőmodul a teljes Wolf-szabályozórendszerben előforduló összes vezérlési funkciót átveszi. Ilyen esetben a BM-2 a közvetlen fűtőkört és a saját BM-2 kezelőmodullal nem rendelkező összes keverőkört is kezeli. Keverőkörök közvetlen hozzárendelése esetén csak a megfelelő kör jeleníthető meg és kezelhető. A BM-2 kezelőmodul csak ezt a közvetlenül kezelt kört jeleníti meg, azaz a kör csak az MMx BM-2 segítségével kezelhető. A "Nincs hozzárendelés" beállítás esetén a BM-2 kezelőmodul csak megjelenítési lehetőségeket nyújt.

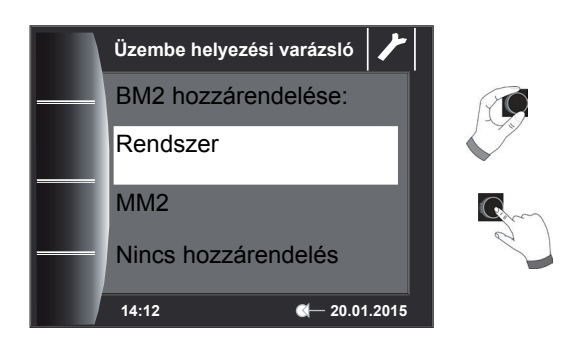

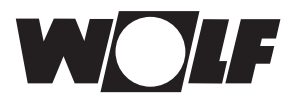

## Miután kiválasztotta a BM-2 funkcióját a hővisszanyerő (WRS) rendszerben, az összes komponens meghatározására sor kerül.

Az asszisztensben kiválaszthatók a komponensek megfelelő konfigurációi. Ennek során az összes felismert komponens megjelenik, a második lépésben pedig a konfiguráció minden komponenshez kiválasztható (lásd a használt modulok megfelelő összeszerelési utasításait).

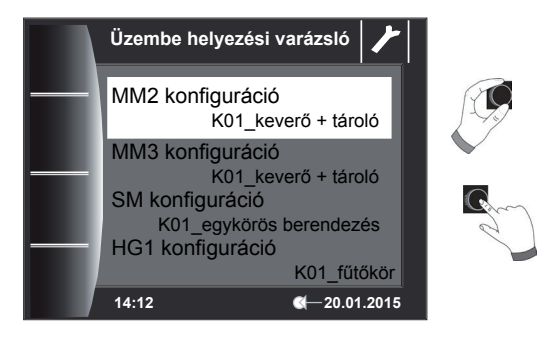

#### A konfigurációtól függően a további rendszeradatok lekérdezésére is sor kerül:

- A08 Karbantartásra figyelmeztetés
- A07 Legionella elleni védelmi funkció
- A23 Legionella elleni védelmi funkció kezdő időpontja
- A14 Használati melegvíz maximális hőmérséklete stb.

usw.

Ezenkívül a fűtőköri szivattyú légteleníthető. Az összes beállítás elvégeztével a "Kész" gomb megnyomásával fejezhető be az üzembe helyezés.

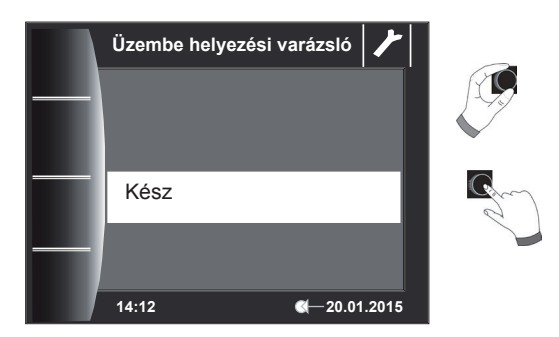

A kijelzőn megjelenik a "Rendszerinicializálás" üzenet. Az újraindítás önműködően történik meg.

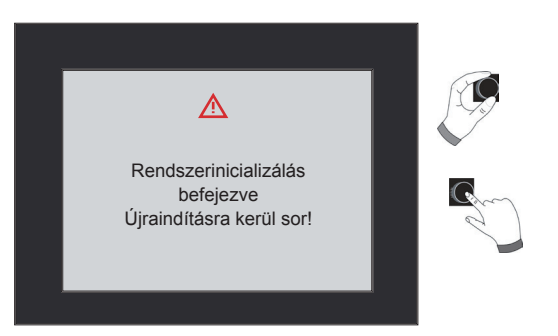

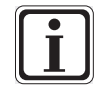

Lásd a 22.2.1 "A BM-2 funkciója (e-busz cím)" című fejezetet, ahol az egyes beállítási lehetőségek leírása található. Utólagos korrekció szintén végrehajtható. A szabályozás visszaállításával szintén elindul az üzembe helyezési varázsló.

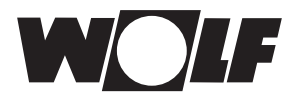

## 41 BM-2 szoftverfrissítés

A frissítés csak akkor szükséges, ha a szoftver verziója 2.00-től 2.40 között van. Az aktuális szoftververzió a BM-2 indításakor megjelenik a töltősáv felett – ennek érdekében adott esetben a BM-2 készüléket először kapcsolja ki, majd kapcsolja be újra.

- 2.50-es vagy annál magasabb szoftververzió esetén nincs szükség frissítésre.
- 1.90-es vagy annál alacsonyabb szoftververzió esetén a frissítés nem lehetséges és nem szükséges.
- BM-2 Solar 1.00 esetén frissítés szükséges.

IRitka esetben memóriahiba fordul elő, ekkor a BM-2 frissítéskor gyári beállításokra áll, és az összes beállítást újból be kell írni – a BM-2 tartós károsodásának veszélye nem áll fenn.

A termékeinkre vonatkozó aktuális szoftverfrissítések a weboldalunkon találhatók: www.wolf.eu/shk-profi/downloadsfuer-profis/software-loesungen.

A frissítéskor kérjük, végezze el a következő lépéseket:

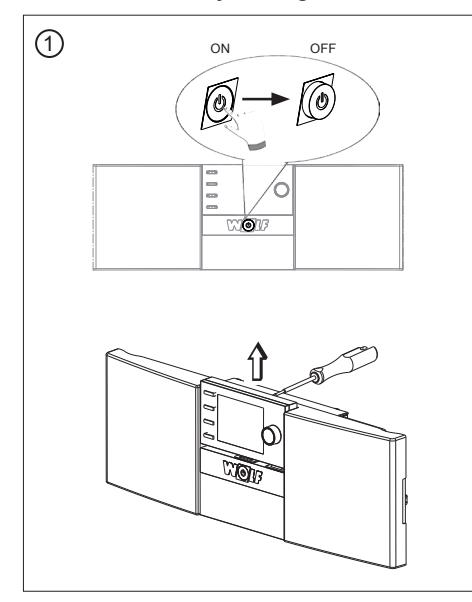

Kapcsolja ki az üzemkapcsolót és húzza ki a BM-2 egységet a szabályozóházból vagy a fali aljzatból.

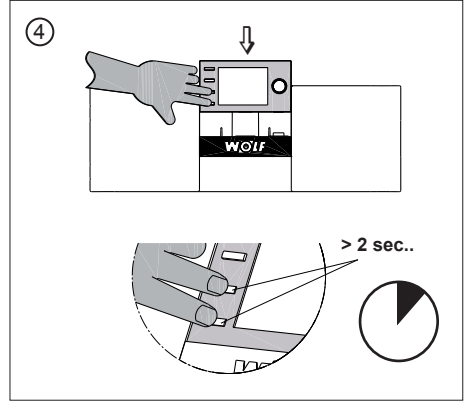

Kérjük, a behelyezéskor legalább 2 másodpercig tartsa nyomva a gombokat.

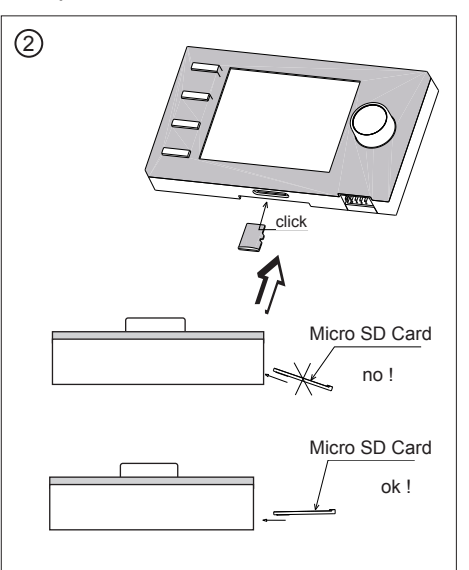

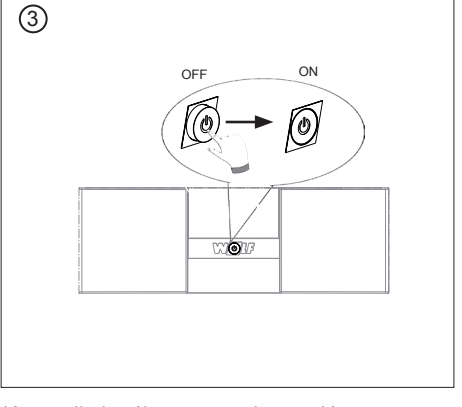

Kapcsolja be újra az üzemkapcsolót.

A Micro SD Card FW 2.50 vagy magasabb verziójú kártyát nyomja bele a BM-2 nyílásába.

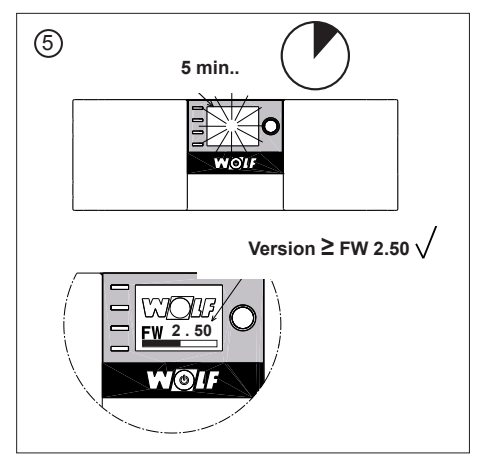

A kijelző kb. 5 percig villog vagy megjelenik a töltősáv. A frissítés alatt a BM-2-őt ne vegye ki az aljzatból, ez a BM-2 károsodásához vezethet.

A szoftver betöltődik és megjelenik a szoftververzió. A BM-2 a frissítés befejezése után automatikusan újraindul.

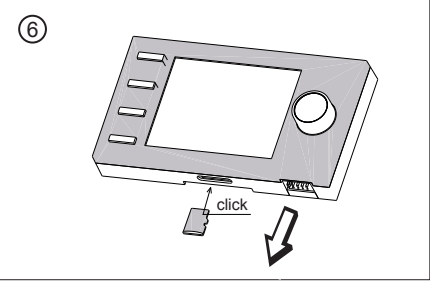

A készülék ismét teljesen működőképes. A Micro SD kártya eltávolítható és később újrafelhasználható.

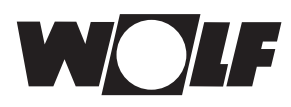

## 42 Kompozit berendezés-adatlap az (EU) 811/2013 sz. rendelete szerint

Termékcsoport: Szabályozó

| Beszállító<br>neve vagy<br>védjegye | Beszállító által megadott modellazonosító                                                                                           | Hőmérséklet-<br>szabályozó osztálya | Hőmérséklet-szabályozó<br>szezonális helyiségfűtési<br>hatásfokhoz való<br>hozzájárulása |
|-------------------------------------|----------------------------------------------------------------------------------------------------|-------------------------------------|------------------------------------------------------------------------------------------|
| Wolf GmbH                           | BM-2                                                                                                    |                                     |                                                                                          |
|                                     | Készülékszabályozás                                                                                                    |                                     |                                                                                          |
|                                     | BM-2 kezelő modul külső érzékelővel (külső<br>hőmérsékletérzékelő, EBUS külső érzékelő vagy<br>rádióvezérelt óra külső érzékelővel) | II                                  | 2,0                                                                                      |
|                                     | Készülékszabályozás                                                                                                    |                                     |                                                                                          |
|                                     | BM-2 kezelő modul külső érzékelővel (külső<br>hőmérsékletérzékelő, EBUS külső érzékelő vagy<br>rádióvezérelt óra külső érzékelővel) | VI                                  | 4,0                                                                                      |
|                                     | Analóg távirányító AFB (vezetékes változat vagy<br>rádióvezérelt változat)                                                          |                                     |                                                                                          |
|                                     | Készülékszabályozás                                                                                                    |                                     |                                                                                          |
|                                     | BM-2 kezelő modul külső érzékelő nélkül (beállítás<br>helyiséghőmérséklet szabályozóként)                                           | V                                   | 3,0                                                                                      |
|                                     | Analóg távirányító AFB (vezetékes változat vagy<br>rádióvezérelt változat)                                                          |                                     |                                                                                          |
|                                     | Készülékszabályozás                                                                                                    |                                     |                                                                                          |
|                                     | BM-2 kezelő modul külső érzékelővel (külső<br>hőmérsékletérzékelő, EBUS külső érzékelő vagy<br>rádióvezérelt óra külső érzékelővel) | VI                                  | 4,0                                                                                      |
|                                     | Kijelző modul AM külső érzékelő nélkül                                                                                              |                                     |                                                                                          |
|                                     | Fali aljzat BM-2-höz                                                                                                    |                                     |                                                                                          |
|                                     | Készülékszabályozás                                                                                                    |                                     |                                                                                          |
|                                     | BM-2 kezelő modul külső érzékelő nélkül (beállítás<br>helyiséghőmérséklet szabályozóként)                                           | V                                   | 3,0                                                                                      |
|                                     | Kijelző modul AM külső érzékelő nélkül                                                                                              |                                     |                                                                                          |
|                                     | Fali aljzat BM-2-höz                                                                                                    |                                     |                                                                                          |

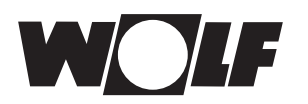

## 43 Szójegyzék

## Α

| Alapvető beállítások                | 31  |
|-------------------------------------|-----|
| Általános biztonsági utasítások     | . 9 |
| A segédlet tárolása                 | 76  |
| Ártalmatlanítás és újrafelhasználás | 75  |

## В

| Belső hőmérséklet lekapcsolása            | 47  |
|-------------------------------------------|-----|
| Berendezés paramétereinek teljes jegyzéke | 44  |
| BM-2 és BM                                | 11  |
| BM-2 kezelőmodul általános áttekintése    | 16  |
| BM-2 mint távirányító                     | . 8 |
| Busz cím                                  | 44  |

## С

| Csatlakozás – külső hőérzékelő | 15 |
|--------------------------------|----|
| Csökkentett üzemmód            | 47 |
| Csökkentett üzem stop          | 47 |

## Е

| ECO/ABS                            | 33 |
|------------------------------------|----|
| Egyszeri melegvízkészítés          | 20 |
| Előremenő hőmérséklet              | 54 |
| Előre programozott kapcsolási idők | 36 |
| Elvárt – valós hőmérséklet-kijelző | 30 |
| Esztrichszárítás keverőkör         | 60 |

## F

| Fagyvédelmi határ                               | 46 |
|-------------------------------------------------|----|
| Fali aljzat                                     | 13 |
| Fali aljzat elektromos telepítése               | 14 |
| Felhasználó részére történő átadás              | 76 |
| Figyelmeztetések                                | 10 |
| Figyelmeztető jelentések                        | 74 |
| Forgókapcsoló                                   | 17 |
| Főmenü                                          | 29 |
| Fűtőberendezések paramétereinek teljes jegyzéke | 50 |
| Fűtőberendezés státuszoldal                     | 20 |
| Fűtőgörbe 54,                                   | 64 |

# Szójegyzék

| GY                   |    |
|----------------------|----|
| Fűtőkör státuszoldal | 23 |
| Fűtőkészülék reset   | 52 |
| Fűtőgörbe startpont  | 54 |

## 

## Η

| Helyiséghatás                                    | 65 |
|--------------------------------------------------|----|
| Helyiséghatás beállítása                         | 33 |
| Helyiséghatás tényezője                          | 45 |
| Hibák – ok/megoldás                              | 72 |
| Hiba nyugtázása a felhasználó részéről           | 27 |
| Hiba nyugtázása a szakszerviz részéről           | 28 |
| Hibatörténet                                     | 63 |
| Hőmérséklet kiválasztása -4 +4 a fűtőkör számára | 64 |
| Hőmérséklet kiválasztása -4 +4 keverőkör         | 66 |

#### I

| Időautomatika üzemmód | 32 |
|-----------------------|----|
| ldőzítő programok     | 36 |

#### J

| Jelentések státuszoldal               | 27 |
|---------------------------------------|----|
| Jelölések és figyelmeztető utasítások | 10 |
| Jelszó                                | 41 |

## Κ

| Kapcsolási idők feldolgozása                   |
|------------------------------------------------|
| Kapcsolási idő másolása 40                     |
| •                                              |
| Kapcsolási idő törlése                         |
| Karbantartás 75                                |
| Kaszkádmodul 56                                |
| Kaszkádmodul paramétereinek teljes jegyzéke 57 |
| Kéményseprő üzemmód 21                         |
| Képernyőkímélő                                 |
| Készenléti üzemmód                             |
| Keverőmodul paramétereinek teljes jegyzéke 59  |
| Keverő reléteszt 59                            |
| Keverő státuszoldal                            |
| Külső hőérzékelő csatlakoztatása 14            |
| Külső hőérzékelő értékének átlagolása 45       |

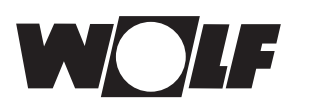

## L

| Lábazati hőmérséklet                   | 54   |
|----------------------------------------|------|
| Legionella baktérium elleni funkció 45 | , 48 |

## Μ

| Megjegyzések a dokumentációhoz   | 76 |
|----------------------------------|----|
| Melegvíz-előnykapcsoló           | 43 |
| Meleg víz minimális hőmérséklete | 47 |
| Melegvíztároló státuszoldal      | 22 |
| Melegvíz-párhuzamos üzem         | 46 |
| Menüstruktúra – szakember szint  | 42 |
| Min. háttérvilágítás             | 35 |
| Műszaki adatok                   | 77 |

#### Ν

| Napi hőmérséklet         | 33 |
|--------------------------|----|
| Normál külső hőmérséklet | 54 |

## NY

| Nyomógombzár |  | 35 |
|--------------|--|----|
|--------------|--|----|

## R

| Reléteszt              | 51 |
|------------------------|----|
| Reléteszt kaszkádmodul | 57 |
| Rendszer paraméterei   | 44 |

## S

| Solár berendezés státuszoldal | 25  |
|-------------------------------|-----|
| Státuszoldalak                | .19 |

## SZ

| Szakember szint – esztrichszárítás         | 55 |
|--------------------------------------------|----|
| Szállítási tartalom                        | 7  |
| Számítási példa takaréküzem                | 65 |
| Szellőzőberendezés                         | 62 |
| Szellőztető státuszoldal                   | 26 |
| Szerelés                                   | 11 |
| Szimbólumok áttekintése                    | 67 |
| Szoftververzió                             | 16 |
| Szolármodul paramétereinek teljes jegyzéke | 61 |
|                                            |    |

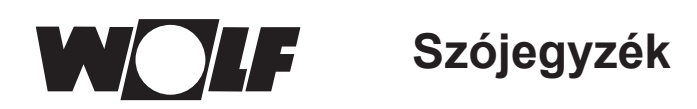

## Т

| Takarékfaktor           | 3 | 2, 64 |
|-------------------------|---|-------|
| Távkapcsoló érintkezője |   | 14    |
| Téli/nyári átállás      |   | 32    |
| Tisztítás               |   | 75    |
| Ü                       |   |       |

| Üzemen kívül helyezés 75 |
|--------------------------|
|--------------------------|

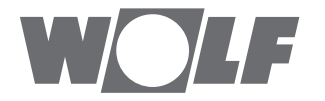

WOLF GmbH | Postfach 1380 | D-84048 Mainburg Tel. +49.0.87 51 74- 0 | Fax +49.0.87 51 74- 16 00 | www.WOLF.eu